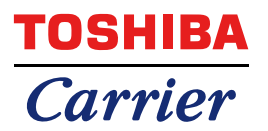

FILE No. A10-2302-2 Revision 1: Oct., 2023 Revision 2: May, 2024

## BN interface SERVICE MANUAL

Model name:

## **BMS-IFBN1281U-UL**

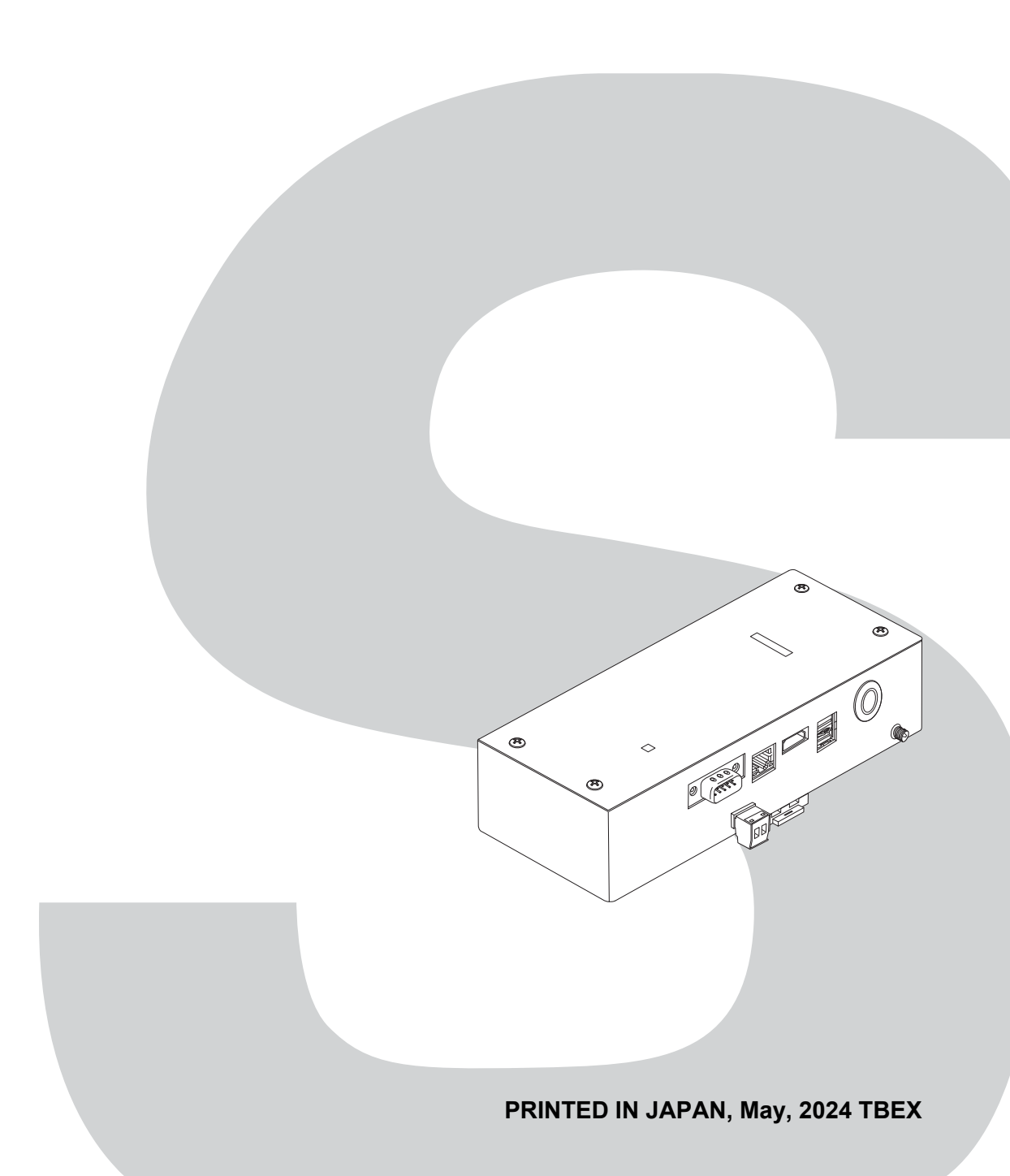

### Contents

| Pr | Precautions for safety |                                                         |  |  |  |
|----|------------------------|---------------------------------------------------------|--|--|--|
| Tr | Trademarks             |                                                         |  |  |  |
| 1  | Produ                  | Product Overview                                        |  |  |  |
| 2  | Hardw                  | vare Specifications                                     |  |  |  |
|    | 2-1.                   | BMS-IFBN1281U-UL                                        |  |  |  |
|    | 2-2.                   | Component Names                                         |  |  |  |
|    | 2-3.                   | Internal board block diagram 12                         |  |  |  |
| 3  | Softwa                 | are Specifications                                      |  |  |  |
|    | 3-1.                   | BACnet Communication Specifications                     |  |  |  |
|    | 3-2.                   | Connectable Air Conditioners                            |  |  |  |
|    | 3-3.                   | BACnet Object List                                      |  |  |  |
|    | 3-4.                   | Object Information                                      |  |  |  |
| 4  | Factor                 | ry default settings                                     |  |  |  |
| 5  | Items                  | included with the product                               |  |  |  |
| 6  | Install                | ation                                                   |  |  |  |
| 7  | Power                  | and signal line connections                             |  |  |  |
| 8  | Startu                 | p and Shutdown                                          |  |  |  |
|    | 8-1.                   | Startup                                                 |  |  |  |
|    | 8-2.                   | Shutdown                                                |  |  |  |
| 9  | Test r                 | un                                                      |  |  |  |
|    | 9-1.                   | BACnet Communication Settings                           |  |  |  |
|    | 9-2.                   | Indoor Unit Device Information Settings                 |  |  |  |
|    | 9-3.                   | Search Results File (SearchObjectLog.tsv)               |  |  |  |
|    | 9-4.                   | LED Display During Normal Operation90                   |  |  |  |
| 10 | Engin                  | eering Tool                                             |  |  |  |
|    | 10-1.                  | IP Address Setting                                      |  |  |  |
|    | 10-2.                  | BACnet Device Object Instance Number Setting            |  |  |  |
|    | 10-3.                  | Acquiring the Search Results File (SearchObjectLog.tsv) |  |  |  |
|    | 10-4.                  | Searching for the BN interface IP Address               |  |  |  |

| 11 Troub             | leshooting                                                                                |
|----------------------|-------------------------------------------------------------------------------------------|
| 11-1.                | During test runs                                                                          |
| 11-2.                | When starting up BN interface                                                             |
| 11-3.                | When Using BN interface                                                                   |
| 11-4.                | Directly After Changing the microSD Card (Service Component)                              |
| 11-5.                | When the Power Supply to the Indoor Units Is Interrupted                                  |
| 12 Repla             | cing Service Parts                                                                        |
| 12-1.                | Replacing the microSD Card 100                                                            |
| 12-2.                | Replacing the Power Adaptor                                                               |
| 13 Servic            | e Component List                                                                          |
| 14 Syster<br>air cor | ms in which the BN interface is used in conjunction with another<br>nditioning controller |
| 14-1.                | Compatible Air Conditioning Controllers                                                   |
| 14-2.                | System for Combination Use with the TOUCH SCREEN CONTROLLER (BMS-CT5120UL)                |
| 14-3.                | System for Combination Use with Smart BMS Manager                                         |
| 14-4.                | System for Combination Use with Touch Screen Controller<br>(BMS-CT2560U-UL)               |
| 14-5.                | System for Combination Use with Central Remote Controller<br>(TCB-SC640U-UL)              |
| 15 Old Bl            | N interface product replacement                                                           |
| 15-1.                | BMS-IFBN640TLUL                                                                           |
| Installatio          | on Manual (BMS-IFBN1281U-UL)                                                              |

## **Precautions for safety**

The following instructions must be observed.

- Carefully read these "Precautions for Safety" before service, and perform service work safely.
- These precautions contain important information regarding safety.
- After service work, carry out an operation trial to confirm that there are no problems, and explain to the customer how to operate and maintain the system.

#### Expressions

| Warning | Text set off in this manner indicates that failure to adhere to the directions in the warning could result in serious bodily harm (*1) or loss of life if the product is handled improperly.                            |
|---------|----------------------------------------------------------------------------------------------------|
| Caution | Text set off in this manner indicates that failure to adhere to the directions in the caution could result in serious bodily injury ( $^{*2}$ ) or damage ( $^{*3}$ ) to property if the product is handled improperly. |

\*1: Serious bodily harm indicates loss of eyesight, injury, burns, electric shock, bone fracture, poisoning, and other injuries which leave aftereffect and require hospitalization or long-term treatment as an outpatient.

\*2: Bodily injury indicates injury, burns, electric shock, and other injuries which do not require hospitalization or long-term treatment as an outpatient.

\*3: Damage to property indicates damage extending to buildings, household effects, domestic livestock, and pets.

#### **Graphic symbols**

| Prohibited | "O" indicates prohibited items.<br>The actual contents of the prohibition are indicated by a picture or text placed inside or next to the graphic symbol.            |
|------------|----------------------------------------------------------------------------------------------------|
| Compulsory | "●" indicates compulsory (mandatory) items.<br>The actual contents of the obligation are indicated by a picture or text placed inside or next to the graphic symbol. |

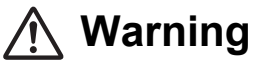

| 0          | • Service should be performed by a qualified electrician<br>Attempting to carry out service work on your own, and doing so incorrectly, may result in electric<br>shock or fire.                                                                                      |
|------------|----------------------------------------------------------------------------------------------------|
|            | <ul> <li>Electrical work must be performed by a qualified electrician in accordance with<br/>this Service Manual. The work must satisfy all local, national and international<br/>regulations<br/>Inappropriate work may result in electric shock or fire.</li> </ul> |
|            | <ul> <li>Be sure to turn off the power before starting work</li> <li>Failure to do so may result in electric shock.</li> </ul>                                                                                                    |
|            | • Use only the power adapter supplied with this unit<br>A power adapter other than that supplied with this unit may provide a different voltage and have<br>different polarity (+) (-), which could lead to fire, explosion or generation of heat.                    |
| $\bigcirc$ | Do not modify the unit     Doing so may result in excessive heat or fire.                                                                                                    |

## **Trademarks**

- BACnet® is a registered trademark of the American Society of Heating, Refrigerating and Air-Conditioning Engineers (ASHRAE).
- Ethernet<sup>®</sup> is a registered trademark of Xerox Co., Ltd.
  microSD<sup>TM</sup> is a registered trademark of SD Card Association.
  Windows<sup>®</sup> is a registered trademark of Microsoft corporation.
- All other company and product names are either registered trademarks or trademarks of the respective owners. In this manual such names are not indicated by <sup>TM</sup>, <sup>®</sup> or <sup>©</sup> marks.

## **1** Product Overview

BN interface relays communications between Building Management Systems and VRF Systems in order to observe and control the VRF Systems from Building Management Systems. The communication protocol used between Building Management Systems and the BN interface is BACnet, an open network communication protocol for building automation. BACnet Protocol Revision is ANSI/ASHRAE Standard 135-2012 (Revision15).

This product is for use when connected to TU2C-LINK Uh Line (hereinafter referred to as Uh Line).

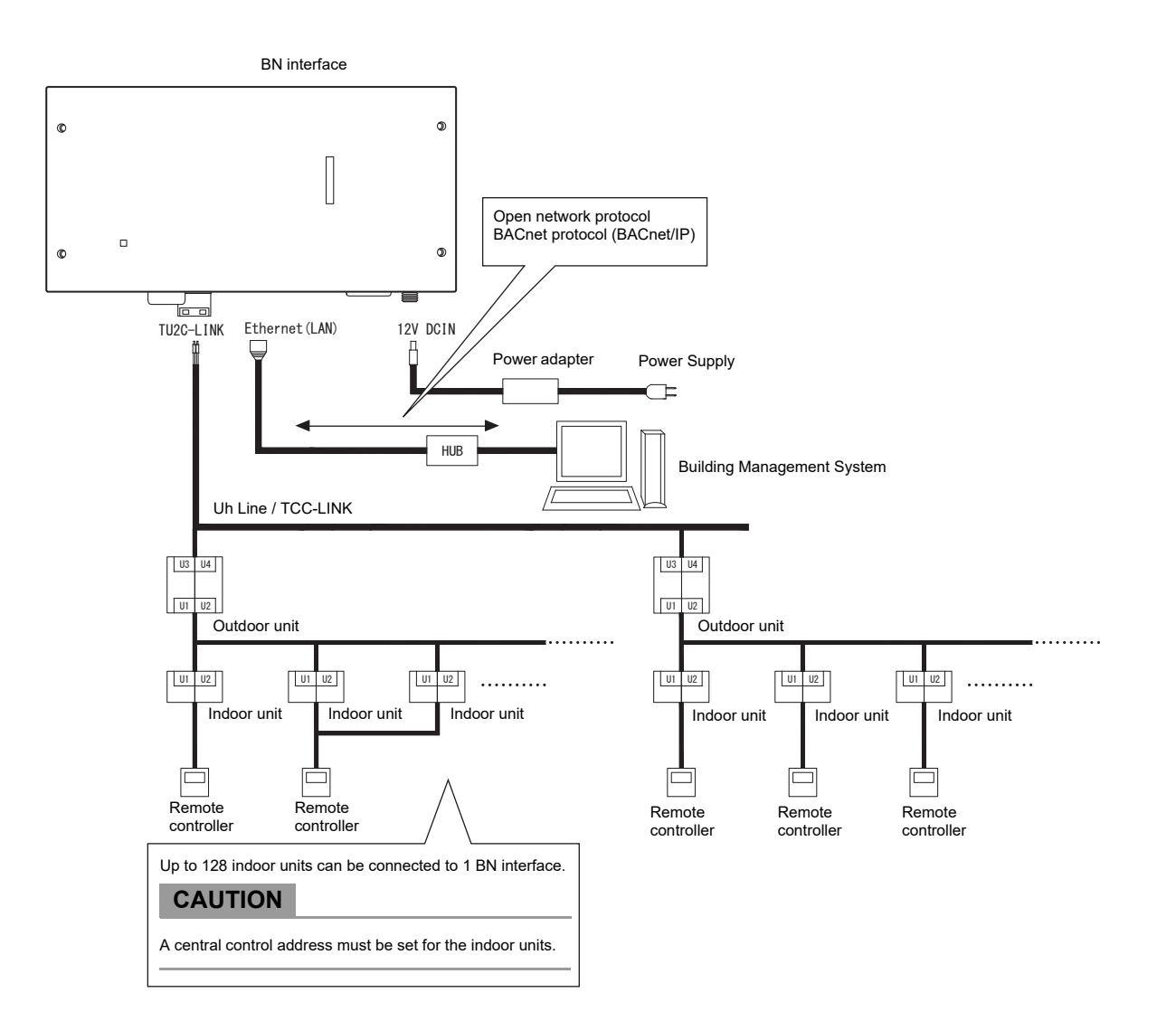

## **2** Hardware Specifications

#### 2-1. BMS-IFBN1281U-UL

#### Specifications

| Bower oupply                                                                                                    | Rated voltage     | 120 V AC 60 Hz                                                                                       |  |
|----------------------------------------------------------------------------------------------------|-------------------|----------------------------------------------------------------------------------------------------|--|
|                                                                                                    | Power consumption | 10 W                                                                                                 |  |
| Operating temperature                                                                                                    | range             | 32 to 104°F (0°C to 40°C), 10% to 80% RH (no condensation)                                           |  |
| Storage temperature ra                                                                                                    | ange              | 14 to 140°F (-10°C to +60°C), 10% to 90% RH (no condensation)                                        |  |
| Dimensions                                                                                                    |                   | Width 7.87 inch x Height 3.94 inch x Depth 2.32 inch<br>(Width 200 mm x Height 100 mm x Depth 59 mm) |  |
| Mass                                                                                                    |                   | BN interface 1.7 lb (765 g)<br>Power adapter 1.0 lb (450 g)                                          |  |
| Number of connected<br>units         Indoor unit         Up to 128 units (TU2C-LINK)           Up to 64 units (TCC-LINK)         Up to 64 units (TCC-LINK) |                   | Up to 128 units (TU2C-LINK)<br>Up to 64 units (TCC-LINK)                                             |  |

#### External View (BN interface equipment)

Unit: inch (mm)

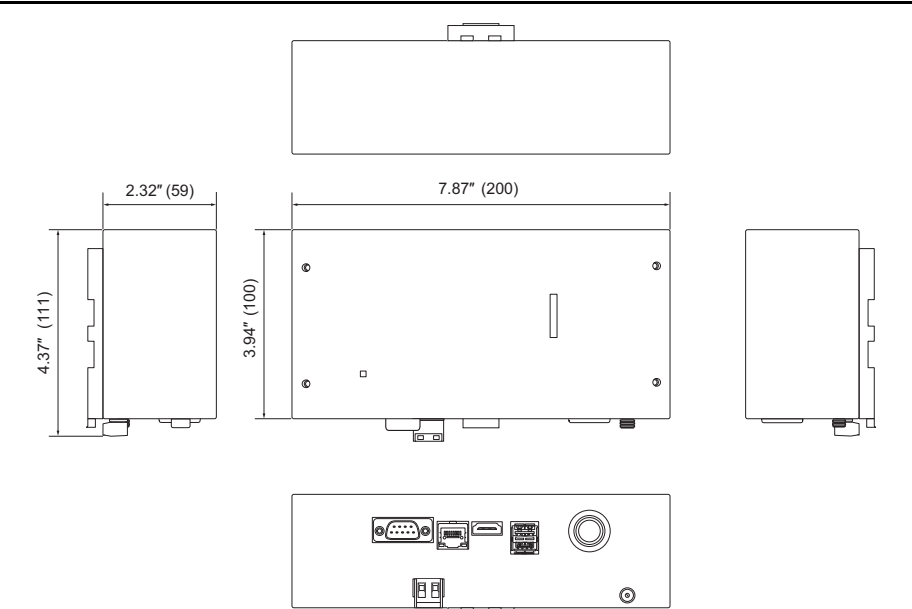

7-71

(Power adapter)

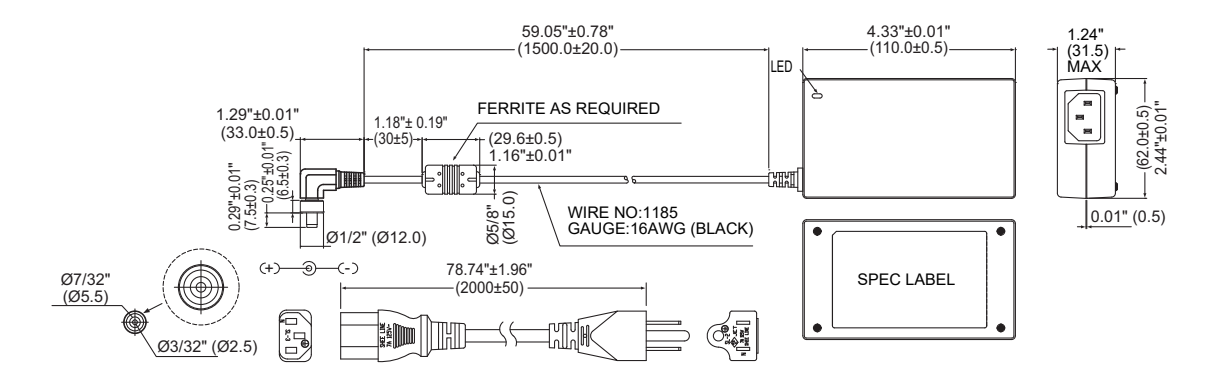

#### 2-2. Component Names

#### External component names

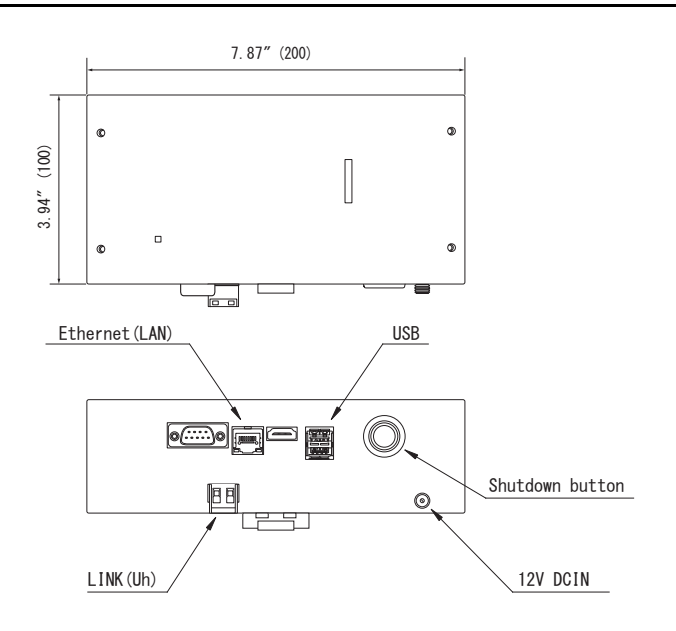

| Name            | Function                                          |
|-----------------|---------------------------------------------------|
| 12V DCIN        | Connect the power adapter                         |
| USB             | (For service)                                     |
| Ethernet (LAN)  | Connect to the Building Management System         |
| Shutdown button | Shutdown or switch to air conditioner search mode |
| LINK(Uh)        | Connect the central control wiring                |

#### Internal component names

SW100 Uh Line termination resistance setting switch

bit1:use, bit2:not use Refer to " Termination resistance setting" (P.80)

Shutdown button Shutdown function / air conditioner search mode function button Use this button to stop BACnet process and network process of the BN interface or to start up in the air conditioner search mode. Note that button operation changes depending on how long it is depressed.

| Time duration button is depressed | Operation                                                                                                    |
|-----------------------------------|----------------------------------------------------------------------------------------------------|
| The Shutdown button 2 times       | Stop BACnet process and network process of the BN interface.                                                                        |
| 4 seconds or more                 | Start up in the air conditioner search mode.<br>Use the air conditioner search mode to set up equipment data in the<br>indoor unit. |

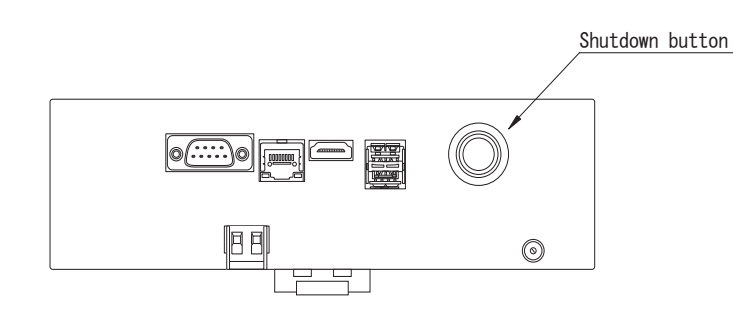

Unscrew and open the product

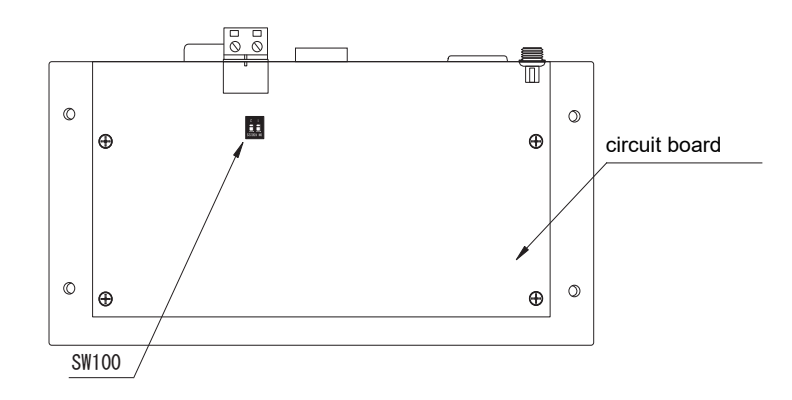

| Connector | Description     |
|-----------|-----------------|
| COM port  | For maintenance |
| USB port  | Not used        |
| HDMI      | Not used        |

#### ■ LED names

| LED           | LED color                                               | Use                                                                                                    |  |
|---------------|---------------------------------------------------------|----------------------------------------------------------------------------------------------------|--|
| POWER Red     |                                                         | Power indicator                                                                                                    |  |
| RS485         | Green                                                   | Not use                                                                                                    |  |
| LINK1(Uh)     | LINK1(Uh) Orange Uh Line communication status indicator |                                                                                                    |  |
| LINK2(Uh)     | Orange                                                  | Not use                                                                                                    |  |
| ERROR         | Red                                                     | Uh Line communication error indicator                                                                               |  |
| L1            | Green                                                   | BACnet communication status indicator, setting error indicator                                                      |  |
| LAN port LED1 | Green                                                   | Link LED<br>Lights when a LAN cable is inserted and a link is established.<br>Is unlit when no link is established. |  |
| LAN port LED2 | Green                                                   | Communication speed LED<br>Lights when the communication speed is 100 Mbps.<br>Blinks during communication.         |  |

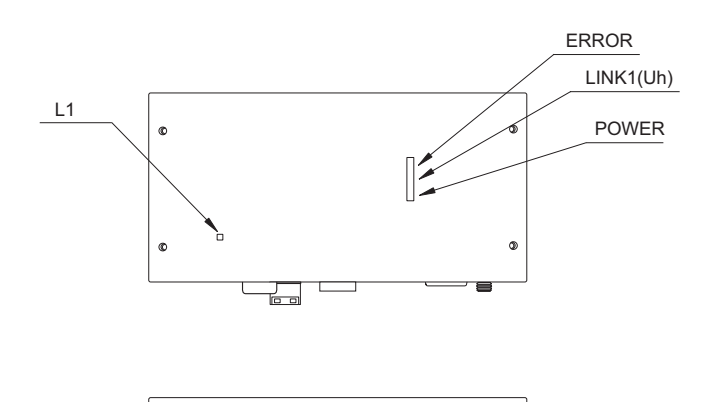

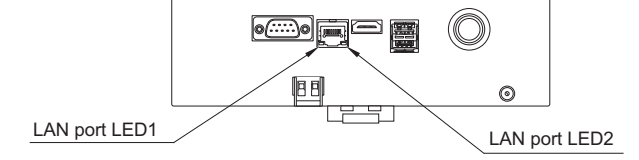

#### 2-3. Internal board block diagram

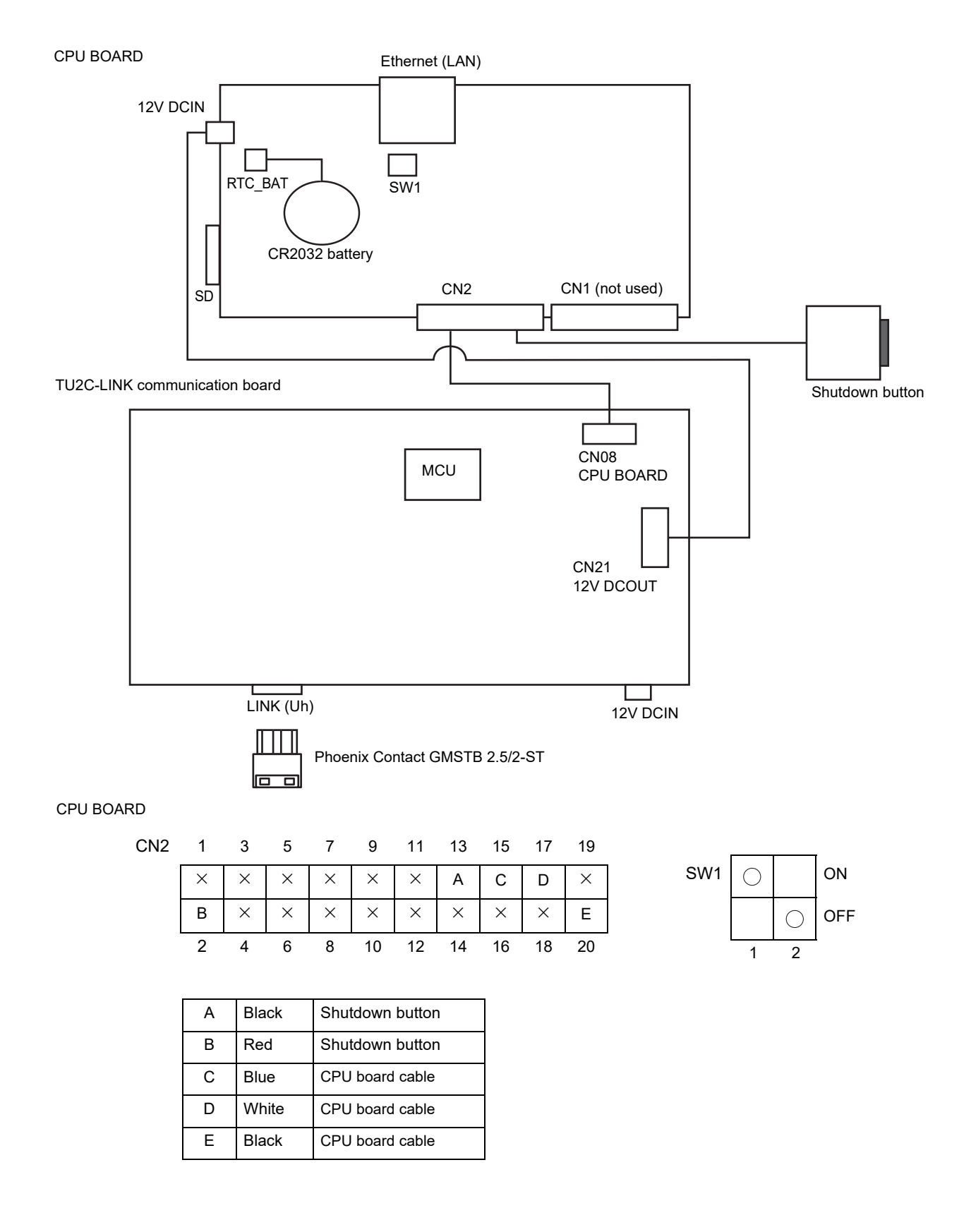

## **3** Software Specifications

For details, refer to the Specifications Manual below.

- "PROTOCOL IMPLEMENTATION CONFORMANCE STATEMENT (DEC0329501)"

- "Network Object and Variables Specifications (DEC0329401)"

#### 3-1. BACnet Communication Specifications

#### ANNEX A - PROTOCOL IMPLEMENTATION CONFORMANCE STATEMENT (NORMATIVE)

#### **BACnet Protocol Implementation Conformance Statement**

| Vender Name              | Carrier Japan Corporation (ID:129)          |
|--------------------------|---------------------------------------------|
| Product Name             | BN Interface                                |
| Product Model Number     | BMS-IFBN1281U-UL                            |
| BACnet Protocol Revision | ANSI/ASHRAE Standard 135-2012 (Revision 15) |

#### **Product Description:**

#### System Configuration

Sample Control Wiring diagram

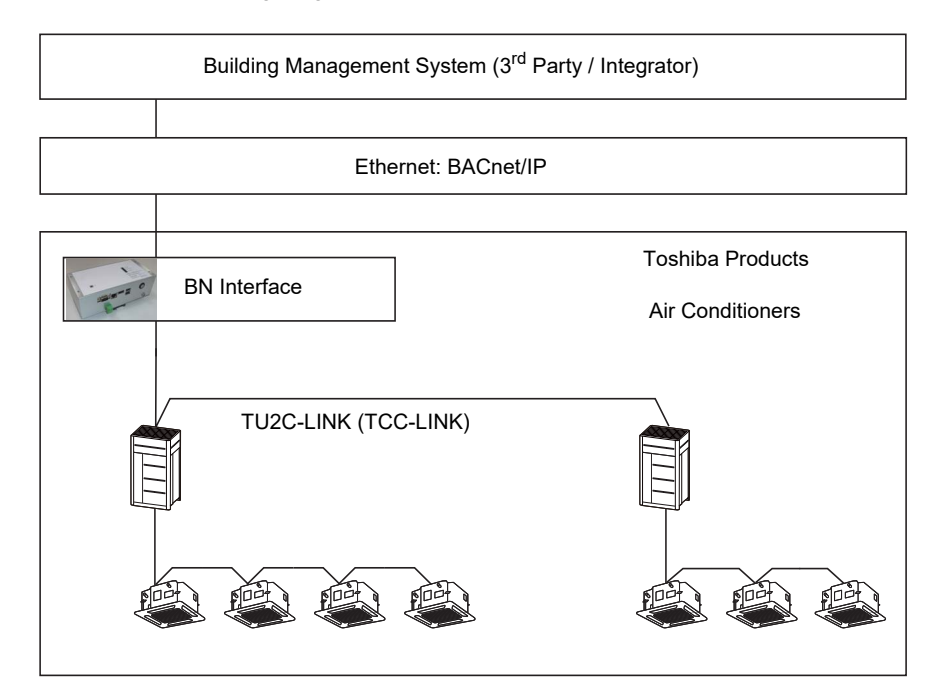

#### System Configuration and Limits

| Item         | Model Name       | Specification                                    | Connectable Q'ty                                         |
|--------------|------------------|--------------------------------------------------|----------------------------------------------------------|
| BN Interface | BMS-IFBN1281U-UL | Protocol transformation<br>TCC-LINK to BACnet IP | -                                                        |
| Indoor unit  | -                | -                                                | Up to 128 units (TU2C-LINK)<br>Up to 64 units (TCC-LINK) |

#### BACnet Standardized Device Profile (Annex L):

- BACnet Operator Workstation (B-OWS)
- BACnet Building Controller (B-BC)
- BACnet Advanced Application Controller (B-AAC)
- BACnet Application Specific Controller (B-ASC)

BACnet Smart Sensor (B-SS)

BACnet Smart Actuator (B-SA)

#### BACnet Interoperability Building Blocks Supported (Annex K):

|                  | BIBB Name                    | Designation |
|------------------|------------------------------|-------------|
|                  | ReadProperty-B               | DS-RP-B     |
|                  | ReadPropertyMultiple-B       | DS-RPM-B    |
| Data Sharing     | WriteProperty-B              | DS-WP-B     |
|                  | WritePropertyMultiple-B      | DS-WPM-B    |
|                  | COV-Unsolicited-B            | DS-COVU-B   |
| Alarm & Event    | Notification Internal-B      | AE-N-I-B    |
| Management       | Information-B                | AE-INFO-B   |
|                  | Dynamic Device Binding-A     | DM-DDB-A    |
|                  | Dynamic Device Binding-B     | DM-DDB-B    |
| Device & Network | Dynamic Object Binding-B     | DM-DOB-B    |
| Management       | DeviceCommunicationControl-B | DM-DCC-B    |
|                  | TimeSynchronization-B        | DM-TS-B     |
|                  | Restart-B                    | DM-R-B      |

#### Segmentation Capability:

| $\Box$ | Segmented requests supported  | Window Size   |
|--------|-------------------------------|---------------|
| ¥      | Segmented responses supported | Window Size 4 |

#### Standard Object Types Supported:

| Object-Type        | Supported    | Dynamically<br>Creatable | Dynamically<br>Deletable |
|--------------------|--------------|--------------------------|--------------------------|
| Accumulator        |              |                          |                          |
| Analog Input       | $\checkmark$ |                          |                          |
| Analog Output      | $\checkmark$ |                          |                          |
| Analog Value       |              |                          |                          |
| Binary Input       | $\checkmark$ |                          |                          |
| Binary Output      | $\checkmark$ |                          |                          |
| Binary Value       |              |                          |                          |
| Calendar           |              |                          |                          |
| Command            |              |                          |                          |
| Device             | Yes          | N/A                      | N/A                      |
| Event Enrollment   |              |                          |                          |
| File               |              |                          |                          |
| Group              |              |                          |                          |
| Loop               |              |                          |                          |
| Multi-state Input  | $\checkmark$ |                          |                          |
| Multi-state Output | $\checkmark$ |                          |                          |
| Notification Class | $\checkmark$ |                          |                          |
| Program            |              |                          |                          |
| Schedule           |              |                          |                          |

#### Data Link Layer Options:

| ~        | BACnet IP, (Annex J)                                   |
|----------|--------------------------------------------------------|
| <b>v</b> | BACnet IP, (Annex J), Foreign Device                   |
|          | ISO 8802-3, Ethernet (Clause 7)                        |
|          | ANSI/ATA 878.1, 2.5 Mb. ARCNET (Clause 8)              |
|          | ANSI/ATA 878.1, RS-485 ARCNET (Clause 8), baud rate(s) |
|          | MS/TP master (Clause 9), baud rate(s):                 |
|          | MS/TP slave (Clause 9), baud rate(s):                  |
|          | Point-To-Point, EIA 232 (Clause 10), baud rate(s):     |
|          | Point-To-Point, modem, (Clause 10), baud rate(s):      |
|          | LonTalk, (Clause 11), medium:                          |
|          | Other:                                                 |

#### **Device Address Binding:**

Is static device binding supported?

(This is currently necessary for two-way communication with MS/TP slaves and certain other devices.)

🗌 Yes 🛛 🗹 No

| Netwo                                                                                                    | rking Options:                                                                                        |  |  |  |  |
|----------------------------------------------------------------------------------------------------|----------------------------------------------------------------------------------------------------|--|--|--|--|
|                                                                                                    | Router, Clause 6 - List all routing configurations, e.g., ARCNET-Ethernet, Ethernet-MS/TP, etc.       |  |  |  |  |
| $\Box$                                                                                                    | nnex H, BACnet Tunneling Router over IP                                                               |  |  |  |  |
|                                                                                                    | ACnet/IP Broadcast Management Device (BBMD)                                                           |  |  |  |  |
|                                                                                                    | Does the BBMD support registrations by Foreign Devices? 🗹 Yes 🔲 No                                    |  |  |  |  |
| Chara                                                                                                    | cter Sets Supported:                                                                                  |  |  |  |  |
| Indica                                                                                                    | ing support for multiple character sets does not imply that they can all be supported simultaneously. |  |  |  |  |
| <b>~</b>                                                                                                    | ISO 10646 (UTF-8)                                                                                     |  |  |  |  |
|                                                                                                    | ISO 10646 (UCS-2) ISO 10646 (UCS-4) ISO 208                                                           |  |  |  |  |
| If this product is a communication gateway, describe the types of non-BACnet<br>equipment/networks(s) that the gateway supports: |                                                                                                    |  |  |  |  |
| Not a                                                                                                    | pplicable                                                                                             |  |  |  |  |
|                                                                                                    |                                                                                                    |  |  |  |  |
|                                                                                                    |                                                                                                    |  |  |  |  |

#### 3-2. Connectable Air Conditioners

| Item                    | Specification                                                                                                    |
|-------------------------|----------------------------------------------------------------------------------------------------|
| Number of indoor units  | 128 units maximum In the following case, the number of indoor units is 64 When used with controller for TCC-LINK old communication - When replacing a failed BMS-IFBN640TLUL CAUTION A central address must be set for the indoor units.                                                                                                    |
| Type of air conditioner | <ol> <li>VRF System         <ul> <li>Super Modular Multi System-i, Super Heat Recovery Multi System-i</li> <li>Super Modular Multi System-e, Super Heat Recovery Multi System-e</li> <li>Super Modular Multi System-u</li> <li>Mini-SMMS Series</li> <li>Side Blow VRF</li> <li>VRF Dx-coil controller (TCB-IFDMX01UP-E, TCB-IFDMR01UP-E)</li> </ul> </li> <li>Light Commercial model         <ul> <li>Super Digital Inverter Series (*1)</li> <li>Digital Inverter Series (*1)</li> <li>TCB-PCNT31TLUL is necessary except High wall Series.</li> </ul> </li> </ol> |

| 5                 |
|-------------------|
|                   |
|                   |
| ىب                |
| 5                 |
| X                 |
| Ψ                 |
| -                 |
| $\mathbf{O}$      |
| $\mathbf{\cap}$   |
|                   |
| ÷                 |
| Ċ)                |
| ž                 |
| <u> </u>          |
| C                 |
|                   |
| 4                 |
| m                 |
|                   |
|                   |
|                   |
| 3                 |
| ìí                |
| $\mathbf{\omega}$ |
|                   |

A list of objects used when observing and controlling the air conditioner status via BACnet communication.

## **Object List**

| Object                                | : Name  | Object Type                   | Object Type<br>(10bit) | Equipment<br>category<br>(5Bit) | Equipment<br>Number<br>(1Byte) | Instance<br>Number<br>(1Byte) | Object ID<br>(4Byte) | Value                                                                                                    |
|---------------------------------------|---------|-------------------------------|------------------------|---------------------------------|--------------------------------|-------------------------------|----------------------|----------------------------------------------------------------------------------------------------|
| Gateway Device                        |         | Device Object(8)              | ω                      | 00000                           | 0                              | IP address                    | 0x020****            |                                                                                                    |
| ONIOEE CHANG                          | Monitor | Binary Input Object(3)        | ĸ                      | 00000                           | FCU(n) 1-128                   | 0×02                          | 0x00C0xx02           | Start/Stop                                                                                                    |
|                                       | Control | Binary Output Object(4)       | 4                      | 00000                           | FCU(n) 1-128                   | 0x82                          | 0x0100xx82           | Start/Stop                                                                                                    |
| Mode<br>And                           | Monitor | Multi-state Input Object(13)  | 13                     | 00000                           | FCU(n) 1-128                   | 0x03                          | 0x0340xx03           | Heat/Cool/Fan/Dry/Auto                                                                                                    |
|                                       | Control | Multi-state Output Object(14) | 14                     | 00000                           | FCU(n) 1-128                   | 0x83                          | 0x0380xx83           | Heat/Cool/Fan/Dry/Auto                                                                                                    |
| Canod<br>East                         | Monitor | Multi-state Input Object(13)  | 13                     | 00000                           | FCU(n) 1-128                   | 0×05                          | 0x0340xx05           | Auto / HH / H / L / LL / H+ / L+                                                                                                    |
|                                       | Control | Multi-state Output Object(14) | 14                     | 00000                           | FCU(n) 1-128                   | 0x85                          | 0x0380xx85           | Auto / HH / H / L / LL / H+ / L+                                                                                                    |
| Set Temperature                       | Monitor | Analog Input Object(0)        | o                      | 00000                           | FCU(n) 1-128                   | 0x04                          | 0x0000xx04           | Standard FCU<br>From 18.0 to 29.0 (°C)<br>From 64.0 to 84.0 (°F)<br>Fresh Air Intake Indoor<br>From 16.0 to 27.0 (°C)<br>From 60.0 to 80.0 (°F) |
| <b>F</b>                              | Control | Analog Output Object(1)       | 1                      | 00000                           | FCU(n) 1-128                   | 0x84                          | 0x0040xx84           | Standard FCU<br>From 18.0 to 29.0 (°C)<br>From 64.0 to 84.0 (°F)<br>Fresh Air Intake Indoor<br>From 16.0 to 27.0 (°C)<br>From 60.0 to 80.0 (°F) |
| Auto Cool<br>Set Temperature<br>*1,*3 | Monitor | Analog Input Object(0)        | o                      | 00000                           | FCU(n) 1-128                   | 0x6E                          | 0x0000xx6E           | Standard FCU<br>From 18.0 to 29.0 (°C)<br>From 64.0 to 84.0 (°F)<br>Fresh Air Intake Indoor<br>From 16.0 to 27.0 (°C)<br>From 60.0 to 80.0 (°F) |

| Auto Cool<br>Set Temperature<br>*1,*3 | Control | Analog Output Object(1)       | 1  | 00000 | FCU(n) 1-128 | OXEE | 0x0040xxEE | Standard FCU<br>From 18.0 to 29.0 (°C)<br>From 64.0 to 84.0 (°F)<br>Fresh Air Intake Indoor<br>From 16.0 to 27.0 (°C)<br>From 60.0 to 80.0 (°F) |
|---------------------------------------|---------|-------------------------------|----|-------|--------------|------|------------|----------------------------------------------------------------------------------------------------|
| Auto Heat                             | Monitor | Analog Input Object(0)        | o  | 00000 | FCU(n) 1-128 | 0x6F | 0x0000xx6F | Standard FCU<br>From 18.0 to 29.0 (°C)<br>From 64.0 to 84.0 (°F)<br>Fresh Air Intake Indoor<br>From 16.0 to 27.0 (°C)<br>From 60.0 to 80.0 (°F) |
| set temperature<br>*1,*3              | Control | Analog Output Object(1)       | 1  | 00000 | FCU(n) 1-128 | 0XEF | 0x0040xxEF | Standard FCU<br>From 18.0 to 29.0 (°C)<br>From 64.0 to 84.0 (°F)<br>Fresh Air Intake Indoor<br>From 16.0 to 27.0 (°C)<br>From 60.0 to 80.0 (°F) |
| Room Temperature                      |         | Analog Input Object(0)        | 0  | 00000 | FCU(n) 1-128 | 0x08 | 0x0000xx08 | From -39.0 to 150.0 (°C)<br>From -38.2 to 302.0 (°F)                                                                                            |
| Permit / Prohibit of                  | Monitor | Multi-state Input Object(13)  | 13 | 00000 | FCU(n) 1-128 | 60×0 | 0x0340xx09 | - Start/Stop<br>- Operation Mode<br>- Temperature Setting                                                                                       |
| Local                                 | Control | Multi-state Output Object(14) | 14 | 00000 | FCU(n) 1-128 | 0x89 | 0x0100xx89 | - Start/Stop<br>- Operation Mode<br>- Temperature Setting                                                                                       |
|                                       | Monitor | Binary Input Object(3)        | £  | 00000 | FCU(n) 1-128 | 0x14 | 0x00C0xx14 | Normal / Filter Sign                                                                                                    |
| Filter Sign                           | Control | Binary Output Object(4)       | 4  | 00000 | FCU(n) 1-128 | 0x95 | 0x0100xx95 | - / Filter Sign Reset                                                                                                    |
| Alarm status                          |         | Binary Input Object(3)        | £  | 00000 | FCU(n) 1-128 | 0x40 | 0x00C0xx40 | Alarm / No Alarm                                                                                                    |
| Check Code                            |         | Multi-state Input Object(13)  | 13 | 00000 | FCU(n) 1-128 | 0x01 | 0x0340xx01 | No Check Code / Check Code                                                                                                    |
|                                       | Monitor | Multi-state Input Object(13)  | 13 | 00000 | FCU(n) 1-128 | 0x07 | 0x0340xx07 | Swing / F1 / F2 / F3 / F4 / F5 / Stop                                                                                                    |
|                                       | Control | Multi-state Output Object(14) | 14 | 00000 | FCU(n) 1-128 | 0x87 | 0x0380xx87 | Swing / F1 / F2 / F3 / F4 / F5 / Stop                                                                                                    |
| Ventilation                           | Monitor | Binary Input Object(3)        | 3  | 00000 | FCU(n) 1-128 | 0x28 | 0x00C0xx28 | Start/Stop                                                                                                    |
| (option)                              | Control | Binary Output Object(4)       | 4  | 00000 | FCU(n) 1-128 | 0xA8 | 0x0100xxA8 | Start/Stop                                                                                                    |

| Indoor thermo<br>status | Monitor      | Binary Input Object(3)        | 3  | 00000 | FCU(n) 1-128 | 0x54 | 0x00C0xx54 | Thermo ON / Thermo OFF                                                                                 |
|-------------------------|--------------|-------------------------------|----|-------|--------------|------|------------|----------------------------------------------------------------------------------------------------|
| Save operation          | Monitor      | Multi-state Input Object(13)  | 13 | 00000 | FCU(n) 1-128 | 0x55 | 0x0340xx55 | No Save (100% operation)<br>/ XX% Save (100-50%) / 50% Save (50%)<br>/ 100% Save (Forcibly Thermo OFF) |
| (option)                | Control      | Multi-state Output Object(14) | 14 | 00000 | FCU(n) 1-128 | 0xD5 | 0x0380xxD5 | No Save (100% operation)<br>/ XX% Save (100-50%) / 50% Save (50%)<br>/ 100% Save (Forcibly Thermo OFF) |
| Indoor Communical       | tion Failure | Binary Input Object(3)        | 3  | 00000 | FCU(n) 1-128 | 0x41 | 0x00C0xx41 | Normal / Alarm                                                                                         |
| Facility request        |              | Multi-state Input Object(13)  | 13 | 00000 | FCU(n) 1-128 | 0×0A | 0x0340xx0A | $1(\text{Thermo off}) \sim 16$                                                                         |
| Notice Code 1<br>*2     |              | Multi-state Input Object(13)  | 13 | 00000 | FCU(n) 1-128 | 0x63 | 0x0340xx63 | No Notice Code / Notice Code                                                                           |
| Notice Code 2<br>*2     |              | Multi-state Input Object(13)  | 13 | 00000 | FCU(n) 1-128 | 0x63 | 0x0340xx64 | No Notice Code / Notice Code                                                                           |
| Notice Code 3<br>*2     |              | Multi-state Input Object(13)  | 13 | 00000 | FCU(n) 1-128 | 0x63 | 0x0340xx65 | No Notice Code / Notice Code                                                                           |
| Notice Code 4<br>*2     |              | Multi-state Input Object(13)  | 13 | 00000 | FCU(n) 1-128 | 0x63 | 0x0340xx66 | No Notice Code / Notice Code                                                                           |
| Notice Code 5<br>*2     |              | Multi-state Input Object(13)  | 13 | 00000 | FCU(n) 1-128 | 0x63 | 0x0340xx67 | No Notice Code / Notice Code                                                                           |
|                         |              |                               |    |       |              |      |            |                                                                                                    |

## NOTE

- \*1 The setting of each property changes with the model.
- \*2 This object can be used by the TU2C-LINK model.
- In order to issue a notice code, the notice code must be registered on the air conditioner side. For details of notice code, refer to the air conditioner service manual.
- \*3 In the case of Auto cool temperature setting > Auto heat temperature setting, both setting values will be transmitted to the indoor unit.
  - In the case of Auto cool temperature setting < Auto heat temperature setting, the setting values will not be transmitted.
- To change the value of "Auto cool temperature setting" or "Auto heat temperature setting", perform the change while operation mode is "Auto". Precautions when changing the value of "Auto cool temperature setting" or "Auto heat temperature setting" on the same indoor unit.
  - Before performing the change, wait at least 10 seconds after the last change.
- Do not change both the "Auto cool temperature setting" and "Auto heat temperature setting" values in one "WritePropertyMultiple" service operation.

#### NOTE

BN interface acquires indoor unit device information and creates an air conditioner settings file when Air-Conditioning Search Mode is executed during a test run.

As a result of this, some of the objects and settings listed are not output in the air conditioner settings file.

- (1) Ventilation ON/OFF Status can be used in the following situations.
- When the value of the indoor unit's function selecting CODE No. 31 (DN) is set to 0001: Available.
- (2) Fan Speed cannot be used when the indoor unit Fan Speed options are fixed.
- (3) Louver cannot be used when the indoor unit Louver options are fixed.
- (4) The upper and lower set temperature value limits and other items change depending on the indoor unit setting information.

#### NOTE

Notes on controlling VRF Dx-coil controller (TCB-IFDMX01UP-E, TCB-IFDMR01UP-E).

(1) VRF Dx-coil controller is in the "TA mode" or the "TF mode" setting

| Function                     | Monitoring    | Controlling   |
|------------------------------|---------------|---------------|
| ON / OFF                     | $\checkmark$  | $\checkmark$  |
| Operation mode               | $\checkmark$  | $\checkmark$  |
| Setting temperature          | $\checkmark$  | $\checkmark$  |
| Room temperature / TF sensor | $\checkmark$  |               |
| Fan speed                    | ✓ HH,H,L,AUTO | ✓ HH,H,L,AUTO |
| Louver                       |               |               |
| Permit / Prohibit of Local   | $\checkmark$  | $\checkmark$  |
| Alarm status                 | $\checkmark$  |               |
| Check code                   | $\checkmark$  |               |
| Filter sign                  |               |               |
| Ventilation On/Off           |               |               |
| Save operation rate          | $\checkmark$  | $\checkmark$  |
| Indoor thermo status         | $\checkmark$  |               |
| Facility request             | $\checkmark$  |               |
| Indoor Communication Failure | $\checkmark$  |               |
| Notice Code 1 - 5            | $\checkmark$  |               |

(2) VRF Dx-coil controller is in the "DDC mode" setting

| Function                     | Monitoring    | Controlling |
|------------------------------|---------------|-------------|
| ON / OFF                     | $\checkmark$  |             |
| Operation mode               | $\checkmark$  |             |
| Setting temperature          |               |             |
| Room temperature / TF sensor |               |             |
| Fan speed                    | ✓ HH,H,L,AUTO |             |
| Louver                       |               |             |
| Permit / Prohibit of Local   | $\checkmark$  |             |
| Alarm status                 | $\checkmark$  |             |
| Check code                   | $\checkmark$  |             |
| Filter sign                  |               |             |
| Ventilation On/Off           |               |             |
| Save operation rate          |               |             |
| Indoor thermo status         |               |             |
| Facility request             |               |             |
| Indoor Communication Failure | $\checkmark$  |             |
| Notice Code 1 - 5            | $\checkmark$  |             |

Notes

• The VRF Dx-coil controller model name is TCB-IFDMX01UP-E, TCB-IFDMR01UP-E.

• The functions listed may vary according to the product.

• The DDC setting type of the Dx-coil controller cannot be controlled from the BN interface.

• If the Dx-coil controller TA/TF/DDC setting type is changed, execute the air-conditioner search mode again.

| -                       |
|-------------------------|
| 0                       |
|                         |
| Ξ                       |
| σ                       |
|                         |
|                         |
|                         |
| $\overline{\mathbf{a}}$ |
| <u>ы</u>                |
| Ξ                       |
|                         |
|                         |
| ÷                       |
| i)                      |
| X                       |
| Ο                       |
| -                       |
| <b>D</b>                |
| $\frown$                |
| U.                      |
|                         |
| _                       |
| <u> </u>                |
| Ā                       |
|                         |
| $\mathbf{c}$            |

# Gateway device

| Data | 8           | 0000               | 0                | IP Address      | Device Object |
|------|-------------|--------------------|------------------|-----------------|---------------|
| Name | Object Type | Equipment Category | Equipment Number | Instance Number | Object Type   |

| Property Identifier     | Property Data Type                                                                                                    | Read<br>Write | Variable | Array | List | Tag |                 | Value                         | Notice of<br>Status Change | Remarks              |
|-------------------------|----------------------------------------------------------------------------------------------------|---------------|----------|-------|------|-----|-----------------|-------------------------------|----------------------------|----------------------|
| Object                  | PACast Object ID                                                                                                    | 0             |          |       |      |     | Application Tag | object Identifier (0xc4)      |                            | \****/ • Tochooco Ni |
| Identifier(75)          |                                                                                                    | Ł             |          |       |      |     | Device object   | 0x0200****                    |                            |                      |
| Object Name(77)         | Character string                                                                                                    | 0             |          |       |      |     | Application Tag | character string (0x750C)     |                            |                      |
| ODJECT NAILIE( / / )    |                                                                                                    | Ł             |          |       |      |     | String          | "AC_CONTROLER"                |                            |                      |
| Obio:4 T                | BACast Object Time                                                                                                    | C             |          |       |      |     | Application Tag | enumerated (0x91)             |                            |                      |
| unject iype(13)         |                                                                                                    | Ł             |          |       |      |     | Device object   | 0x08                          |                            | DEVICE(0)            |
|                         |                                                                                                    |               |          |       |      |     | Application Tag | enumerated(0x91)              |                            |                      |
| System Status(112)      | <b>BACnet Device Status</b>                                                                                                    | ~             | *        |       |      | _   |                 | OPERATIONAL 0x00              |                            |                      |
|                         |                                                                                                    |               |          |       |      |     | value           | NON_OPERATIONAL 0x04          |                            |                      |
| Verder Name(101)        |                                                                                                    | c             |          |       |      |     | Application Tag | character string (0x746F)     |                            |                      |
| (17T)AUURU JANUA        |                                                                                                    | Ł             |          |       |      |     | value           | "Toshiba Carrier Corporation" |                            |                      |
| Vender                  | 10000                                                                                                    | 6             |          |       |      |     | Application Tag | Unsigned(0x21)                |                            |                      |
| Identifier(120)         | nusigned                                                                                                    | ¥             |          |       |      |     | value           | 0x81                          |                            |                      |
| Medel Nemo(70)          | Character atrive                                                                                                    | c             |          |       |      |     | Application Tag | character string(0x750D)      |                            |                      |
|                         |                                                                                                    | Ł             |          |       |      |     | value           | "BMS-IFBN1281U"               |                            |                      |
| Firmware                | Character atrino                                                                                                    | C             |          |       |      |     | Application Tag | character string(0x74)        |                            |                      |
| Revision(44)            |                                                                                                    | Ł             |          |       |      |     | value           | ** ** *                       |                            |                      |
| Application             | Channel and a second                                                                                                    | c             |          |       |      |     | Application Tag | character string(0x7508)      |                            |                      |
| Soltware<br>Version(12) | unaracter string                                                                                                    | ¥             |          |       |      |     | value           | ** ** *                       |                            |                      |
| Protocol                | Lo consistenti de la constante de la constante | c             |          |       |      |     | Application Tag | Unsigned(0x21)                |                            |                      |
| Version(98)             | nusigned                                                                                                    | ¥             |          |       |      |     | value           | 0x01                          |                            |                      |
| Protocol                |                                                                                                    | 0             |          |       |      |     | Application Tag | Unsigned(0x21)                |                            |                      |
| Revision(139)           | nisigirea                                                                                                    | 2             |          |       |      |     | value           | 0x0F (15)                     |                            |                      |

| Remarks                    |                                                                                                    |
|----------------------------|----------------------------------------------------------------------------------------------------|
| Notice of<br>Status Change |                                                                                                    |
|                            | 0350000<br>N/A<br>N/A<br>N/A<br>N/A<br>N/A<br>N/A<br>N/A<br>N/A<br>N/A<br>N/A                                                                                                    |
| Value                      | Bit string 6Byte(0x8506)       0x00         First Byte       0x00         After the second Byte       8504(         AcknowledgementAlarm       60000016000000000000000000000000000000 |
|                            | Application Tag<br>value                                                                                                    |
| t Tag                      |                                                                                                    |
| ray Lis                    |                                                                                                    |
| /ariable A                 |                                                                                                    |
| Read<br>Write              | ۲                                                                                                    |
| ata Type                   | Service                                                                                                    |
| Property D                 | BACnet<br>Supported                                                                                                    |
| Property Identifier        | Protocol Service<br>Supported(97)                                                                                                    |

| Remarks                    |                                                                                                    |
|----------------------------|----------------------------------------------------------------------------------------------------|
| Notice of<br>Status Change |                                                                                                    |
| Value                      | Bit string Bbyte(0x8508)       First Byte     Ox05       After the second Byte     0x05       Analog-input     0x05       Analog-input     0x05       Analog-input     0x05       Analog-input     0x05       Analog-input     0x05       Analog-input     0x05       Analog-input     0x05       Analog-input     0x05       Binary-input     0x14       Binary-input     0x14       Binde-contput   < |
|                            | Application Tag                                                                                                    |
| ist Ta                     |                                                                                                    |
| rray L                     |                                                                                                    |
| /ariable                   |                                                                                                    |
| Read<br>Write              | ۲                                                                                                    |
| Property Data Type         | Protocol Object Types<br>Supported                                                                                                    |
| Property Identifier        | Protocol Object<br>Types Supported(96)                                                                                                    |

| Uncontinitied coving and reading the destination address.     |                                                          | 2                                                                                                    | Value                                       |              |   |   |     |                                            | Kecipierius(202)                                |
|---------------------------------------------------------------|----------------------------------------------------------|----------------------------------------------------------------------------------------------------|---------------------------------------------|--------------|---|---|-----|--------------------------------------------|-------------------------------------------------|
| when notifying the change of the<br>System_Status property by |                                                          |                                                                                                    | Application lag                             | <del>)</del> |   |   | 3   | - ListOfBACnetRecipient                    | Restart_Notification_                           |
|                                                               |                                                          | [0]:number of properties(N)<br>[1-N]: Property Identifier                                                                                                   | value                                       | <br>÷        |   |   | :   |                                            | //                                              |
|                                                               |                                                          | [0]:Unsigned(0x4E)<br>[1-N]: Property Identifier(0xc4)                                                                                                    | Application Tag                             | <br>         |   |   | ٥   | BACnetARRAY[N] of                          | Dronarty   ict/371)                             |
|                                                               | <br>5:255:255                                            | -<br>date=255/255/255, time=255:25                                                                                                    | Application Tag<br>value                    |              |   |   | R   | BACnetTimeStamp                            | Time_Of_Device_Re<br>start(203)                 |
|                                                               |                                                          | -<br>-(empty)                                                                                                    | Application lag<br>value                    | *            |   |   | R   | ListOfBACnetRecipient                      | Restart Notification<br>Recipients(202)         |
|                                                               |                                                          | Enumerated(0x91)<br>detected-powered-off                                                                                                    | Application Tag<br>value                    |              |   |   | ъ   | BACnetRestartReason                        | Last_Restart_Reasor<br>(196)                    |
|                                                               |                                                          | -<br>-(empty)                                                                                                    | Application Tag<br>value                    | <br>*        |   |   | ĸ   | ListOfBACnetCOVSubscri<br>ption            | Active_Cov_Subscrip<br>tions(152)               |
|                                                               |                                                          | Unsigned(0x21)<br>0x01                                                                                                    | Application Tag<br>value                    |              |   |   | R   | Unsigned                                   | Database<br>Revision(155)                       |
|                                                               |                                                          | BACnetObjectIdentifier(0xC4)<br>Network-number<br>MAC-address                                                                                               | Application Tag<br>value                    | *            |   |   | ĸ   | ListofBACnetAddressBin<br>ding             | Device_Address_Bin<br>ding(30)                  |
|                                                               |                                                          | Unsigned1(0x21)<br>0x00                                                                                                    | Application Tag<br>value                    |              |   |   | ~   | J Unsigned                                 | Number of APDL<br>Retries(73)                   |
|                                                               |                                                          | Unsigned1(0x21)<br>0msec(0x00)                                                                                                    | Application Tag<br>value                    |              |   |   | ъ   | Unsigned                                   | APDU Timeout(11)                                |
|                                                               |                                                          | Unsigned(0x22)<br>2000(0x07D0)                                                                                                    | Application Tag<br>value                    |              |   |   | 2   | Unsigned                                   | APDU_Segment_Tim<br>eout                        |
|                                                               | ,<br>A                                                   | Date(0xA4)<br>Year, Month, Day, a day of the we                                                                                                    | Application Tag<br>value                    |              |   | * | ~   | Date                                       | Local Date(56)                                  |
|                                                               |                                                          | Time(0xB4)<br>Hour, Minute, Second,<br>a hundredth of a second is "0"                                                                                       | Application Tag<br>value                    |              |   | * | ~   | Time                                       | Local Time(57)                                  |
|                                                               |                                                          | 1024Byte(0x0400)<br>Enumerated(0x91)<br>Segmentation-Both (0x00)                                                                                            | value<br>Application Tag<br>value           |              |   |   | ~ ~ | Unsigned<br>BACnet Segmentation            | Supported(62)<br>Segmentation<br>Supported(107) |
|                                                               |                                                          | [0]:Unsigned(0x4E)<br>[1-N]: object Identifier(0xc4)<br>[0]:number of objects(N)<br>[1-N]: object Identifier<br>[1-N]: object Identifier                    | Application Tag<br>value<br>Annlication Tag |              | * |   | ĸ   | BACnetARRAY[N]of<br>BACnetObjectIdentifier | Object List(76)<br>MAX_ADDIlendt                |
|                                                               | <br>N/A<br>N/A<br>N/A<br>N/A<br>N/A<br>N/A<br>N/A<br>N/A | octetstring-value<br>positive-integer-value<br>time-pattern-value<br>time-value<br>notification-forwarder<br>alert-enrollment<br>channel<br>lighting-output |                                             |              |   |   |     |                                            |                                                 |
|                                                               |                                                          |                                                                                                    |                                             |              |   |   |     |                                            |                                                 |

| Name               | Data                |
|--------------------|---------------------|
| Object Type        | 3                   |
| Equipment Category | 0000                |
| Equipment Number   | From 1 to 128       |
| Instance Number    | 0x02                |
| Object Type        | Binary Input Object |

| Object Type            |                          | Binary | Input Ob | ject  |      |       |                     |                                                           |                            |                                        |
|------------------------|--------------------------|--------|----------|-------|------|-------|---------------------|-----------------------------------------------------------|----------------------------|----------------------------------------|
| Property Identifier    | Property Data Type       | Read   | Variable | Array | List | Tag   |                     | Value                                                     | Notice of<br>Status Change | Remarks                                |
|                        |                          |        |          |       |      | 0     | Application Tag     | object Identifier (0xC4)                                  |                            | ***' : air conditioning number 0x01 -  |
| (c/)upject Identifier  | BACNET UDJECT ID         | ¥      |          |       |      | UXC4  | binary input object | 0x00C0**02                                                |                            | 0×80                                   |
|                        |                          | 6      |          |       |      | LC C  | Application Tag     | character string (0x750C)                                 |                            |                                        |
| UDJect Name(11)        | cnaracter string         | Y      |          |       |      | c/X0  | String              | "State/BI_***                                             |                            | **** : air conditioning number 1 – 128 |
|                        |                          | 6      |          |       |      | 10,10 | Application Tag     | enumerated (0x91)                                         |                            | (C)+++++++                             |
| UDJect Iype(79)        | BAChetUbject lype        | Y      |          |       |      | TAXO  | analog input object | 0x03                                                      |                            | Binary Input(3)                        |
|                        |                          |        |          |       |      |       | Application Tag     | enumerated (0x91)                                         | - is a first of            |                                        |
| Present value(85)      | BACnetBinaryPV           | 2      | *        |       |      | 0x91  | Value               | INACTIVE 0x00                                             | reporting                  | out_Of_Service is TRUE                 |
|                        |                          |        |          |       |      |       | Application Tag     | Bit String (0x82)                                         |                            |                                        |
|                        |                          |        |          |       |      |       |                     | b7 IN ALARM                                               |                            |                                        |
| Ctatue Elace(111)      | DACootCtature            | 6      | ×        |       |      | 000   |                     |                                                           |                            |                                        |
| (TTT)SUBLIC            | DAUIEUJUUU               | ¥      | -        |       |      | 70X0  | BitString           | bo rauci<br>b5 OVERRIDDEN                                 |                            |                                        |
|                        |                          |        |          |       |      |       |                     | b4 OUT_OF_SERVICE                                         |                            |                                        |
|                        |                          |        |          |       |      |       | Application Tag     | Boolean(0x1x)                                             |                            | When this property is TRUE,            |
| Out_Of_Service(81)     | BOOLEAN                  | ×      |          |       |      |       | onley               | true 0x11                                                 |                            | Present_Value are decoupled from the   |
|                        |                          |        |          |       |      |       | value               | false 0x10                                                |                            | input                                  |
| Tacation Tout ACV      | anina atriac             | 6      |          |       |      |       | Application Tag     | character string(0x74)                                    |                            |                                        |
|                        | cliaracter surrig        | ¥      |          |       |      |       | Value               | "OFF"                                                     |                            |                                        |
| Activic Tout(A)        | character string         | 0      |          |       |      |       | Application Tag     | character string(0x73)                                    |                            |                                        |
| Active_lext(+)         |                          | Ł      |          |       |      |       | Value               | "NO"                                                      |                            |                                        |
|                        | Inciand                  |        |          |       |      |       | Application Tag     | Unsigned (0x22)                                           |                            | ***' : air conditioning number 0x01 -  |
|                        | naigira                  | 2      |          |       |      | 7770  | Value               | 0x**02                                                    |                            | 0x80                                   |
| Drosody   i+(271)      | BACnetARRAY[N] of        | ٥      |          |       |      |       | Application Tag     | [0]:Unsigned(0x4E)<br>[1-N]: Property Identifier (0xc4)   |                            |                                        |
|                        | BACnetPropertyIdentifier | 2      |          |       | *    |       | value               | [0]:number of properties(N)<br>[1-N]: Property Identifier |                            |                                        |
| Event_Detection_Enable | R ACnat Boolaan          | W      |          |       |      |       | Application Tag     | Boolean(0x1x)                                             |                            |                                        |
| (353)                  |                          | ^      |          |       |      |       | Value               | "true"                                                    |                            |                                        |

| _                       |
|-------------------------|
| 0                       |
| <u> </u>                |
| Ħ                       |
|                         |
| Ö                       |
| C                       |
|                         |
| <u>0</u>                |
| <b>–</b>                |
| Ľ                       |
| 5                       |
| $\overline{\mathbf{v}}$ |
|                         |
| ш                       |
| ш                       |
|                         |
| U                       |
|                         |
| 7                       |
| ~                       |
| 0                       |

| Data | 4           | 0000               | From 1 to 128    | 0x82            | Binary Output Object |
|------|-------------|--------------------|------------------|-----------------|----------------------|
| Name | Object Type | Equipment Category | Equipment Number | Instance Number | Object Type          |

| Object Type            |                       | Binary | / Output Obj | ject  |      |       |                      |                                   |           |                                                  |
|------------------------|-----------------------|--------|--------------|-------|------|-------|----------------------|-----------------------------------|-----------|--------------------------------------------------|
| Property Identifier    | Property Data Type    | Read   | Variable     | Array | List | Tag   |                      | Value                             | Notice of | Remarks                                          |
|                        |                       |        |              |       |      |       | Application Tag      | object Identifier (0xC4)          |           | <pre>`**' : air conditioning number 0x01 -</pre> |
| (c/)aumer(c/)          | BACNET UDJECT ID      | ¥      |              |       |      | UXC4  | binary output object | 0x0100**82                        |           | 0×80                                             |
| Obicat Name (77)       | a ninto no tronce do  | 6      |              |       |      |       | Application Tag      | character string (0x750C)         |           | 001 1 rodania zajazikihana siz . /***/           |
| UDJect Name(77)        | cnaracter sung        | Y      |              |       |      |       | String               | "State/B0_***"                    |           | **** ; air conditioning number 1 – 128           |
| Obie 4 E               |                       | 6      |              |       |      | ţ,    | Application Tag      | enumerated (0x91)                 |           | (1)T                                             |
| ubject iype(79)        | BAChetUbject lype     | Y      |              |       |      | TAXO  | analog input object  | 0x04                              |           | Binary Output(4)                                 |
|                        |                       |        |              |       |      |       | Application Tag      | enumerated (0x91)                 |           |                                                  |
| Present value(85)      | BACnetBinaryPV        | ≥      | *            |       |      | 0x91  | 70-10                | INACTIVE 0x00                     |           |                                                  |
|                        |                       |        |              |       |      |       | value                | ACTIVE 0x01                       |           |                                                  |
|                        |                       |        |              |       |      |       | Application Tag      | Bit String(0x82)                  |           |                                                  |
|                        |                       |        |              |       |      |       |                      | b7 IN_ALARM                       |           |                                                  |
| Status_Flags(111)      | BACnetStatusFlags     | R      | *            |       |      | 0x82  |                      | b6 FAULT                          |           |                                                  |
|                        |                       |        |              |       |      |       | guncula              | b5 OVERRIDDEN                     |           |                                                  |
|                        |                       |        |              |       |      |       |                      | b4 OUT_OF_SERVICE                 |           |                                                  |
|                        |                       |        |              |       |      |       | Application Tag      | Boolean(0x1x)                     |           | When this property is TRUE,                      |
| Out_Of_Service(81)     | BOOLEAN               | ≥      |              |       |      |       | 11-1                 | true 0x11                         |           | Present_Value are decoupled from the             |
|                        |                       |        |              |       |      |       | value                | false 0x10                        |           | output                                           |
| Technic Tout AC        | a ninto no tronce do  | 6      |              |       |      |       | Application Tag      | character string(0x74)            |           |                                                  |
| Inacuve_lext(40)       | criaracter suring     | ¥      |              |       |      |       | Value                | "OFF"                             |           |                                                  |
| A divine Tende(A)      | character atriac      | c      |              |       |      |       | Application Tag      | character string(0x73)            |           |                                                  |
| ACLIVE_IEXI(4)         | cnaracter sunig       | ¥      |              |       |      |       | Value                | "NO"                              |           |                                                  |
| Duiotity Auton (07)    | DACact Duicuit Auron  | 6      | *            | *     |      | 10.10 | Application Tag      | enumerated(0x91)                  |           |                                                  |
| rnony_Array(o/)        | DACIIELFIIUTILYATI dy | ¥      | ÷            | ÷     |      | TAXO  | Value                | array[1]-[16]                     |           |                                                  |
| Motification (Jace/17) | poaciaal              | 0      |              |       |      | 6620  | Application Tag      | Unsigned (0x22)                   |           | <pre>`**' : air conditioning number 0x01 -</pre> |
|                        | nalificio             | Ł      |              |       |      | 7770  | Value                | 0x**82                            |           | 0x80                                             |
|                        |                       |        |              |       |      |       | Application Tag      | enumerated(0x91)                  |           |                                                  |
| Feedback_Value(40)     | BACnetBinaryPV        | R      |              |       |      | 0x91  | Velue                | INACTIVE 0x00                     |           |                                                  |
|                        |                       |        |              |       |      |       | Adiue                | ACTIVE 0x01                       |           |                                                  |
|                        |                       |        |              |       |      |       | Annlication Tag      | [0]:Unsigned(0x4E)                |           |                                                  |
| Pronerty List(371)     | BAChetPronertyIdent   | 2      |              |       | ÷    |       |                      | [1-N]: Property Identifier (0xc4) |           |                                                  |
|                        | ifier                 | :      |              |       | ÷    |       | value                | [0]:number of properties(N)       |           |                                                  |
|                        |                       |        |              |       |      |       | - H                  |                                   |           |                                                  |
| Event_Detection_Enable | BACnetBoolean         | 8      |              |       |      |       | Application lag      | Boolean (UX1X)                    |           |                                                  |
| (555)                  |                       |        |              |       |      |       | Value                | "true"                            |           |                                                  |

| <u> </u>           |
|--------------------|
| $\mathbf{a}$       |
| <u> </u>           |
| . <u> </u>         |
| -                  |
| _                  |
| 0                  |
| $\underline{\sim}$ |
| 5                  |
|                    |
|                    |
| Φ                  |
| 77                 |
| Š                  |
| 0                  |
| ž                  |
| 1                  |
| _                  |
| _                  |
| <u> </u>           |
| 0                  |
| <u> </u>           |
| -                  |
| _                  |
| <u>i</u> u         |
| <u> </u>           |
| <b>D</b>           |
| ž                  |
| <u> </u>           |
| $\mathbf{n}$       |

| Name               | Data                     |
|--------------------|--------------------------|
| Object Type        | 13                       |
| Equipment Category | 0000                     |
| Equipment Number   | From 1 to 128            |
| Instance Number    | 0x03                     |
| Object Type        | Multi-State Input Object |
|                    |                          |

| Object Type            |                    | Multi-St | tate Input | Object | 7    |      |                          |                                                           |      |               |                                                       |
|------------------------|--------------------|----------|------------|--------|------|------|--------------------------|-----------------------------------------------------------|------|---------------|-------------------------------------------------------|
|                        |                    | head     |            |        |      |      |                          |                                                           |      | Notice of     |                                                       |
| Property Identifier    | Property Data Type | Write    | Variable   | Array  | List | Tag  |                          | Value                                                     |      | Status Change | Remarks                                               |
| Object Identifier(75)  | BACnet Object ID   | ۵        |            |        |      | 0~04 | Application Tag          | object Identifier(0xC4)                                   |      |               | <pre>`**' : air conditioning number 0x01 -</pre>      |
|                        |                    | 2        |            |        |      |      | multi-state input object | 0x0340**03                                                |      |               | 0x80                                                  |
|                        | a ninte actuere de | 6        |            |        |      |      | Application Tag          | character string (0x750B)                                 |      |               | 100 · · · · · · · · · · · · · · · · · ·               |
| ODJect Name(//)        | character sunig    | ¥        |            |        |      |      | String                   | "Mode/MI_***"                                             |      |               | **** ; air congiuoning number 1 – 128                 |
|                        |                    | 6        |            |        |      | ç    | Application Tag          | enumerated(0x91)                                          |      |               | M. 14. Charter Tarana (17. Charles )                  |
| UDJect IAbe(19)        | BAChetUbjectType   | Y        |            |        |      | TAXO | Multi-State Input object | 0×0D                                                      |      |               |                                                       |
|                        |                    |          |            |        |      |      | Application Tag          | enumerated(0x21)                                          |      |               |                                                       |
|                        |                    |          |            |        |      | 1    |                          | Heating                                                   | 0x01 |               |                                                       |
| Present value(85)      | Incided            | 0        |            |        |      |      |                          | Cooling                                                   | 0x02 | intrinsic     | This property is writable when                        |
| *1                     | naligieu           | Ł        | ×          |        |      |      | Value                    | Fan                                                       | 0x03 | reporting     | Out_Of_Service is TRUE                                |
|                        |                    |          |            |        |      |      |                          | Dry                                                       | 0x04 |               |                                                       |
|                        |                    |          |            |        |      |      |                          | Auto                                                      | 0x05 |               |                                                       |
|                        |                    |          |            |        |      |      | Application Tag          | Bit String (0x82)                                         |      |               |                                                       |
|                        |                    |          |            |        |      |      |                          | b7 IN_ALARM                                               |      |               |                                                       |
| Status_Flags(111)      | BACnetStatusFlags  | К        | *          |        |      | 0x82 |                          | b6 FAULT                                                  |      |               |                                                       |
|                        |                    |          |            |        |      |      | BITJUT                   | b5 OVERRIDDEN                                             |      |               |                                                       |
|                        |                    |          |            |        |      |      |                          | b4 OUT_OF_SERVIC                                          | Щ    |               |                                                       |
|                        |                    |          |            |        |      |      | Application Tag          | Boolean(0x1x)                                             |      |               | When this property is TRUE,                           |
| Out_Of_Service(81)     | BOOLEAN            | ×        |            |        |      | 1    |                          | true 0x11                                                 |      |               | Present_Value are decoupled from the                  |
|                        |                    |          |            |        |      |      | value                    | false 0x10                                                |      |               | input                                                 |
| Number Of Ctate(74)    | Incident           | 6        |            |        |      | 1000 | Application Tag          | Unsigned(0x21)                                            |      |               |                                                       |
|                        | naigired           | Ł        |            |        |      | TZXO | Value                    | 0×05                                                      |      |               |                                                       |
| Notification_Class(17) | Unsigned           | Я        |            |        |      | 0x22 | Application Tag          | Unsigned (0x22)                                           |      |               | <sup>\**'</sup> : air conditioning number 0x01 – 0x80 |
|                        |                    |          |            |        |      |      | Value                    | 0x**03                                                    |      |               |                                                       |
| Decord 1 (12221)       | BACnetARRAY[N] of  | 0        |            |        |      |      | Application Tag          | [0]:Unsigned(0x4E)<br>[1-N]: Property Identifier(0)       | (c4) |               |                                                       |
|                        | ifier              | 2        |            |        | ×    |      | value                    | [0]:number of properties(N)<br>[1-N]: Property Identifier |      |               |                                                       |
| Event_Detection_Enable | DA/CactBoolcon     | W        |            |        |      |      | Application Tag          | Boolean(0x1x)                                             |      |               |                                                       |
| (353)                  | DACITELDUVICALI    | ^        |            |        |      | ı    | Value                    | "true"                                                    |      |               |                                                       |

| $\mathbf{n}$ |
|--------------|
| <u> </u>     |
| _            |
| ÷            |
|              |
| -            |
| 0            |
|              |
| ()           |
| -            |
|              |
| <b>U</b>     |
| -            |
| 0            |
| $\mathbf{a}$ |
| <u> </u>     |
|              |
|              |
|              |
| _            |
|              |
| $\mathbf{a}$ |
|              |
|              |
| -            |
| σ            |
| Ľ            |
| -            |
| Ð            |
| Õ            |
|              |
| $\frown$     |
| U.           |

|      |             |                    |                  |                 |             | List                |  |
|------|-------------|--------------------|------------------|-----------------|-------------|---------------------|--|
|      |             |                    | 128              |                 | ut Object   | Array               |  |
| Data | 14          | 0000               | om 1 to 1        | 0x83            | ate Outpı   | Variable            |  |
|      |             |                    | Ч                |                 | Multi-St    | Read<br>Write       |  |
|      |             |                    |                  |                 |             | Type                |  |
|      |             |                    |                  |                 |             | Property Data       |  |
| Name | Object Type | Equipment Category | Equipment Number | Instance Number | Object Type | Property Identifier |  |

| Object Type            |                     | Multi-Si      | tate Uutp | ut Ubjec | H.           |       |                           |                                                           |      |                            |                                       |          |
|------------------------|---------------------|---------------|-----------|----------|--------------|-------|---------------------------|-----------------------------------------------------------|------|----------------------------|---------------------------------------|----------|
| Property Identifier    | Property Data Type  | Read<br>Write | Variable  | Array    | List         | Tag   |                           | Value                                                     |      | Notice of<br>Status Change | Remarks                               |          |
| Obioch Idontificu/JE   | BACast Object ID    |               |           |          |              | 5.0   | Application Tag           | object Identifier (0xC4)                                  |      |                            | ***' : air conditioning number 0x01 - | -        |
| רכי) החומו המוניום לכי |                     | Ł             |           |          |              |       | multi-state output object | 0x0380**83                                                |      |                            | 0x80                                  |          |
| Obiod Name/77)         | choroctor ctuin o   | 2             |           |          |              |       | Application Tag           | character string (0x750B)                                 |      |                            | /***/                                 |          |
| UDJect INAITTIE(//)    | cnaracter sung      | ¥             |           |          |              |       | String                    | "Mode/MO_***"                                             |      |                            |                                       |          |
| OF:+ T/20)             |                     | 6             |           |          |              | ç     | Application Tag           | enumerated(0x91)                                          |      |                            | M. H. Chata C. tar. 4/1 4/            | r —      |
| upject iype(/9)        | pachetubjectiype    | ¥             |           |          |              | TAXO  | Multi-State Output object | 0×0E                                                      |      |                            | Multi-State Output(14)                |          |
|                        |                     |               |           |          |              |       | Application Tag           | Unsigned(0x21)                                            |      |                            |                                       | <u> </u> |
|                        |                     |               |           |          |              |       |                           | Heating                                                   | 0x01 |                            |                                       |          |
| Present value(85)      |                     | 141           |           |          |              | Ċ     |                           | Cooling                                                   | 0x02 |                            |                                       |          |
| *1<br>*                | nusignea            | 8             | ×         |          |              | TZXN  | Value                     | Fan                                                       | 0x03 |                            |                                       |          |
|                        |                     |               |           |          |              |       |                           | Dry                                                       | 0x04 |                            |                                       |          |
|                        |                     |               |           |          |              |       |                           | Auto                                                      | 0x05 |                            |                                       |          |
|                        |                     |               |           |          |              |       | Application Tag           | Bit String(0x82)                                          |      |                            |                                       |          |
|                        |                     |               |           |          |              |       |                           | b7 IN ALARM                                               |      |                            |                                       |          |
| Status Flags(111)      | BACnetStatusFlags   | 2             | *         |          |              | 0x82  |                           | b6 FAULT                                                  |      |                            |                                       |          |
|                        |                     | :             |           |          |              |       | BitString                 | b5 OVERRIDDEN                                             |      |                            |                                       |          |
|                        |                     |               |           |          |              |       |                           | b4 OUT OF SERVIC                                          | ш    |                            |                                       |          |
|                        |                     |               |           |          |              |       | Application Tag           | Boolean(0x1x)                                             |      |                            | When this property is TRUE,           | -        |
| Out Of Service(81)     | BOOLEAN             | 8             |           |          |              |       |                           | true 0x11                                                 |      |                            | Present Value are decoupled from the  |          |
|                        |                     |               |           |          |              |       | Value                     | false 0x10                                                |      |                            | output                                |          |
| VE/                    | 1                   | c             |           |          |              | ţ,    | Application Tag           | Unsigned(0x21)                                            |      |                            |                                       |          |
| Number_OT_States(74)   | unsigned            | ¥             |           |          |              | 17X0  | Value                     | 0x05                                                      |      |                            |                                       |          |
| 0.1. A                 |                     | 6             | *         | *        |              | ţ,    | Application Tag           | enumerated (0x91)                                         |      |                            |                                       |          |
| Priority_Array(&/ )    | BACHELPHORICYAITAY  | ¥             | ÷         | ÷        |              | TAXO  | Value                     | array[1]-[16]                                             |      |                            |                                       |          |
| Motification Class(17) | 10000               | c             |           |          |              | ~~~~~ | Application Tag           | Unsigned (0x22)                                           |      |                            | ***' : air conditioning number 0x01 - |          |
|                        | naligieu            | Ł             |           |          |              |       | Value                     | 0x**83                                                    |      |                            | 0x80                                  |          |
|                        |                     |               |           |          |              |       | Application Tag           | Unsigned (0x21)                                           |      |                            |                                       |          |
|                        |                     |               |           |          |              |       |                           | Heating                                                   | 0x01 |                            |                                       |          |
| Feedback_Value(40)     | Incided             | 0             |           |          |              | 1020  |                           | Cooling                                                   | 0x02 |                            |                                       |          |
| *1                     | naingireu           | 2             |           |          |              | TZYN  | Value                     | Fan                                                       | 0x03 |                            |                                       |          |
|                        |                     |               |           |          |              |       |                           | Dry                                                       | 0x04 |                            |                                       |          |
|                        |                     |               |           |          |              |       |                           | Auto                                                      | 0x05 |                            |                                       |          |
|                        | BACnotADDAV[N] of   |               |           |          |              |       | Annlication Tad           | [0]:Unsigned(0x4E)                                        |      |                            |                                       |          |
| Property List(371)     | BACnetPropertyIdent | ~             |           |          | <del>)</del> |       |                           | [1-N]: Property Identifier (0x                            | (C4) |                            |                                       |          |
|                        | ifier               | :             |           |          | ÷            |       | value                     | [0]:number of properties(N)<br>[1-N]: Property Identifier |      |                            |                                       |          |
| Event_Detection_Enable | DA Cachecan         | 141           |           |          |              |       | Application Tag           | Boolean (0x1x)                                            |      |                            |                                       |          |
| (353)                  | BACherboolean       | Ŵ             |           |          |              |       | Value                     | "true"                                                    |      |                            |                                       |          |

| <u> </u>   |
|------------|
| 0          |
| ٽ <b>ب</b> |
| <b>'Z</b>  |
| <u> </u>   |
| 0          |
| 5          |
| <          |
|            |
| <u> </u>   |
| Ð          |
| Ð          |
| Ō.         |
| 5          |
| <b>U</b> ) |
|            |
| 2          |
| (U         |
|            |

| Name                           | Data                     |
|--------------------------------|--------------------------|
| Object Type                    | 13                       |
| Equipment Category             | 0000                     |
| Equipment Number               | Erom 1 to 128            |
| Instance Number<br>Object Type | Multi-State Input Object |

| UDJect Type            |                               | c-ninivi | Induir and | IL UDJECL |      |       |                          |                                                           |                 |                                         |  |
|------------------------|-------------------------------|----------|------------|-----------|------|-------|--------------------------|-----------------------------------------------------------|-----------------|-----------------------------------------|--|
| Property Identifier    | Property Data Type            | Read     | Variable   | Array     | List | Tag   |                          | Value                                                     | Notice of       | Remarks                                 |  |
|                        |                               | write    |            |           |      |       | Annlication Tad          | obiact Idantifiar(NVC4)                                   | status criarige | *** · · · · · · · · · · · · · · · · · · |  |
| Object Identifier(75)  | BACnet Object ID              | Ч        |            |           |      | 0xC4  | multi-state input object | 0x0340**05                                                |                 |                                         |  |
|                        |                               | c        |            |           |      |       | Application Tag          | character string (0x750A)                                 |                 |                                         |  |
| UDJect Name(77)        | cnaracter string              | ¥        |            |           |      |       | String                   | "Fan/MI_*** "                                             |                 | ****: : air conditioning number 1 – 128 |  |
| Object T.me/201        | DACactObicatT.                | c        |            |           |      | 10,00 | Application Tag          | enumerated(0x91)                                          |                 | Multi Ctato Issue(12)                   |  |
| upject iype(19)        | BAChetUbject1ype              | Y        |            |           |      | TAXO  | Multi-State Input object | 0x0D                                                      |                 | Multi-State Input(13)                   |  |
|                        |                               |          |            |           |      |       | Application Tag          | Unsigned(0x21)                                            |                 |                                         |  |
|                        |                               |          |            |           |      |       |                          | Auto 0x02                                                 |                 |                                         |  |
|                        |                               |          |            |           |      |       |                          | HH 0x03                                                   |                 |                                         |  |
| Present value(85)      | laciand                       | 0        |            |           |      | 1020  |                          | H 0x04                                                    | intrinsic       | This property is writable when          |  |
| *1                     | unsigned                      | Y        | ×          |           |      | 17X0  |                          | L 0x05                                                    | reporting       | Out_Of_Service is TRUE                  |  |
|                        |                               |          |            |           |      |       |                          | DX06                                                      |                 |                                         |  |
|                        |                               |          |            |           |      |       |                          | H+ 0x07                                                   |                 |                                         |  |
|                        |                               |          |            |           |      |       |                          | L+ 0x08                                                   |                 |                                         |  |
|                        |                               |          |            |           |      |       | Application Tag          | Bit String(0x82)                                          |                 |                                         |  |
|                        |                               |          |            |           |      |       | -                        | b7 IN ALARM                                               |                 |                                         |  |
|                        |                               |          |            |           |      |       |                          | b6 FAULT                                                  |                 |                                         |  |
| Status Flans(111)      | BACnetStatusFlaus             | æ        | *          |           |      | 0x82  | BitString                | P5 OVERRIDDEN                                             |                 |                                         |  |
|                        |                               | :        |            |           |      |       |                          | b4 OLIT OF SERVICE                                        |                 |                                         |  |
|                        |                               |          |            |           |      |       |                          |                                                           |                 |                                         |  |
|                        |                               |          |            |           |      |       | Value                    |                                                           |                 |                                         |  |
|                        |                               |          |            |           |      |       |                          | FAULI UXU/                                                |                 |                                         |  |
|                        |                               |          |            |           |      |       | Application Tag          | Boolean(0x1x)                                             |                 | When this property is TRUE,             |  |
| Out_Of_Service(81)     | BOOLEAN                       | N        |            |           |      |       |                          | true 0x11                                                 |                 | Present_Value are decoupled from the    |  |
|                        |                               |          |            |           |      |       | value                    | false 0x10                                                |                 | input                                   |  |
| Nimber Of Chater/24    |                               | 6        |            |           |      | 10.00 | Application Tag          | Unsigned(0x21)                                            |                 |                                         |  |
|                        | naigired                      | Ľ        |            |           |      | 1720  | Value                    | 0x05                                                      |                 |                                         |  |
|                        |                               |          |            |           |      |       | Application Tag          | Unsigned(0x22)                                            |                 | **** • air conditioning number ()<01 -  |  |
| Notification_Class(17) | Unsigned                      | Ч        |            |           |      | 0x22  | Value                    | 0x**05                                                    |                 | 08x0                                    |  |
|                        | BACnetARRAY[N] of             | c        |            |           |      |       | Application Tag          | [0]:Unsigned(0x4E)<br>[1-N]: Property Identifier (0xc4)   |                 |                                         |  |
| rioperty_cist(3/1)     | bauneuri opertytuent<br>ifier | Y        |            |           | *    |       | value                    | [0]:number of properties(N)<br>[1-N]: Property Identifier |                 |                                         |  |
| Event_Detection_Enable |                               | Ŵ        |            |           |      |       | Application Tag          | Boolean(0x1x)                                             |                 |                                         |  |
| (353)                  | DAUTELDOUEdT                  | ^        |            |           |      |       | Value                    | "true"                                                    |                 |                                         |  |

| Data | 14          | 0000               | From 1 to 128    | 0x85            | Multi-State Output |
|------|-------------|--------------------|------------------|-----------------|--------------------|
| Name | Object Type | Equipment Category | Equipment Number | Instance Number | Object Type        |

| Property Identifier    | Property Data Type  | Read<br>Write | Variable | Array | List | Tag     |                           | Value                    | Notice d<br>Status Cha | f<br>nge                                    |  |
|------------------------|---------------------|---------------|----------|-------|------|---------|---------------------------|--------------------------|------------------------|---------------------------------------------|--|
| Objoct Idontificar/7E) | DACact Object ID    | -             |          |       |      | 22      | Application Tag           | object Identifier(0xC4)  |                        | ***' : air conditioning number 0x01 -       |  |
|                        |                     | 2             |          |       |      |         | multi-state output object | 0x03C0**85               |                        | 0x80                                        |  |
|                        | a have at a to be   | c             |          |       |      |         | Application Tag           | character string(0x750A) |                        | OC1 1 modument animalitic and a large state |  |
| UDJect Name(//)        | character sunig     | ¥             |          |       |      | I       | String                    | "Fan/MO_*** "            |                        | The solutioning number 1 – 128              |  |
| Obiod E moldo          | om TheoidOtenOten   | -             |          |       |      | 5       | Application Tag           | enumerated (0x91)        |                        | Miller Charles Orthonist(1.1)               |  |
| UDJect Iype(79)        | BAChetUbject lype   | Y             |          |       |      | Texu    | Multi-State Output object | 0x0E                     |                        | Multi-State Output(14)                      |  |
|                        |                     |               |          |       |      |         | Application Tag           | Unsigned(0x21)           |                        |                                             |  |
|                        |                     |               |          |       |      | I       |                           | Auto 0;                  | ×02                    |                                             |  |
|                        |                     |               |          |       |      |         |                           | HH 0                     | ×03                    |                                             |  |
| Present value(85)      |                     | IW            |          |       |      | 10,00   |                           | Ю<br>Н                   | x04                    |                                             |  |
| *1                     | naigileu            | ^             | ×        |       |      | TZXO    |                           | L 0;                     | x05                    |                                             |  |
|                        |                     |               |          |       |      |         |                           |                          | ×06                    |                                             |  |
|                        |                     |               |          |       |      |         |                           | H+ 0;                    | x07                    |                                             |  |
|                        |                     |               |          |       |      |         |                           | L+ 0:                    | ×08                    |                                             |  |
|                        |                     |               |          |       |      |         | Application Tag           | Bit String(0x82)         |                        |                                             |  |
|                        |                     |               |          |       |      | I       |                           | b7 IN_ALARM              |                        |                                             |  |
| Status Flags(111)      | BACnetStatusFlags   | 2             | *        |       |      | 0x82    |                           | b6 FAULT                 |                        |                                             |  |
|                        | )                   |               |          |       |      |         | BitString                 | b5 OVERRIDDEN            |                        |                                             |  |
|                        |                     |               |          |       |      |         |                           | b4 OUT_OF_SERVICE        |                        |                                             |  |
|                        |                     |               |          |       |      |         | Application Tag           | Boolean (0x1x)           |                        | When this property is TRUE,                 |  |
| Out_Of_Service(81)     | BOOLEAN             | 8             |          |       |      | I       |                           | true 0x11                |                        | Present_Value are decoupled from the        |  |
|                        |                     |               |          |       |      |         | value                     | false 0x10               |                        | output                                      |  |
| Mumber Of Ctates(74)   |                     | c             |          |       |      | 10,00   | Application Tag           | Unsigned(0x21)           |                        |                                             |  |
| (+/)salate_O_ballinu   | naigileu            | Ł             |          |       |      | TZXO    | Value                     | 0x05                     |                        |                                             |  |
|                        |                     |               | -        |       |      |         | Application Tag           | Unsigned(0x21)           |                        |                                             |  |
| Priority_Array(87)     | BACnetPriorityArray | ĸ             | ×        | *     |      | 0x21    | Value                     | Array[1]-[16]            |                        |                                             |  |
| Natification Conditat  | -                   | 6             |          |       |      |         | Application Tag           | Unsigned (0x22)          |                        | ***' : air conditioning number 0x01 -       |  |
|                        | nisigned            | ¥             |          |       |      | ZZXO    | Value                     | 0x**85                   |                        | 0x80                                        |  |
|                        |                     |               |          |       |      |         | Application Tag           | Unsigned(0x21)           |                        |                                             |  |
|                        |                     |               |          |       |      |         |                           | Auto 0:                  | x02                    |                                             |  |
| Feedback_Value(40)     | Incided             | 0             |          |       |      | 10~0    |                           | HH 0                     | x03                    |                                             |  |
| *1                     | policies of         | 2             |          |       |      | 1 7 7 0 | Value                     | Н                        | x04                    |                                             |  |
|                        |                     |               |          |       |      |         |                           | L 0.                     | x05                    |                                             |  |
|                        |                     |               |          |       |      |         |                           |                          | ×06                    |                                             |  |

**BN** interface

34<sup>-EN</sup>

| Name        | Data            |
|-------------|-----------------|
| pe          | 0               |
| it Category | 0000            |
| it Number   | 0m 1 to 128     |
| Number      | 0x04            |
| DE Aliai    | ig input object |

| Object Type             |                    | Analo         | og Input ( | Dbject |      |      |                     |                                                         |                           |                                                       |     |
|-------------------------|--------------------|---------------|------------|--------|------|------|---------------------|---------------------------------------------------------|---------------------------|-------------------------------------------------------|-----|
| Property Identifier     | Property Data Type | Read<br>Write | Variable   | Array  | List | Tag  |                     | Value                                                   | Notice of<br>tatus Change | Remarks                                               |     |
| Object Identifier(75)   | BACnet Object ID   | R             |            |        |      | 0xC4 | Application Tag     | object Identifier (0xC4)                                |                           | <pre>`**' : air conditioning number 0x01 - 0x80</pre> |     |
|                         |                    | 1             |            |        |      |      | Application Tag     | character string (0x750B)                               |                           |                                                       | -   |
| Object Name(77)         | character string   | Я             |            |        |      |      | String              | "Temp/AI ***"                                           |                           | '***' : air conditioning number 1 – 128               |     |
| Obio:4 1                |                    | 2             |            |        |      | 0.01 | Application Tag     | enumerated (0x91)                                       |                           | Andre Institution                                     | 1   |
| unject iype(/y)         | BACherUbjectType   | ¥             |            |        |      | TAXN | analog Input object | 0X00                                                    |                           | Analog Input(U)                                       |     |
|                         |                    |               |            |        |      |      | Application Tag     | Real(0x44)                                              |                           |                                                       | -   |
|                         |                    |               |            |        |      |      |                     | Standard FCU                                            |                           |                                                       |     |
| (10)                    |                    |               |            |        |      |      |                     | From 18.0 to 29.0 (°C)                                  |                           | T                                                     |     |
| Fresent value(85)<br>*1 | REAL               | ч             | *          |        |      | 0x44 |                     | From 64.0 to 84.0 (°F)                                  | COV                       | This property is writable when                        |     |
| <b>T</b>                |                    |               |            |        |      |      | value               | Fresh Air Intake Indoor                                 |                           |                                                       |     |
|                         |                    |               |            |        |      |      |                     | From 16.0 to 27.0 (°C)                                  |                           |                                                       |     |
|                         |                    |               |            |        |      |      |                     | From 60.0 to 80.0 (°F)                                  |                           |                                                       |     |
|                         |                    |               |            |        |      |      | Application Tag     | Bit String (0x82)                                       |                           |                                                       | 1   |
|                         |                    |               |            |        |      |      |                     | b7 IN_ALARM                                             |                           |                                                       |     |
| Status_Flags(111)       | BACnetStatusFlags  | Я             | *          |        |      | 0x82 |                     | b6 FAULT                                                |                           |                                                       |     |
|                         |                    |               |            |        |      |      | BILDUNG             | b5 OVERRIDDEN                                           |                           |                                                       |     |
|                         |                    |               |            |        |      |      |                     | b4 OUT_OF_SERVICE                                       |                           |                                                       |     |
|                         |                    |               |            |        |      |      | Application Tag     | Boolean (0x1x)                                          |                           | When this property is TRUE,                           | 1   |
| Out_Of_Service(81)      | BOOLEAN            | Ν             |            |        |      |      | 164.00              | true 0x11                                               |                           | Present_Value are decoupled from the                  |     |
|                         |                    |               |            |        |      |      | value               | false 0x10                                              |                           | input                                                 |     |
|                         |                    |               |            |        |      |      | Application Tag     | enumerated (0x91)                                       |                           |                                                       | r – |
| Units(117)              | BAChetEngeneering  | R             |            |        |      | 0x91 |                     | degree-Celsius(62) (°C)                                 |                           |                                                       |     |
|                         | OIIIC              |               |            |        |      |      | value               | degree-Fahrenheit(64) (°F)                              |                           |                                                       |     |
| Motification Class(17)  |                    | 2             |            |        |      |      | Application Tag     | Unsigned (0x22)                                         |                           | <pre>`**' : air conditioning number 0x01 -</pre>      |     |
|                         | unsigned           | ¥             |            |        |      | 77XN | Value               | 0x**04                                                  |                           | 0x80                                                  |     |
|                         | BACnetARRAY[N] of  | c             |            |        |      |      | Application Tag     | [0]:Unsigned(0x4E)<br>[1-N]: Property Identifier (0xc4) |                           |                                                       |     |
| Li upei (y_ris() z)     | ifier              | Ł             |            |        | ×    |      | value               | [0]:number of properties(N)                             |                           |                                                       |     |
|                         |                    |               |            |        |      |      | :                   | LI-NJ: Property laentiner                               |                           |                                                       |     |
| Event_Detection_Enable  | BACnetBoolean      | 8             |            |        |      |      | Application Tag     | Boolean (0x1x)                                          |                           |                                                       | -   |
| (353)                   |                    | :             |            |        |      |      | Value               | "true"                                                  |                           |                                                       |     |

| 0                       |
|-------------------------|
| Ľ                       |
| ÷                       |
| 2                       |
| $\overline{\mathbf{O}}$ |
| X                       |
| O                       |
| -                       |
| Ð                       |
| <u> </u>                |
| 5                       |
| ÷                       |
| σ                       |
| <u> </u>                |
| Φ                       |
| 0                       |
| Ξ                       |
| Ľ                       |
| 5                       |
| Ľ                       |
| -                       |
| <u> </u>                |
| Φ                       |
| S                       |
| -                       |

| Name               | Data                 |
|--------------------|----------------------|
| Object Type        | 1                    |
| Equipment Category | 0000                 |
| Equipment Number   | From 1 to 128        |
| Instance Number    | 0x84                 |
| Object Type        | Analog Output Object |
|                    |                      |

| unjeri iype            |                                                      | AliaiO        | ig Juchur | UNJCLL | ]    |      |                      |                                                           |                            |                                                  |
|------------------------|------------------------------------------------------|---------------|-----------|--------|------|------|----------------------|-----------------------------------------------------------|----------------------------|--------------------------------------------------|
| Property Identifier    | Property Data Type                                   | Read<br>Write | Variable  | Array  | List | Tag  |                      | Value                                                     | Notice of<br>Status Change | Remarks                                          |
| Object Identifier(75)  | BACnet Object ID                                     | Я             |           |        |      | 0xC4 | Application Tag      | object Identifier (0xC4)                                  |                            | <pre>`**' : air conditioning number 0x01 -</pre> |
|                        |                                                      | :             |           |        |      |      | Analog output object | 0x0040**84                                                |                            | 0×80                                             |
| Ohiect Name(77)        | character string                                     | 2             |           |        |      |      | Application lag      | character string(UX/50B)                                  |                            | **** : air conditioning number 1 – 128           |
|                        |                                                      | <u> </u>      |           |        |      |      | String               | "Temp/AO_***"                                             |                            |                                                  |
| Ohiert Tyne/79)        | RACnetOhiactTvne                                     | ۵             |           |        |      | 1070 | Application Tag      | enumerated(0x91)                                          |                            | Analog Outnut(1)                                 |
| (c) add marging        | nonicional de la la la la la la la la la la la la la | <u> </u>      |           |        |      | TCVD | analog Input object  | 0x01                                                      |                            |                                                  |
|                        |                                                      |               |           |        |      |      | Application Tag      | Real(0x44)                                                |                            |                                                  |
|                        |                                                      |               |           |        |      |      |                      | Standard FCU                                              |                            |                                                  |
| Decomption (OE)        |                                                      |               |           |        |      |      |                      | From 18.0 to 29.0 (°C)                                    |                            |                                                  |
| rreserit value(oo)     | REAL                                                 | ≥             | *         |        |      | 0x44 | auley                | From 64.0 to 84.0 (°F)                                    |                            |                                                  |
| 4                      |                                                      |               |           |        |      |      | Aalac                | Fresh Air Intake Indoor                                   |                            |                                                  |
|                        |                                                      |               |           |        |      |      |                      | From 16.0 to 27.0 (°C)                                    |                            |                                                  |
|                        |                                                      |               |           |        |      |      |                      | From 60.0 to 80.0 (°F)                                    |                            |                                                  |
|                        |                                                      |               |           |        |      |      | Application Tag      | Bit String (0x82)                                         |                            |                                                  |
|                        |                                                      |               |           |        |      |      |                      | b7 IN_ALARM                                               |                            |                                                  |
| Ctatio Elace(111)      | DACast Ctature                                       | 2             | *         |        |      | 0,0  |                      | b6 FAULT                                                  |                            |                                                  |
| (TTT)shall-subsc       | DAUIEDIAIUSTIAUS                                     | ۷             |           |        |      | 7020 | BitString            | b5 OVERRIDDEN                                             |                            |                                                  |
|                        |                                                      |               |           |        |      |      |                      | b4 OUT_OF_SERVICE                                         |                            |                                                  |
|                        |                                                      |               |           |        |      |      |                      | FAULT 0x07                                                |                            |                                                  |
|                        |                                                      |               |           |        |      | 1    | Application Tag      | Boolean(0x1x)                                             |                            | When this property is TRUE,                      |
| Out_Of_Service(81)     | BOOLEAN                                              | ×             |           |        |      |      |                      | true 0x11                                                 |                            | Present_Value are decoupled from the             |
|                        |                                                      |               |           |        |      |      | value                | false 0x10                                                |                            | output                                           |
|                        | DACrotEraconocripe                                   |               |           |        |      |      | Application Tag      | enumerated (0x91)                                         |                            |                                                  |
| Units(117)             | Inits                                                | ъ             |           |        |      | 0x91 | auley                | degree-Celsius(62) (°C)                                   |                            |                                                  |
|                        | 5110                                                 |               |           |        |      |      |                      | degree-Fahrenheit(64) (°F)                                |                            |                                                  |
| Notification Class(17) |                                                      | 0             |           |        |      | CC20 | Application Tag      | Unsigned (0x22)                                           |                            | <pre>`**' : air conditioning number 0x01 -</pre> |
|                        | naiifiiciin                                          | 2             |           |        |      | 7770 | Value                | 0x**84                                                    |                            | 0x80                                             |
| Dronetty   [ct/371)    | BACnetARRAY[N] of<br>BACnetBroneth Ident             | ٥             |           |        | -    |      | Application Tag      | [0]:Unsigned(0x4E)<br>[1-N]: Property Identifier(0xc4)    |                            |                                                  |
|                        | ifier                                                | ٢             |           |        | *    |      | value                | [0]:number of properties(N)<br>[1-N]: Property Identifier |                            |                                                  |
| Event_Detection_Enable | PACectBeelees                                        | 141           |           |        |      |      | Application Tag      | Boolean (0x1x)                                            |                            |                                                  |
| (353)                  | DAUIELDUUE                                           | ٨٨            |           |        |      |      | Value                | "true"                                                    |                            |                                                  |

| monitor  |
|----------|
| perature |
| set tem  |
| cool     |
| Auto     |

| Name         Data           Object Type         0           Equipment Category         0           Equipment Number         0000           Instance Number         0.000 | 28    |
|----------------------------------------------------------------------------------------------------|-------|
|                                                                                                    | Dject |
|                                                                                                    |       |

| Object Type            |                    | Analo         | og Input C | Dbject |      |      |                     |                                                           |                            |                                                  |   |
|------------------------|--------------------|---------------|------------|--------|------|------|---------------------|-----------------------------------------------------------|----------------------------|--------------------------------------------------|---|
|                        | -                  |               |            |        |      |      |                     |                                                           |                            |                                                  |   |
| Property Identifier    | Property Data Type | Read<br>Write | Variable   | Array  | List | Tag  |                     | Value                                                     | Notice of<br>Status Change | Remarks                                          |   |
| Object Identifier/7E)  | DACoot Object ID   | 0             |            |        |      | 500  | Application Tag     | object Identifier (0xC4)                                  |                            | <pre>`**' : air conditioning number 0x01 -</pre> | _ |
|                        |                    | 2             |            |        |      | 1771 | Analog input object | 0x0000**6E                                                |                            | 0x80                                             |   |
| Obiod Name/ 77)        | chanador china     | C             |            |        |      |      | Application Tag     | character string(0x750B)                                  |                            | <pre>/***' : air conditioning number 1 -</pre>   | _ |
| UDJect Nallie( / / )   |                    | Y             |            |        |      |      | String              | "AutoCoolSetpoint/AI_***                                  |                            | 128                                              |   |
| Object Tune(70)        | PACactObioctTune   | d             |            |        |      | 0.01 | Application Tag     | enumerated (0x91)                                         |                            |                                                  |   |
| Unjeu. Iype(19)        | DALIELUDJELLIYDE   | Ł             |            |        |      | TAXN | analog Input object | 0×00                                                      |                            |                                                  |   |
|                        |                    |               |            |        |      |      | Application Tag     | Real(0x44)                                                |                            |                                                  |   |
|                        |                    |               |            |        |      |      |                     | Standard FCU                                              |                            |                                                  |   |
|                        |                    |               |            |        |      |      |                     | From 18.0 to 29.0 (°C)                                    |                            | ₩112                                             |   |
| Present value(85)      | REAL               | Ч             | *          |        |      | 0x44 |                     | From 64.0 to 84.0 (°F)                                    | COV                        | Out of Sections in True when                     |   |
| Τ                      |                    |               |            |        |      |      | value               | Fresh Air Intake Indoor                                   |                            |                                                  |   |
|                        |                    |               |            |        |      |      |                     | From 16.0 to 27.0 (°C)                                    |                            |                                                  |   |
|                        |                    |               |            |        |      |      |                     | From 60.0 to 80.0 (°F)                                    |                            |                                                  |   |
|                        |                    |               |            |        |      |      | Application Tag     | Bit String (0x82)                                         |                            |                                                  |   |
|                        |                    |               |            |        |      |      |                     | b7 IN_ALARM                                               |                            |                                                  |   |
| Status_Flags(111)      | BACnetStatusFlags  | ч             | *          |        |      | 0x82 |                     | b6 FAULT                                                  |                            |                                                  |   |
|                        |                    |               |            |        |      |      | BILSUING            | b5 OVERRIDDEN                                             |                            |                                                  |   |
|                        |                    |               |            |        |      |      |                     | b4 OUT_OF_SERVICE                                         |                            |                                                  |   |
|                        |                    |               |            |        |      |      | Application Tag     | Boolean (0x1x)                                            |                            | When this property is TRUE,                      |   |
| Out_Of_Service(81)     | BOOLEAN            | N             |            |        |      |      | 16-1-2              | true 0x11                                                 |                            | Present_Value are decoupled from the             |   |
|                        |                    |               |            |        |      |      | value               | false 0x10                                                |                            | input                                            | _ |
|                        | D & Contraction    |               |            |        |      |      | Application Tag     | enumerated (0x91)                                         |                            |                                                  |   |
| Units(117)             | BACnetEngeneering  | Ч             |            |        |      | 0x91 |                     | degree-Celsius(62) (°C)                                   |                            |                                                  |   |
|                        | OIIILS             |               |            |        |      |      | value               | degree-Fahrenheit(64) (°F)                                |                            |                                                  |   |
| Notification Class(17) |                    | C             |            |        |      |      | Application Tag     | Unsigned (0x22)                                           |                            | <pre>`**' : air conditioning number 0x01 -</pre> |   |
|                        | naigileu           | Ł             |            |        |      | 7770 | Value               | 0x**6E                                                    |                            | 0x80                                             |   |
|                        | BACnetARRAY[N] of  | 6             |            |        | ÷    |      | Application Tag     | [0]:Unsigned(0x4E)<br>[1-N]: Property Identifier(0xc4)    |                            |                                                  |   |
|                        | ifier              | Ł             |            |        | ×    |      | value               | [0]:number of properties(N)<br>[1-N]: Property Identifier |                            |                                                  |   |
| Event_Detection_Enable | DA Cact Boolean    | W/            |            |        |      |      | Application Tag     | Boolean (0x1x)                                            |                            |                                                  | - |
| (353)                  | DAUICIDUUICAII     | ^             |            |        |      |      | Value               | "true"                                                    |                            |                                                  |   |
| contro   |
|----------|
| erature  |
| set temp |
| cool     |
| Auto     |

| Data |             | 0000               | From 1 to 1      | 0XEE            | Analog Output |
|------|-------------|--------------------|------------------|-----------------|---------------|
| Name | Object Type | Equipment Category | Equipment Number | Instance Number | Object Type   |

|                        |                               | Allal |          | UUJELL | ]    |       |                                         |                                                           |               |                                                      |   |
|------------------------|-------------------------------|-------|----------|--------|------|-------|-----------------------------------------|-----------------------------------------------------------|---------------|------------------------------------------------------|---|
| Property Identifier    | Property Data Type            | Read  | Variable | Array  | List | Taq   |                                         | Value                                                     | Notice of     | Remarks                                              | _ |
|                        |                               | Write |          |        |      |       | Audiontion Too                          | chicat Idantificar (0.001)                                | status change |                                                      |   |
| Object Identifier(75)  | BACnet Object ID              | ~     |          |        |      | 0xC4  | Application lay<br>Analog output object |                                                           |               |                                                      |   |
|                        |                               | c     |          |        |      |       | Application Tag                         | character string (0x750B)                                 |               | <pre>/***' : air conditioning number 1 -</pre>       |   |
| Object Name( //)       | character string              | ×     |          |        |      |       | String                                  | "AutoCoolSetpoint/AO_***"                                 |               | 128                                                  |   |
|                        |                               | 6     |          |        |      | ţÇ, Ç | Application Tag                         | enumerated (0x91)                                         |               | A ==   == 0. 4.11                                    | · |
| UDJect Iype(/9)        | BAChetUbject lype             | ¥     |          |        |      | TAXN  | analog Input object                     | 0x01                                                      |               |                                                      |   |
|                        |                               |       |          |        |      |       | Application Tag                         | Real(0x44)                                                |               | In the case of Auto cool temperature                 |   |
|                        |                               |       |          |        |      |       |                                         |                                                           |               | setting ≥ Auto heat temperature                      |   |
|                        |                               |       |          |        |      |       |                                         | From 18.0 to 29.0 (°C)                                    |               | setting, both setting values will be                 |   |
| Present value(85)      | RFAI                          | N     | ×        |        |      | 0x44  |                                         | From 64 0 to 84 0 (°F)                                    |               |                                                      |   |
| *1                     | 1                             | :     |          |        |      |       | Value                                   | Fresh Air Intake Indoor                                   |               | In the case of Auto cool temperature                 |   |
|                        |                               |       |          |        |      |       |                                         | From 16.0 to 27.0 (°C)                                    |               | setting < Auto heat temperature                      |   |
|                        |                               |       |          |        |      |       |                                         | From 60.0 to 80.0 (°F)                                    |               | setting, the setting values will not be transmitted. |   |
|                        |                               |       |          |        |      |       | Application Tag                         | Bit String(0x82)                                          |               |                                                      |   |
|                        |                               |       |          |        |      |       |                                         | b7 IN_ALARM                                               |               |                                                      |   |
|                        |                               | 6     | *        |        |      | 0,0   |                                         | b6 FAULT                                                  |               |                                                      |   |
| cially_riags(III)      | DACIIELOLALUS                 | ×     | +        |        |      | 70X0  | BitString                               | b5 OVERRIDDEN                                             |               |                                                      |   |
|                        |                               |       |          |        |      |       |                                         | b4 OUT_OF_SERVICE                                         |               |                                                      |   |
|                        |                               |       |          |        |      |       |                                         | FAULT 0x07                                                |               |                                                      |   |
|                        |                               |       |          |        |      |       | Application Tag                         | Boolean(0x1x)                                             |               | When this property is TRUE,                          |   |
| Out_Of_Service(81)     | BOOLEAN                       | ≥     |          |        |      |       |                                         | true 0x11                                                 |               | Present_Value are decoupled from the                 |   |
|                        |                               | _     |          |        |      |       | value                                   | false 0x10                                                |               | output                                               |   |
|                        | DA/Caot Endoaconing           |       |          |        |      |       | Application Tag                         | enumerated (0x91)                                         |               |                                                      |   |
| Units(117)             | Linits                        | ~     |          |        |      | 0×91  | Value                                   | degree-Celsius(62) (°C)                                   |               |                                                      |   |
|                        | 2                             |       |          |        |      |       | 2222                                    | degree-Fahrenheit(64) (°F)                                |               |                                                      |   |
| Notification Class(17) |                               | 6     |          |        |      |       | Application Tag                         | Unsigned(0x22)                                            |               | <pre>`**' : air conditioning number 0x01 -</pre>     |   |
|                        | nisigned                      | ×     |          |        |      | 7770  | Value                                   | 0x**EE                                                    |               | 0x80                                                 |   |
|                        | BACnetARRAY[N] of             | ſ     |          |        |      |       | Application Tag                         | [0]:Unsigned(0x4E)<br>[1-N]: Property Identifier(0xc4)    |               |                                                      |   |
| Property_ust(3/1)      | bACnetProperty.taent<br>ifier | ¥     |          |        | *    |       | value                                   | [0]:number of properties(N)<br>[1-N]: Pronerty Identifier |               |                                                      |   |
| Event Detection Enable |                               | :     |          |        |      |       | Application Tag                         | Boolean (0x1x)                                            |               |                                                      | - |
| (353)                  | BACnetboolean                 | \$    |          |        |      |       | Value                                   | "true"                                                    |               |                                                      | , |

| monitor  |
|----------|
| perature |
| et tem   |
| neat se  |
| Auto I   |

| Data | 0           | 0000               | From 1 to 128    | 0x6F            | Analog Input Object |
|------|-------------|--------------------|------------------|-----------------|---------------------|
| Name | Object Type | Equipment Category | Equipment Number | Instance Number | Object Type         |

| Object Type             |                    | Anald         | og Input C | Dbject | <u> </u> |       |                     |                                                           |                            |                                                                                                    |   |
|-------------------------|--------------------|---------------|------------|--------|----------|-------|---------------------|-----------------------------------------------------------|----------------------------|----------------------------------------------------------------------------------------------------|---|
|                         |                    |               |            |        | Ī        |       |                     |                                                           |                            |                                                                                                    |   |
| Property Identifier     | Property Data Type | Read<br>Write | Variable   | Array  | List     | Tag   |                     | Value                                                     | Notice of<br>Status Change | Remarks                                                                                                    | _ |
| Object Identificu/JEV   | BACast Object ID   | c             |            |        |          | 500   | Application Tag     | object Identifier (0xC4)                                  |                            | <pre>`**' : air conditioning number 0x01 -</pre>                                                               |   |
| (c/) Ialiiniiant malao  |                    | Ł             |            |        |          |       | Analog input object | 0x0000**6F                                                |                            | 0×80                                                                                                    |   |
| Obiod Name/77)          | chanador china     | c             |            |        |          |       | Application Tag     | character string(0x750B)                                  |                            | <pre>'***' : air conditioning number 1 -</pre>                                                                 | _ |
| UDJECT INATTIE( / / )   | criaracter suring  | Y             |            |        |          |       | String              | "AutoHeatSetpoint/AI_***"                                 |                            | 128                                                                                                    |   |
| Obiod T.mo(70)          | DACsotObiostTune   | c             |            |        |          | 10.00 | Application Tag     | enumerated (0x91)                                         |                            | Accles Tessue(0)                                                                                               | _ |
| ubject Type(79)         | pachetupjectiype   | ¥             |            | _      |          | TAXO  | analog Input object | 0000                                                      |                            |                                                                                                    |   |
|                         |                    |               |            |        |          |       | Application Tag     | Real(0x44)                                                |                            |                                                                                                    | _ |
|                         |                    |               |            |        |          |       |                     | Standard FCU                                              |                            |                                                                                                    | _ |
| 10/0                    |                    |               |            |        |          |       |                     | From 18.0 to 29.0 (°C)                                    |                            | The second second second second second second second second second second second second second second second s |   |
| Present value(85)<br>*1 | REAL               | ĸ             | *          |        |          | 0x44  | 14-1                | From 64.0 to 84.0 (°F)                                    | COV                        | Lins property is writable when                                                                                 |   |
| Τ.,                     |                    |               |            |        |          |       | value               | Fresh Air Intake Indoor                                   |                            |                                                                                                    |   |
|                         |                    |               |            |        |          |       |                     | From 16.0 to 27.0 (°C)                                    |                            |                                                                                                    |   |
|                         |                    |               |            |        |          |       |                     | From 60.0 to 80.0 (°F)                                    |                            |                                                                                                    |   |
|                         |                    |               |            |        |          |       | Application Tag     | Bit String (0x82)                                         |                            |                                                                                                    | _ |
|                         |                    |               |            |        |          |       |                     | b7 IN_ALARM                                               |                            |                                                                                                    |   |
| Status_Flags(111)       | BACnetStatusFlags  | ĸ             | *          |        |          | 0x82  |                     | b6 FAULT                                                  | 1                          |                                                                                                    |   |
|                         | )                  |               |            |        |          |       | BitString           | b5 OVERRIDDEN                                             | 1                          |                                                                                                    |   |
|                         |                    |               |            |        |          |       |                     | b4 OUT_OF_SERVICE                                         | 1                          |                                                                                                    |   |
|                         |                    |               |            |        |          |       | Application Tag     | Boolean (0x1x)                                            |                            | When this property is TRUE,                                                                                    | _ |
| Out_Of_Service(81)      | BOOLEAN            | 8             |            |        |          |       |                     | true 0x11                                                 |                            | Present_Value are decoupled from the                                                                           |   |
|                         |                    |               |            |        |          |       | value               | false 0x10                                                | 1                          | input                                                                                                    |   |
|                         |                    |               |            |        |          |       | Application Tag     | enumerated (0x91)                                         |                            |                                                                                                    | _ |
| Units(117)              | bACnetEngeneering  | Ч             |            |        |          | 0x91  |                     | degree-Celsius(62) (°C)                                   |                            |                                                                                                    |   |
|                         |                    |               |            |        |          |       | value               | degree-Fahrenheit(64) (°F)                                |                            |                                                                                                    |   |
| Matificantion Class(17) | Incienced          | c             |            |        |          |       | Application Tag     | Unsigned (0x22)                                           |                            | <pre>`**' : air conditioning number 0x01 -</pre>                                                               | _ |
| NOULICATION_CLASS( 1/ ) | unsignea           | ¥             |            |        |          | 77XN  | Value               | 0x**6F                                                    |                            | 0X80                                                                                                    |   |
|                         | BACnetARRAY[N] of  | c             |            |        |          |       | Application Tag     | [0]:Unsigned(0x4E)<br>[1-N]: Property Identifier (0xc4)   |                            |                                                                                                    | _ |
|                         | ifier              | Ł             |            |        | *        |       | value               | [0]:number of properties(N)<br>[1-N1: Property Identifier |                            |                                                                                                    |   |
| Event Detection Enable  |                    | 3             |            |        |          |       | Application Tag     | Boolean (0x1x)                                            |                            |                                                                                                    |   |
| (353)                   | BACnetboolean      | M             |            |        |          |       | Value               | "true"                                                    |                            |                                                                                                    |   |

| contro    |
|-----------|
| erature ( |
| tempe     |
| eat set   |
| Auto h    |

| onjeu iype             |                    | Alidio        | ց Սսւրսւ | Cujacı | 1    |       |                      |                                                           |                          |                                                         |   |
|------------------------|--------------------|---------------|----------|--------|------|-------|----------------------|-----------------------------------------------------------|--------------------------|---------------------------------------------------------|---|
| Property Identifier    | Property Data Type | Read<br>Write | Variable | Array  | List | Tag   |                      | Value                                                     | Notice of<br>atus Change | Remarks                                                 |   |
| Object Identifier(75)  | BACnet Object ID   | ~             |          |        |      | 0xC4  | Application Tag      | object Identifier (0xC4)                                  |                          | ***': air conditioning number 0x01 –                    |   |
|                        |                    | :             | -        |        |      |       | Analog output object | 0x0040**EF                                                |                          | 0x80                                                    | _ |
| Ohiact Name/ 77)       | character string   | ۵             |          |        |      |       | Application Tag      | character string(0x750B)                                  |                          | <pre>'***' : air conditioning number 1 -</pre>          |   |
|                        | חומומרובו אחווות   | 2             | 1        |        |      |       | String               | "AutoHeatSetpoint/AO_***"                                 |                          | 128                                                     | _ |
| Obiod T mac/20)        | DACnotObicotT.     | c             |          |        |      | 10,00 | Application Tag      | enumerated (0x91)                                         |                          |                                                         | _ |
| upject iype(/9/        | BAChetUbjectType   | ¥             |          |        |      | TAXO  | analog Input object  | 0x01                                                      |                          | Analog Output(1)                                        |   |
|                        |                    |               |          |        |      |       | Application Tag      | Real(0x44)                                                |                          | In the case of Auto cool temperature                    | _ |
|                        |                    |               |          |        |      |       |                      |                                                           |                          | setting  > Auto heat temperature                        |   |
|                        |                    |               |          |        |      |       |                      |                                                           |                          | setting, both setting values will be                    | _ |
| Present value(85)      |                    |               | -        |        |      |       |                      | From 18.0 to 29.0 ( C)                                    |                          | transmitted to the indoor unit.                         | _ |
| *1                     | REAL               | ≥             | *        |        |      | 0x44  | Value                | From 64.0 to 84.0 (°F)                                    |                          |                                                         | _ |
| 1                      |                    |               | _        |        |      |       |                      | Fresh Air Intake Indoor                                   |                          | In the case of Auto cool temperature                    | _ |
|                        |                    |               |          |        |      |       |                      | From 16.0 to 27.0 (°C)                                    |                          | setting < Auto heat temperature                         | _ |
|                        |                    |               |          |        |      |       |                      | From 60.0 to 80.0 (°F)                                    |                          | setting, the setting values will not be<br>transmitted. |   |
|                        |                    |               |          |        |      |       | Application Tag      | Bit String(0x82)                                          |                          |                                                         | _ |
|                        |                    |               |          |        |      |       |                      | b7 IN_ALARM                                               |                          |                                                         |   |
| Chatter Flace/111/     |                    | c             | *        |        |      | 0.0   |                      | b6 FAULT                                                  |                          |                                                         | _ |
| Status_Flags(111)      | BAChetStatusFlags  | ¥             | ÷        |        |      | 79XN  | BitString            | b5 OVERRIDDEN                                             |                          |                                                         |   |
|                        |                    |               |          |        |      |       |                      | b4 OUT_OF_SERVICE                                         |                          |                                                         |   |
|                        |                    |               | _        |        |      |       |                      | FAULT 0x07                                                |                          |                                                         | _ |
|                        |                    |               |          |        |      |       | Application Tag      | Boolean (0x1x)                                            |                          | When this property is TRUE,                             | _ |
| Out_Of_Service(81)     | BOOLEAN            | 8             | _        |        |      |       |                      | true 0x11                                                 |                          | Present_Value are decoupled from the                    | _ |
|                        |                    |               |          |        |      |       | value                | false 0x10                                                |                          | output                                                  | _ |
|                        | DACast Casses      |               |          |        |      |       | Application Tag      | enumerated (0x91)                                         |                          |                                                         | _ |
| Units(117)             | DACRELERIGERERING  | Ч             |          |        |      | 0x91  |                      | degree-Celsius(62) (°C)                                   |                          |                                                         |   |
|                        |                    |               |          |        |      |       | value                | degree-Fahrenheit(64) (°F)                                |                          |                                                         | _ |
| Notification Class(17) |                    | 6             |          |        |      |       | Application Tag      | Unsigned (0x22)                                           |                          | <pre>`**' : air conditioning number 0x01 -</pre>        | _ |
| NOUTICATION_CLASS(1/)  | nusignea           | ¥             |          |        |      | 77XN  | Value                | 0x**EF                                                    |                          | 0x80                                                    | _ |
| ( FCC/te: 1 ) - +0     | BACnetARRAY[N] of  | c             |          |        |      |       | Application Tag      | [0]:Unsigned(0x4E)<br>[1-N]: Property Identifier (0xc4)   |                          |                                                         | _ |
| (Tre)isin_theorem      | ifier              | Ł             |          |        | *    |       | value                | [0]:number of properties(N)<br>[1-N]: Property Identifier |                          |                                                         |   |
| Event_Detection_Enable | DA/Cact Docloca    | W             |          |        |      |       | Application Tag      | Boolean (0x1x)                                            |                          |                                                         | _ |
| (353)                  | DAUIELDUUEAII      | ٨٨            |          |        |      |       | Value                | "true"                                                    |                          |                                                         | _ |

| Data | 0           | 0000               | From 1 to 128    | 0×08            | Analog Input Obje |
|------|-------------|--------------------|------------------|-----------------|-------------------|
| Name | Object Type | Equipment Category | Equipment Number | instance Number | Object Type       |

| Object Type            |                                       | Ana           | log Input C | Dbject |      |      |                     |                                                           |                            |                                           |   |
|------------------------|---------------------------------------|---------------|-------------|--------|------|------|---------------------|-----------------------------------------------------------|----------------------------|-------------------------------------------|---|
| Property Identifier    | Property Data Type                    | Read<br>Write | Variable    | Array  | List | Tag  |                     | Value                                                     | Notice of<br>Status Change | Remarks                                   |   |
| Obio de Talentis en/36 |                                       | 6             |             |        |      | Ū,   | Application Tag     | object Identifier (0xC4)                                  |                            | ***' : air conditioning number 0x01 -     | - |
| (c/)Jacumer()          | BACREL UDJECL ID                      | Y             |             |        |      | UXC4 | Analog input object | 0×0000**08                                                |                            | 0x80                                      | _ |
| Obio 4 Name (77)       | a barrada a characha                  | -             |             |        |      |      | Application Tag     | character string(0x7510)                                  |                            |                                           |   |
| UDJect Name(//)        | character suning                      | ¥             |             |        |      |      | String              | "Room_Temp/AI_*** "                                       |                            |                                           | _ |
| 0L/                    |                                       | -             |             |        |      | ç    | Application Tag     | enumerated (0x91)                                         |                            | V                                         | _ |
| unject iype(/y)        | BAChetUDjectType                      | Y             |             |        |      | TAXN | analog Input object | 0×00                                                      |                            | Analog Input(U)                           | _ |
|                        |                                       |               |             |        |      |      | Application Tag     | Real(0x44)                                                |                            |                                           |   |
| Present value(85)      | REAL                                  | 2             | ×           |        |      | 0x44 | oule/               | From -35.0 to 92.5 (°C)                                   |                            | This property is writable when            |   |
|                        |                                       |               |             |        |      |      | value               | From -31.0 to 198.5 (°F)                                  |                            |                                           |   |
|                        |                                       |               |             |        |      |      | Application Tag     | Bit String(0x82)                                          |                            |                                           |   |
|                        |                                       |               |             |        |      |      |                     | b7 IN_ALARM                                               |                            |                                           |   |
| Status_Flags(111)      | BACnetStatusFlags                     | 2             | *           |        |      | 0x82 |                     | b6 FAULT                                                  |                            |                                           |   |
|                        |                                       |               |             |        |      |      | BILITICIA           | b5 OVERRIDDEN                                             |                            |                                           |   |
|                        |                                       |               |             |        |      |      |                     | b4 OUT_OF_SERVICE                                         |                            |                                           |   |
|                        |                                       |               |             |        |      |      | Application Tag     | Boolean (0x1x)                                            |                            | When this property is TRUE,               | _ |
| Out_Of_Service(81)     | BOOLEAN                               | 8             |             |        |      |      |                     | true 0x11                                                 |                            | Present_Value are decoupled from the      |   |
|                        |                                       |               |             |        |      |      | value               | false 0x10                                                |                            | input                                     |   |
|                        | 0 0 0 0 0 0 0 0 0 0 0 0 0 0 0 0 0 0 0 |               |             |        |      |      | Application Tag     | enumerated (0x91)                                         |                            |                                           |   |
| Units(117)             | BACNETENGENEERING                     | 2             |             |        |      | 0x91 |                     | degree-Celsius(62) (°C)                                   |                            |                                           |   |
|                        |                                       |               |             |        |      |      | value               | degree-Fahrenheit(64) (°F)                                |                            |                                           |   |
|                        |                                       | 6             |             |        |      |      | Application Tag     | Unsigned (0x22)                                           |                            | $^{**'}$ : air conditioning number 0x01 – | _ |
|                        | unsignea                              | ¥             |             |        |      | 7720 | Value               | 0×**08                                                    |                            | 0x80                                      |   |
| 1122/112               | BACnetARRAY[N] of                     | ء             |             |        |      |      | Application Tag     | [0]:Unsigned(0x4E)<br>[1-N]: Property Identifier (0xc4)   |                            |                                           |   |
| rioperty_tistic)       | ifier                                 | ×             |             |        | ×    |      | value               | [0]:number of properties(N)<br>[1-N]: Property Identifier |                            |                                           |   |
| Event_Detection_Enable | BACrotBooloan                         | M             |             |        |      |      | Application Tag     | Boolean (0x1x)                                            |                            |                                           | _ |
| (353)                  | םארוובנסטטבמוו                        | ۸۸            |             |        |      |      | Value               | "true"                                                    |                            |                                           |   |

| <br>Monitor   |
|---------------|
| Operation     |
| f Local C     |
| <br>rohibit o |
| Permit / F    |

| Name               | Data                     |
|--------------------|--------------------------|
| Object Type        | 13                       |
| Equipment Category | 0000                     |
| Equipment Number   | From 1 to 128            |
| Instance Number    | 60×0                     |
| Object Type        | Multi-State Input Object |

| Property Identifier     | Property Data Type           | Read<br>Write | Variable / | Array | List Ta | D                        | Value                                                     | Notice of<br>Status Change | Remarks                                          |
|-------------------------|------------------------------|---------------|------------|-------|---------|--------------------------|-----------------------------------------------------------|----------------------------|--------------------------------------------------|
| Object Identificar(7E)  | DACreet Object ID            | -             |            |       | č       | Application Tag          | object Identifier(0xC4)                                   |                            | <pre>`**' : air conditioning number 0x01 -</pre> |
|                         | האכוובו כחובנו זה            | 2             |            |       | Ň       | multi-state input object | 0x0340**09                                                |                            | 0x80                                             |
| Obioct Name/17          | chorotor office              | 2             |            |       |         | Application Tag          | character string (0x750E)                                 |                            | /***/                                            |
|                         | רוומו מרובו אחוווה           | Ł             |            |       |         | String                   | "Inhibit/MI_*** "                                         |                            |                                                  |
| Obio 4 T 70)            |                              | -             |            |       | č       | Application Tag          | enumerated (0x91)                                         |                            | Multi Ctato Tamint(12)                           |
| unject iype(/3)         | pachetubjectiype             | ¥             |            |       | Ň       | Multi-State Input object | 0×0D                                                      |                            | עמוור-אמוני אישטער אומוין                        |
|                         |                              |               |            |       |         | Application Tag          | Unsigned(0x21)                                            |                            |                                                  |
|                         |                              |               |            |       |         |                          | Prohibition                                               |                            |                                                  |
|                         |                              |               |            |       |         |                          | Mode Temp ON/OFF Data                                     |                            |                                                  |
|                         |                              |               |            |       |         |                          | 0x01                                                      |                            |                                                  |
|                         |                              |               |            |       |         |                          | ✓ 0x02                                                    |                            |                                                  |
| Present value(85)       | Unsigned                     | 3             | *          |       | ŏ       | 21                       | - <b>v</b> - 0x03                                         | intrinsic                  | This property is writable when                   |
|                         | 0                            |               | ÷          |       |         | Value                    | 0x04                                                      | reporting                  |                                                  |
|                         |                              |               |            |       |         |                          | <ul> <li>0x05</li> </ul>                                  |                            |                                                  |
|                         |                              |               |            |       |         |                          | V - 0x06                                                  |                            |                                                  |
|                         |                              |               |            |       |         |                          | - / / 0x07                                                |                            |                                                  |
|                         |                              |               |            |       |         |                          | <ul> <li>0x08</li> </ul>                                  |                            |                                                  |
|                         |                              |               |            |       |         | Application Tag          | Bit String(0x82)                                          |                            |                                                  |
|                         |                              |               |            |       |         |                          | b7 IN ALARM                                               |                            |                                                  |
| Status_Flags(111)       | BACnetStatusFlags            | ч             | *          |       | Ň       | 32                       | b6 FAULT                                                  |                            |                                                  |
|                         |                              |               |            |       |         | BICSCLING                | b5 OVERRIDDEN                                             |                            |                                                  |
|                         |                              |               |            |       |         |                          | b4 OUT_OF_SERVICE                                         |                            |                                                  |
|                         |                              |               |            |       |         | Application Tag          | Boolean(0x1x)                                             |                            | When this property is TRUE,                      |
| Out_Of_Service(81)      | BOOLEAN                      | 8             |            |       |         |                          | true 0x11                                                 |                            | Present_Value are decoupled from the             |
|                         |                              |               |            |       |         | value                    | false 0x10                                                |                            | input                                            |
| Nimber Of Chates/24/    |                              | 6             |            |       | č       | Application Tag          | Unsigned(0x21)                                            |                            |                                                  |
| INUITIDET_OI_States(74) | Ulisigned                    | ¥             |            |       | ň       | ZI Value                 | 0x08                                                      |                            |                                                  |
|                         |                              |               |            |       |         | Application Tag          | Unsigned(0x22)                                            |                            | ***' : air conditioning number 0x01 –            |
| Notification_Class(17)  | Unsigned                     | ∝             |            |       | ŏ       | 22 Value                 | 60**X0                                                    |                            | 0x80                                             |
|                         | BACnetaRRAY[N] of            | c             |            |       |         | Application Tag          | [0]:Unsigned(0x4E)<br>[1-N]: Property Identifier(0xc4)    |                            |                                                  |
| Property_LIST(3/1)      | BACnetPropertylaent<br>ifier | ¥             |            |       | *       | value                    | [0]:number of properties(N)<br>[1-N]: Property Identifier |                            |                                                  |

Boolean(0x1x) "true" Application Tag Value ≥ Event\_Detection\_Enable BACnetBoolean (353)

|      |             |                    |                  |                 |             | Not Status          |                         |                          | JE)                     |                   |                   |                           |  |
|------|-------------|--------------------|------------------|-----------------|-------------|---------------------|-------------------------|--------------------------|-------------------------|-------------------|-------------------|---------------------------|--|
|      |             |                    |                  |                 |             | Value               | object Identifier(0xC4) | 0x0380**89               | character string (0x750 | "Inhibit/MO_*** " | enumerated (0x91) | 0×0E                      |  |
|      |             |                    |                  |                 |             |                     | Application Tag         | multistate output object | Application Tag         | String            | Application Tag   | Multi-state Output object |  |
|      |             |                    |                  |                 |             | Tag                 | 220                     | 500                      |                         |                   | 1020              | TEYN                      |  |
|      |             |                    |                  |                 |             | List                |                         |                          |                         |                   |                   |                           |  |
|      |             |                    | 28               |                 | ut Object   | Array               |                         |                          |                         |                   |                   |                           |  |
| Data | 14          | 0000               | om 1 to 1        | 0x89            | ate Outpu   | Variable            |                         |                          |                         |                   |                   |                           |  |
|      |             |                    | F                |                 | Multi-st    | Read<br>Write       | Я                       |                          | ъ                       |                   | d                 | Ł                         |  |
|      |             |                    |                  |                 |             | Property Data Type  | DACroct Obioct ID       |                          | cho so choir choire     | clialacter suilig | BACnet-ObiectTyne | providentiable            |  |
| Name | Object Type | Equipment Category | Equipment Number | Instance Number | Object Type | Property Identifier | Object Identifics/7E    |                          |                         |                   | Object Type(70)   | Onject Lype(19)           |  |

Permit / Prohibit of Local Operation Control

|                        | -                  |               |          |       |      |      |                           |                                                |                            |                                                  |
|------------------------|--------------------|---------------|----------|-------|------|------|---------------------------|------------------------------------------------|----------------------------|--------------------------------------------------|
| Property Identifier    | Property Data Type | Read<br>Write | Variable | Array | List | Tag  |                           | Value                                          | Notice of<br>Status Change | Remarks                                          |
| Object Identificat(7E) |                    |               |          |       |      |      | Application Tag           | object Identifier(0xC4)                        |                            | <pre>`**' : air conditioning number 0x01 -</pre> |
| onject Identinier (72) |                    | Ł             |          |       |      | +2X0 | multistate output object  | 0x0380**89                                     |                            | 0×80                                             |
|                        | محاسف سماف حاطم    | 6             |          |       |      |      | Application Tag           | character string (0x750E)                      |                            |                                                  |
| UDJect INAITIE(///)    | cnaracter suring   | Y             |          |       |      |      | String                    | "Inhibit/MO_*** "                              |                            | **** : air conaidonnig number 1 – 128            |
|                        |                    | 6             |          |       |      | ţ,   | Application Tag           | enumerated (0x91)                              |                            | Multi Ctette Octavit(14)                         |
| unject iype(/9)        | BACheruojecriype   | Y             |          |       |      | TEXU | Multi-state Output object | 0×0E                                           |                            | Multi-State Output(14)                           |
|                        |                    |               |          |       |      |      | Application Tag           | Unsigned(0x21)                                 |                            |                                                  |
|                        |                    |               |          |       |      |      |                           | Prohibition                                    |                            |                                                  |
|                        |                    |               |          |       |      |      |                           | Mode Temp ON/OFF Data                          |                            |                                                  |
|                        |                    |               |          |       |      |      |                           | 0x01                                           |                            |                                                  |
|                        |                    |               |          |       |      |      |                           | <ul> <li>- 0x02</li> </ul>                     |                            |                                                  |
| Present value(85)      | BACnetBinarvPV     | 8             | *        |       |      | 0x21 | -                         | - <b>/</b> - 0x03                              |                            |                                                  |
| ~                      |                    |               |          |       |      |      | Value                     | 0x04                                           |                            |                                                  |
|                        |                    |               |          |       |      |      |                           | <ul> <li>0x05</li> </ul>                       |                            |                                                  |
|                        |                    |               |          |       |      |      |                           | • 0×00                                         |                            |                                                  |
|                        |                    |               |          |       |      |      |                           | - V V 0x07                                     |                            |                                                  |
|                        |                    |               |          |       |      |      |                           | <ul> <li>V</li> <li>V</li> <li>0x08</li> </ul> |                            |                                                  |
|                        |                    |               |          |       |      |      | Application Tag           | Bit String(0x82)                               |                            |                                                  |
|                        |                    |               |          |       |      |      |                           | b7 IN_ALARM                                    |                            |                                                  |
| Status_Flags(111)      | BACnetStatusFlags  | 2             | ×        |       |      | 0x82 |                           | b6 FAULT                                       |                            |                                                  |
|                        |                    |               |          |       |      |      | burnenia                  | b5 OVERRIDDEN                                  |                            |                                                  |
|                        |                    |               |          |       |      |      |                           | b4 OUT_OF_SERVICE                              |                            |                                                  |
|                        |                    |               |          |       |      |      | Application Tag           | Boolean(0x1x)                                  |                            | When this property is TRUE,                      |
| Out_Of_Service(81)     | BOOLEAN            | ≥             |          |       |      |      |                           | true 0x11                                      |                            | Present_Value are decoupled from the             |
|                        |                    |               |          |       |      |      | value                     | false 0x10                                     |                            | output                                           |
| Number_Of_States(74    | Incide             | c             |          |       |      | 1000 | Application Tag           | Unsigned(0x21)                                 |                            |                                                  |
| (                      | naigileu           | ٢             |          |       |      | TZXN | Value                     | 0x08                                           |                            |                                                  |

| Remarks                    |                 |                     |            | <pre>`**' : air conditioning number 0x01 -</pre> | 0×80     |                 |         |        |      |      |                    |       |      |      |      |      |                             |                     |              |                        |        |  |
|----------------------------|-----------------|---------------------|------------|--------------------------------------------------|----------|-----------------|---------|--------|------|------|--------------------|-------|------|------|------|------|-----------------------------|---------------------|--------------|------------------------|--------|--|
| Notice of<br>Status Change |                 |                     |            |                                                  |          |                 |         |        |      |      |                    |       |      |      |      |      |                             |                     |              |                        |        |  |
|                            |                 |                     |            |                                                  |          |                 |         | Data   | 0×01 | 0×02 | 0x03               | 0x04  | 0x05 | 0x06 | 0x07 | 0x08 |                             |                     |              |                        |        |  |
|                            |                 |                     |            |                                                  |          |                 | ibition | ON/OFF | -    |      |                    | 1     |      | 1    | >    | 1    | ier (0xc4)                  | es(N)               | ier          |                        |        |  |
| е                          | x21)            |                     |            | x22)                                             |          | x21)            | Prohi   | Temp   | ı    |      | 1                  | •     | 1    | ı    | >    | ~    | d(0x4E)<br>erty Identif     | of propertie        | erty Identif | 1x)                    |        |  |
| Valu                       | Unsigned (0     | NULL                | 120s(0x78) | Unsigned (0                                      | 0x**89   | Unsigned (0     |         | Mode   |      | >    | 1                  | 1     | ~    | ~    |      | ~    | [0]:Unsigne<br>[1-N]: Prope | [0]:number          | [1-N]: Prop( | Boolean (0x            | "true" |  |
|                            | Application Tag | Value               | Value      | Application Tag                                  | Value    | Application Tag |         |        |      |      |                    | value |      |      |      |      | Application Tag             | anlev               |              | Application Tag        | Value  |  |
| Tag                        |                 | 0x21                |            |                                                  | 7770     |                 |         |        |      |      | 0x21               |       |      |      |      |      |                             |                     |              |                        |        |  |
| List                       |                 |                     |            |                                                  |          |                 |         |        |      |      |                    | *     |      |      |      |      |                             |                     |              |                        |        |  |
| Array                      | *               |                     |            |                                                  |          |                 |         |        |      |      |                    |       |      |      |      |      |                             |                     |              |                        |        |  |
| Variable                   | *               |                     |            | *                                                |          |                 |         |        |      |      |                    |       |      |      |      |      |                             |                     |              |                        |        |  |
| Read<br>Write              | ~~~~            |                     |            | ۲                                                |          |                 |         |        |      |      | c                  | Ł     |      | M    | ~~   |      |                             |                     |              |                        |        |  |
| Property Data Type         |                 | BACnetPriorityArray |            | beined                                           | naligieu |                 |         |        |      |      | Unsigned           | •     |      |      |      |      | BACnetARRAY[N] of           | ifier               |              | BACnetBoolean          |        |  |
| Property Identifier        |                 | Priority_Array(87)  |            | Motification Class(17)                           |          |                 |         |        |      |      | Feedback_Value(40) |       |      |      |      |      |                             | rioperty_rist(3/ 1) |              | Event_Detection_Enable | (353)  |  |

| Monitor |
|---------|
| status  |
| r Sign  |
| Filte   |

| Data | £           | 0000               | From 1 to 128    | 0x14            | Binary Input Object |
|------|-------------|--------------------|------------------|-----------------|---------------------|
| Name | Object Type | Equipment Category | Equipment Number | Instance Number | Object Type         |

| Object Type            |                    | Bina  | ry Input C | Dbject |      |       |                     |                                                           |               |                                                  |
|------------------------|--------------------|-------|------------|--------|------|-------|---------------------|-----------------------------------------------------------|---------------|--------------------------------------------------|
| Property Identifier    | Property Data Type | Read  | Variable   | Arrav  | List | Tao   |                     | Value                                                     | Notice of     | Remarks                                          |
|                        |                    | Write |            | 1      |      | n     |                     |                                                           | Status Change |                                                  |
| Object Identification  | DACent Obioct TO   | 2     |            |        |      | 0.0   | Application Tag     | object Identifier(0xC4)                                   |               | <pre>'**' : air conditioning number 0x01 -</pre> |
| (c/)Jaunuat 10alan     | BACREL UDJECT ID   | Y     |            |        | _    | UXC4  | binary input object | 0x00C0**14                                                |               | 0x80                                             |
|                        |                    | 4     |            |        |      | 10.10 | Application Tag     | character string (0x750D)                                 |               |                                                  |
| UDJect Name(//)        | cnaracter sung     | Y     |            |        | _    | c/XN  | String              | "Filter/BI_***"                                           |               | **** : air conditioning number 1 – 128           |
| (0L) H + HO            |                    | 6     |            |        |      | Ģ     | Application Tag     | enumerated(0x91)                                          |               |                                                  |
| UDJect 1ype(/9)        | BACNETUDJECT I ype | ¥     |            |        |      | 16X0  | analog input object | 0x03                                                      |               | Binary Input(3)                                  |
|                        |                    |       |            |        |      |       | Application Tag     | enumerated(0x91)                                          |               | -                                                |
| Present value(85)      | BACnetBinaryPV     | ъ     | *          |        | _    | 0x91  |                     | INACTIVE 0x00                                             |               | I his property is writable when                  |
|                        |                    |       |            |        |      |       | Value               | ACTIVE 0x01                                               | reporting     |                                                  |
|                        |                    |       |            |        |      |       | Application Tag     | Bit String(0x82)                                          |               |                                                  |
|                        |                    |       |            |        |      |       |                     | b7 IN_ALARM                                               |               |                                                  |
| Status_Flags(111)      | BACnetStatusFlags  | 2     | ×          |        |      | 0x82  |                     | b6 FAULT                                                  |               |                                                  |
|                        |                    |       |            |        | _    |       | buincia             | b5 OVERRIDDEN                                             |               |                                                  |
|                        |                    |       |            |        |      |       |                     | b4 OUT_OF_SERVICE                                         |               |                                                  |
|                        |                    |       |            |        |      |       | Application Tag     | Boolean(0x1x)                                             |               | When this property is TRUE,                      |
| Out_Of_Service(81)     | BOOLEAN            | 8     |            |        |      |       |                     | true 0x11                                                 |               | Present_Value are decoupled from the             |
|                        |                    |       |            |        |      |       | value               | false 0x10                                                |               | input                                            |
| Too din C Tout (AC)    | character other    | 2     |            |        | _    |       | Application Tag     | character string(0x75)                                    |               |                                                  |
|                        |                    | ¥     |            |        | _    |       | Value               | "Normal"                                                  |               |                                                  |
|                        | character office   | 2     |            |        |      |       | Application Tag     | character string(0x75)                                    |               |                                                  |
| Active_lext(+)         |                    | Ł     |            |        | _    |       | Value               | "Filter"                                                  |               |                                                  |
|                        | - Incipal          | 2     |            |        |      |       | Application Tag     | Unsigned(0x22)                                            |               | ***' : air conditioning number 0x01 -            |
|                        | nalificio          | 2     |            |        | _    | 7770  | Value               | 0x**14                                                    |               | 0x80                                             |
|                        | BACnetARRAY[N] of  | c     |            |        |      |       | Application Tag     | [0]:Unsigned(0x4E)<br>[1-N]: Property Identifier(0xc4)    |               |                                                  |
| רו טאפו וא_בואנ או     | ifier              | Ľ     |            |        | ×    |       | value               | [0]:number of properties(N)<br>[1-N]: Property Identifier |               |                                                  |
| Event_Detection_Enable | RACnetBoolean      | >     |            |        |      |       | Application Tag     | Boolean(0x1x)                                             |               |                                                  |
| (353)                  |                    |       |            |        |      |       | Value               | "true"                                                    |               |                                                  |

| 0          |
|------------|
| Ľ          |
| Ħ          |
| Z          |
| 2          |
| O          |
| يد         |
| Q          |
| S.         |
| Q          |
| Ľ          |
| ~          |
| 5          |
| . <u> </u> |
| S          |
| 5          |
| Ð          |
| Ě          |
|            |
|            |

| Data | 4           | 0000               | From 1 to 128    | 0x95            | Binary Output Object |
|------|-------------|--------------------|------------------|-----------------|----------------------|
| Name | Object Type | Equipment Category | Equipment Number | Instance Number | Object Type          |

| Object Type            |                       | Binary        | Output ( | Object |      |      |                      |                                                           |                            |                                                  |   |
|------------------------|-----------------------|---------------|----------|--------|------|------|----------------------|-----------------------------------------------------------|----------------------------|--------------------------------------------------|---|
| Property Identifier    | Property Data Type    | Read<br>Write | Variable | Array  | List | Tag  |                      | Value                                                     | Notice of<br>Status Change | Remarks                                          |   |
| Object Identifeer(7E)  | BACast Object ID      | 6             |          |        |      | 5.0  | Application Tag      | object Identifier (0xC4)                                  |                            | ***' : air conditioning number 0x01 -            |   |
|                        | DALIEL UDJECL ID      | ¥             |          |        |      |      | binary output object | 0×0100**95                                                |                            | 0x80                                             |   |
| Chicat Name            | a atria no teorema da | 6             |          |        |      |      | Application Tag      | character string(0x750D)                                  |                            | OC1 1                                            |   |
| UDJect Name(//)        | cnaracter string      | ¥             |          |        |      |      | String               | "Filter/B0_***"                                           |                            | **** ; air conditioning number 1 – 128           | - |
| ()List T == ()         |                       | 6             |          |        |      | ç    | Application Tag      | enumerated (0x91)                                         |                            |                                                  |   |
| UDJect 1ype(79)        | BAChetUbject lype     | ¥             |          |        |      | TEXU | analog input object  | 0x04                                                      |                            | Binary Output(4)                                 |   |
|                        |                       |               |          |        |      |      | Application Tag      | enumerated (0x91)                                         |                            |                                                  |   |
| Present value(85)      | BACnetBinaryPV        | 8             | *        |        |      | 0x91 |                      | INACTIVE 0x00                                             |                            |                                                  |   |
|                        |                       |               |          |        |      |      | value                | ACTIVE 0x01                                               |                            |                                                  |   |
|                        |                       |               |          |        |      |      | Application Tag      | Bit String(0x82)                                          |                            |                                                  |   |
|                        |                       |               |          |        |      |      |                      | b7 IN_ALARM                                               |                            |                                                  |   |
| Status_Flags(111)      | BACnetStatusFlags     | 8             | *        |        |      | 0x82 | DitCtuics            | b6 FAULT                                                  |                            |                                                  |   |
|                        |                       |               |          |        |      |      | burnenia             | b5 OVERRIDDEN                                             |                            |                                                  |   |
|                        |                       |               |          |        |      |      |                      | b4 OUT_OF_SERVICE                                         |                            |                                                  |   |
|                        |                       |               |          |        |      |      | Application Tag      | Boolean(0x1x)                                             |                            | When this property is TRUE,                      |   |
| Out_Of_Service(81)     | BOOLEAN               | 8             |          |        |      |      |                      | true 0x11                                                 |                            | Present_Value are decoupled from the             |   |
|                        |                       |               |          |        |      |      | value                | false 0x10                                                |                            | output                                           |   |
| Tractive Text(A6)      | charactor string      | 0             |          |        |      |      | Application Tag      | character string(0x72)                                    |                            |                                                  |   |
|                        | רוומו מרובו אווווט    | Ł             |          |        |      |      | Value                | <i>"</i> -" w                                             |                            |                                                  |   |
| Active Tout AV         | character atriac      | c             |          |        |      |      | Application Tag      | character string(0x75)                                    |                            |                                                  |   |
| ACLIVE_IEXI(4)         | כוומו מכופו אנוווט    | Y             |          |        |      |      | Value                | "Reset"                                                   |                            |                                                  |   |
| Motification Clace/17) | Incidend              | 6             |          |        |      | ~~~~ | Application Tag      | Unsigned (0x22)                                           |                            | <pre>`**' : air conditioning number 0x01 -</pre> |   |
|                        | naigirea              | Ł             |          |        |      | 7770 | Value                | 0x**95                                                    |                            | 0x80                                             |   |
|                        |                       |               |          |        |      |      | Application Tag      | enumerated (0x91)                                         |                            |                                                  |   |
| Feedback_Value(40)     | BACnetBinaryPV        | ~             |          |        |      | 0x91 | onley                | INACTIVE 0x00                                             |                            |                                                  |   |
|                        |                       |               |          |        |      |      | value                | ACTIVE 0x01                                               |                            |                                                  |   |
|                        | BACnetARRAY[N] of     | c             |          |        |      |      | Application Tag      | [0]:Unsigned(0x4E)<br>[1-N]: Property Identifier(0xc4)    |                            |                                                  |   |
|                        | bACHELPI OPER NUCLE   | ¥             |          |        | ×    |      | value                | [0]:number of properties(N)<br>[1-N]: Property Identifier |                            |                                                  |   |
| Event_Detection_Enable |                       | W             |          |        |      |      | Application Tag      | Boolean (0x1x)                                            |                            |                                                  |   |
| (353)                  | BACherboolean         | M             |          |        |      |      | Value                | "true"                                                    |                            |                                                  |   |

| S          |
|------------|
|            |
| Ŧ          |
| g          |
| ž          |
| 0,         |
|            |
|            |
| 5          |
| <u>n</u>   |
| 7          |
| Alarm stat |

| Name               | Data                |
|--------------------|---------------------|
| Object Type        | 3                   |
| Equipment Category | 0000                |
| Equipment Number   | From 1 to 128       |
| Instance Number    | 0x40                |
| Object Type        | Binary Input Object |

| Object Type            |                     | Bina          | ary Input C | Dbject |      |      |                     |                                                           |                            |                                                           |
|------------------------|---------------------|---------------|-------------|--------|------|------|---------------------|-----------------------------------------------------------|----------------------------|-----------------------------------------------------------|
|                        |                     |               |             |        |      |      |                     |                                                           | _                          |                                                           |
| Property Identifier    | Property Data Type  | Read<br>Write | Variable    | Array  | List | Tag  |                     | Value                                                     | Notice of<br>Status Change | Remarks                                                   |
|                        |                     | 4             |             |        |      | U.S  | Application Tag     | object Identifier(0xC4)                                   |                            | <pre>`**' : air conditioning number 0x01 -</pre>          |
| (c/)Jaunuar najac      | BACHEL UDJECT ID    | ¥             |             |        |      | UXC4 | binary input object | 0x00C0**40                                                |                            | 0X80                                                      |
|                        |                     | 4             |             |        |      |      | Application Tag     | character string (0x750C)                                 |                            |                                                           |
| UDJect Name(77)        | cnaracter string    | ¥             |             |        |      |      | String              | "Alarm/BI_***"                                            |                            | **** : air condicioning number 1 - 128                    |
| OP/om I troidO         |                     | 6             |             |        |      | 10.0 | Application Tag     | enumerated (0x91)                                         |                            |                                                           |
| UDJect Iype(79)        | BAChetUbjectiype    | ¥             |             |        |      | TAXO | analog input object | 0x03                                                      |                            | binary input(3)                                           |
|                        |                     |               |             |        |      |      | Application Tag     | enumerated (0x91)                                         |                            | This property is writable when                            |
| Drecent value(85)      | RACnotRinarvDV      | M             | *           |        |      | 040  |                     | No Alarm 0x00                                             | intrinsic                  | Out_Of_Service is TRUE                                    |
|                        |                     |               |             |        |      | 1000 | Value               | Alarm 0x01                                                | reporting                  | Check Code : please refer to 'Indoor<br>unit Check Code'. |
|                        |                     |               |             |        |      |      | Application Tag     | Bit String(0x82)                                          |                            |                                                           |
|                        |                     |               |             |        |      |      |                     | b7 IN_ALARM                                               |                            |                                                           |
| Status_Flags(111)      | BACnetStatusFlags   | Ч             | *           |        |      | 0x82 |                     | b6 FAULT                                                  |                            |                                                           |
|                        |                     |               |             |        |      |      | burnena             | b5 OVERRIDDEN                                             |                            |                                                           |
|                        |                     |               |             |        |      |      |                     | b4 OUT_OF_SERVICE                                         |                            |                                                           |
|                        |                     |               |             |        |      |      | Application Tag     | Boolean(0x1x)                                             |                            | When this property is TRUE,                               |
| Out_Of_Service(81)     | BOOLEAN             | ≥             |             |        |      |      |                     | true 0x11                                                 |                            | Present_Value are decoupled from the                      |
|                        |                     |               |             |        |      |      | value               | false 0x10                                                |                            | input                                                     |
| Tanatine Tout/AC       | character string    | c             |             |        |      |      | Application Tag     | character string(0x75)                                    |                            |                                                           |
| IIIdcuve_lext(40)      | כוומו מרובו ארוווול | Ł             |             |        |      |      | Value               | "Normal"                                                  |                            |                                                           |
| Active Teach(A)        | character ctrine    | 2             |             |        |      |      | Application Tag     | character string(0x75)                                    |                            |                                                           |
|                        | רוומו מררבו אחוווה  | Ł             |             |        |      |      | Value               | "Alarm"                                                   |                            |                                                           |
|                        | المحتمط             | 6             |             |        |      |      | Application Tag     | Unsigned(0x22)                                            |                            | <pre>`**' : air conditioning number 0x01 -</pre>          |
|                        | unsigned            | ¥             |             |        |      |      | Value               | 0x**40                                                    |                            | 0x80                                                      |
| 110000                 | BACnetARRAY[N] of   | c             |             |        |      |      | Application Tag     | [0]:Unsigned(0x4E)<br>[1-N]: Property Identifier(0xc4)    |                            |                                                           |
| rioperty_rist(3/1)     | ifier               | Ł             |             |        | ×    |      | value               | [0]:number of properties(N)<br>[1-N]: Property Identifier |                            |                                                           |
| Event Detection Enable |                     |               |             |        |      |      | Annlication Tag     |                                                           |                            |                                                           |
| (353)                  | BACnetBoolean       | 8             |             |        |      | _    | Value<br>Value      | "true"                                                    |                            |                                                           |

| Data                    |
|-------------------------|
| 13                      |
| 0000                    |
| From 1 to 128           |
| 0×01                    |
| Mult-State Input Object |
| r<br>-                  |
|                         |

| IN                    | am a                                |               | Data       |          |      |      |                          |                                                           |                            |                                                  |
|-----------------------|-------------------------------------|---------------|------------|----------|------|------|--------------------------|-----------------------------------------------------------|----------------------------|--------------------------------------------------|
|                       |                                     |               | במימ       |          |      |      |                          |                                                           |                            |                                                  |
| Object Type           |                                     |               | 13         |          |      |      |                          |                                                           |                            |                                                  |
| Equipment Catego      | Jry                                 |               | 0000       |          |      |      |                          |                                                           |                            |                                                  |
| Equipment Numbe       | er                                  | Ē             | rom 1 to 1 | 128      |      |      |                          |                                                           |                            |                                                  |
| Instance Number       |                                     |               | 0x01       |          |      |      |                          |                                                           |                            |                                                  |
| Object Type           |                                     | Mult-S        | itate Inpu | t Object | L.   |      |                          |                                                           |                            |                                                  |
|                       |                                     |               |            |          |      | -    |                          |                                                           | -                          |                                                  |
| Property Identifier   | Property Data Type                  | Read<br>Write | Variable   | Array    | List | Tag  |                          | Value                                                     | Notice of<br>Status Change | Remarks                                          |
| Object Identifier(75) | BACnet Object ID                    | Я             |            |          |      | 0xC4 | Application Tag          | object Identifier (0xC4)                                  |                            | <pre>`**' : air conditioning number 0x01 -</pre> |
|                       |                                     | :             |            |          |      | 0    | multi-state input object | 0x0340**01                                                |                            | 0x80                                             |
| (77)omelt Mamel(77)   | character string                    | 0             |            |          |      |      | Application Tag          | character string(0x7511)                                  |                            | **** · . air conditioning number 1 – 128         |
|                       |                                     | 2             |            |          |      |      | String                   | "Alarm_Code/MI_***"                                       |                            |                                                  |
| Object Tune(70)       | DACnotObioctTime                    | 0             |            |          |      | 0.01 | Application Tag          | enumerated(0x91)                                          |                            | Multi State Innut(12)                            |
| unject iype(///       | DACITELOUJECTIYPE                   | Ł             |            |          |      | TAXN | Multi-State input object | 0×0D                                                      |                            |                                                  |
| Drocont voluo/0E)     |                                     |               |            |          |      |      | Application Tag          | Unsigned(0x21)                                            |                            | This property is writable when                   |
| rieseiit value(oo)    | Unsigned                            | 2             | *          |          |      | 0x21 | Value                    | From 1 to 65536                                           |                            | Out_Of_Service is TRUE.                          |
|                       |                                     |               |            |          |      |      |                          |                                                           |                            | when is no Alarm, the value is '1'.              |
|                       |                                     |               |            |          |      |      | Application Tag          | Bit String(0x82)                                          |                            |                                                  |
|                       |                                     |               |            |          |      |      |                          | b7 IN_ALARM                                               |                            |                                                  |
| Status_Flags(111)     | BACnetStatusFlags                   | ~             | ×          |          |      | 0x82 | BitCtripo                | b6 FAULT                                                  |                            |                                                  |
|                       |                                     |               |            |          |      |      |                          | b5 OVERRIDDEN                                             |                            |                                                  |
|                       |                                     |               |            |          |      |      |                          | b4 OUT_OF_SERVICE                                         |                            |                                                  |
|                       |                                     |               |            |          |      |      | Application Tag          | Boolean(0x1x)                                             |                            | When this property is TRUE,                      |
| Out_Of_Service(81)    | BOOLEAN                             | ×             |            |          |      |      |                          | true 0x11                                                 |                            | Present_Value are decoupled from the             |
|                       |                                     | _             |            |          |      |      | value                    | false 0x10                                                |                            | input                                            |
| Number_Of_States(     | Incided                             | ٥             |            |          |      | 600  | Application Tag          | Unsigned(0x22)                                            |                            |                                                  |
| 74)                   | originad                            | 2             |            |          |      | 7770 | Value                    | 0x0100                                                    |                            |                                                  |
| Motify Typo/70)       | P.A.Cno+Mo+ifi.T.mo                 | 0             |            |          |      | 0201 | Application Tag          | enumerated (0x91)                                         |                            |                                                  |
| (2) http://www.       |                                     | ۷             |            |          |      | TEYN | Value                    | event(0x01)                                               |                            |                                                  |
| Notification_Class(1  | Incidenced                          | 6             |            |          |      | ~~~~ | Application Tag          | Unsigned (0x22)                                           |                            | <pre>`**' : air conditioning number 0x01 -</pre> |
| 7)                    | nisigired                           | ۷             |            |          |      | 7770 | Value                    | 0x**01                                                    |                            | 0x80                                             |
|                       | BACnetaRRAY[N] of                   | c             |            |          |      |      | Application Tag          | [0]:Unsigned(0x4E)<br>[1-N]: Property Identifier (0xc4)   |                            |                                                  |
| (T /c)heirh-riar      | r<br>האכוופנריו טויפו ויעזמפוומו ופ | ×             |            |          | *    |      | value                    | [0]:number of properties(N)<br>[1-N]: Property Identifier |                            |                                                  |
| Event_Detection_Ena   |                                     |               |            |          |      |      | Application Tag          | Boolean(0x1x)                                             |                            |                                                  |
| ble<br>(353)          | BACnetBoolean                       | >             |            |          |      |      | Value                    | "true"                                                    |                            |                                                  |
| //                    |                                     |               |            |          |      |      |                          |                                                           |                            |                                                  |

| bit      | Item                | Value                                                                                                |
|----------|---------------------|----------------------------------------------------------------------------------------------------|
| 15       | Automatic backup    | VRF function (automatic backup) status<br>0: OFF or not functional<br>1: Undergoing automatic backup |
| 14       | Model group ID      | 000:VRF; Light Commercial model                                                                      |
| 13<br>12 |                     | 001-111: Reserved                                                                                    |
| 11       | Reserved            | 0                                                                                                    |
| 10       | Reserved            | 0                                                                                                    |
| 6        | Reserved            | 0                                                                                                    |
| 8        | Code extension      | 0~3                                                                                                  |
| 7        | Code classification | Described in "5. Check Code.                                                                         |
| 9        |                     |                                                                                                    |
| ы        |                     |                                                                                                    |
| 4        | Code                |                                                                                                    |
| б        |                     |                                                                                                    |
| 2        |                     |                                                                                                    |
| 1        |                     |                                                                                                    |
| 0        |                     |                                                                                                    |

| <u> </u> |
|----------|
| 0        |
| Ť        |
| 5        |
|          |
| 0        |
| $\sim$   |
| _        |
| 5        |
| Ð        |
| Š        |
| 5        |
| <u>ب</u> |
| 0        |
| Ĭ        |
|          |

| Name         Data           Dject Type         13           quipment Category         0000           quipment Number         From 1 to 128           stance Number         0x07 |
|----------------------------------------------------------------------------------------------------|
| bject Type Multi-State Input Object                                                                                                    |

|                                                   |                            | "true"                                                    | Value                    |      |      |          |            | 8             | BACnetBoolean      | (353)                  |
|---------------------------------------------------|----------------------------|-----------------------------------------------------------|--------------------------|------|------|----------|------------|---------------|--------------------|------------------------|
|                                                   |                            | Boolean(0x1x)                                             | Application Tag          |      |      |          |            |               | -                  | Event Detection Enable |
|                                                   |                            | [0]:number of properties(N)<br>[1-N]: Property Identifier | value                    |      | ×    |          |            | ۷             | ifier              | riuperty_tist() 1)     |
|                                                   |                            | [0]:Unsigned(0x4E)<br>[1-N]: Property Identifier(0xc4)    | Application Tag          |      |      |          |            | d             | BACnetARRAY[N] of  | Bronotty Litt(371)     |
| 0×80                                              |                            | 0x**07                                                    | Value                    | 0x22 |      |          |            | ~             | Unsigned           | Notification_Class(17) |
| ***' : air conditioning number 0x01 -             |                            | Unsigned (0x22)                                           | Application Tag          |      |      |          |            | 1             |                    | 1                      |
|                                                   |                            | 0x07                                                      | Value                    | 1770 |      |          |            | 2             | naigieiu           |                        |
|                                                   |                            | Unsigned(0x21)                                            | Application Tag          | 10~1 |      |          |            | ۵             | Insigned           | Numhar Of Statac(74)   |
| input                                             |                            | false 0x10                                                | value                    |      |      |          |            |               |                    |                        |
| Present_Value are decoupled from the              |                            | true 0x11                                                 | onley                    |      |      |          |            | N             | BOOLEAN            | Out_Of_Service(81)     |
| When this property is TRUE,                       |                            | Boolean(0x1x)                                             | Application Tag          |      |      |          |            |               |                    |                        |
|                                                   |                            | NORMAL         0x00           FAULT         0x07          | Value                    |      |      |          |            |               |                    |                        |
|                                                   |                            | b4 OUT_OF_SERVICE                                         |                          |      |      |          |            |               |                    |                        |
|                                                   |                            | b5 OVERRIDDEN                                             | BITSTRING                | 0x82 |      |          | ×          | 2             | BACnetStatusFlags  | Status_Flags(111)      |
|                                                   | 1                          | D/ IN_ALAKIYI<br>b6 FAULT                                 |                          |      |      |          |            |               |                    |                        |
|                                                   |                            | Bit String(0x82)                                          | Application Tag          |      |      |          |            |               |                    |                        |
|                                                   |                            | Stop 0x07                                                 |                          |      |      |          |            |               |                    |                        |
|                                                   | Ĩ                          | F5 0x06                                                   |                          |      |      |          |            |               |                    |                        |
|                                                   | reporting                  | F3 0x04                                                   | Value                    |      |      |          | ÷          |               | )                  | 1.                     |
| This property is writable when                    | intrinsic                  | F2 0x03                                                   |                          | 0x21 |      |          | ÷          | 2             | Unsigned           | Present value(85)      |
|                                                   |                            | F1 0x02                                                   |                          |      |      |          |            |               |                    |                        |
|                                                   |                            | SWING 0x01                                                |                          |      |      |          |            |               |                    |                        |
|                                                   |                            | Unsigned(0x21)                                            | Application Tag          |      |      |          |            |               |                    |                        |
| Multi-State Input(13)                             |                            | 0×0D                                                      | Multi-State Input object | TEXU |      |          |            | ¥             | BAChetUbject lype  | upject iype(/3/        |
| Multi Ctato Issuit/12)                            |                            | enumerated (0x91)                                         | Application Tag          | 10.0 |      |          |            | 2             | DACsotObiostTime   | Object T.mo/20)        |
| ***: : air conditioning number 1 – 128            |                            | "Flap/MI_***"                                             | String                   |      |      |          |            | ¥             | cnaracter string   | Ubject Name(77)        |
|                                                   |                            | character string(0x750B)                                  | Application Tag          |      |      |          |            | 6             |                    | (LL)                   |
| 0x80                                              |                            | 0x0340**07                                                | multi-state input object | UXC4 |      |          |            | ¥             | BACHEL UDJECT IU   | (c/)Jaunuar malan      |
| <sup>1</sup> **' : air conditioning number 0x01 – |                            | object Identifier(0xC4)                                   | Application Tag          | 570  |      |          |            | -             | BACast Object ID   | Object Identifics/7E   |
| Remarks                                           | Notice of<br>Status Change | Value                                                     |                          | Tag  | List | Array    | Variable   | Read<br>Write | Property Data Type | Property Identifier    |
|                                                   |                            |                                                           |                          |      |      | r unjerr | ndiir aibi | c-nini        |                    |                        |
|                                                   |                            |                                                           |                          |      |      | t Ohiect | tate Innu  | Multi-9       |                    | Ohiect Tyne            |

| 0        |
|----------|
| 5        |
| Ξ        |
|          |
| 0        |
| Ŭ        |
| -        |
| <u> </u> |
| Φ        |
| Š        |
| 5        |
| =        |
| 0        |
|          |
|          |

| Data | 14          | 0000               | From 1 to 128    | 0x87            | Multi-State Output Object |
|------|-------------|--------------------|------------------|-----------------|---------------------------|
| Name | Object Type | Equipment Category | Equipment Number | Instance Number | Object Type               |

. . .

|                            | ,                                     |                           | _                                | ~                  |                         |                           |                 |       |      |                                          |          |      |      |      |                  |             |                   |               |                  | -                           | 0                                    |            |                      |                   |                 |                     |                                                  |          |
|----------------------------|---------------------------------------|---------------------------|----------------------------------|--------------------|-------------------------|---------------------------|-----------------|-------|------|------------------------------------------|----------|------|------|------|------------------|-------------|-------------------|---------------|------------------|-----------------------------|--------------------------------------|------------|----------------------|-------------------|-----------------|---------------------|--------------------------------------------------|----------|
| Remarks                    | ***' : air conditioning number 0x01 - | 0x80                      | ****/ in conditioning animpton 1 |                    | Multi Ctate Outer 4/14/ | INIULI-State Output (14)  |                 |       |      |                                          |          |      |      |      |                  |             |                   |               |                  | When this property is TRUE, | Present_Value are decoupled from the | output     |                      |                   |                 |                     | <pre>'**' : air conditioning number 0x01 -</pre> | 0x80     |
| Notice of<br>Status Change |                                       |                           |                                  |                    |                         |                           |                 |       |      | 1                                        |          |      |      |      |                  |             |                   |               |                  |                             |                                      |            |                      |                   |                 |                     |                                                  |          |
|                            |                                       |                           |                                  |                    |                         |                           |                 | 0x01  | 0x02 | 0x03                                     | 0x04     | 0x05 | 0x06 | 0x07 |                  |             |                   |               | н                |                             |                                      |            |                      |                   |                 |                     |                                                  |          |
| Value                      | object Identifier(0xC4)               | 0x03C0**87                | character string(0x750B)         | "Flap/MO_***"      | enumerated (0x91)       | 0×0E                      | Unsigned(0x21)  | SWING | F1   | F2                                       | F3       | F4   | F5   | Stop | Bit String(0x82) | b7 IN_ALARM | b6 FAULT          | b5 OVERRIDDEN | b4 OUT_OF_SERVIC | Boolean (0x1x)              | True 0x11                            | False 0x10 | Unsigned(0x21)       | 0×07              | Unsigned(0x21)  | Array[1]-[16]       | Unsigned (0x22)                                  | 0x**87   |
|                            | Application Tag                       | multi-state output object | Application Tag                  | String             | Application Tag         | Multi-State Output object | Application Tag |       |      |                                          | Value    |      |      |      | Application Tag  |             | DitCtuine         | קוווזכוום     |                  | Application Tag             | 11-1                                 | value      | Application Tag      | Value             | Application Tag | Value               | Application Tag                                  | Value    |
| Tag                        | 2020                                  |                           |                                  |                    | 10,00                   | TAXO                      | 0x21            |       |      |                                          |          |      |      |      |                  | 0x82        |                   |               |                  |                             |                                      | 1000       | TZXO                 |                   | 0x21            | 6000                | 7770                                             |          |
| List                       |                                       |                           |                                  |                    |                         |                           |                 |       |      |                                          |          |      |      |      |                  |             |                   |               |                  |                             |                                      |            |                      |                   |                 |                     |                                                  |          |
| Array                      |                                       |                           |                                  |                    |                         |                           |                 |       |      |                                          |          |      |      |      |                  |             |                   |               |                  |                             |                                      |            |                      |                   |                 |                     |                                                  |          |
| Variable                   |                                       |                           |                                  |                    |                         |                           | *               |       |      |                                          |          |      |      | *    |                  |             |                   |               |                  |                             |                                      |            |                      |                   |                 |                     |                                                  |          |
| Read<br>Write              | ۵                                     | 2                         | 2                                | Ł                  | 2                       | Ł                         |                 |       |      | 141                                      | 8        |      |      |      |                  |             | Ж                 |               |                  | 8                           |                                      |            | 2                    | Ł                 | ~               |                     |                                                  | ۷        |
| Property Data Type         | BAChat Ohiart ID                      | האכוובו טעובנו זט         | character atria a                | רוומו מרובו אווווט | D A Cacet Object Tune   | DALIELUUJELLIYPE          |                 |       |      | la se i se i se i se i se i se i se i se | unsignea |      |      |      |                  |             | BACnetStatusFlags |               |                  |                             | BOOLEAN                              |            | Incident             | naigilieu         |                 | BACnetPriorityArray | Incipad                                          | naigirea |
| Property Identifier        | Object Identifier(75)                 |                           | (TT) month to bid                | UDJECT INGILIE(//) | Obiod T. mo/20)         | unjeci iype(/3/           |                 |       |      | Present value(85)                        | *1       |      |      |      |                  |             | Status_Flags(111) |               |                  |                             | Out_Of_Service(81)                   |            | Number Of Chater(74) | (+/)sanalo_io_iau |                 | Priority_Array(87)  | Motification Clace(17)                           |          |

|                 | 0x01  | 0x02 | 0x03               | 0x04       | 0x05 | 0x06 | 0x07 |                    | Dxc4)                         |                             |                            |                        |                   |
|-----------------|-------|------|--------------------|------------|------|------|------|--------------------|-------------------------------|-----------------------------|----------------------------|------------------------|-------------------|
| Unsigned(0x21)  | SWING | F1   | F2                 | F3         | F4   | F5   | Stop | [0]:Unsigned(0x4E) | [1-N]: Property Identifier (( | [0]:number of properties(N) | [1-N]: Property Identifier | Boolean(0x1x)          | "true"            |
| Application Tag |       |      | 10.01              | VALI Value |      |      |      | Analization Tag    |                               |                             | value                      | Application Tag        | Value             |
|                 |       |      |                    |            |      |      |      | *                  |                               |                             |                            |                        |                   |
|                 |       |      |                    |            |      |      |      |                    |                               |                             |                            |                        |                   |
|                 |       |      |                    |            |      |      |      |                    |                               |                             |                            |                        |                   |
|                 |       |      |                    | 2          |      |      |      |                    |                               |                             |                            | W                      | 2                 |
|                 |       |      | lheimed            | naigireu   |      |      |      |                    | BACnetakkay[N] (              | ifiar                       | D                          | DA Croth Declara       | DACI IELDUUIEAI I |
|                 |       |      | Feedback_Value(40) | *1         |      |      |      |                    |                               |                             |                            | Event_Detection_Enable | (353)             |

| Monitor     |
|-------------|
| status      |
| / OFF       |
| NO          |
| /entilation |

| Data | 3           | 0000               | From 1 to 1      | 0x28            | Binary Input ( |
|------|-------------|--------------------|------------------|-----------------|----------------|
| Name | Object Type | Equipment Category | Equipment Number | Instance Number | Object Type    |

| Object Type            |                         | Binar  | y Input C | Dbject |      |       |                     |                                                        |      |                 |                                           |
|------------------------|-------------------------|--------|-----------|--------|------|-------|---------------------|--------------------------------------------------------|------|-----------------|-------------------------------------------|
| Property Identifier    | Property Data Type      | Read   | Variable  | Array  | List | Tag   |                     | Value                                                  |      | Notice of       | Remarks                                   |
|                        |                         | AVIILE |           |        |      |       | Audiontion Too      | abiant Idantificar/0.04                                |      | ordius ciidiige | 14*/i                                     |
| Ohiect Identifier(75)  | <b>BAChet Ohiert ID</b> | 2      |           |        | -    | 0xC4  | Application rag     | object Identifier (uxC4)                               |      | _               | - TOXO - SULL COLIGICIONING UNITIDEL UXUL |
|                        |                         | 4      |           |        |      |       | binary input object | 0x00C0**28                                             |      | _               | 0x80                                      |
| Object News/77)        | character strikes       | 6      |           |        | _    | 0.17F | Application Tag     | character string (0x7517)                              |      | _               |                                           |
| ODJect Name(//)        | criar acter suring      | ¥      |           |        | _    | c/X0  | String              | "VentilationState/BI_***"                              |      | _               |                                           |
| (0L)                   |                         | 6      |           |        |      | ç.    | Application Tag     | enumerated (0x91)                                      |      |                 |                                           |
| UDJect Iype(19)        | BAChetUbject lype       | ¥      |           |        | _    | TAXO  | analog input object | 0x03                                                   |      |                 | binary input(3)                           |
|                        |                         |        |           |        |      |       | Application Tag     | enumerated(0x91)                                       |      | - je vijedalj   |                                           |
| Present value(85)      | BACnetBinaryPV          | 2      | ×         |        | _    | 0x91  | 1-1                 | INACTIVE                                               | 0×00 |                 | I I I I I I I I I I I I I I I I I I I     |
|                        |                         |        |           |        | _    |       | value               | ACTIVE                                                 | 0x01 | Leporung        |                                           |
|                        |                         |        |           |        |      |       | Application Tag     | Bit String(0x82)                                       |      |                 |                                           |
|                        |                         |        |           |        | _    |       |                     | b7 IN ALARM                                            |      | _               |                                           |
| Status_Flags(111)      | BACnetStatusFlags       | Ж      | ×         |        | _    | 0x82  |                     | b6 FAULT                                               |      |                 |                                           |
|                        |                         |        |           |        | _    |       | BILDERING           | b5 OVERRIDDEN                                          |      | _               |                                           |
|                        |                         |        |           |        | _    |       |                     | b4 OUT_OF_SERVICE                                      |      |                 |                                           |
|                        |                         |        |           |        |      |       | Application Tag     | Boolean(0x1x)                                          |      | _               | When this property is TRUE,               |
| Out_Of_Service(81)     | BOOLEAN                 | 8      |           |        | _    |       |                     | true 0x11                                              |      | _               | Present_Value are decoupled from the      |
|                        |                         |        |           |        | _    |       | value               | false 0x10                                             |      |                 | input                                     |
|                        |                         | 4      |           |        |      |       | Application Tag     | character string(0x74)                                 |      |                 |                                           |
| Inactive_lext(40)      | cnaracter sung          | ¥      |           |        | _    |       | Value               | "OFF"                                                  |      | _               |                                           |
| A 4411 10 Tout 4/ 4/   | م منتبع مد موسوط م      | 6      |           |        |      |       | Application Tag     | character string(0x73)                                 |      |                 |                                           |
| Active_lext(+)         | character sunng         | ¥      |           |        | _    |       | Value               | "NO"                                                   |      |                 |                                           |
|                        |                         | c      |           |        | _    |       | Application Tag     | Unsigned(0x22)                                         |      |                 | ***' : air conditioning number 0x01 –     |
| Nouncation_Class(1/)   | unsigned                | ¥      |           |        | _    | 77XN  | Value               | 0x**28                                                 |      |                 | 0×80                                      |
|                        | BACnetARRAY[N] of       |        |           |        |      |       | Application Tag     | [0]:Unsigned(0x4E)<br>[1-N1: Pronerty Identifier(0xr4) |      |                 |                                           |
| Property_List(371)     | BACnetPropertyIdent     | R      |           |        | *    |       |                     | [0].nimber of nronerties(N)                            |      | _               |                                           |
|                        | ifier                   |        |           |        | _    |       | value               | [1-N]: Property Identifier                             |      |                 |                                           |
| Event_Detection_Enable | PACastBoolson           | Ŵ      |           |        | _    |       | Application Tag     | Boolean(0x1x)                                          |      |                 |                                           |
| (353)                  | DACIELDOVICALI          | ^      |           |        | -    |       | Value               | "true"                                                 |      | _               |                                           |

| Object Type            |                                                                                                    |       | 4         |        |      |      |                                                                       |      |             |                                         |
|------------------------|----------------------------------------------------------------------------------------------------|-------|-----------|--------|------|------|-----------------------------------------------------------------------|------|-------------|-----------------------------------------|
| Equipment Category     |                                                                                                    |       | 0000      |        |      |      |                                                                       |      |             |                                         |
| Equipment Number       |                                                                                                    | Ē     | rom 1 to  | 128    |      |      |                                                                       |      |             |                                         |
| Instance Number        |                                                                                                    |       | 0xA8      |        |      |      |                                                                       |      |             |                                         |
| Object Type            |                                                                                                    | Binaı | ry Output | Object |      |      |                                                                       |      |             |                                         |
|                        |                                                                                                    | Read  |           |        |      |      |                                                                       |      | Notice of   |                                         |
| Property Identifier    | Property Data Type                                                                                                    | Write | Variable  | Array  | List | Tag  | Value                                                                 | Sta  | atus Change | Remarks                                 |
| Ohiert Identifier(75)  | B∆Cnat Ohiart ID                                                                                                    | a     |           |        |      | 0204 | Application Tag object Identifier (0xC4)                              |      |             | `**' : air conditioning number $0x01 -$ |
|                        | האכווכו כחוכנו זה                                                                                                    | 2     |           |        |      |      | binary output object 0x0100**A8                                       |      |             | 0x80                                    |
| Object Name(77)        | character string                                                                                                    | 2     |           |        |      |      | Application Tag character string (0x7517)                             |      |             | '***' : air conditioning number 1 – 128 |
|                        |                                                                                                    | 4     |           |        |      |      | String "VentilationState/BO_*** "                                     |      |             |                                         |
| Ohiart Tyna(70)        | RACnatOhiactTvna                                                                                                    | ۵     |           |        |      | 0~01 | Application Tag enumerated (0x91)                                     |      |             | Binary Outhuit(4)                       |
| anjer igherial         | nucleconjectified                                                                                                    | 2     |           |        |      | TEYN | analog input object 0x04                                              |      |             | Dinary Output(T)                        |
|                        |                                                                                                    |       |           |        |      |      | Application Tag enumerated (0x91)                                     |      |             |                                         |
| Present value(85)      | BACnetBinaryPV                                                                                                    | ×     | *         |        |      | 0x91 | INACTIVE                                                              | 0X00 |             |                                         |
|                        |                                                                                                    |       |           |        |      |      | Value                                                                 | 0x01 |             |                                         |
|                        |                                                                                                    |       |           |        |      |      | Application Tag Bit String (0x82)                                     |      |             |                                         |
|                        |                                                                                                    |       |           |        |      |      | b7 IN ALARM                                                           |      |             |                                         |
| Status Flags(111)      | BACnetStatusFlags                                                                                                    | 2     | *         |        |      | 0x82 | b6 FAULT                                                              |      |             |                                         |
|                        |                                                                                                    |       |           |        |      |      | BitString b5 OVERRIDDEN                                               |      |             |                                         |
|                        |                                                                                                    |       |           |        |      |      | b4 OUT_OF_SERVIC                                                      | Ц    |             |                                         |
|                        |                                                                                                    |       |           |        |      |      | Application Tag Boolean(0x1x)                                         |      |             | When this property is TRUE,             |
| Out_Of_Service(81)     | BOOLEAN                                                                                                    | N     |           |        |      |      | true 0x11                                                             |      |             | Present_Value are decoupled from the    |
|                        |                                                                                                    |       |           |        |      |      | Value false 0x10                                                      |      |             | output                                  |
| Terration Terrat/AC)   | a chourd a church a church a c | 6     |           |        |      |      | Application Tag character string(0x74)                                |      |             |                                         |
| Indcuve_lext(40)       | criaracter suring                                                                                                    | ¥     |           |        |      |      | Value "OFF"                                                           |      |             |                                         |
|                        | character atriac                                                                                                    | 2     |           |        |      |      | Application Tag character string(0x73)                                |      |             |                                         |
|                        |                                                                                                    | Y     |           |        |      |      | Value "ON"                                                            |      |             |                                         |
| Driority Arraw(87)     | RACnat Drinrity Array                                                                                                    | ۵     | *         | *      |      | 0~01 | Application Tag enumerated (0x91)                                     |      |             |                                         |
|                        |                                                                                                    | 2     |           |        |      |      | Value array[1]-[16]                                                   |      |             |                                         |
| Motification Class(17) | ponion                                                                                                    | 0     |           |        |      | 6670 | Application Tag Unsigned (0x22)                                       |      |             | ***' : air conditioning number 0x01 -   |
|                        | naligieu                                                                                                    | Ł     |           |        |      | 7770 | Value 0x**A8                                                          |      |             | 0x80                                    |
|                        |                                                                                                    |       |           |        |      |      | Application Tag enumerated (0x91)                                     |      |             |                                         |
| Feedback_Value(40)     | BACnetBinaryPV                                                                                                    | Ъ     |           |        |      | 0x91 | Naline 0x00                                                           |      |             |                                         |
|                        |                                                                                                    |       |           |        |      |      | Value ACTIVE 0x01                                                     |      |             |                                         |
|                        | BACnetARRAY[N] of                                                                                                    | C     |           |        |      |      | Application Tag [0]:Unsigned(0x4E)<br>[1-N]: Property Identifier (0xc | c4)  |             |                                         |
|                        | ifier                                                                                                    | Ľ     |           |        | ×    |      | value [0]:number of properties(N)                                     |      |             |                                         |
| Event Detection Enable |                                                                                                    |       |           |        |      |      | Application Tag Boolean (0x1x)                                        |      |             |                                         |
| (353)                  | BACnetBoolean                                                                                                    | 3     |           |        |      |      |                                                                       |      |             |                                         |

Data 4

Name

| S        |
|----------|
|          |
| Ŧ        |
| g        |
| ÷        |
| S        |
| ~        |
| 0        |
| 2        |
| <u>۲</u> |
| ~        |
| 2        |
| ÷        |
| +        |
| 5        |
| 0        |
| Ō        |
| ž        |
| 2        |
|          |

| Data | 3           | 0000               | From 1 to 128    | 0x54            | Binary Input Object |  |
|------|-------------|--------------------|------------------|-----------------|---------------------|--|
| Name | Object Type | Equipment Category | Equipment Number | Instance Number | Object Type         |  |

| Dronorty, Idontifior  | Dronorth, Data Trino | Read  | oldciacy | VICHAV | +0: | Loo  |                     |                             | Notice of     | Datamod                                          |
|-----------------------|----------------------|-------|----------|--------|-----|------|---------------------|-----------------------------|---------------|--------------------------------------------------|
| Liober & Taelinia     | Huperty Data Type    | Write | valiable | Alidy  | ПЗГ | lay  |                     | Adide                       | Status Change | KEIIIGIKS                                        |
| Obioch Idontifical/7E | BACrot Obioct ID     | 6     |          |        |     | 500  | Application Tag     | object Identifier(0xC4)     |               | <pre>`**' : air conditioning number 0x01 -</pre> |
|                       |                      | Ł     |          |        |     |      | binary input object | 0x00C0**54                  |               | 0×80                                             |
| Object Name/77)       | chouse stuins        | c     |          |        |     |      | Application Tag     | character string (0x750C)   |               | OCt froduce on include of a start                |
| ODJect Name(//)       | criaracter suring    | ¥     |          |        |     |      | String              | "IndoorThermoState/BI_*** " |               |                                                  |
|                       | DAC                  | c     |          |        |     | 10.0 | Application Tag     | enumerated(0x91)            |               |                                                  |
| upject iype(/3)       | DACRELODJECT 1 ype   | ¥     |          |        |     | TAXO | analog input object | 0x03                        |               | binary input(3)                                  |
|                       |                      |       |          |        |     |      |                     |                             |               |                                                  |
|                       |                      |       |          |        |     |      | Application Tag     | enumerated(0x91)            | intrincio     | This property is writable when                   |
| Present value(85)     | BACnetBinaryPV       | ×     | *        |        |     | 0x91 | 1000                | Thermo OFF 0x00             |               | Out_Of_Service is TRUE                           |

| Chinet T. moldo        | DACactObioctT              | 2 |   |   | 10,00 | Application iag     | ciluiteiateu (UZAT)             | Diama Tanua (O)                            |
|------------------------|----------------------------|---|---|---|-------|---------------------|---------------------------------|--------------------------------------------|
| Unjeu iype(/ 3)        | DAUIELOUJELLIYPE           | Ł |   |   | TEXO  | analog input object | 0x03                            |                                            |
|                        |                            |   |   |   |       |                     |                                 |                                            |
|                        |                            |   |   |   |       | Application Tag     | enumerated (0x91)               | This property is writable when             |
| Present value(85)      | BACnetBinaryPV             | N | * |   | 0x91  | 1-1                 | Thermo OFF 0x00                 | Out_Of_Service is TRUE                     |
|                        |                            |   |   |   |       | value               | Thermo ON 0x01                  | reporting                                  |
|                        |                            |   |   |   |       | Application Tag     | Bit String(0x82)                |                                            |
|                        |                            |   |   |   |       |                     | b7 IN_ALARM                     |                                            |
| Status_Flags(111)      | BACnetStatusFlags          | Ч | * |   | 0x82  |                     | b6 FAULT                        |                                            |
|                        |                            |   |   |   |       | טורטום              | b5 OVERRIDDEN                   |                                            |
|                        |                            |   |   |   |       |                     | b4 OUT_OF_SERVICE               |                                            |
|                        |                            |   |   |   |       | Application Tag     | Boolean(0x1x)                   | When this property is TRUE,                |
| Out_Of_Service(81)     | BOOLEAN                    | N |   |   |       | 1000                | true 0x11                       | Present_Value are decoupled from the       |
|                        |                            |   |   |   |       | value               | false 0x10                      | input                                      |
| Transfirm Tout AC      | character atriac           | c |   |   |       | Application Tag     | character string(0x75)          |                                            |
|                        | character sunig            | ¥ |   |   |       | Value               | "OFF"                           |                                            |
| A 440 10 Tan 47 47     | a sinda na te enceda       | 6 |   |   |       | Application Tag     | character string(0x75)          |                                            |
|                        |                            | Ł |   |   |       | Value               | "NO"                            |                                            |
| Notification (17)      | Incienced                  | c |   |   |       | Application Tag     | Unsigned(0x22)                  | $^{***'}$ : air conditioning number 0x01 – |
|                        | unsignea                   | ¥ |   |   | 77XN  | Value               | 0x**54                          | 0x80                                       |
|                        | BACnetARRAY[N] of          |   |   |   |       | Application Tag     | [0]:Unsigned(0x4E)              |                                            |
| Pronerty List(371)     | <b>RACnetPronertyIdent</b> | 2 |   | 7 |       |                     | LT-INJ. FIODELLY JUSTICE (UACT) |                                            |
|                        | ifier                      | 2 |   | ¥ |       |                     | [0]:number of properties(N)     |                                            |
|                        |                            |   |   |   |       | value               | [1-N]: Property Identifier      |                                            |
| Event_Detection_Enable | BACnotBooloan              | M |   |   |       | Application Tag     | Boolean (0x1x)                  |                                            |
| (353)                  |                            | 2 |   |   |       | Value               | "true"                          |                                            |

| <u> </u>                |
|-------------------------|
| $\overline{\mathbf{a}}$ |
| <u> </u>                |
| . <u></u>               |
| 7                       |
| <u> </u>                |
| 0                       |
| Ě                       |
| 2                       |
|                         |
| <li>C)</li>             |
| Ľ                       |
| 1                       |
|                         |
| _                       |
| _                       |
| <u> </u>                |
| 0                       |
|                         |
| ÷                       |
| B                       |
| Ē                       |
| $\overline{\mathbf{a}}$ |
| ¥                       |
| 0                       |
| $\mathbf{a}$            |
| 0                       |
|                         |
| Ψ.                      |
| >                       |
| Ē                       |
|                         |

| Anne         Anne           ext Type         act Type           piment Category         piment Number           ance Number         act Type |
|----------------------------------------------------------------------------------------------------|
|----------------------------------------------------------------------------------------------------|

|                        |                    |               |              |          | -    |       |                          |                             |                                   |        |                            |                                                                                                    |    |
|------------------------|--------------------|---------------|--------------|----------|------|-------|--------------------------|-----------------------------|-----------------------------------|--------|----------------------------|----------------------------------------------------------------------------------------------------|----|
| Object Type            |                    | Multi-9       | State Inpu   | ıt Objec | it   |       |                          |                             |                                   |        |                            |                                                                                                    |    |
| Property Identifier    | Property Data Type | Read<br>Write | Variable     | Array    | List | Tag   |                          | Value                       |                                   |        | Notice of<br>Status Change | Remarks                                                                                                    |    |
| (JL/ 9:1               | 01 +               | 6             |              |          |      | 0.0   | Application Tag          | object Iden                 | tifier(0xC4)                      |        |                            | ***' : air conditioning number 0x01 -                                                                           | •  |
| (c/)uplect taentiner() | BACNET UDJECT IU   | ¥             |              |          |      | UXC4  | multi-state input object | 0x0340**55                  | 5                                 |        |                            | 0x80                                                                                                    |    |
|                        |                    | 4             |              |          |      |       | Application Tag          | character st                | tring(0x7515)                     |        |                            |                                                                                                    |    |
| Ubject Name(77)        | cnaracter string   | ¥             |              |          |      |       | String                   | "IndoorSave                 | eState/MI_***                     |        |                            | ****: air conditioning number 1 – 128                                                                           | ~  |
| Obiot E mo/200         | om Handdord a      | 6             |              |          |      | 10.0  | Application Tag          | enumerated                  | 1(0x91)                           |        |                            | Multi Ctate Tanua (10)                                                                                          |    |
| UDJect Iype(/9)        | BAChetUbject lype  | ¥             |              |          |      | TAXN  | Multi-State Input object | 0x0D                        |                                   |        |                            | Multi-State Input(13)                                                                                           |    |
|                        |                    |               |              |          |      |       | Application Tag          | enumerated                  | 1(0x21)                           |        |                            |                                                                                                    | 1  |
|                        |                    |               |              |          |      |       |                          | No Save (10                 | 00% operation)                    | 0x01   |                            |                                                                                                    |    |
|                        |                    |               |              |          |      |       |                          | XX% Save (                  | (100-50%)                         | 0x02   | - interio                  | This second in the second second second second second second second second second second second second second s |    |
| Present value(85)      | Unsigned           | 2             | *            |          |      |       |                          | 50% Save (                  | (20%)                             | 0x03   |                            | I nis property is writable when                                                                                 | _  |
|                        | )                  |               | <del>.</del> |          |      |       | Value                    | 100% Save                   | (Forcibly Thermo                  | 0x04   | reporting                  |                                                                                                    |    |
|                        |                    |               |              |          |      |       |                          | OFF)                        |                                   | - 2222 |                            |                                                                                                    |    |
|                        |                    |               |              |          |      |       |                          | ,                           |                                   |        |                            |                                                                                                    | 1  |
|                        |                    |               |              |          |      |       | Application Tag          | Bit String(0                | )x82)                             |        |                            |                                                                                                    |    |
|                        |                    |               |              |          |      |       |                          | b7 I                        | IN_ALARM                          |        |                            |                                                                                                    |    |
| Status_Flags(111)      | BACnetStatusFlags  | 2             | ×            |          |      | 0x82  |                          | b6 F                        | -AULT                             |        |                            |                                                                                                    |    |
|                        |                    |               |              |          |      |       | burnena                  | b5 (                        | DVERRIDDEN                        |        |                            |                                                                                                    |    |
|                        |                    |               |              |          |      |       |                          | b4                          | OUT_OF_SERVICE                    |        |                            |                                                                                                    |    |
|                        |                    |               |              |          |      |       | Application Tag          | Boolean(0x                  | (1x)                              |        |                            | When this property is TRUE,                                                                                     |    |
| Out_Of_Service(81)     | BOOLEAN            | ≥             |              |          |      |       | 10-11-0                  | true                        | 0x11                              |        |                            | Present_Value are decoupled from the                                                                            |    |
|                        |                    |               |              |          |      |       | value                    | false                       | 0x10                              |        |                            | input                                                                                                    |    |
| Number Of Chate(74)    | Incipad            | 2             |              |          |      | 10,01 | Application Tag          | Unsigned (0                 | 1x21)                             |        |                            |                                                                                                    |    |
|                        | naigilea           | Ł             |              |          |      | TZXN  | Value                    | 0x05                        |                                   |        |                            |                                                                                                    |    |
| Notification (12)      | Inciand            | 2             |              |          |      | CC20  | Application Tag          | Unsigned (0                 | 1x22)                             |        |                            | <pre>`**' : air conditioning number 0x01 -</pre>                                                                |    |
|                        | niisidilea         | Ł             |              |          |      | 77XN  | Value                    | 0x**55                      |                                   |        |                            | 0x80                                                                                                    |    |
|                        | BACnetARRAY[N] of  | C             |              |          |      |       | Application Tag          | [0]:Unsigne<br>[1-N]: Prope | d(0x4E)<br>erty Identifier (0xc4) |        |                            |                                                                                                    |    |
| Froperty_List(3/1)     | ifier              | Ł             |              |          | *    |       | value                    | [0]:number                  | of properties(N)                  |        |                            |                                                                                                    |    |
|                        |                    |               |              |          |      |       | 5                        | [1-N]: Prop(                | erty Identifier                   |        |                            |                                                                                                    | -1 |
| Event_Detection_Enable | RACnetBoolean      | 8             |              |          |      |       | Application Tag          | Boolean(0x                  | (1x)                              |        |                            |                                                                                                    |    |
| (353)                  |                    | :             |              |          |      |       | Value                    | "true"                      |                                   |        |                            |                                                                                                    |    |

| Contro |
|--------|
| rate   |
| ation  |
| oper   |
| Save   |

| Data | 14          | 0000               | From 1 to 128    | 0xD5            | Multi-State Output O |
|------|-------------|--------------------|------------------|-----------------|----------------------|
| Name | Object Type | Equipment Category | Equipment Number | Instance Number | Object Type          |

| Ubject lype                |                          | Multi-St | ate outpr | ut vojec |      |       |                           |                                                        |               |                                                                                                    |
|----------------------------|--------------------------|----------|-----------|----------|------|-------|---------------------------|--------------------------------------------------------|---------------|----------------------------------------------------------------------------------------------------|
|                            |                          |          |           |          |      |       |                           |                                                        | Nation of     |                                                                                                    |
| Property Identifier        | Property Data Type       | Write    | Variable  | Array    | List | Tag   |                           | Value                                                  | Status Change | Remarks                                                                                                    |
| Object Identifier/75)      | BACnet Object ID         | ٥        |           |          |      | 2000  | Application Tag           | object Identifier(0xC4)                                |               | <pre>`**' : air conditioning number 0x01 -</pre>                                                                                                    |
|                            | הארוובו החוברו זה        | 2        |           |          |      |       | multi-state output object | 0x0380**D5                                             |               | 0x80                                                                                                    |
| (77) Amer Mamel            | charactar etrino         | ۵        |           |          |      |       | Application Tag           | character string(0x7515)                               |               | /***/ · · inconditional in the second second s |
|                            | רוומו מררבו אחווות       | 2        |           |          |      |       | String                    | "IndoorSaveState/MO_***"                               |               |                                                                                                    |
| Obiod T                    | DAContObioitT            | 2        |           |          |      | 10,00 | Application Tag           | enumerated(0x91)                                       |               | Multi Ctato Outanit(14)                                                                                                    |
| upject iype(/9)            | BAChetUbject i ype       | ¥        |           |          |      | TAXN  | Multi-State Output object | OXOE                                                   |               | Multi-State Output 14)                                                                                                    |
|                            |                          |          |           |          |      |       | Application Tag           | Unsigned(0x21)                                         |               |                                                                                                    |
|                            |                          |          |           |          |      |       |                           | No Save (100% operation) 0x0                           | -             |                                                                                                    |
|                            |                          |          |           |          |      |       |                           | XX% Save (100-50%) 0x0                                 | - 2           |                                                                                                    |
| Present value(85)          | Unsigned                 | >        | *         |          |      | 0x21  |                           | 50% Save (50%) 0x0                                     | 5             |                                                                                                    |
|                            | •                        |          | +         |          |      |       | Value                     | 100% Save (Forcibly Thermo                             |               |                                                                                                    |
|                            |                          |          |           |          |      |       |                           | OFF) ÚVU UXU                                           | 4             |                                                                                                    |
|                            |                          |          |           |          |      |       |                           | 1                                                      |               |                                                                                                    |
|                            |                          |          |           |          |      |       | Application Tag           | Bit String(0x82)                                       |               |                                                                                                    |
|                            |                          |          |           |          |      |       |                           | b7 IN_ALARM                                            |               |                                                                                                    |
| Status Flags(111)          | BACnetStatusFlags        | ч        | *         |          |      | 0x82  |                           | b6 FAULT                                               |               |                                                                                                    |
|                            |                          | :        |           |          |      |       | BitString                 | h5 OVERRIDDEN                                          |               |                                                                                                    |
|                            |                          |          |           |          |      |       |                           | by OULT OF SERVICE                                     |               |                                                                                                    |
|                            |                          |          |           |          |      |       | Annlinetten Ten           |                                                        |               |                                                                                                    |
|                            |                          |          |           |          |      |       | Application lag           | Boolean ( UX IX )                                      |               | when this property is IRUE,                                                                                                    |
| Out_Of_Service(81)         | BOOLEAN                  | ≥        |           |          |      |       | Value                     | true 0x11                                              |               | Present_Value are decoupled from the                                                                                                    |
|                            |                          |          |           |          |      |       |                           | false 0x10                                             |               | output                                                                                                    |
| Niumber Of States(74)      | Incided                  | ۵        |           |          |      | 1020  | Application Tag           | Unsigned (0x21)                                        |               |                                                                                                    |
| ידי) אמוווחפו טים אמוווחפו |                          | 2        |           |          |      | 1770  | Value                     | 0x05                                                   |               |                                                                                                    |
| Drincity Army (07)         | DACoot Driowity (Average |          | ×         | ×        |      | 1020  | Application Tag           | enumerated (0x91)                                      |               |                                                                                                    |
| riuuk_Airay(o/)            |                          | Ľ        | -         | -        |      | TEXN  | Value                     | array[1]-[16]                                          |               |                                                                                                    |
| Notification (12)          | - Incipal                | 2        |           |          |      |       | Application Tag           | Unsigned (0x22)                                        |               | ***' : air conditioning number 0x01 –                                                                                                    |
|                            | naigilea                 | Ł        |           |          |      | 7720  | Value                     | 0x**D5                                                 |               | 0x80                                                                                                    |
|                            |                          |          |           |          |      |       | Application Tag           | Unsigned (0x21)                                        |               |                                                                                                    |
|                            |                          |          |           |          |      |       |                           | No Save (100% operation) 0x0                           | 1             |                                                                                                    |
|                            |                          |          |           |          |      |       |                           | XX% Save (100-50%) 0x0                                 | 2             |                                                                                                    |
| Feedback_Value(40)         | Unsigned                 | Ж        |           |          |      | 0x21  | onley                     | 50% Save (50%) 0x0                                     | 3             |                                                                                                    |
|                            |                          |          |           |          |      |       |                           | 100% Save (Forcibly Thermo                             | 4             |                                                                                                    |
|                            |                          |          |           |          |      |       |                           | OFF)                                                   | _             |                                                                                                    |
|                            |                          |          |           |          |      |       |                           |                                                        |               |                                                                                                    |
|                            | BACnetARRAY[N] of        | c        |           |          |      |       | Application Tag           | [0]:Unsigned(0x4E)<br>[1-N]: Property Identifier(0xc4) |               |                                                                                                    |
|                            | BACnetProperty Juent     | ×        |           |          | *    |       | value                     | [0]:number of properties(N)                            |               |                                                                                                    |
|                            |                          |          |           |          |      |       | 5                         | [1-N]: Property Identifier                             |               |                                                                                                    |

Boolean(0x1x) "true" Application Tag Value ≥ Event\_Detection\_Enable BACnetBoolean (353)

| ailure |
|--------|
| Ľ      |
| Itio   |
| nica   |
| JUL    |
| mn     |
| ပိ     |
| or     |
| opu    |
| _      |

| me Dat | 3           | ory 000          | er From 1 t     | 0x4             | Binary Inni |
|--------|-------------|------------------|-----------------|-----------------|-------------|
| Nai    | Object Type | Equipment Catego | Equipment Numbe | Instance Number | Object Type |

| Object Type            |                    | Bina  | ry Input C | Dbject | 7    |        |                     |                                                           |               |                                                                                                    |
|------------------------|--------------------|-------|------------|--------|------|--------|---------------------|-----------------------------------------------------------|---------------|----------------------------------------------------------------------------------------------------|
| Ducation 1 description | Durant, Data T.    | Read  | ماطمتسالا  |        | 401  | e<br>F |                     | 1/4/1.4                                                   | Notice of     | c la construction de la construction de la construc |
| Property Jaenuner      | Property Data Type | Write | variable   | Array  | LIST | lag    |                     | value                                                     | Status Change | Kemarks                                                                                                    |
|                        | PACcot Obioct ID   | 2     |            |        |      | NUNO   | Application Tag     | object Identifier(0xC4)                                   |               | <pre>`**' : air conditioning number 0x01 -</pre>                                                                                                    |
|                        |                    | Ł     |            |        |      |        | binary input object | 0x00C0**41                                                |               | 0x80                                                                                                    |
| Obiod Namo(77)         | character atrice   | 6     |            |        |      |        | Application Tag     | character string(0x750C)                                  |               |                                                                                                    |
| ODJECT NAME(///)       |                    | ¥     |            |        |      | _      | String              | "Indoor_Communication_Failure_***                         |               |                                                                                                    |
| Obioch Tuno(70)        | PACaat Obiocit     | 2     |            |        |      | 10,0   | Application Tag     | enumerated(0x91)                                          |               |                                                                                                    |
| onjer iype(/a)         | DAUIELUDIELLIYPE   | Ł     |            |        |      | TEXO   | analog input object | 0x03                                                      |               |                                                                                                    |
|                        |                    |       |            |        |      |        | Application Tag     | enumerated(0x91)                                          | - invited in  | This property is writable when                                                                                                    |
| Present value(85)      | BACnetBinaryPV     | ×     | *          |        |      | 0x91   | 1/-l                | Normal 0x0                                                | 00 Intrinsic  | Out_Of_Service is TRUE                                                                                                    |
|                        |                    |       |            |        |      | _      | value               | Alarm 0x0                                                 |               |                                                                                                    |
|                        |                    |       |            |        |      |        | Application Tag     | Bit String(0x82)                                          |               |                                                                                                    |
|                        |                    |       |            |        |      |        |                     | b7 IN_ALARM                                               |               |                                                                                                    |
| Status_Flags(111)      | BACnetStatusFlags  | Я     | ×          |        |      | 0x82   | DitChriss           | b6 FAULT                                                  |               |                                                                                                    |
|                        |                    |       |            |        |      |        | פווטכוום            | b5 OVERRIDDEN                                             |               |                                                                                                    |
|                        |                    |       |            |        |      |        |                     | b4 OUT_OF_SERVICE                                         |               |                                                                                                    |
|                        |                    |       |            |        |      |        | Application Tag     | Boolean(0x1x)                                             |               | When this property is TRUE,                                                                                                    |
| Out_Of_Service(81)     | BOOLEAN            | ≥     |            |        |      | _      | onley               | true 0x11                                                 |               | Present_Value are decoupled from the                                                                                                    |
|                        |                    |       |            |        |      |        | value               | false 0x10                                                |               | input                                                                                                    |
| Theoretic Touring      | character atria    | 2     |            |        |      | _      | Application Tag     | character string(0x75)                                    |               |                                                                                                    |
|                        |                    | Ł     |            |        |      | _      | Value               | "Normal"                                                  |               |                                                                                                    |
| Active Tead (A)        | character atria a  | 2     |            |        |      |        | Application Tag     | character string(0x75)                                    |               |                                                                                                    |
| Active_lext(+)         |                    | Ł     |            |        |      | _      | Value               | "Alarm"                                                   |               |                                                                                                    |
|                        | Incipad            | 2     |            |        |      |        | Application Tag     | Unsigned(0x22)                                            |               | ***' : air conditioning number 0x01 –                                                                                                    |
|                        | nalificio          | 2     |            |        |      | 7770   | Value               | 0x**41                                                    |               | 0x80                                                                                                    |
|                        | BACnetARRAY[N] of  |       |            |        |      |        | Application Tag     | [0]:Unsigned(0x4E)<br>[1-N]: Property Identifier (0xc4)   |               |                                                                                                    |
| Property_List(3/1)     | ifier              | ¥     |            |        | *    | _      | value               | [0]:number of properties(N)<br>[1-N]: Property Identifier |               |                                                                                                    |
| Event Detection Enable |                    |       |            |        |      |        | Application Tag     | Boolean(0x1x)                                             |               |                                                                                                    |
| (353)                  | BAChetboolean      | ^     |            |        |      |        | Value               | "true"                                                    |               |                                                                                                    |

| ىب           |
|--------------|
|              |
| CO           |
|              |
| <b>O</b>     |
| <u> </u>     |
|              |
|              |
| <b>– – –</b> |
|              |
| <b>D</b>     |
|              |
|              |
|              |
| <u> </u>     |
| _            |
| ÷            |
|              |
|              |
|              |
| 1            |
| <b>U</b>     |
| -            |
|              |
|              |
|              |

| Data | 13          | 0000               | From 1 to 128    | 0X0A            | Mult-State Input Object |
|------|-------------|--------------------|------------------|-----------------|-------------------------|
| Name | Object Type | Equipment Category | Equipment Number | Instance Number | Object Type             |

| UNJELL INDE           |                    |               | ĥ          |        |      |       |                          |                                                           |                            |                                                |   |
|-----------------------|--------------------|---------------|------------|--------|------|-------|--------------------------|-----------------------------------------------------------|----------------------------|------------------------------------------------|---|
| Equipment Catego      | iry                |               | 0000       |        |      |       |                          |                                                           |                            |                                                |   |
| Equipment Numbe       | ir -               | Fr            | om 1 to 1. | 28     |      |       |                          |                                                           |                            |                                                |   |
| Instance Number       |                    |               | 0x0A       |        |      |       |                          |                                                           |                            |                                                |   |
| Object Type           |                    | Mult-St       | ate Input  | Object |      |       |                          |                                                           |                            |                                                |   |
|                       |                    |               |            |        | Ī    |       |                          |                                                           |                            |                                                |   |
| Property Identifier   | Property Data Type | Read<br>Write | Variable   | Array  | List | Tag   |                          | Value                                                     | Notice of<br>Status Change | Remarks                                        |   |
| Object Identifier(75) | BACnet Object ID   | •             |            |        |      | 0.04  | Application Tag          | object Identifier (0xC4)                                  |                            | ***' : air conditioning number 0x01            | I |
| רכין זעמונוומ (יכי)   | הארוובו סחלבתו זה  | ۷             |            |        |      | 1771  | multi-state input object | 0x0340**0A                                                |                            | 0x80                                           |   |
| Ohiert Name(77)       | character string   | ۵             |            |        |      | 1     | Application Tag          | character string(0x7511)                                  |                            | /***/ · air conditioning number 1 – 12         | α |
|                       |                    | 2             |            |        |      |       | String                   | "Facility_request /MI_***"                                |                            |                                                | b |
| Object Type(70)       | BACnotObjactTime   | ٥             |            |        |      | 10/01 | Application Tag          | enumerated (0x91)                                         |                            | Multi-Ctate Innut/13)                          |   |
| onjerr iyperval       | DAGIECODJECT JAC   | 2             |            |        |      | TEYN  | Multi-State input object | 0×0D                                                      |                            |                                                |   |
|                       |                    |               |            |        |      |       | Application Tag          | Unsigned(0x21)                                            |                            | This property is writable whe                  | c |
|                       |                    |               |            |        |      |       |                          |                                                           |                            | Out_Of_Service is TRUE.                        |   |
| Present value(85)     | Unsigned           | Я             | *          |        |      | 0x21  |                          |                                                           |                            | You can check how much capacit                 | ~ |
|                       |                    |               |            |        |      |       | value                    |                                                           |                            | request the air conditioner is using for       | ٢ |
|                       |                    |               |            |        |      |       |                          |                                                           |                            | operation.                                     |   |
|                       |                    |               |            |        |      |       | Application Tag          | Bit String(0x82)                                          |                            |                                                |   |
|                       |                    |               |            |        |      |       |                          | b7 IN_ALARM                                               |                            |                                                |   |
| Status_Flags(111)     | BACnetStatusFlags  | Я             | ×          |        |      | 0x82  |                          | b6 FAULT                                                  |                            |                                                |   |
|                       |                    |               |            |        |      |       | 6 III JICIIA             | b5 OVERRIDDEN                                             |                            |                                                |   |
|                       |                    |               |            |        |      |       |                          | b4 OUT_OF_SERVICE                                         |                            |                                                |   |
|                       |                    |               |            |        |      |       | Application Tag          | Boolean(0x1x)                                             |                            | When this property is TRUE                     |   |
| Out_Of_Service(81)    | BOOLEAN            | 8             |            |        |      |       |                          | true 0x11                                                 |                            | Present_Value are decoupled from th            | a |
|                       |                    |               |            |        |      |       | value                    | false 0x10                                                |                            | input                                          |   |
| Number_Of_States(     | Incined            | ٩             |            |        |      | 6620  | Application Tag          | Unsigned (0x22)                                           |                            |                                                |   |
| 74)                   | naigiciu           | 2             |            |        |      | 7770  | Value                    | 0x0100                                                    |                            |                                                |   |
| Motify Tyno(72)       | BACnotMotifyTymo   | 0             |            |        |      | 0~01  | Application Tag          | enumerated(0x91)                                          |                            |                                                |   |
| NULLIY_IYPE(/2)       |                    | Ł             |            |        |      | TEXO  | Value                    | event(0x01)                                               |                            |                                                |   |
| Notification_Class(1  |                    | 6             |            |        |      | ~~~~  | Application Tag          | Unsigned(0x22)                                            |                            | <pre>`**' : air conditioning number 0x01</pre> | 1 |
| 7)                    | naigiciu           | 2             |            |        |      | 7770  | Value                    | 0x**0A                                                    |                            | 0x80                                           |   |
| (12C)+11              | BACnetARRAY[N] of  |               |            |        |      |       | Application Tag          | [0]:Unsigned(0x4E)<br>[1-N]: Property Identifier(0xc4)    |                            |                                                |   |
|                       | r<br>L             | ۷             |            |        | ×    |       | value                    | [0]:number of properties(N)<br>[1-N]: Property Identifier |                            |                                                |   |
| Event_Detection_Ena   |                    |               |            |        |      |       | Application Tag          | Boolean(0x1x)                                             |                            |                                                |   |
| ble<br>(353)          | BACnetBoolean      | 8             |            |        |      |       | Value                    | "true"                                                    |                            |                                                |   |
| (200)                 | T                  | _             |            | -      | -    |       | 1                        |                                                           |                            |                                                | ٦ |

| ς_       |
|----------|
| Φ        |
| σ        |
| 0        |
| C        |
| Φ        |
| Ŭ        |
| Ē        |
| <u>o</u> |
| Z        |

| e   | ~           | 00               | to 128          | )1              | Iput Object   |  |
|-----|-------------|------------------|-----------------|-----------------|---------------|--|
| Dat | 13          | 000              | From 1          | 0×C             | Mult-State Ir |  |
| ime |             | ory              | er              |                 |               |  |
| Na  | Object Type | Equipment Catego | Equipment Numbe | Instance Number | Object Type   |  |

| Ubject lype             |                                                | Nuit-2        | tate Inpu | t Ubject |      |       |                          |                                                           |                            |                                                                 |
|-------------------------|------------------------------------------------|---------------|-----------|----------|------|-------|--------------------------|-----------------------------------------------------------|----------------------------|-----------------------------------------------------------------|
| Property Identifier     | Property Data Type                             | Read<br>Write | Variable  | Array    | List | Tag   |                          | Value                                                     | Notice of<br>Status Change | Remarks                                                         |
|                         |                                                | 4             |           |          |      | 5.0   | Application Tag          | object Identifier (0xC4)                                  |                            | <pre>'**' : air conditioning number 0x01 -</pre>                |
| (c/)unier menuer        |                                                | Y             |           |          |      |       | multi-state input object | 0x0340**63                                                |                            | 0x80                                                            |
| Obiod Name/77           | abaractor atria a                              | 2             |           |          |      |       | Application Tag          | character string(0x7511)                                  |                            | 0C1 1 rodanin onincitihano rio . /***/                          |
| UDJect Name(77)         | cnaracter string                               | ¥             |           |          |      |       | String                   | "Notice_Code1/MI_***"                                     |                            | **** : air conditioning number 1 – 128                          |
| (0E) E +                |                                                | 4             |           |          |      | ç     | Application Tag          | enumerated (0x91)                                         |                            |                                                                 |
| UDJect Iype(/y)         | BAChetUbject lype                              | ¥             |           |          |      | TAXO  | Multi-State input object | 0×0D                                                      |                            |                                                                 |
|                         |                                                |               |           |          |      |       | Application Tag          | Unsigned(0x21)                                            |                            | This property is writable when                                  |
| Present value(85)<br>*1 | Unsigned                                       | ĸ             | *         |          |      | 0x21  | Value                    | From 1 to 256                                             |                            | Out_Of_Service is TRUE.<br>When is No Notice Code, the value is |
|                         |                                                |               |           |          | Ţ    |       |                          |                                                           |                            | .T.                                                             |
|                         |                                                |               |           |          |      |       | Application Tag          | Bit String(0x82)                                          |                            |                                                                 |
|                         |                                                |               |           |          |      |       |                          | b7 IN_ALARM                                               |                            |                                                                 |
| Status_Flags(111)       | BACnetStatusFlags                              | 2             | *         |          |      | 0x82  |                          | b6 FAULT                                                  |                            |                                                                 |
|                         |                                                |               |           |          |      |       | billacia                 | b5 OVERRIDDEN                                             |                            |                                                                 |
|                         |                                                |               |           |          |      |       |                          | b4 OUT_OF_SERVICE                                         |                            |                                                                 |
|                         |                                                |               |           |          |      |       | Application Tag          | Boolean(0x1x)                                             |                            | When this property is TRUE,                                     |
| Out_Of_Service(81)      | BOOLEAN                                        | ≥             |           |          |      |       |                          | true 0x11                                                 |                            | Present_Value are decoupled from the                            |
|                         |                                                |               |           |          |      |       | value                    | false 0x10                                                |                            | input                                                           |
| Number_Of_States(       | lacional                                       | 2             |           |          |      | ~~~~~ | Application Tag          | Unsigned(0x22)                                            |                            |                                                                 |
| 74)                     | naigirea                                       | 2             |           |          |      | 7770  | Value                    | 0x0100                                                    |                            |                                                                 |
| Motify Type/77)         | DACnothlotif, T. mo                            | 2             |           |          |      | 0.01  | Application Tag          | enumerated(0x91)                                          |                            |                                                                 |
| INUULY_LYPE(12)         |                                                | 2             |           |          |      | TEXO  | Value                    | event(0x01)                                               |                            |                                                                 |
| Notification_Class(1    | laciand                                        | 2             |           |          |      | ~~~~  | Application Tag          | Unsigned(0x22)                                            |                            | <pre>`**' : air conditioning number 0x01 -</pre>                |
| 7)                      | nisigired                                      | Ł             |           |          |      | 7720  | Value                    | 0x**63                                                    |                            | 0x80                                                            |
|                         |                                                |               |           |          |      |       | Annlication Tad          | [0]:Unsigned(0x4E)                                        |                            |                                                                 |
| Dronerty 1 ict/371)     | BACnetAKKAY [N] OT<br>BACnetPronertv/Identifie | ۵             |           |          | ÷    |       |                          | [1-N]: Property Identifier (0xc4)                         |                            |                                                                 |
|                         | r                                              | <u> </u>      |           |          | ×    |       | value                    | [0]:number of properties(N)<br>[1-N]: Property Identifier |                            |                                                                 |
| Event_Detection_Ena     | -                                              |               |           |          |      |       | Application Tag          | Boolean(0x1x)                                             |                            |                                                                 |
| ble<br>(353)            | BACnetBoolean                                  | ≥             |           |          |      |       | Value                    | "true"                                                    |                            |                                                                 |

| bit<br>6<br>5<br>3<br>3<br>1<br>1 | Item<br>Unit<br>Code | Value<br>00:Outdoor unit<br>01:Reserved<br>10:Indoor unit<br>11:Indoor unit (Group terminal unit)<br>0~63<br>Described in "5.5 Notice Code (TU2C-LINK model)". |
|-----------------------------------|----------------------|----------------------------------------------------------------------------------------------------|
| 0                                 |                      |                                                                                                    |
|                                   |                      |                                                                                                    |

| 2        |
|----------|
| Φ        |
| σ        |
| 0        |
| C        |
|          |
| <b>U</b> |
| ~~~      |
| <u>ŏ</u> |
| otic     |
| lotic    |

| Data | 13          | 0000               | From 1 to 128    | 0x01            | Mult-State Input Object |
|------|-------------|--------------------|------------------|-----------------|-------------------------|
| Name | Object Type | Equipment Category | Equipment Number | Instance Number | Object Type             |

| Object Type             |                    | Mult-S        | state Input | Object |      |      |                          |                                                           |                            |                                                                 |  |
|-------------------------|--------------------|---------------|-------------|--------|------|------|--------------------------|-----------------------------------------------------------|----------------------------|-----------------------------------------------------------------|--|
|                         | -                  |               |             |        | Ī    |      |                          |                                                           |                            |                                                                 |  |
| Property Identifier     | Property Data Type | Read<br>Write | Variable    | Array  | List | Tag  |                          | Value                                                     | Notice of<br>Status Change | Remarks                                                         |  |
| Object Identifier(75)   | BACnot Object ID   | ٩             |             |        |      | 0~04 | Application Tag          | object Identifier (0xC4)                                  |                            | ***' : air conditioning number 0x01 -                           |  |
| הי) ביווים (ייי)        |                    | 2             |             |        |      |      | multi-state input object | 0x0340**64                                                |                            | 0x80                                                            |  |
| (77)omen tooido         | charactor strip o  | 0             |             |        |      |      | Application Tag          | character string(0x7511)                                  |                            | /***/ ·                                                         |  |
|                         | cialacter suilig   | Ł             |             |        |      |      | String                   | "Notice_Code1/MI_***"                                     |                            |                                                                 |  |
| Obiod T. moldo          | DACactObicatTime   | 2             |             |        |      | 10,0 | Application Tag          | enumerated(0x91)                                          |                            | Multi State Issue(13)                                           |  |
| unject iype(/9)         | DACRECUDJECT 1 ype | ¥             |             |        |      |      | Multi-State input object | 0×0D                                                      |                            | Mulu-State Input(13)                                            |  |
|                         |                    |               |             |        |      |      | Application Tag          | Unsigned(0x21)                                            |                            | This property is writable when                                  |  |
| Present value(85)<br>*1 | Unsigned           | ĸ             | *           |        |      | 0x21 | Value                    | From 1 to 256                                             |                            | Out_Of_Service is TRUE.<br>When is No Notice Code, the value is |  |
|                         |                    |               |             |        |      |      |                          |                                                           |                            | Τ.                                                              |  |
|                         |                    |               |             |        |      |      | Application Tag          | Bit String(0x82)                                          |                            |                                                                 |  |
|                         |                    |               |             |        |      |      |                          | b7 IN_ALARM                                               |                            |                                                                 |  |
| Status_Flags(111)       | BACnetStatusFlags  | ъ             | ×           |        |      | 0x82 |                          | b6 FAULT                                                  |                            |                                                                 |  |
|                         |                    |               |             |        |      |      | BILLALING                | b5 OVERRIDDEN                                             |                            |                                                                 |  |
|                         |                    |               |             |        |      |      |                          | b4 OUT_OF_SERVICE                                         |                            |                                                                 |  |
|                         |                    |               |             |        |      |      | Application Tag          | Boolean(0x1x)                                             |                            | When this property is TRUE,                                     |  |
| Out_Of_Service(81)      | BOOLEAN            | 8             |             |        |      |      |                          | true 0x11                                                 |                            | Present_Value are decoupled from the                            |  |
|                         |                    |               |             |        |      |      | value                    | false 0x10                                                |                            | input                                                           |  |
| Number_Of_States(       |                    | 2             |             |        |      |      | Application Tag          | Unsigned(0x22)                                            |                            |                                                                 |  |
| 74)                     | nisigned           | ×             |             |        |      | 7770 | Value                    | 0x0100                                                    |                            |                                                                 |  |
| Motifi, Typo/70)        | BAC notNotifi/Tuno | G             |             |        |      | 0.01 | Application Tag          | enumerated(0x91)                                          |                            |                                                                 |  |
| (2) http://www.         |                    | 2             |             |        |      | TEYN | Value                    | event(0x01)                                               |                            |                                                                 |  |
| Notification_Class(1    | Incidenced         | 2             |             |        |      | ~~~~ | Application Tag          | Unsigned(0x22)                                            |                            | ***' : air conditioning number 0x01 –                           |  |
| 7)                      | nisigired          | ۷             |             |        |      | 7770 | Value                    | 0x**64                                                    |                            | 0x80                                                            |  |
| 11/12/10/10/10          | BACnetARRAY[N] of  | -             |             |        |      |      | Application Tag          | [0]:Unsigned(0x4E)<br>[1-N]: Property Identifier (0xc4)   |                            |                                                                 |  |
|                         | r<br>r             | 2             |             |        | *    |      | value                    | [0]:number of properties(N)<br>[1-N]: Property Identifier |                            |                                                                 |  |
| Event_Detection_Ena     | -                  | :             |             |        |      |      | Application Tag          | Boolean(0x1x)                                             |                            |                                                                 |  |
| ble<br>(353)            | BACnetBoolean      | 8             |             |        |      |      | Value                    | "true"                                                    |                            |                                                                 |  |

| ო        |
|----------|
| de       |
| õ        |
| 0<br>Ø   |
| <u>i</u> |
| <u>o</u> |
| Ζ        |

| 0 | Vame |             |
|---|------|-------------|
|   | Z    | Object Type |

Data 13 0000

| Environment Catego   | Jrv.                    |               | 0000       |        |      |       |                            |                                                       |                            |                                                  |
|----------------------|-------------------------|---------------|------------|--------|------|-------|----------------------------|-------------------------------------------------------|----------------------------|--------------------------------------------------|
| Equipment Numbe      |                         | Ъ             | om 1 to 1  | 28     |      |       |                            |                                                       |                            |                                                  |
| Instance Number      |                         |               | 0x01       |        |      |       |                            |                                                       |                            |                                                  |
| Object Type          |                         | Mult-Si       | tate Input | Object |      |       |                            |                                                       |                            |                                                  |
|                      |                         |               |            |        |      |       |                            |                                                       |                            |                                                  |
| Property Identifier  | Property Data Type      | Read<br>Write | Variable   | Array  | List | Tag   |                            | Value                                                 | Notice of<br>Status Change | Remarks                                          |
| Object Identifics/7E | DACast Object ID        | -             |            |        |      | 500   | Application Tag 0          | bbject Identifier (0xC4)                              |                            | <pre>`**' : air conditioning number 0x01 -</pre> |
| (c/)Jaunuation       | BACHEL UDJECT ID        | ¥             |            |        |      | UXC4  | multi-state input object 0 | 0x0340**65                                            |                            | 0×80                                             |
| Obioct Name(77)      | character atriad        | 2             |            |        |      |       | Application Tag            | character string(0x7511)                              |                            |                                                  |
|                      |                         | Ł             |            |        |      |       | String                     | 'Notice_Code1/MI_***"                                 |                            |                                                  |
|                      |                         | 4             |            |        |      | ţ,    | Application Tag            | enumerated(0x91)                                      |                            | Willing Charter Transferred                      |
| UDJect 1ype(19)      | BAChetUbjectType        | ¥             |            |        |      | TAXO  | Multi-State input object 0 | DXOD                                                  |                            | Munu-State Input(13)                             |
|                      |                         |               |            |        |      |       | Application Tag L          | Jnsigned(0x21)                                        |                            | This property is writable when                   |
| Present value(85)    | Insigned                | ۵             | ÷          |        |      | 10/01 |                            |                                                       |                            | Out_Of_Service is TRUE.                          |
| *1                   |                         | 2             | ×          |        |      | 1770  | Value                      | -rom 1 to 256                                         |                            | When is No Notice Code, the value is             |
|                      |                         |               |            |        |      |       | Application Tag            | 3it String(0x82)                                      |                            |                                                  |
|                      |                         |               |            |        |      |       | <u>а</u>                   | D7 IN ALARM                                           |                            |                                                  |
| Status Flags(111)    | BACnetStatusFlags       | ъ             | *          |        |      | 0x82  | 4                          | 06 FAULT                                              |                            |                                                  |
|                      | )                       |               |            |        |      |       | BitString                  | DVERRIDDEN                                            |                            |                                                  |
|                      |                         |               |            |        |      |       | <u>ו</u> ב                 | 04 OUT OF SERVICE                                     |                            |                                                  |
|                      |                         |               |            |        |      |       | Application Tag            | 3oolean (0x1x)                                        |                            | When this property is TRUE.                      |
| Out Of Service(81)   | ROOI FAN                | X             |            |        |      |       | -                          | nue 0x11                                              |                            | Present Value are decompled from the             |
|                      |                         |               |            |        |      |       | Value 4                    | alse 0x10                                             |                            |                                                  |
| Number_Of_States(    |                         | 4             |            |        |      |       | Application Tag            | Jusigned (0x22)                                       |                            | -                                                |
| 74)                  | unsigned                | ¥             |            |        |      | 77XN  | Value 0                    | )x0100                                                |                            |                                                  |
| Nictify T. Model     | DACactMatif. T. mo      | 2             |            |        |      | 10,0  | Application Tag e          | enumerated (0x91)                                     |                            |                                                  |
| (2) hours / 1 hours  | DACITEUNUUIYIYDE        | Ł             |            |        |      | TEXO  | Value                      | event(0x01)                                           |                            |                                                  |
| Notification_Class(1 | lacionod                | 2             |            |        |      |       | Application Tag L          | Jnsigned(0x22)                                        |                            | <pre>`**' : air conditioning number 0x01 -</pre> |
| 7)                   | naigileu                | Ł             |            |        |      | 7720  | Value 0                    | )x**65                                                |                            | 0x80                                             |
|                      | BACnetARRAY[N] of       | -             |            |        |      |       | Application Tag            | 0]:Unsigned(0x4E)<br>1-N1: Property Identifier (0xc4) |                            |                                                  |
| Property_List(371)   | BACnetPropertyIdentifie | 2             |            |        | *    |       |                            | 01:number of nronerties(N)                            |                            |                                                  |
|                      | -                       |               |            |        |      |       | value                      | 1.N]: Property Identifier                             |                            |                                                  |
| Event_Detection_Ena  | -                       |               |            |        |      |       | Application Tag B          | 3oolean(0x1x)                                         |                            |                                                  |
| ble<br>(353)         | BACnetboolean           | 8             |            |        |      |       | Value                      | 'true"                                                |                            |                                                  |

353)

| 4        |
|----------|
| Φ        |
| σ        |
| 0        |
| C        |
|          |
|          |
| ×        |
| <u>S</u> |
| otice    |
| lotice   |

| Data | 13          | 0000               | From 1 to 128    | 0x01            | Mult-State Input Object |
|------|-------------|--------------------|------------------|-----------------|-------------------------|
| Name | Object Type | Equipment Category | Equipment Number | Instance Number | Object Type             |

| Object Type                                         |                            | Mult-St       | ate Input | : Object | 7    |      |                          |                                                           |                            |                                                  |
|-----------------------------------------------------|----------------------------|---------------|-----------|----------|------|------|--------------------------|-----------------------------------------------------------|----------------------------|--------------------------------------------------|
|                                                     |                            |               |           |          |      |      |                          |                                                           | -                          |                                                  |
| Property Identifier                                 | Property Data Type         | Read<br>Write | Variable  | Array    | List | Tag  |                          | Value                                                     | Notice of<br>Status Change | Remarks                                          |
| Ohiart Idantifiar(75)                               | RACnat Ohiart ID           | 0             |           |          |      | 0~04 | Application Tag          | object Identifier (0xC4)                                  |                            | <pre>`**' : air conditioning number 0x01 -</pre> |
| החפת זתפווחוופו (כ)                                 |                            | 2             |           |          |      |      | multi-state input object | 0x0340**66                                                |                            | 0x80                                             |
| Obioct Name/77)                                     |                            | c             |           |          |      |      | Application Tag          | character string(0x7511)                                  |                            | 0C1 f rodania painoitipaco ric : /***/           |
| ODJECT INGILIE(///)                                 |                            | Ł             |           |          |      |      | String                   | "Notice_Code1/MI_***"                                     |                            |                                                  |
| Object Tune(70)                                     | DACrochObioctT, mo         | 0             |           |          |      | 0.01 | Application Tag          | enumerated (0x91)                                         |                            | Multi Ctato Incut(12)                            |
| unjeci iype(///                                     | DACITELODJECLIYDE          | Ł             |           |          |      | TAXO | Multi-State input object | 0×0D                                                      |                            | ועמות-אמער לכד אמלווד אמיר-אמווי                 |
|                                                     |                            |               |           |          |      |      | Application Tag          | Unsigned(0x21)                                            |                            | This property is writable when                   |
| Present value(85)                                   | Unsigned                   | ĸ             | *         |          |      | 0x21 |                          |                                                           |                            | Out_Of_Service is TRUE.                          |
| Τ.                                                  |                            |               |           |          |      |      | value                    |                                                           |                            | when is no notice code, the value is '1'.        |
|                                                     |                            |               |           |          |      |      | Application Tag          | Bit String(0x82)                                          |                            |                                                  |
|                                                     |                            |               |           |          |      |      |                          | b7 IN_ALARM                                               |                            |                                                  |
| Status_Flags(111)                                   | BACnetStatusFlags          | щ             | *         |          |      | 0x82 | DitCtring                | b6 FAULT                                                  |                            |                                                  |
|                                                     |                            |               |           |          |      |      | קווווזכזום               | b5 OVERRIDDEN                                             |                            |                                                  |
|                                                     |                            |               |           |          |      |      |                          | b4 OUT_OF_SERVICE                                         |                            |                                                  |
|                                                     |                            |               |           |          |      |      | Application Tag          | Boolean(0x1x)                                             |                            | When this property is TRUE,                      |
| Out_Of_Service(81)                                  | BOOLEAN                    | ×             |           |          |      |      |                          | true 0x11                                                 |                            | Present_Value are decoupled from the             |
|                                                     |                            |               |           |          |      |      | value                    | false 0x10                                                |                            | input                                            |
| Number_Of_States(                                   | Incided                    | ٥             |           |          |      | CCN0 | Application Tag          | Unsigned (0x22)                                           |                            |                                                  |
| 74)                                                 | naigiria                   | 2             |           |          |      | 7770 | Value                    | 0x0100                                                    |                            |                                                  |
| Notify Type(72)                                     | BACnatNotifi/Tyna          | ۵             |           |          |      | 0.01 | Application Tag          | enumerated (0x91)                                         |                            |                                                  |
| INDUIN - INDUINT                                    |                            | 2             |           |          |      | TCVD | Value                    | event(0x01)                                               |                            |                                                  |
| Notification_Class(1                                | lacionad                   | 0             |           |          |      | CC20 | Application Tag          | Unsigned (0x22)                                           |                            | <pre>'**' : air conditioning number 0x01 -</pre> |
| 7)                                                  | nisiyirau                  | 2             |           |          |      | 7770 | Value                    | 0x**66                                                    |                            | 0×80                                             |
| 11/221                                              | BACnetARRAY[N] of          | c             |           |          |      |      | Application Tag          | [0]:Unsigned(0x4E)<br>[1-N]: Property Identifier(0xc4)    |                            |                                                  |
| רו טרט בואר אין אין אין אין אין אין אין אין אין אין | r<br>Protectiopertytuenuie | ۷             |           |          | ×    |      | value                    | [0]:number of properties(N)<br>[1-N]: Property Identifier |                            |                                                  |
| Event_Detection_Ena                                 |                            |               |           |          |      |      | Application Tag          | Boolean(0x1x)                                             |                            |                                                  |
| DIe<br>(353)                                        | BACnetBoolean              | 8             |           |          |      |      | Value                    | "true"                                                    |                            |                                                  |
|                                                     |                            |               |           |          |      |      |                          |                                                           |                            |                                                  |

| S      |
|--------|
| Ð      |
| po     |
| Ŭ      |
| e<br>G |
| Ĕ      |
| Ž      |
|        |

| Data | 13          | 0000               | From 1 to 128    | 0x01            |
|------|-------------|--------------------|------------------|-----------------|
| Name | Object Type | Equipment Category | Equipment Number | instance Number |

| Nan                     | ne                                |               | Data      |           |      |      |                          |                                                           |                            |                                                                 |
|-------------------------|-----------------------------------|---------------|-----------|-----------|------|------|--------------------------|-----------------------------------------------------------|----------------------------|-----------------------------------------------------------------|
| Object Type             |                                   |               | 13        |           |      |      |                          |                                                           |                            |                                                                 |
| Equipment Catego        | ry                                |               | 0000      |           |      |      |                          |                                                           |                            |                                                                 |
| Equipment Numbe         | ŗ                                 | Ē             | om 1 to   | 128       |      |      |                          |                                                           |                            |                                                                 |
| Instance Number         |                                   |               | 0×01      |           |      |      |                          |                                                           |                            |                                                                 |
| Object Type             |                                   | Mult-S        | tate Inpu | it Object |      |      |                          |                                                           |                            |                                                                 |
|                         |                                   |               |           |           |      |      |                          |                                                           |                            |                                                                 |
| Property Identifier     | Property Data Type                | Read<br>Write | Variable  | Array     | List | Tag  |                          | Value                                                     | Notice of<br>Status Change | Remarks                                                         |
| Object Identifier(75)   | BACnet Object ID                  | ٩             |           |           |      | 0~04 | Application Tag          | object Identifier (0xC4)                                  |                            | ***' : air conditioning number 0x01 –                           |
| החפת זתפווחוופו (כי)    | הארוובו טעושנו זט                 | Ł             |           |           |      |      | multi-state input object | 0x0340**67                                                |                            | 0x80                                                            |
| Ohiart Nama(77)         | character string                  | ۵             |           |           |      |      | Application Tag          | character string(0x7511)                                  |                            | /***/ : air conditioning number 1 – 128                         |
|                         |                                   | 2             |           |           |      |      | String                   | "Notice_Code1/MI_***"                                     |                            |                                                                 |
| Object T, me/70)        |                                   | 0             |           |           |      | 0.01 | Application Tag          | enumerated (0x91)                                         |                            | Multi State Issur(13)                                           |
| nnjer igher val         | DACHELODJECH APE                  | Ł             |           |           |      | TEYN | Multi-State input object | 0×0D                                                      |                            |                                                                 |
|                         |                                   |               |           | -         |      |      | Application Tag          | Unsigned(0x21)                                            |                            | This property is writable when                                  |
| Present value(85)<br>*1 | Unsigned                          | Я             | *         |           |      | 0x21 | Value                    | From 1 to 256                                             |                            | Out_Of_Service is TRUE.<br>When is No Notice Code, the value is |
|                         |                                   |               |           |           |      |      | Annliestion Too          | Dit Christo (0.003)                                       |                            |                                                                 |
|                         |                                   |               |           |           |      |      | Application rag          | DIL JULIO (UXOZ)                                          |                            |                                                                 |
|                         |                                   |               |           |           |      |      |                          | b7 IN_ALARM                                               |                            |                                                                 |
| Status_Flags(111)       | BACnetStatusFlags                 | Я             | ×         |           |      | 0x82 |                          | b6 FAULT                                                  |                            |                                                                 |
|                         |                                   |               |           |           |      |      |                          | b5 OVERRIDDEN                                             |                            |                                                                 |
|                         |                                   |               |           |           |      |      |                          | b4 OUT_OF_SERVICE                                         |                            |                                                                 |
|                         |                                   |               |           |           |      |      | Application Tag          | Boolean(0x1x)                                             |                            | When this property is TRUE,                                     |
| Out_Of_Service(81)      | BOOLEAN                           | Ν             |           |           |      |      |                          | true 0x11                                                 |                            | Present_Value are decoupled from the                            |
|                         |                                   |               |           |           |      |      | value                    | false 0x10                                                |                            | input                                                           |
| Number_Of_States(       |                                   | 6             |           |           |      |      | Application Tag          | Unsigned (0x22)                                           |                            |                                                                 |
| 74)                     | naigireu                          | Ł             |           |           |      | 7770 | Value                    | 0x0100                                                    |                            |                                                                 |
| Notifi Tyno(77)         | PACrotMotify.Ty.mo                | a             |           |           |      | 0~01 | Application Tag          | enumerated (0x91)                                         |                            |                                                                 |
|                         |                                   | 2             |           |           |      | TEYN | Value                    | event(0x01)                                               |                            |                                                                 |
| Notification_Class(1    |                                   | 0             |           |           |      | ~~~~ | Application Tag          | Unsigned (0x22)                                           |                            | <pre>`**' : air conditioning number 0x01 -</pre>                |
| 7)                      | nisiyirdu                         | Ł             |           |           |      | 7770 | Value                    | 0x**67                                                    |                            | 0x80                                                            |
|                         | BACnetARRAY[N] of                 | c             |           |           |      |      | Application Tag          | [0]:Unsigned(0x4E)<br>[1-N]: Property Identifier (0xc4)   |                            |                                                                 |
| (דוסטפויא_בואני)        | ר<br>באכוופנרו סהפו וא זמפו מו ופ | Ł             |           |           | ×    |      | value                    | [0]:number of properties(N)<br>[1-N]: Property Identifier |                            |                                                                 |
| Event_Detection_Ena     |                                   |               |           |           |      |      | Application Tag          | Boolean (0x1x)                                            |                            |                                                                 |
| ble<br>(353)            | BACnetBoolean                     | ×             |           |           |      |      | Value                    | "true"                                                    |                            |                                                                 |

## Check code format

Check Code is a decimal number. Change from the decimal number into the hexadecimal number. Check Code format is described in the table below.

| bit | Item                | Value                                                                                              |
|-----|---------------------|----------------------------------------------------------------------------------------------------|
| 15  | Automatic backup    | VRF function (automatic backup) status<br>0:OFF or not functional<br>1:Undergoing automatic backup |
| 14  |                     | 000:VRF, Light Commercial model                                                                    |
| 13  |                     | UILIAIF to water heat pump (ALW)<br>Other:Reserved                                                 |
| 12  |                     |                                                                                                    |
| 11  | Reserved            | 0                                                                                                  |
| 10  | Reserved            | 0                                                                                                  |
| 6   | Codo estancion      |                                                                                                    |
| 8   |                     | 020                                                                                                |
| 7   |                     |                                                                                                    |
| 9   | Code classification |                                                                                                    |
| 5   |                     |                                                                                                    |
| 4   |                     |                                                                                                    |
| 3   |                     |                                                                                                    |
| 2   | Code                |                                                                                                    |
| 1   |                     |                                                                                                    |
| 0   |                     |                                                                                                    |

|        | Description                              | Vo active error | Reserved | Reserved | Reserved | Reserved | Reserved | Reserved | Reserved | Reserved | Reserved | Reserved | Reserved | Reserved | Reserved | Reserved | Reserved | Reserved | Reserved | Reserved | Reserved | Reserved | Reserved | Reserved | Reserved | Reserved | Reserved | Reserved | Reserved | Reserved | Reserved | Reserved | Reserved | Reserved | Reserved | Reserved | Reserved | Reserved | Condition for the state of the state of the |
|--------|------------------------------------------|-----------------|----------|----------|----------|----------|----------|----------|----------|----------|----------|----------|----------|----------|----------|----------|----------|----------|----------|----------|----------|----------|----------|----------|----------|----------|----------|----------|----------|----------|----------|----------|----------|----------|----------|----------|----------|----------|----------------------------------------------------------------------------------------------------|
| : Code | Wired remote<br>controller<br>Check code |                 |          |          |          |          |          |          |          |          |          |          |          |          |          |          |          |          |          |          |          |          |          |          |          |          |          |          |          |          |          |          |          |          |          |          |          |          |                                                                                                    |
| Check  | Number                                   | 1               | 2        | m        | 4        | Ŋ        | 9        | 7        | 8        | 6        | 10       | 11       | 12       | 13       | 14       | 15       | 16       | 17       | 18       | 19       | 20       | 21       | 22       | 23       | 24       | 25       | 26       | 27       | 28       | 29       | 30       | 31       | 32       | 33       | 34       | 35       | 36       | 37       | 38                                                                                                    |

|       | Description                              | Receiving error in TCC-LINK central control device | Reserved | Reserved | Reserved | Reserved | Reserved | Batch alarm of general-purpose equipment control interface | Reserved | Reserved | Reserved | Reserved | Reserved | Reserved | Reserved | Reserved | Reserved | Reserved | Reserved | Reserved | Reserved | Reserved | Reserved | Reserved | Reserved | Reserved | Reserved | Reserved | Communication error between indoor and remote controller | Sending error of remote controller | Communication error between indoor and remote controller | Communication circuit error between indoor and outdoor | Reserved | Decrease of No. of indoor units | Communication circuit error between indoor/outdoor | Duplicated indoor addresses | Duplicated master remote controllers | Communication error between indoor P.C.board | Communication error between indoor-sub-PCB, sub-PCB- | Automatic addisons date arrow | Automatic address start error | Periodic communication error ( $\nu \Lambda$ -Kit - $\nu$ -LUV_ $\mu$ / $r$ ) at interval unit - 0-10V interface |
|-------|------------------------------------------|----------------------------------------------------|----------|----------|----------|----------|----------|------------------------------------------------------------|----------|----------|----------|----------|----------|----------|----------|----------|----------|----------|----------|----------|----------|----------|----------|----------|----------|----------|----------|----------|----------------------------------------------------------|------------------------------------|----------------------------------------------------------|--------------------------------------------------------|----------|---------------------------------|----------------------------------------------------|-----------------------------|--------------------------------------|----------------------------------------------|------------------------------------------------------|-------------------------------|-------------------------------|----------------------------------------------------------------------------------------------------|
| Code  | Wired remote<br>controller<br>Check code | C06                                                |          |          |          |          |          | C12                                                        |          |          |          |          |          |          |          |          |          |          |          |          |          |          |          |          |          |          |          |          | E01                                                      | E02                                | E03                                                      | E04                                                    |          | E06                             | E07                                                | E08                         | E09                                  | E10                                          | E11                                                  | C13                           | EIZ                           | E13                                                                                                    |
| Check | Number                                   | 39                                                 | 40       | 41       | 42       | 43       | 4        | 45                                                         | 46       | 47       | 48       | 49       | 50       | 51       | 52       | 53       | 54       | 55       | 56       | 57       | 58       | 59       | 60       | 61       | 62       | 63       | 64       | 65       | 99                                                       | 67                                 | 68                                                       | 69                                                     | 70       | 71                              | 72                                                 | 73                          | 74                                   | 75                                           | 76                                                   | 77                            |                               | 78                                                                                                    |

| Description         Creat         Code           Periodic communication error between indoor units and 0 to<br>10V interface         Number         Wired remote<br>Constraints           Periodic communication error between indoor units<br>10V interface         Number         Wired remote<br>Constraints           10V interface         10V interface         119         F22           10V interface         122         F23           10V interface         123         F26           10V interface         123         F26           10V interface         123         F26           11         Description         123         F26           11         Description         123         F26           11         Description         123         F26           11         Description         123         F26           11         Description         123         F26           123         Description         123         F10           Reserved         123         F27         100           Description         Description         123         F10           Reserved         Reserved         133         H04           Reserved         Reserved         133         H04      <             |
|----------------------------------------------------------------------------------------------------|
| Description         Description           Periodic communication error between indoor unit and 0 to<br>10V interface         Number           10V interface         119           10V interface         120           10V interface         120           10V interface         120           10V interface         120           10V interface         120           10V interface         120           110V interface         120           110V interface         120           110V interface         120           110V interface         120           110V interface         120           111         121           111         122           111         123           111         123           111         123           112         123           113         124           113         124           113         124           113         124           113         124           113         124           113         124           113         125           114         125           115         125                                                                                                    |
| Description           Periodic communication error between indoor unit and 0 to<br>10 indoor automatic address           No indoor automatic address           No indoor automatic address           No indoor automatic address           No indoor automatic address           No indoor automatic address           No indoor automatic address           No indoor automatic address           No indoor automatic address           Dublicited follower           Outdoor header units quantity error           Dublicited follower outdoor units           Reserved           Dublicited follower outdoor units           Reserved           Reserved           Reserved           Reserved           Reserved           Indoor TC3 sensor error           Indoor TC3 sensor error           Indoor TC3 sensor error           Indoor TC3 sensor error           Indoor TC3 sensor error           Indoor TC3 sensor error           Indoor TC3 sensor error           Indoor TC3 sensor error           Indoor TC3 sensor error           Indoor TC3 sensor error           Indoor TC3 sensor error           Indoor TC4 sensor error           Indoor TC4 sensor error           Indoor TA/TSA sensor er |
|                                                                                                    |

or error

ľō, P

Check Code

Number

 75
 79

 111
 111
 111
 111
 111
 111
 111
 111
 111
 111
 111
 111
 111
 111
 111
 111
 111
 111
 111
 111
 111
 111
 111
 111
 111
 111
 111
 111
 111
 111
 111
 111
 111
 111
 111
 111
 111
 111
 111
 111
 111
 111
 111
 111
 111
 111
 111
 111
 111
 111
 111
 111
 111
 111
 111
 111
 111
 111
 111
 111
 111
 111
 111
 111
 111
 111
 111
 111
 111
 111
 111
 111
 111
 111
 111
 111
 111
 111
 111
 111
 111
 111
 111
 111
 111
 111
 111
 111
 111
 111
 111
 111
 111
 111

Ъ

| G      | Number                                   | 200      | 201      | 202<br>203                                                             | 204                                                        | 205                                   | 2002     | 202      | 202      | 210      | 211      | 212      | 213                                           | 214                                         | 215                                       | 216      | 217      | 218      | 219      | 220      | 221      | 222      | 273      | 222      | 775      | 900      | 777      | 22/<br>278 | 922      | 230      | 231      | 232                           | 233                        | 234                          | 735      | 235      | 737                                  | 238                            | 239                             | 240                                   | :                                     |
|--------|------------------------------------------|----------|----------|------------------------------------------------------------------------|------------------------------------------------------------|---------------------------------------|----------|----------|----------|----------|----------|----------|-----------------------------------------------|---------------------------------------------|-------------------------------------------|----------|----------|----------|----------|----------|----------|----------|----------|----------|----------|----------|----------|------------|----------|----------|----------|-------------------------------|----------------------------|------------------------------|----------|----------|--------------------------------------|--------------------------------|---------------------------------|---------------------------------------|---------------------------------------|
|        |                                          |          |          |                                                                        |                                                            |                                       |          |          |          |          |          |          |                                               |                                             |                                           |          |          |          |          |          |          |          |          |          |          |          |          |            |          |          |          |                               |                            |                              |          |          |                                      |                                |                                 |                                       |                                       |
|        | Description                              | Reserved | Reserved | Flow selector (FS) unit has bad reception from indoor unit (main unit) | Communication error between flow selector (FS) unit boards | Flow selector (FS) unit is duplicated | Reserved | Reserved | Reserved | Reserved | Reserved | Reserved | Float SW operating at flow selector (FS) unit | TCS sensor error in flow selector (FS) unit | Sensor 2 error in flow selector (FS) unit | Reserved | Reserved | Reserved | Reserved | Reserved | Reserved | Reserved | Reserved | Reserved | Reserved | Reserved | Reserved | Reserved   | Reserved | Reserved | Reserved | Refrigerant leak sensor error | Refrigerant leak detection | Refrigerant leak sensor life | Reserved | Reserved | Inconsistency error of outdoor units | Duplicated indoor header units | Duplicated outdoor line address | Duplicated indoor units with priority | Duplicated indoor units with priority |
| k Code | Wired remote<br>controller<br>Check code |          |          | 101                                                                    | 302                                                        | 203                                   |          |          |          |          |          |          | J10                                           | J11                                         | J12                                       |          |          |          |          |          |          |          |          |          |          |          |          |            |          |          |          | J29                           | 130                        | J31                          |          |          | L02                                  | L03                            | L04                             | L05                                   | P06                                   |
| Check  | Number                                   | 160      | 161      | 162                                                                    | 163                                                        | 164                                   | 165      | 166      | 167      | 168      | 169      | 170      | 171                                           | 172                                         | 173                                       | 174      | 175      | 176      | 177      | 178      | 179      | 180      | 181      | 182      | 183      | 184      | 185      | 186        | 187      | 188      | 189      | 190                           | 191                        | 192                          | 193      | 194      | 195                                  | 196                            | 197                             | 198                                   | 199                                   |

|        | Description                              | Group line in individual indoor unit | Indoor group/Address unset | Indoor capacity unset | Outdoor capacity unset | Absence of flow selector (FS) unit | Flow selector system error | Safety device mismatch | No safety device connected | Inconsistency error of indoor units | Reserved | Inconsistency error of outdoor units | FS unit error | Reserved | Duplicated central control addresses | 200 V applied voltage error | There are units in the group that do not support DX-KIT. | Setting abnormality | Flow selector unit is set incorrectly | Reserved | Over No. of conneced thermal strage units | Thermal storage units quantity error | Maximum number of outdoor units exceeded | No. of IPDU error | Auxiliary interlock in indoor unit | IC error | Reserved | Indoor fan motor error | Boost circuit error | Discharge temp. TD1 error | High-pressure switch detection error | Phase-missing detection / Phase order error | Reserved | Heat sink overheat error | Intake air temperature error | Thermal storage unit drought abnormality | Indoor overflow error | Outdoor heat exchanger freeze trouble | Indoor fan motor error | Outdoor liquid back detection error | Other cycle protection | Gas leak detection |
|--------|------------------------------------------|--------------------------------------|----------------------------|-----------------------|------------------------|------------------------------------|----------------------------|------------------------|----------------------------|-------------------------------------|----------|--------------------------------------|---------------|----------|--------------------------------------|-----------------------------|----------------------------------------------------------|---------------------|---------------------------------------|----------|-------------------------------------------|--------------------------------------|------------------------------------------|-------------------|------------------------------------|----------|----------|------------------------|---------------------|---------------------------|--------------------------------------|---------------------------------------------|----------|--------------------------|------------------------------|------------------------------------------|-----------------------|---------------------------------------|------------------------|-------------------------------------|------------------------|--------------------|
| < Code | Wired remote<br>controller<br>Check code | L07                                  | L08                        | 60T                   | L10                    | L11                                | L12                        | L13                    | L14                        | L15                                 |          | L17                                  | L18           |          | L20                                  | L21                         | L22                                                      | L23                 | L24                                   |          | L26                                       | L27                                  | L28                                      | L29               | L30                                | L31      |          | P01                    | P02                 | P03                       | P04                                  | P05                                         |          | P07                      | P08                          | 60d                                      | P10                   | P11                                   | P12                    | P13                                 | P14                    | P15                |
| Check  | Number                                   | 200                                  | 201                        | 202                   | 203                    | 204                                | 205                        | 206                    | 207                        | 208                                 | 209      | 210                                  | 211           | 212      | 213                                  | 214                         | 215                                                      | 216                 | 217                                   | 218      | 219                                       | 220                                  | 221                                      | 222               | 223                                | 224      | 225      | 226                    | 227                 | 228                       | 229                                  | 230                                         | 231      | 232                      | 233                          | 234                                      | 235                   | 236                                   | 237                    | 238                                 | 239                    | 240                |

|        | Description                           | Compressor maintenance timer over | NFC tag wiring trouble | Battery life / deterioration / abnormality | Refrigerant sensor life pre-notification | General-purpose temperature sensor error | Group terminal unit notice |
|--------|---------------------------------------|-----------------------------------|------------------------|--------------------------------------------|------------------------------------------|------------------------------------------|----------------------------|
| : Code | Wired remote<br>controller<br>display | 001                               | 022                    | 203                                        | 204                                      | 206                                      | 301                        |
| Notice | Notice Code<br>Hexadecimal<br>number  | 02                                | 16                     | 84                                         | 85                                       | 87                                       | C2                         |
# **4** Factory default settings

| No. | Item                                         | Factory default setting                               |
|-----|----------------------------------------------|-------------------------------------------------------|
| 1   | IP address of BN interface                   | IP address 192.168.1.100<br>Subnet mask 255.255.255.0 |
| 2   | UDP port                                     | 47808 (0xBAC0)                                        |
| 3   | Device object instance number                | 100<br>Use 1Byte of Last byte of IP Address number.   |
| 4   | Uh Line termination resistance select switch | OFF                                                   |
| 5   | Indoor unit configuration setting            | 10 VRF indoor units (details below)                   |
| 6   | Temperature unit (Celsius/Fahrenheit)        | BMS-IFBN1281U-UL: Fahrenheit                          |

# ■ Indoor unit configuration setting

| Central Control address | Line address | Indoor Unit address | Indoor unit type |
|-------------------------|--------------|---------------------|------------------|
| 1                       | 1            | 1                   | VRF indoor unit  |
| 2                       | 1            | 2                   | VRF indoor unit  |
| 3                       | 1            | 3                   | VRF indoor unit  |
| 4                       | 1            | 4                   | VRF indoor unit  |
| 5                       | 1            | 5                   | VRF indoor unit  |
| 6                       | 1            | 6                   | VRF indoor unit  |
| 7                       | 1            | 7                   | VRF indoor unit  |
| 8                       | 1            | 8                   | VRF indoor unit  |
| 9                       | 1            | 9                   | VRF indoor unit  |
| 10                      | 1            | 10                  | VRF indoor unit  |
| 11                      | undefined    | undefined           | undefined        |
| 12                      | undefined    | undefined           | undefined        |
| 13                      | undefined    | undefined           | undefined        |
| 14                      | undefined    | undefined           | undefined        |
| 15                      | undefined    | undefined           | undefined        |
| 16                      | undefined    | undefined           | undefined        |
| 17                      | undefined    | undefined           | undefined        |
| 18                      | undefined    | undefined           | undefined        |
| 19                      | undefined    | undefined           | undefined        |
| 20                      | undefined    | undefined           | undefined        |
| 21                      | undefined    | undefined           | undefined        |
| 22                      | undefined    | undefined           | undefined        |
| 23                      | undefined    | undefined           | undefined        |
| 24                      | undefined    | undefined           | undefined        |
| 25                      | undefined    | undefined           | undefined        |
| 26                      | undefined    | undefined           | undefined        |
| 27                      | undefined    | undefined           | undefined        |
| 28                      | undefined    | undefined           | undefined        |
| 29                      | undefined    | undefined           | undefined        |
| 30                      | undefined    | undefined           | undefined        |
| 31                      | undefined    | undefined           | undefined        |
| 32                      | undefined    | undefined           | undefined        |
| 33                      | undefined    | undefined           | undefined        |
| 34                      | undefined    | undefined           | undefined        |
| 35                      | undefined    | undefined           | undefined        |
| 36                      | undefined    | undefined           | undefined        |

| Central Control address | Line address | Indoor Unit address | Indoor unit type |
|-------------------------|--------------|---------------------|------------------|
| 37                      | undefined    | undefined           | undefined        |
| 38                      | undefined    | undefined           | undefined        |
| 39                      | undefined    | undefined           | undefined        |
| 40                      | undefined    | undefined           | undefined        |
| 41                      | undefined    | undefined           | undefined        |
| 42                      | undefined    | undefined           | undefined        |
| 43                      | undefined    | undefined           | undefined        |
| 44                      | undefined    | undefined           | undefined        |
| 45                      | undefined    | undefined           | undefined        |
| 46                      | undefined    | undefined           | undefined        |
| 47                      | undefined    | undefined           | undefined        |
| 48                      | undefined    | undefined           | undefined        |
| 49                      | undefined    | undefined           | undefined        |
| 50                      | undefined    | undefined           | undefined        |
| 51                      | undefined    | undefined           | undefined        |
| 52                      | undefined    | undefined           | undefined        |
| 53                      | undefined    | undefined           | undefined        |
| 54                      | undefined    | undefined           | undefined        |
| 55                      | undefined    | undefined           | undefined        |
| 56                      | undefined    | undefined           | undefined        |
| 57                      | undefined    | undefined           | undefined        |
| 58                      | undefined    | undefined           | undefined        |
| 59                      | undefined    | undefined           | undefined        |
| 60                      | undefined    | undefined           | undefined        |
| 61                      | undefined    | undefined           | undefined        |
| 62                      | undefined    | undefined           | undefined        |
| 63                      | undefined    | undefined           | undefined        |
| 64                      | undefined    | undefined           | undefined        |
| 65                      | undefined    | undefined           | undefined        |
| 66                      | undefined    | undefined           | undefined        |
| 67                      | undefined    | undefined           | undefined        |
| 69                      | undefined    |                     | undefined        |
| 00                      | undefined    | undefined           | undefined        |
| 70                      | undefined    | undefined           | undefined        |
| 70                      |              |                     |                  |
| 71                      |              |                     |                  |
| 72                      |              |                     |                  |
| 73                      | undefined    | undefined           | undefined        |
| 74                      | undefined    | undefined           | undefined        |
| 75                      | undefined    | undefined           | undefined        |
| 76                      | undefined    | undefined           | undefined        |
| //                      | undefined    | undefined           | undefined        |
| 78                      | undefined    | undefined           | undefined        |
| 79                      | undefined    | undefined           | undefined        |
| 80                      | undefined    | undefined           | undefined        |
| 81                      | undefined    | undefined           | undefined        |
| 82                      | undefined    | undefined           | undefined        |
| 83                      | undefined    | undefined           | undefined        |
| 84                      | undefined    | undefined           | undefined        |
| 85                      | undefined    | undefined           | undefined        |

| Central Control address | Line address | Indoor Unit address | Indoor unit type |
|-------------------------|--------------|---------------------|------------------|
| 86                      | undefined    | undefined           | undefined        |
| 87                      | undefined    | undefined           | undefined        |
| 88                      | undefined    | undefined           | undefined        |
| 89                      | undefined    | undefined           | undefined        |
| 90                      | undefined    | undefined           | undefined        |
| 91                      | undefined    | undefined           | undefined        |
| 92                      | undefined    | undefined           | undefined        |
| 93                      | undefined    | undefined           | undefined        |
| 94                      | undefined    | undefined           | undefined        |
| 95                      | undefined    | undefined           | undefined        |
| 96                      | undefined    | undefined           | undefined        |
| 97                      | undefined    | undefined           | undefined        |
| 98                      | undefined    | undefined           | undefined        |
| 99                      | undefined    | undefined           | undefined        |
| 100                     | undefined    | undefined           | undefined        |
| 101                     | undefined    | undefined           | undefined        |
| 102                     | undefined    | undefined           | undefined        |
| 103                     | undefined    | undefined           | undefined        |
| 104                     | undefined    | undefined           | undefined        |
| 105                     | undefined    | undefined           | undefined        |
| 106                     | undefined    | undefined           | undefined        |
| 107                     | undefined    | undefined           | undefined        |
| 108                     | undefined    | undefined           | undefined        |
| 109                     | undefined    | undefined           | undefined        |
| 110                     | undefined    | undefined           | undefined        |
| 111                     | undefined    | undefined           | undefined        |
| 112                     | undefined    | undefined           | undefined        |
| 113                     | undefined    | undefined           | undefined        |
| 114                     | undefined    | undefined           | undefined        |
| 115                     | undefined    | undefined           | undefined        |
| 116                     | undefined    | undefined           | undefined        |
| 117                     | undefined    | undefined           | undefined        |
| 118                     | undefined    | undefined           | undefined        |
| 119                     | undefined    | undefined           | undefined        |
| 120                     | undefined    | undefined           | undefined        |
| 121                     | undefined    | undefined           | undefined        |
| 122                     | undefined    | undefined           | undefined        |
| 123                     | undefined    | undefined           | undefined        |
| 124                     | undefined    | undefined           | undefined        |
| 125                     | undefined    | undefined           | undefined        |
| 126                     | undefined    | undefined           | undefined        |
| 127                     | undefined    | undefined           | undefined        |
| 128                     | undefined    | undefined           | undefined        |

# **5** Items included with the product

# BMS-IFBN1281U-UL

| Component                   | Q'ty | Remarks                                                                    |
|-----------------------------|------|----------------------------------------------------------------------------|
| BN interface equipment      | 1    |                                                                            |
| Power adapter               | 1    | BN interface power supply                                                  |
| Pin terminal                | 2    | Uh Line caulked connectors                                                 |
| Mounting bracket (DIN rail) | 1    | Use screws to secure the unit in locations without DIN rails (walls, etc.) |
| Screws (M4 x 12)            | 2    | For securing the DIN rails                                                 |
| Installation Manual         | 1    |                                                                            |
| License Agreement           | 1    |                                                                            |
| License Information         | 1    |                                                                            |

# **6** Installation

### REQUIREMENT

#### Do not install the unit in any of the following places.

- Humid or wet place
- Dusty place
- · Place exposed to direct sunlight
- · Place where there is a TV set or radio within 3 ft
- · Place exposed to rain (outdoors, under eaves, etc.)

# BN Interface Installation and Orientation

Install and orient the interface using the DIN rail to mount the unit or wall mount or surface mount it as shown below. Use the supplied mounting bracket to wall mount or surface mount the interface.

(1) DIN rail mount

Install the interface on DIN rails mounted on a switchboard or elsewhere.

Front view

#### Back view

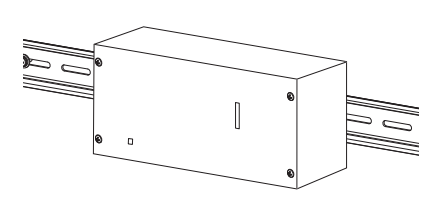

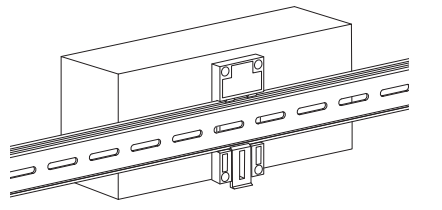

### (2) Wall mount

Use screws to attach the supplied DIN rails to a wall and install the interface on the DIN rail.

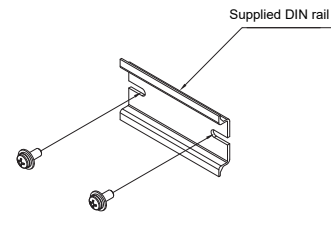

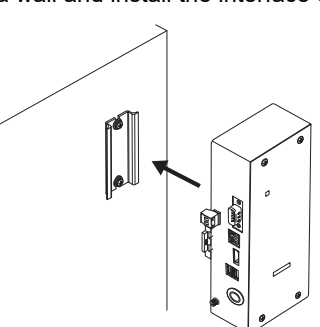

Wall mount A

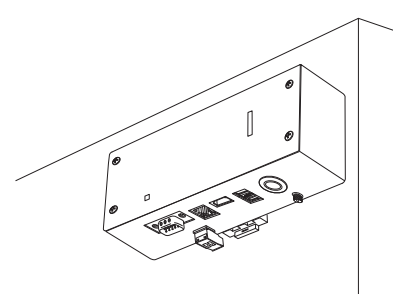

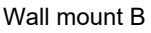

0

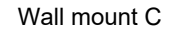

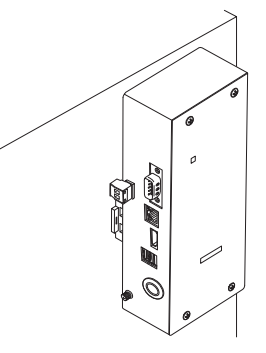

### ■ Installation Space and Maintenance Space

A side space for connecting through cable inlets and an upper space for maintenance must be reserved before installation. The other sides can be adjacent to surrounding objects.

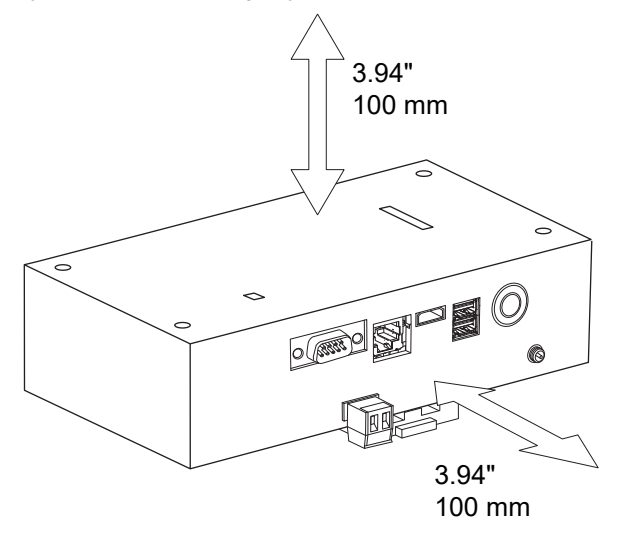

# **7** Power and signal line connections

### Cables

Use the following cable for signal line connections. (Procured locally)

| No.           | Line         | Description  |                                                                                                |  |
|---------------|--------------|--------------|------------------------------------------------------------------------------------------------|--|
|               |              | Туре         | 2-core shielded wires                                                                          |  |
| 1 For Uh Line | For Uh Line  | Wire size    | Refer to "Design of Control Wiring" (P.81 to P.84).                                            |  |
|               |              | Length       |                                                                                                |  |
|               |              |              | LAN cable (higher than Category 5, UTP)                                                        |  |
| 2             | For Ethernet | For Ethernet | The appropriate use of straight cable/cross cable should be done depending on your system used |  |
|               |              | Length       | 328 ft (100 m) max.                                                                            |  |

### ■ Cable Connections

Connect the cables to the specified connectors.

Length of stripped Uh Line communication cable

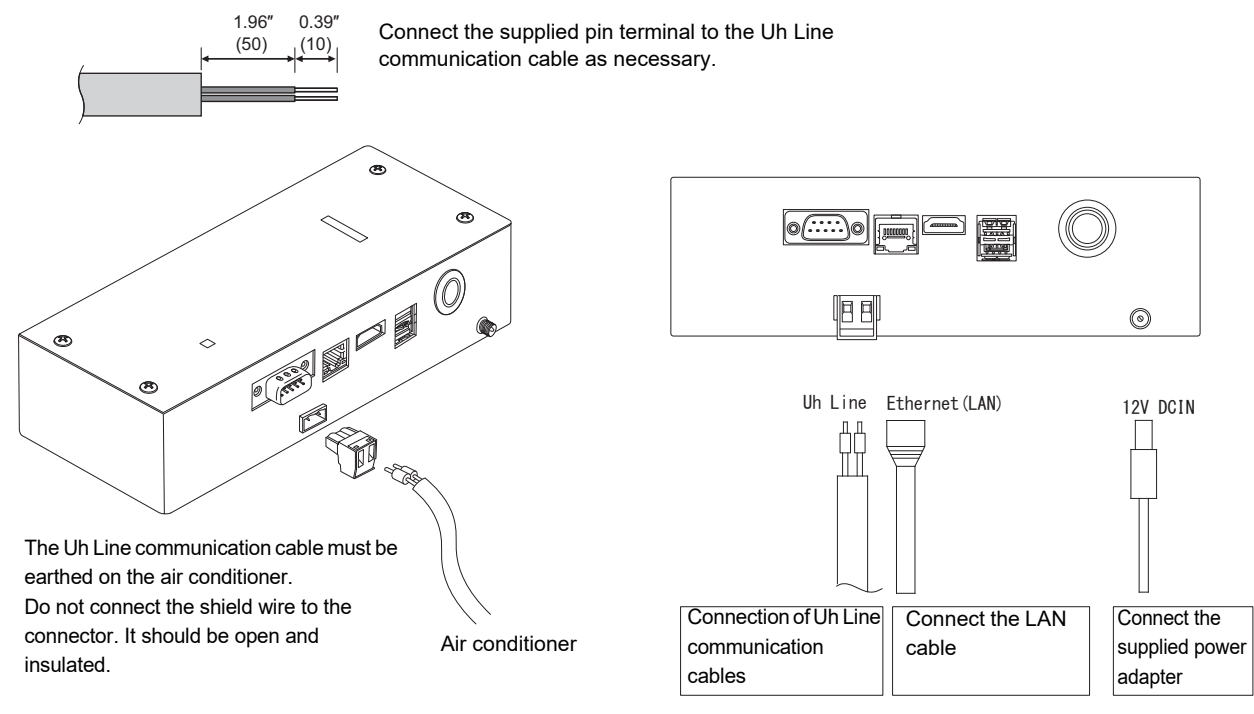

### CAUTION

The Uh Line communication cable have no polarity.

Secure the Uh Line communication cable and power cable to the switchboard etc. using the supplied cable tie to ensure that no excess load is placed on the power cable connection and Uh Line communication cable connection.

### Termination resistance setting

TU2C-LINK / TCC-LINK termination resistance setting ......

Leave just 1 line of the termination resistance in the interface board of the outdoor unit (centre unit) ON, and turn all the others OFF. (Refer to the wiring diagram attached to the outdoor unit for the position of SW.) <For TU2C-LINK>

For the central control wiring (Uh line), set the termination resistance that is farthest away on the wiring between this central controller and the other unit (VRF, light commercial, air to air heat exchanger, general purpose control interface, air to water heat pump) to ON.

Refer to the manual of each model for the termination resistance setting method.

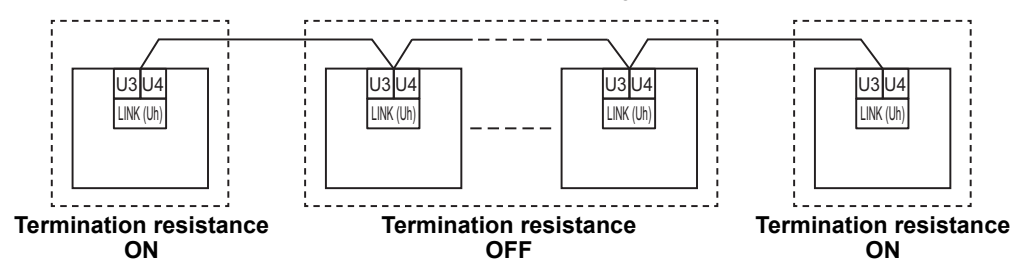

### Shield grounding process

open the shielded wire of the central control wiring and perform insulation processing. When using the central remote controller with multiple units, connect the shield of the central control wiring to the closed end and open the shield at the final end of the central remote controller to perform insulation processing. Perform the central control wiring shield grounding on the air conditioner side.

### REQUIREMENT

- Be sure to install a circuit breaker or all-pole isolating switch (with a contact breaking distance of at least 0.12" (3 mm)) on the primary side of the power supply.
- Fasten the screws to the terminal block with torque of 0.37 lbf ft (0.5 N•m).

# Design of Control Wiring

### Communication method and model name

The TU2C-LINK model (U series) can be used together with previous models (other than U series). For details of the model and communication method, see the following table.

| Communication method                   | TU2C-LINK (U series)                                         | TCC-LINK (other than U series)                           |
|----------------------------------------|--------------------------------------------------------------|----------------------------------------------------------|
| Outdoor unit                           | MMY-MUP***                                                   | Other than on the left<br>(MMY-MAP***, MCY-MAP***, etc.) |
| Indoor unit                            | MM*-UP***                                                    | Other than on the left<br>(MM*-AP***, etc.)              |
| Wired remote controller                | RBC-AMSU**                                                   | Other than on the left                                   |
| Wireless remote controller<br>receiver | RBC-AXRU**<br>U series model<br>TCB-AXRU**<br>U series model | Other than on the left                                   |
| Central control device                 | ***_*** <u>U</u> **<br>U series model                        | Other than on the left                                   |

### NOTE

The equipment that can be displayed may vary depending on the country or region. For details contact our sales personnel.

### When the connected outdoor unit is Super Multi u series (U series)

Follow the wiring specifications in the table below even when there is a mix of U series and non-U series in the connected indoor units or remote controllers.

### Wiring specifications

| Itom                        | Communication line               |
|-----------------------------|----------------------------------|
|                             | Central control wiring (Uh line) |
| Wire diameter               | AWG16: Up to 3281 ft (1000 m)    |
| whe diameter                | AWG14: Up to 6560 ft (2000 m)    |
| Wire type                   | 2-core, non-polar                |
| Wire types that can be used | Shielded wire                    |

### REQUIREMENT

When wiring the control wiring between indoor and outdoor units (Uv line)/control wiring between outdoor units (Uc line) and the central control wiring (Uh line), use the same wire type and diameter for each line. Using a mixture of different wire types and diameters may cause a communication error.

### System diagram

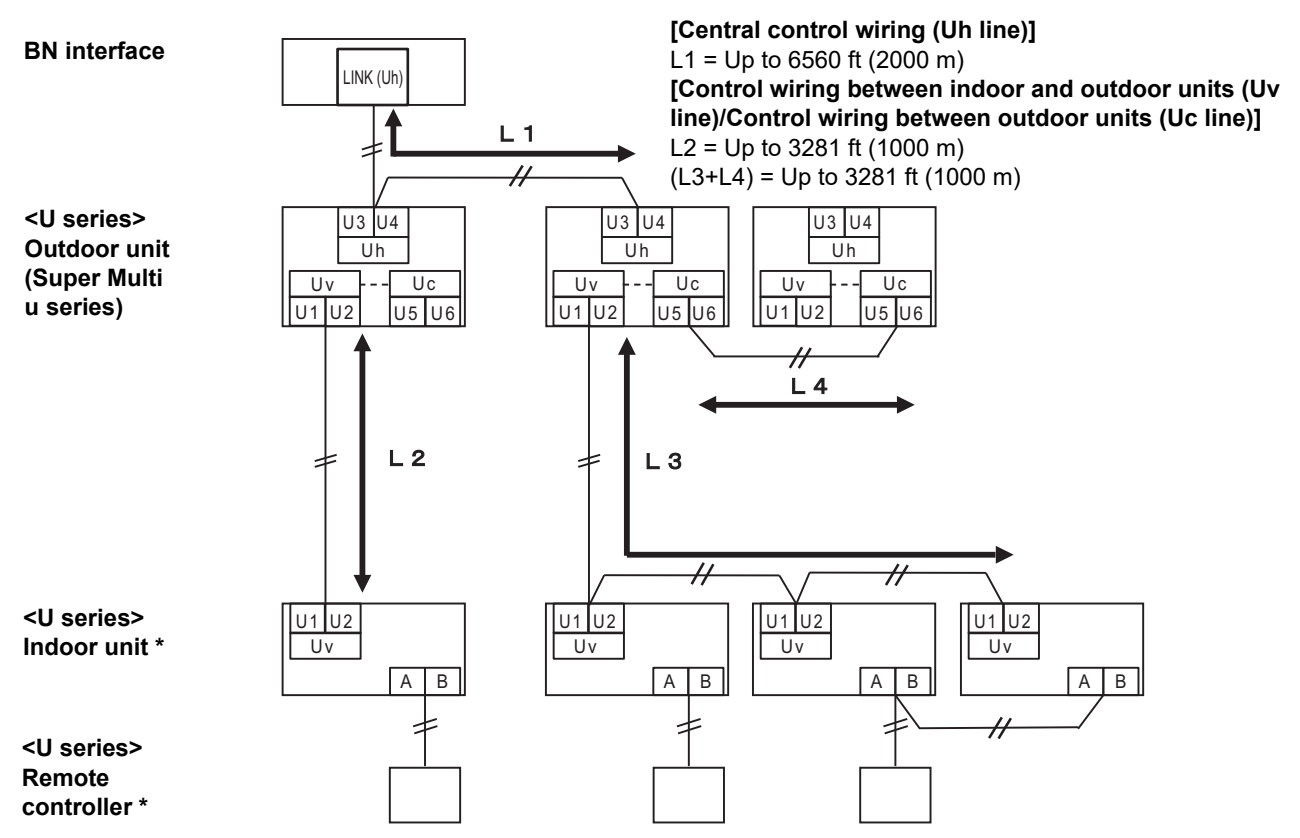

\* The wiring specifications in the system diagram above are the same even when the indoor unit or remote controller are other than the U series.

### When the connected outdoor units are other than Super Multi u series (U series)

### Wiring specifications

|                             | Communication line                                                         |
|-----------------------------|----------------------------------------------------------------------------|
| Item                        | Control wiring between indoor and outdoor units and central control wiring |
| Wire diameter               | AWG16: Up to 3281 ft (1000 m)                                              |
| Wire diameter               | AWG14: Up to 6560 ft (2000 m)                                              |
| Wire type                   | 2-core, non-polar                                                          |
| Wire types that can be used | Shielded wire                                                              |

### REQUIREMENT

When wiring the control wiring between indoor and outdoor units/central control wiring and the control wiring between outdoor units, use the same wire type and diameter for each line.

Using a mixture of different wire types and diameters may cause a communication error.

### System diagram

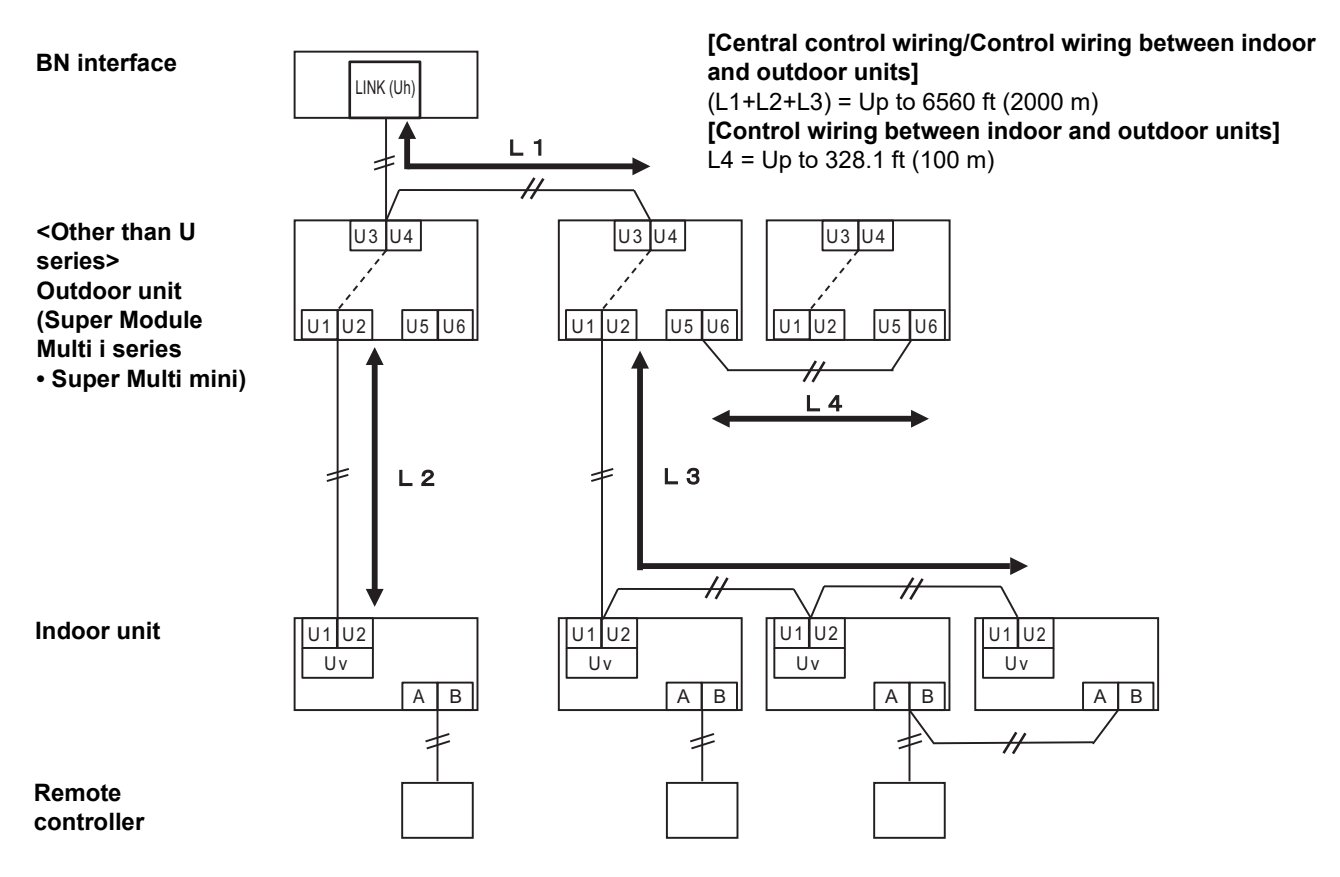

# When connecting to a previous model light commercial, air to air heat exchanger, air to water heat pump, or general purpose equipment control interface

Follow the wiring specifications in the table below even when there is a mix of U series and non-U series in the connected indoor units or remote controllers.

### Wiring specifications

| Itom                        | Communication line               |
|-----------------------------|----------------------------------|
|                             | Central control wiring (Uh line) |
| Wire diameter               | AWG16: Up to 3281 ft (1000 m)    |
|                             | AWG14: Up to 6560 ft (2000 m)    |
| Wire type                   | 2-core, non-polar                |
| Wire types that can be used | Shielded wire                    |

### REQUIREMENT

When wiring the control wiring between indoor and outdoor units (Uv line)/control wiring between outdoor units (Uc line) and the central control wiring (Uh line), use the same wire type and diameter for each line. Using a mixture of different wire types and diameters may cause a communication error.

### System diagram

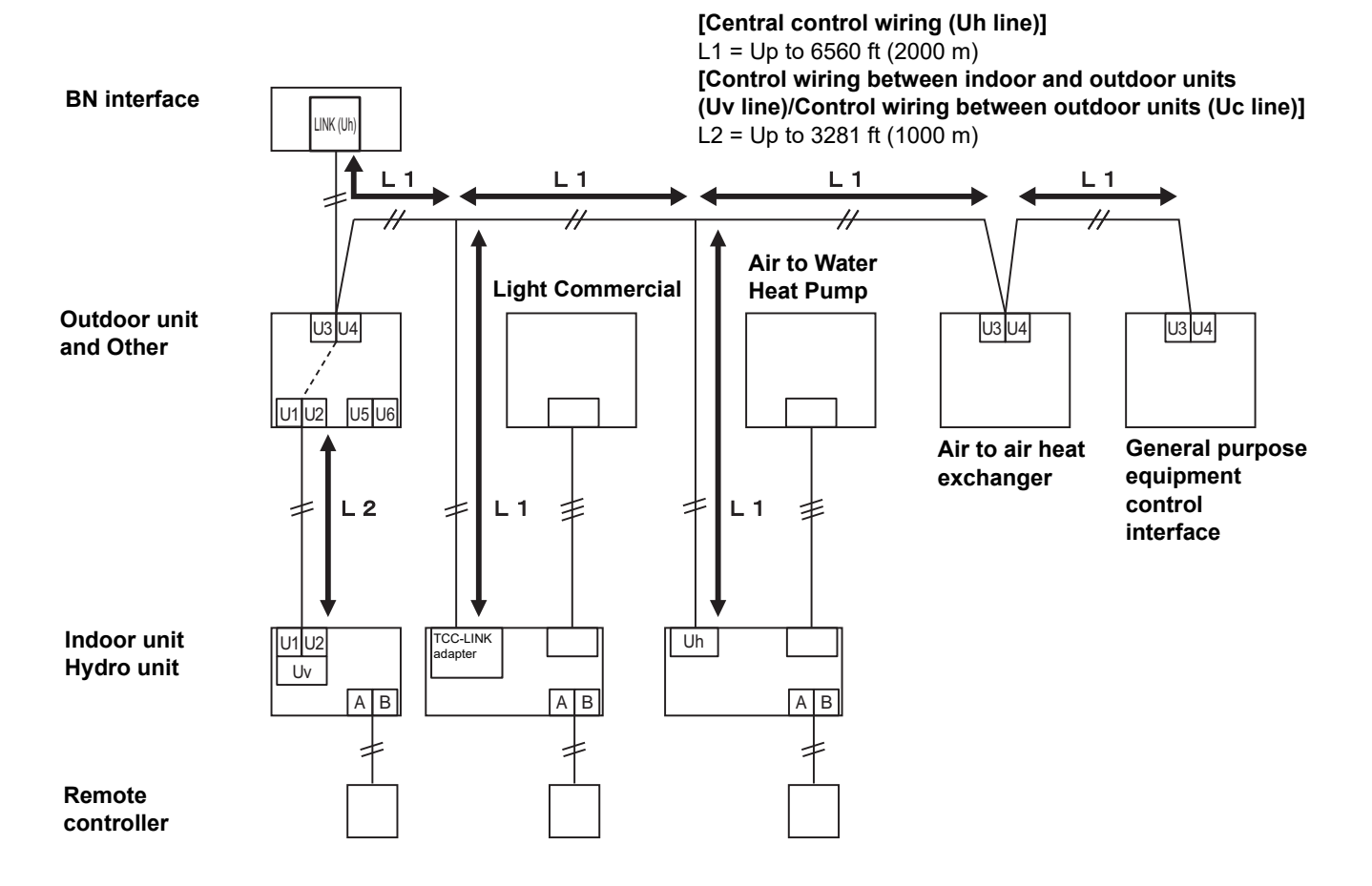

# **8** Startup and Shutdown

# 8-1. Startup

The BN interface has no power switch. Plug the cable into the socket and then turn the socket on. The BN interface LED display changes as follows when it is powered.

LED display changes at startup

LED display changes at startup

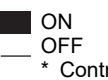

OFF \* Control interval (time length of 1 cell): 200 ms

| Step | Startup process                                                       | LED-L1 |
|------|-----------------------------------------------------------------------|--------|
| 1    | Energization starts                                                   |        |
| 2    | Preparing to start up                                                 |        |
| 3    | Reading setting files and initializing                                |        |
| 4    | Processing BACnet communication settings (time synchronization, etc.) |        |
| 5    | Operating normally                                                    |        |

| Step  | Startup process                                                                                                    | LED-L1 |
|-------|----------------------------------------------------------------------------------------------------|--------|
| Step3 | Startup has stopped due to a settings file error.<br>BN interface stop.<br>(Setting file format error. Number of indoor unit: 0) |        |
| ERROR | Startup has stopped due to a settings file error.<br>BN interface stop.<br>(Indoor unit address duplication)                     |        |

### 8-2. Shutdown

The LED display changes as follows when the shutdown button is pressed twice. After step 2, wait for 1 minute before turning off the power.

| Step | Startup process      | LED-L1 |  |  |
|------|----------------------|--------|--|--|
| 1    | Shutting down        |        |  |  |
| 2    | Shutdown is complete |        |  |  |

### CAUTION

• Do not hold down the Shutdown button. The BN interface will enter Air-Conditioning Search Mode if the button is pressed for 4 seconds or longer.

• As files are updated while shutting down, wait for 1 minute before turning off the power after step 2.

# 9 Test run

To perform test run of the BN interface, BACnet communication settings and the equipment data of the connected indoor units are required.

# ■ Settings, descriptions and configuration method before test run

| Device       |                                    | Item                                       | Factory default<br>settings | Configuration method, device, software                                |
|--------------|------------------------------------|--------------------------------------------|-----------------------------|-----------------------------------------------------------------------|
| Outdoor unit | Address                            | Line address                               | 1                           | DIP switch of outdoor unit board                                      |
|              |                                    | Central control address                    | 99/Un                       | Wired remote controller (except simple wired remote controller)       |
| Indoor unit  | Address                            | Line address                               | 99/Un                       | Wired remote controller (except simple                                |
|              |                                    | Unit address                               | 99/Un                       | wired remote controller) Or automatic address setting from the        |
|              |                                    | Group address                              | 99/Un                       | outdoor unit                                                          |
|              | ID a dalar a c                     | IP address                                 | 192.168.1.100               |                                                                       |
|              | IP address                         | Network mask                               | 255.255.255.0               | Setting File Creation Software                                        |
|              | BACnet<br>identification<br>number | Instance number of BACnet<br>Device object | 100                         | Setting is necessary if there are any changes from the initial values |
|              |                                    | Model                                      | Depends on the model        |                                                                       |
|              |                                    | Model name                                 | Depends on the model        |                                                                       |
|              |                                    | horse power                                | Depends on the model        |                                                                       |
|              |                                    | Serial number                              | Depends on the model        |                                                                       |
|              |                                    | Line address                               | Depend on Unit(s)           |                                                                       |
|              |                                    | Unit address                               | Depend on Unit(s)           |                                                                       |
| BN interface |                                    | Central control address                    | Depend on Unit(s)           |                                                                       |
|              |                                    | Group address                              | Depend on Unit(s)           | Automatic configuration in the air-                                   |
|              | Indoor unit<br>device              | DN code setting                            | -                           | conditioning search mode of the BN                                    |
|              | configuration                      | Range of operating modes                   | Depends on the model        | interface                                                             |
|              |                                    | Range of wind speeds                       | Depends on the model        | (366 366001 3-2. )                                                    |
|              |                                    | Range of flaps                             | Depends on the model        |                                                                       |
|              |                                    | Range of temperature settings              | Depends on the model        |                                                                       |
|              |                                    | Range of ventilation amount                | Depends on the model        |                                                                       |
|              |                                    | Range of ventilation modes                 | Depends on the model        |                                                                       |
|              |                                    | Any ventilation operation                  | Depends on the model        |                                                                       |
|              |                                    | Any save operation                         | Depends on the model        |                                                                       |

# 9-1. BACnet Communication Settings

Set the IP address of the BN interface and the device object instance number of the BACnet communications. These setting can set from Engineering Tool. (page 91)

# 9-2. Indoor Unit Device Information Settings

Obtain the equipment data of the indoor unit that is controlled by the BN interface from the indoor unit via the Uh Line communication cable.

Preparing to set up equipment data in the indoor unit

- Central Control address must be set in the indoor unit you want to control.
- For information on how to set the address, refer to the installation manual of each indoor unit.
- Turn on all indoor and outdoor units. Set up as follows, waiting 10 minutes after turning on all the units.

# Configuring settings

- (1) Turn on the BN interface, and wait until it reaches step 5 of the startup procedure. Refer to "Startup and Shutdown" for details.
- (2) Hold down the BN interface Shutdown button for at least 4 seconds. [LED-L1 Step1]
- (3) BN interface will start reading the equipment data of the indoor units. [LED-L1 Step2]
- (4) When reading of equipment data in the indoor unit ends normally, the BN interface will automatically start. [LED-L1 Step3]
- (5) When the preparations for BACnet communications end normally.[LED-L1 Step5]
- (6) Check the search results file (SearchObjectLog.tsv) on the BN interface. The engineering tool is required for this "Section 10-3.". The following are output into the search results file: Execution date/time, number of indoor units found, the BN interface IP address and the "series address\_unit address," model name, specific number, and whether an error occurred for the indoor units found for each central address (1 to 128). Check that the number of indoor units found matches the number of indoor units installed.

ON

OFF \* Control interval (time length of 1 cell): 200 ms

| Step | Air-conditioning search mode process                                                                | LED-L1 |
|------|----------------------------------------------------------------------------------------------------|--------|
| 1    | Preparing to search for air conditioners                                                            |        |
| 2    | Searching for air conditioners<br>(After searching, an indoor unit configuration file is<br>output) |        |
| 3    | Reading setting files and initializing                                                              |        |
| 4    | Processing BACnet communication settings (time synchronization, etc.)                               |        |
| 5    | Operating normally                                                                                  |        |

If an error occurs during reading of equipment data from the indoor unit or when preparing for BACnet communications, LED-L1 will go on.

| Step           | Air-conditioning search mode process                                          | LED-L1 |
|----------------|-------------------------------------------------------------------------------|--------|
| Step2<br>ERROR | An error occurred while searching for indoor units and the search was stopped |        |
| Step3<br>ERROR | Startup has stopped due to a settings file error                              |        |

# 9-3. Search Results File (SearchObjectLog.tsv)

Results of the air conditioner search are output in the search results file. These files are text files separated by tabs.

| Indoor ur  | Indoor unit detection result          |                       |                              |                   |            |       |  |  |  |  |
|------------|---------------------------------------|-----------------------|------------------------------|-------------------|------------|-------|--|--|--|--|
| 1.Execut   | 1.Execution day/time                  |                       |                              |                   |            |       |  |  |  |  |
| 2.IP add   | 2.IP address                          |                       |                              |                   |            |       |  |  |  |  |
| 3.No. of i | ndoor units                           | (3)The number         | of indoor units found        |                   |            |       |  |  |  |  |
| 4.Messa    | ge                                    | (4)Error messag       | ges                          |                   |            |       |  |  |  |  |
| 5.TCC-L    | INK board informat                    | ion (5)Uh Line settii | ng                           |                   |            |       |  |  |  |  |
| 6.Detecti  | on result details                     | (6)The addresse       | es and error messages for ir | ndoor units found |            |       |  |  |  |  |
|            |                                       |                       |                              |                   |            |       |  |  |  |  |
| NetId      | address                               | Indoor unit address   | Communication division       | Model name        | Serial no. | Error |  |  |  |  |
| 1          | 1 1 1 0 D MMU_AP805H P20120430004     |                       |                              |                   |            |       |  |  |  |  |
|            |                                       |                       |                              |                   |            |       |  |  |  |  |
|            | (7)Line address - Indoor Unit address |                       |                              |                   |            |       |  |  |  |  |
|            |                                       |                       |                              |                   |            |       |  |  |  |  |

#### Error messages in "4. Message"

| No. | Message                                                                                                    | Output conditions                                                   |
|-----|----------------------------------------------------------------------------------------------------|---------------------------------------------------------------------|
| 1   | No error                                                                                                    | When normal                                                         |
| 2   | <error> Unable to detect the indoor unit because no response has been received.</error>                               | No indoor units can be found. Shown when 0 indoor units were found. |
| 3   | <error> Too many indoor unit detected.</error>                                                                        | The maximum number of indoor units has been exceeded.               |
| 4   | <error> Cannot communicate with the indoor unit because<br/>the air conditioner is performing initialization.</error> | The indoor unit information could not be acquired completely.       |

Error messages in "Error" in "6. Detection result details"

| No. | Message                              | Content                                    |
|-----|--------------------------------------|--------------------------------------------|
| 1   | 1: Duplicate central control address | The central control address is duplicated. |
| 2   | 2: Duplicate indoor unit address     | The indoor unit address is duplicated.     |

Example 1: 5 indoor units, central control addresses 1 to 5, search completed normally

| 1.Execution da<br>2.IP address | y/time<br>192.168.1.100  | "2021/0   | 05/26 13:15:26.50"  |                        |                  |              |       |
|--------------------------------|--------------------------|-----------|---------------------|------------------------|------------------|--------------|-------|
| 3.No. of indoor                | units                    | 5         | <b>C II II O</b>    |                        |                  |              |       |
| NO. OF OUTDOO                  | r neader units           | U         | , follower units U  |                        |                  |              |       |
| 4.Wessage                      | <inio> Outdoor un</inio> | it search | invalio.            |                        |                  |              |       |
| BN-I/F address                 |                          |           |                     |                        |                  |              |       |
| 0x0401                         |                          |           |                     |                        |                  |              |       |
| 6.Detection res                | sult details             |           |                     |                        |                  |              |       |
| NetId                          | Central control add      | dress     | Indoor unit address | Communication division | Model name       | Serial no.   | Error |
| 1                              | 1                        |           | 1_1                 | OLD                    | MMC-AP0154H-E    | P20120430004 |       |
| 1                              | 2                        |           | 1_2                 | OLD                    | MMC-AP0154H-E    | P20120430002 |       |
| 1                              | 3                        |           | 1_3                 | OLD                    | MMC-AP0154H-E    | P20120430001 |       |
| 1                              | 4                        |           | 1_4                 | OLD                    |                  | P20120430003 |       |
| 1                              | 5                        |           | 2_1                 | OLD                    | 104-5103041001-E | F20000730210 |       |
| 1                              | 7                        |           |                     |                        |                  |              |       |
|                                |                          |           |                     |                        |                  |              |       |
|                                |                          |           |                     |                        |                  |              |       |
|                                |                          |           |                     |                        |                  |              |       |
|                                |                          |           |                     |                        |                  |              |       |
|                                |                          |           |                     |                        |                  |              |       |
| 1                              | 127                      |           |                     |                        |                  |              |       |
| 1                              | 128                      |           |                     |                        |                  |              |       |
| μ                              |                          |           |                     |                        |                  |              |       |

|                 |                      |         |                                  |                        |                | -            |                     |
|-----------------|----------------------|---------|----------------------------------|------------------------|----------------|--------------|---------------------|
| 1.Execution da  | y/time               | "2021/0 | 5/26 13:15:26.50"                |                        |                |              |                     |
| 2.IP address    | 192.168.1.100        |         |                                  |                        |                |              |                     |
| 3.No. of indoor | units                | 4       | <b>C</b> 11 <b>C</b> 11 <b>C</b> |                        |                |              |                     |
| No. of outdool  | r neader units       | U       | , follower units 0               |                        |                |              |                     |
| 5 TCC-I INK bc  | ard information      | Search  | invaliu.                         |                        |                |              |                     |
| BN-I/F address  |                      |         |                                  |                        |                |              |                     |
| 0x0401          |                      |         |                                  |                        |                |              |                     |
| 6.Detection res | ult details          |         |                                  |                        |                |              | _                   |
| NetId           | Central control addr | ess     | Indoor unit address              | Communication division | Model name     | Serial no.   | Error               |
| 1               | 1                    |         | 1_1                              | OLD                    | MMC-AP0154H-E  |              | 2: Data acquisition |
| 1               | 2                    |         | 1 2                              | OLD                    | MMC-AP0154H-E  | P20120430002 |                     |
| 1               | 3                    |         | 1_3 2_1                          | OLD                    | RAV-SM564MUT-E | P20080730218 | 1:Duplicate central |
|                 |                      |         |                                  |                        |                |              | control address"    |
| 1               | 4                    |         | 1_4                              | OLD                    | MMC-AP0154H-E  | P20120430003 |                     |
| 1               | 5                    |         |                                  |                        |                |              |                     |
| 1               | 0                    |         |                                  |                        |                |              |                     |
|                 |                      |         |                                  |                        |                |              |                     |
| Abbreviated     |                      |         |                                  |                        |                |              |                     |
|                 |                      |         |                                  |                        |                |              |                     |
|                 |                      |         |                                  |                        |                |              |                     |
| 1               | 127                  |         |                                  |                        |                |              |                     |
| 1               | 128                  |         |                                  |                        |                |              |                     |
| NetId           | Central control addr | ess     | Indoor unit address              | Communication division | Model name     | Serial no.   | Error               |

Example 2: Duplicate central control addresses, indoor unit information Ri\*\* could not be acquired

In the above example, indoor unit 1-3 and indoor unit 2-1 had the same central control address. As the central control address of one of the indoor units is wrong, change the central control address setting.

### 9-4. LED Display During Normal Operation

When operating normally the LED display is as follows.

| LED display during normal operation |           | ): Lighting, $\bigcirc$ : Blinking, $igodoldsymbol{igodoldsymbol{igodoldsymbol{B}}}$ : Lights out |
|-------------------------------------|-----------|---------------------------------------------------------------------------------------------------|
| LED                                 | LED color | LED display                                                                                       |
| POWER                               | Red       | 0                                                                                                 |
| RS485                               | Green     | •                                                                                                 |
| LINK1(Uh)                           | Orange    | $\bigcirc$                                                                                        |
| LINK2(Uh)                           | Orange    | •                                                                                                 |
| ERROR                               | Red       | •                                                                                                 |
| L1                                  | Green     | Operating normally state in<br>"Section 8-1.".                                                    |

# **10**Engineering Tool

Refer to the engineering tool manual for details.

Obtaining the Engineering Tool "Setting File Creation Software2"

Engineering tool and manuals can be downloaded from the CARRIER JAPAN "THGP" website.

(https://global-portal.toshiba-carrier.co.jp/software/global/bms)

# 10-1. IP Address Setting

The default BN interface IP address is set when shipped. Change it using the engineering tool.

- (1) Set the BN interface IP address and Subnet Mask in the "Server Setting" input screen on the "Server/Interface" tab.
- (2) Use the following function to upload a setting file to the BN interface.
- Uploading a setting file (DEF File)
- Uploading a setting file (DEF File) by the USB Flash Drive

"Server Setting" input screen in the "Server / Interface" tab

| 📆 Data Input Main                          |                |               |                 | _ | $\times$ |
|--------------------------------------------|----------------|---------------|-----------------|---|----------|
| File Operation Tool Help                   |                |               |                 |   |          |
| i 📭 📵 🚯 i 🚍                                |                |               |                 |   |          |
| System Server / Interface Control Setting( | Communication) |               |                 |   |          |
| Server Setting                             |                |               |                 |   |          |
| Controller                                 | IP Address     | Subnet Mask   | Default Gateway |   |          |
| BACnet                                     | 192.168.1.100  | 255.255.255.0 | 192.168.1.1     |   |          |
|                                            |                |               |                 |   |          |
|                                            |                |               |                 |   |          |
|                                            |                |               |                 |   |          |
|                                            |                |               |                 |   |          |
|                                            |                |               |                 |   |          |
|                                            |                |               |                 |   |          |
|                                            |                |               |                 |   |          |
|                                            |                |               |                 |   |          |
|                                            |                |               |                 |   |          |
|                                            |                |               |                 |   |          |
|                                            |                |               |                 |   |          |
|                                            |                |               |                 |   |          |
| BACnet(BMS-IFBN1281U-UL)                   |                |               |                 |   | .::      |

### CAUTION

The instance number of the BACnet Device object is set when shipped according to the following rule.
Use 1Byte of Last byte of IP Address number

Therefore if the IP address is changed, the BACnet Device object instance number also changes.

# 10-2. BACnet Device Object Instance Number Setting

The instance number of the BACnet Device object is set when shipped according to the following rule. Change the instance number using the engineering tool.

- Use 1Byte of Last byte of IP Address number
- (1) Select "2: User Setting" from the "Device instance Number additional value" list in the input screen of the "System" tab. Enter the Device object instance number into "Instance Number Setting".
- (2) Use the following function to upload a setting file to the BN interface.
- Uploading a setting file (DEF File)
  - Uploading a setting file (DEF File) by the USB Flash Drive

"System" tab input screen

| 👼 Data Input Main                                                                                      | - 🗆 X                                          |
|----------------------------------------------------------------------------------------------------|------------------------------------------------|
| File Operation Tool Help                                                                               |                                                |
|                                                                                                    |                                                |
| System Server / Interface Control Setting(Communication)                                               |                                                |
| Item                                                                                                   | Data                                           |
| Building name                                                                                          |                                                |
| Temperature display: Interval                                                                          | 0: Unit 1 C.                                   |
| Temperature display: C./F.                                                                             | 1: F.                                          |
| Event Priority                                                                                         | 7                                              |
| BACnet System with Smart BMS Manager Series /<br>Touch Screen Controller(CT128series)                  | 0: Void                                        |
| BACnet System with Touch Screen Controller(BMS-CT512*E/UL)                                             | 0: Void                                        |
| Receive UDP Port                                                                                       | 47808                                          |
| Transmit UDP Port                                                                                      | 47808                                          |
| Device instance Number additional value                                                                | 0: Use 1byte of Last byte of IP address number |
| Instance Number Setting                                                                                | 0                                              |
| Select Coldstart / Warmstart                                                                           | 1: Warmstart                                   |
| Detail Setting mode valid/void                                                                         | 0: Void                                        |
| Central Controller ID                                                                                  | 1: Central Controller ID 1                     |
| BACnet Protcol Version                                                                                 | BACnet2012                                     |
| BN interface operation settings for central<br>control prohibition requests obtained from indoor units | 1: Enable central control prohibition requests |
| WhohasService                                                                                          | 0: Void                                        |
|                                                                                                    |                                                |
| BACnet(BMS-IFBN1281U-UL)                                                                               |                                                |

# 10-3. Acquiring the Search Results File (SearchObjectLog.tsv)

Follow the "SearchObjectLog Download" function procedure in the engineering tool to download the search results file (SearchObjectLog.tsv) to a PC from the BN interface.

### "SearchObjectLog Download" function procedure

• Execute the "Initialization Tool" submenu in the Tool menu on the Main Menu screen of the engineering tool.

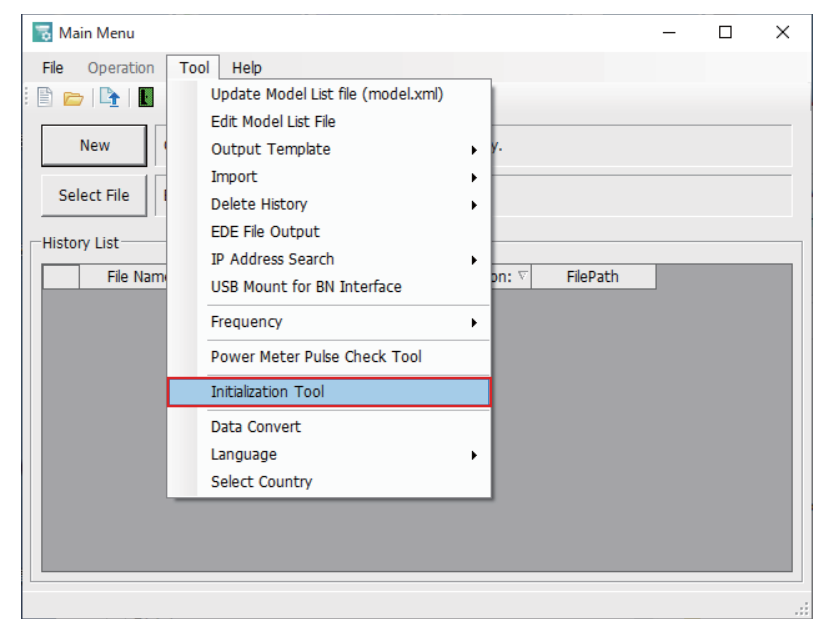

In the Initialization Tool, change "Type" to "BACnet".
 Change "Model Name" to "BMS-IFBN1281U-E/-TR" (Global) or "BMS-IFBN1281U-UL" (North America).
 Check the "Specify Folder Name" check box under "Backup Folder Name", and then specify the download destination folder.

| 🐻 Initialization To                                                                                 | ol                         | > |
|----------------------------------------------------------------------------------------------------|----------------------------|---|
| File Operation                                                                                      | Tool Help                  |   |
|                                                                                                    |                            |   |
| IP Address                                                                                          | 192.168. 2.80 PING         |   |
| Туре                                                                                                | Touch Screen Controller    |   |
| Model Name                                                                                          | BMS-CT5121E                |   |
| Processing     O Initialize Se     O Delete spe     If Schedule     D Layout da      Touch Screen C | etting Files<br>cific data |   |
| Initialize                                                                                          | Trend Files                |   |
| Backup Folder N                                                                                     | Vame                       |   |
| 🗌 Specify F                                                                                         | older Name                 | ļ |
|                                                                                                    | Browse                     |   |
| L                                                                                                   |                            |   |

• Execute the "SearchObjectLog Download" submenu in the Tool menu of the Initialization Tool.

| 🐻 Initialization Too   | I                          | × |  |
|------------------------|----------------------------|---|--|
| File Operation         | Tool Help                  |   |  |
|                        | Full Backup                |   |  |
| TD Address             | System Initialization      |   |  |
| IP Address             | Restore                    |   |  |
| Туре                   | Upgrade                    |   |  |
| Model Name             | Download                   |   |  |
| Processing             | Delete Backup File         |   |  |
| Initialize Set         | SearchObjectLog Download   |   |  |
| C Delete specific data |                            |   |  |
| Backup Folder Na       | ame<br>Ider Name<br>Browse |   |  |

# 10-4. Searching for the BN interface IP Address

If you are unsure of the BN interface IP address, find it using the "IP Address Search" function.

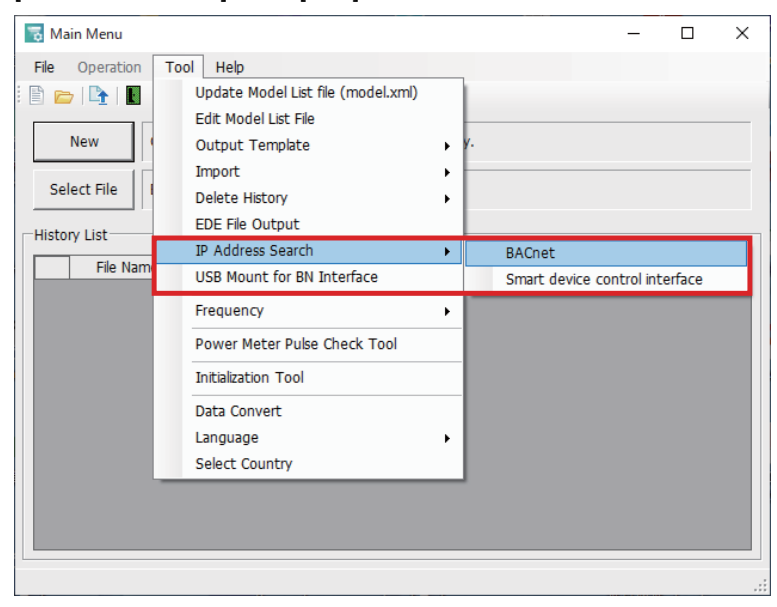

[IP Address Search] in the [Tool] menu

# **11** Troubleshooting

# 11-1. During test runs

| Problem                                                                                                    | Cause                                                                                                    | Action                                                                                                    |  |
|----------------------------------------------------------------------------------------------------|----------------------------------------------------------------------------------------------------|----------------------------------------------------------------------------------------------------|--|
| No indoor units can be found<br>(The number of indoor units                                                                                                    | The indoor units and outdoor units are turned off.                                                                                                    | Check that the indoor units and outdoor units are turned on.                                                                                                    |  |
| in the search results file is 0)                                                                                                    | The indoor units and outdoor units are<br>performing initial communication so cannot<br>be communicated with.<br>(The LINK(Uh) LED is not blinking at all)                                                                                                    | Check that the indoor units and outdoor units<br>are turned on.<br>Check that 10 minutes or more has passed<br>since the units were turned on.                                                                                           |  |
|                                                                                                    | The Uh Line communication cable is not wired correctly.                                                                                                    | Check that the wiring is correct.                                                                                                    |  |
|                                                                                                    | No central control address is set to the indoor units.                                                                                                    | Check that a central control address is set to the indoor units.                                                                                                    |  |
|                                                                                                    | When indoor units cannot be communicated<br>with after using Setting File Creation<br>Software2 to change "Central controller ID<br>setting" to "Old controller" and upload it to<br>the BN interface.<br>TU2C-LINK compatible outdoor units have<br>judged the communication protocol of the<br>Uh line as TU2C-LINK. | Re-start the TU2C-LINK compatible outdoor units.                                                                                                    |  |
|                                                                                                    | When indoor units cannot be communicated<br>with after using Setting File Creation<br>Software2 to change "Central controller ID<br>setting" to "Old controller" and upload it to<br>the BN interface.<br>The central control addresses of TU2C-LINK<br>compatible indoor units are set as 65—128.                     | Change the central control addresses of TU2C-<br>LINK compatible indoor units to 1-64.                                                                                                    |  |
| The central control address<br>of indoor units is duplicated.<br>(Error message in search<br>results file)                                                                                               | Multiple indoor units are set to the same central control address.                                                                                                    | Check that the central control address for each indoor unit is set correctly.                                                                                                    |  |
| Indoor unit information could<br>not be acquired.<br>(Error message in search<br>results file)                                                                                                    | Uh Line communication did not work                                                                                                    | Check that the Uh Line communication<br>termination resistance is set.<br>Try searching for air conditioners again.                                                                                                    |  |
| The central controller ID of<br>the Uh Line compatible<br>central control device and<br>the central controller ID of<br>the BN Interface are<br>duplicated.<br>(Error message in search<br>results file) | The same central controller ID is set.                                                                                                    | Change the central controller ID.<br>Change the central controller ID of the BN<br>interface with Setting File Creation Software2.<br>The central controller ID at the time of factory<br>shipping is central controller ID 20.          |  |
| When operation of an indoor<br>unit is performed from a<br>central monitoring system, a<br>different indoor unit goes into<br>operation state.                                                           | The central control address, Line address,<br>or unit address of indoor units has been<br>changed after a test run of the BN interface.                                                                                                    | Check the central control address, Line<br>address, and unit address of indoor units<br>If the central control address, Line address, or<br>unit address of any indoor units has been<br>changed, perform the procedure of "9 Test run". |  |

| Problem                                                                                                    | Cause                                                                                                    | Action                                                                                                    |
|----------------------------------------------------------------------------------------------------|----------------------------------------------------------------------------------------------------|----------------------------------------------------------------------------------------------------|
| A request frame was sent to<br>the BN interface via BACnet<br>communication but no<br>response frame was<br>returned.                                                                                           | <ul> <li>The IP Address or network mask setting is wrong</li> <li>The LAN cable is not connected</li> <li>The LAN port is malfunctioning</li> </ul>                                        | <ul> <li>Check the following.</li> <li>Whether a response is sent when a ping command is sent from a PC.</li> <li>Whether the LAN cable is connected to the BN interface.</li> <li>Whether LED1 in the LAN port of the BN interface is lit.</li> <li>Whether LED2 in the LAN port of the BN interface is lit or blinking.</li> </ul> |
|                                                                                                    | BN interface is not running                                                                                                    | <ul> <li>Check the following.</li> <li>The LED-L1 is in the "Operating normally" state shown in "Section 8-1.".</li> <li>If BN interface is starting up, wait until it starts up normally.</li> </ul>                                                                                                    |
| A Notice Code has been<br>issued on the air conditioner<br>side, but the value of the<br>"Notice Code" object has not<br>changed.                                                                               | <ul> <li>This object can be used by the TU2C-<br/>LINK model.</li> <li>In order to issue a notice code, the notice<br/>code must be registered on the air<br/>conditioner side.</li> </ul> | For details of notice code, refer to the air conditioner service manual.                                                                                                    |
| A High_Limit error or<br>Low_Limit error occurred<br>when the temperature<br>setting was changed with the<br>"Auto Cool Set temperature<br>Control" object or "Auto Heat<br>Set temperature Control"<br>object. | The temperature settings must meet the<br>following requirement.<br>"Auto cool temperature setting ≥ Auto heat<br>temperature setting"                                                     | Set the temperature so that the requirement<br>indicated in the left-hand column is met.                                                                                                    |

# 11-2. When starting up BN interface

| Problem       | Cause                                                                                                    | Action                                                                                                    |  |
|---------------|----------------------------------------------------------------------------------------------------|----------------------------------------------------------------------------------------------------|--|
| LED-L1 is lit | There is an error in the settings file.                                                                                                    | <ul> <li>Execute Air-Conditioning Search Mode again.</li> <li>CAUTION</li> <li>The indoor units and outdoor units that are the target of the search must be turned on when Air-Conditioning Search Mode is executed.</li> </ul>                                                                                                    |  |
|               | The unit addresses of the indoor units are overlapped.                                                                                                    | Identify the overlaps in the addresses of the indoor units and change the addresses.                                                                                                    |  |
|               | <ul> <li>The BN interface has stopped<br/>communicating because the indoor units<br/>are conducting their initial sequence<br/>communication.</li> <li>The BN interface has been set to operate<br/>in conjunction with another air<br/>conditioning controller.</li> </ul> | <ul> <li>Check whether there is an air conditioning<br/>unit for which only the indoor units are<br/>powered on.</li> <li>In the case of a system for combination use<br/>with another air conditioning controller, this is<br/>normal. In the case that it is not a system for<br/>combination use, check the settings of the<br/>Setting File Creation Software2.</li> </ul> |  |

# 11-3. When Using BN interface

| Problem                                                                                                    | Cause                                           | Action                                                                                          |
|----------------------------------------------------------------------------------------------------|-------------------------------------------------|-------------------------------------------------------------------------------------------------|
| A request frame was sent to<br>the BN interface via BACnet<br>communication but no<br>response frame was<br>returned. | The BN interface internal software has stopped. | After shutting down BN interface, reset the power.                                              |
| The time written in the<br>BACnet communication<br>response frame is slower<br>than the current time                  | The BN interface internal clock is slow.        | Send BACnet Time Synchronization Service<br>from Building Management System<br>to set the time. |

| Problem                                                                                                    | Cause                                                                                                    | Action                                                                                                    |
|----------------------------------------------------------------------------------------------------|----------------------------------------------------------------------------------------------------|----------------------------------------------------------------------------------------------------|
| The status of an indoor unit<br>acquired by BACnet<br>communication differs from<br>the remote control display.                                | When the BN interface and air conditioning<br>management controller are not being used<br>together, the "LINK(Uh)" LED of the BN<br>interface is not blinking.      | Confirm whether power is being supplied to the indoor and outdoor units. NOTE When only the VRF indoor unit or outdoor unit has power supplied to it, because the initialization of VRF has not been completed, the BN interface stops communication. |
|                                                                                                    | The central control address, Line address,<br>or unit address of indoor units has been<br>changed after a test run of the BN interface.                             | Check the central control address, Line<br>address, and unit address of indoor units<br>If the central control address, Line address, or<br>unit address of any indoor units has been<br>changed, perform the procedure of "9 Test run".              |
|                                                                                                    | When the BN interface and air conditioning management controller were being used together, the power for the air conditioning management controller was turned OFF. | Turn ON the power for the air conditioning management controller.                                                                                                    |
|                                                                                                    | When used in combination with the air<br>conditioning management controller, the<br>"LINK(Uh)" LED of the BN interface does not<br>blink.                           |                                                                                                    |
|                                                                                                    | A TU2C-LINK non-compatible Central<br>Remote Controller and BN interface are<br>being used together.                                                                | Because the Central Remote Controller<br>Communicates with the indoor unit every 4<br>minutes, updating of the indoor unit status on<br>BN interface is every 4 minutes.                                                                              |
| When operation of an indoor<br>unit is performed from a<br>central monitoring system, a<br>different indoor unit goes into<br>operation state. | The central control address, Line address,<br>or unit address of indoor units has been<br>changed after a test run of the BN interface.                             | Check the central control address, Line<br>address, and unit address of indoor units<br>If the central control address, Line address, or<br>unit address of any indoor units has been<br>changed, perform the procedure of "9 Test run".              |

| LED Status                                                                                                | Cause                                                                                                    | Action                                                                                                    |
|----------------------------------------------------------------------------------------------------|----------------------------------------------------------------------------------------------------|----------------------------------------------------------------------------------------------------|
| LED-L1 is unlit                                                                                           | The BN interface internal software has<br>stopped due to:<br>• Shutdown<br>• Disconnection<br>• Other malfunction | Reset the BN interface power.                                                                                                    |
| LED-L1 is lit                                                                                             | The BN interface internal software has<br>stopped due to:<br>• Other malfunction                                  | After shutting down BN interface, reset the power.                                                                                                    |
| LED-L1 is blinking (during<br>normal operation), and<br>LED-LINK(Uh) is unlit                             | The BN interface cannot send a Uh Line communication command to indoor units.                                     | Check that the indoor units and outdoor units<br>are turned on.<br>Check if VRF System is initializing.<br>Check that the communication wiring is not<br>broken. |
| LED-L1 is blinking (during<br>normal operation),<br>LED-LINK(Uh) is blinking<br>(during normal operation) | The BN interface internal software has stopped due to: <ul> <li>Other malfunction</li> </ul>                      | After shutting down BN interface, reset the power.                                                                                                    |

# 11-4. Directly After Changing the microSD Card (Service Component)

| Problem                                                                          | Cause                                                     | Action                                                                                                    |  |
|----------------------------------------------------------------------------------|-----------------------------------------------------------|----------------------------------------------------------------------------------------------------|--|
| Startup step 1<br>The LED display does not<br>LED-L1 is unlit.                   | The BN interface internal microSD card has malfunctioned. | Check that the microSD card is inserted<br>correctly.<br>Check that the microSD card is inserted in the<br>correct slot. |  |
| Startup step 4<br>(LED-L1 is lit)                                                | There is an error in the settings file.                   | Execute Air-Conditioning Search Mode again.                                                                              |  |
|                                                                                  |                                                           | Check that the search target indoor units and outdoor units are turned on.                                               |  |
| The indoor unit configuration<br>acquired using BACnet<br>communication is wrong | It has not been changed from the default setting.         | Carry out a test run.                                                                                                    |  |
| The IP address of the BN interface is wrong                                      | It has not been changed from the default setting.         | Use the engineering tool to change the IP address.                                                                       |  |
| The instance number of the BACnet Device object is wrong                         | It has not been changed from the default setting.         | Use the engineering tool to change the instance number.                                                                  |  |

# 11-5. When the Power Supply to the Indoor Units Is Interrupted

| Problem                                                                                                    |                                                         | Cause                                                                                                   | Action                     |
|----------------------------------------------------------------------------------------------------|---------------------------------------------------------|----------------------------------------------------------------------------------------------------|----------------------------|
| The Present Value pro<br>Object (Section 3-3.) i<br>initial value.<br><initial values=""></initial>          | operty of the Input<br>s 0, 1, or another               | While the power supply to the indoor units has been interrupted, power is supplied to the BN interface. | Power on the indoor units. |
| Input Object                                                                                                 | Present Value                                           |                                                                                                    |                            |
| ON/OFF Status                                                                                                | 0:inactive                                              |                                                                                                    |                            |
| Operation Mode                                                                                               | 2:Cooling                                               |                                                                                                    |                            |
| Set Temperature                                                                                              | 25°C, 77F                                               |                                                                                                    |                            |
| Room Temperature                                                                                             | 18°C, 64F                                               |                                                                                                    |                            |
| Fan Speed                                                                                                    | 4:H                                                     |                                                                                                    |                            |
| Louver                                                                                                    | 7:stop                                                  |                                                                                                    |                            |
| Filter Sign                                                                                                  | 0:inactive                                              |                                                                                                    |                            |
| Permit / Prohibit of<br>Local                                                                                | 1:Permit                                                |                                                                                                    |                            |
| The Present Value pro<br>Object (Section 3-3.)<br>after a test run of the                                    | operty of the Input<br>has not changed<br>BN interface. | The power supply to the indoor units has been interrupted.                                              | Power on the indoor units. |
| The FAULT bit and the IN_ALARM bit of the Status_Flags property of the Input Object (Section 3-3.) are TRUE. |                                                         | The power supply to the indoor units has been interrupted.                                              | Power on the indoor units. |
| The Reliability property of the Input<br>Object, described in "Section 3-3.", is<br>unreliable-other (7).    |                                                         | The power supply to the indoor units has been interrupted.                                              | Power on the indoor units. |

# **12**Replacing Service Parts

# 12-1. Replacing the microSD Card

(1) Turn off the BN interface.

(2) Remove the 4 screws on the front panel of the BN interface.

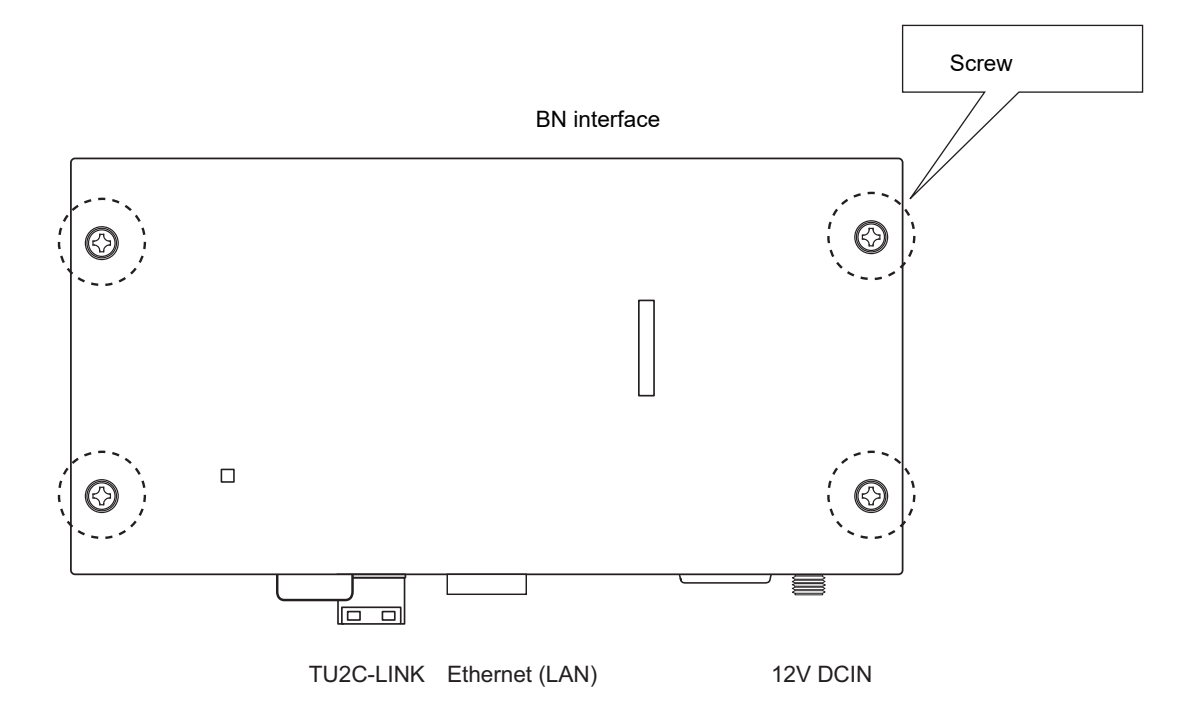

(3) Push the microSD card into the slot until you hear a click and remove the card.

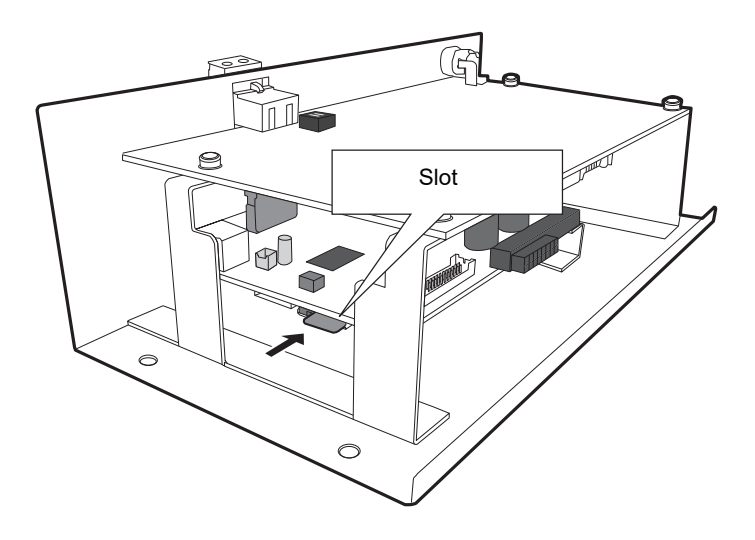

(4) Insert the microSD card into the slot and push it in until you hear a sound.

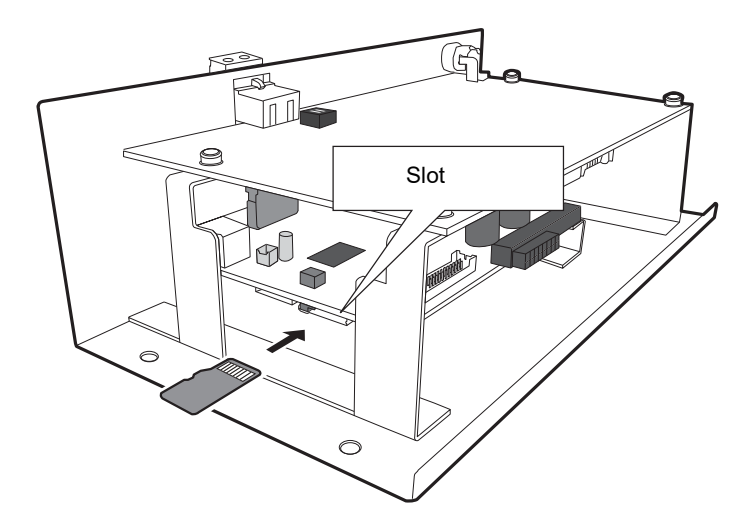

(5) Turn on the BN interface power, and operate as in a test run.

### CAUTION

• Do not leave the card hanging out of the slot.

### 12-2. Replacing the Power Adaptor

- (1) Turn off the BN interface, and replace the power adaptor.
- (2) Remove the ferrite core from the power cord.
- (3) Attach the ferrite core to the replacement power cord in the same way.

### (Power adapter)

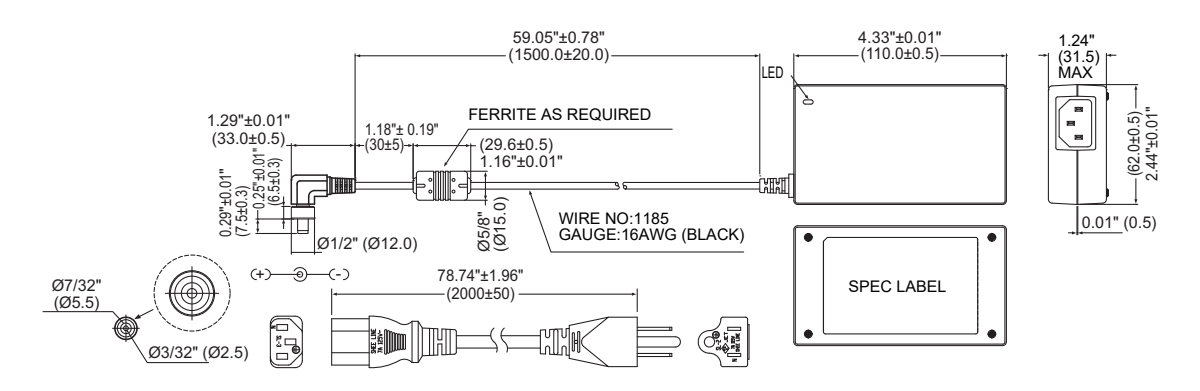

# **13**Service Component List

For BMS-IFBN1281U-UL

| No. | Component name | Component code | Outline                                                         | Quantity used |
|-----|----------------|----------------|-----------------------------------------------------------------|---------------|
| 1   | microSD card   | 4316W077       | Specialized microSD card<br>containing BN interface<br>software | 1             |
| 2   | Power adaptor  | 4316V581       | Power adaptor for the BN interface                              | 1             |

### CAUTION

• The microSD card cannot be used with Windows. Do not insert it into a Windows PC. If the microSD card is inserted into a Windows PC, the contents may be corrupted.

• Do not remove the microSD card from the BN interface for any reason other than to replace it.

# **14** Systems in which the BN interface is used in conjunction with another air conditioning controller

This chapter explains about systems in which the BN interface is used in conjunction with another air conditioning controller.

### NOTE

As for the version of the Setting File Creation Software2, use v1.6.0.0 (March, 2023) or later.

# 14-1. Compatible Air Conditioning Controllers

The BN interface can be used in conjunction with one of the following air conditioning controllers. Note that it cannot be used simultaneously with multiple air conditioning controllers.

| Uh Line communication protocol | Air Conditioning Controller                                | Representative model name    |
|--------------------------------|------------------------------------------------------------|------------------------------|
| TU2C-LINK non-compatible       | Touch Screen Controller (BMS-TP1 series,<br>BMS-CT series) | BMS-CT5120UL<br>BMS-CT1280UL |
|                                | Smart BMS Manager or Smart BMS Manager with data analyzer  | BMS-SM1280HTLUL              |
| TU2C-LINK compatible           | Touch Screen Controller                                    | BMS-CT2560U-UL               |
|                                | Central Remote Controller                                  | TCB-SC640U-UL                |

# 14-2. System for Combination Use with the TOUCH SCREEN CONTROLLER (BMS-CT5120UL)

### 14-2-1. System configuration

Wire the devices as shown below:

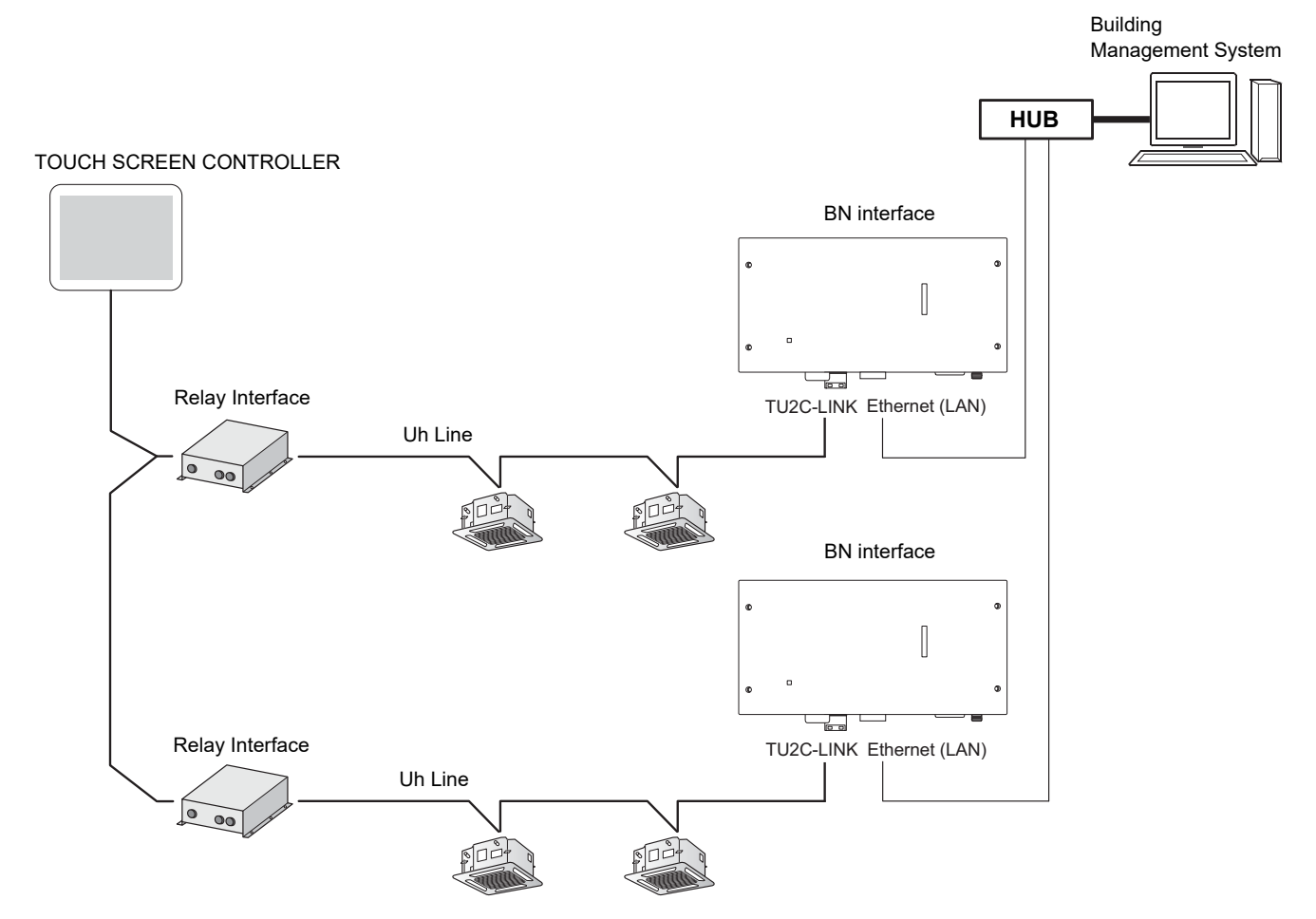

### 14-2-2. Preparation for the test run

When using multiple BN interfaces, set different numbers for the IP addresses and the BACnet Device object instance numbers so that they do not overlap.

| BN interface | IP address    | Instance number for BACnet Device object |
|--------------|---------------|------------------------------------------|
| No. 1        | 192.168.1.100 | 100                                      |
| No. 2        | 192.168.1.101 | 101                                      |

### 14-2-3. Test run procedure

(1) Set the line addresses, unit addresses, and central control address for the indoor units.

- (2) Carry out a test run of the TOUCH SCREEN CONTROLLER.
- (3) Turn off the power to the relay interfaces of the TOUCH SCREEN CONTROLLER.
- (4) Power on the BN interface.

### CAUTION

The IP addresses of BN interface units overlap at the time of shipment from the factory. Therefore, when using two or more in combination, do not power on both devices simultaneously.

After powering on the BN interface, wait for about 10 minutes until the status LEDs indicate that it is properly started (LED-L1 is blinking in the Operating normal state in "Section 8-1.").

(5) BACnet Communication Settings (see "Section 9-1.")

Set IP addresses, etc. by using the Setting File Creation Software.

Remember to change the IP address on your PC to 192.168.1.\*\* in order to upload the settings file to the BN interface. (\*\* indicates any number from 2 to 250.)

### NOTE

When using the BACnet System in conjunction with the TOUCH SCREEN CONTROLLER, navigate to the below-indicated page in the Setting File Creation Software2.

Among "System" settings, for "Central controller ID setting", select "Old controller".

Set the value for "BACnet System with Touch Screen Controller (BMS-CT512\*E/UL)" to "1: Valid" and set the value for "BACnet System with Smart BMS Manager Series" to "0: Void".

| 👼 Data Input Main                                                                                      | - 🗆 X                                          |
|----------------------------------------------------------------------------------------------------|------------------------------------------------|
| File Operation Tool Help                                                                               |                                                |
| E 📭 🤐 🗓   🚍                                                                                            |                                                |
| System Server / Interface Control Setting(Communication)                                               |                                                |
| Item                                                                                                   | Data                                           |
| Building name                                                                                          |                                                |
| Temperature display: Interval                                                                          | 0: Unit 1 C.                                   |
| Temperature display: C./F.                                                                             | 1: F.                                          |
| Event Priority                                                                                         | 7                                              |
| BACnet System with Smart BMS Manager Series /<br>Touch Screen Controller(CT128series)                  | 0: Void                                        |
| BACnet System with Touch Screen Controller(BMS-CT512*E/UL)                                             | 1: Valid 🗸 🗸 🗸                                 |
| Receive UDP Port                                                                                       | 47808                                          |
| Transmit UDP Port                                                                                      | 47808                                          |
| Device instance Number additional value                                                                | 0: Use 1byte of Last byte of IP address number |
| Instance Number Setting                                                                                | 0                                              |
| Select Coldstart / Warmstart                                                                           | 1: Warmstart                                   |
| Detail Setting mode valid/void                                                                         | 0: Void                                        |
| Central Controller ID                                                                                  | 21: Old controller setting                     |
| BACnet Protcol Version                                                                                 | BACnet2012                                     |
| BN interface operation settings for central<br>control prohibition requests obtained from indoor units | 1: Enable central control prohibition requests |
| WhohasService                                                                                          | 0: Void                                        |
|                                                                                                    |                                                |
| BACnet(BMS-IFBN1281U-UL)                                                                               |                                                |

In the Setting File Creation Software2, enter the IP address for the BN interface and set the BACnet Device object numbers. Once these have been entered, upload the settings file to the BN interface from the Setting File Creation Software2. Once the settings file has been uploaded, the BN interface will automatically restart. When the BN interface has properly started, LED-L1 is blinking in the Operating normal state in "Section 8-1.".

(6) Indoor Unit Device Information Settings (see Sections 9-2. through to 9-4.)

#### NOTE

Before executing air-conditioning search mode, be sure to turn off the power to the relay interfaces of the TOUCH SCREEN CONTROLLER.

If a communication collision occurs between the relay interface and the BN interface at a Uh Line bus, proper communication with the indoor units will be interrupted, preventing creation of the settings file.

- (7) Repeat the above procedures (4), (5), and (6) for the second BN interface.
- (8) After completing all of the procedures to set up the BN interfaces, power on the relay interfaces of the TOUCH SCREEN CONTROLLER.

#### NOTE

As the master controller of the Uh Line main bus, the relay interfaces of the TOUCH SCREEN CONTROLLER routinely communicate with the indoor units in order to ascertain their status.

The "LINK(Uh)" LED (orange) does not blink because the BN interface has stopped communicating with the indoor unit as a result of being set for combination use.

When the power to the relay interfaces of the TOUCH SCREEN CONTROLLER is interrupted, the BACnet system is also affected. This will result in a communication error with the indoor units.

### NOTE

Whenever the following changes are made, the process described at step (6) (above) needs to be repeated.

- · The central control address, Line address, or unit address of the indoor units is changed;
- The address of an individual or the base unit of the indoor remote control group is changed (line address, unit address);
- · An indoor remote control group is added or removed;
- The display setting for the remote control for the indoor units (individual units, base unit) is changed.
  - · Operation mode
  - · Upper/lower limit for the temperature setting
  - · Availability of the ventilation function

# 14-3. System for Combination Use with Smart BMS Manager

### 14-3-1. System configuration

Wire the devices as shown below:

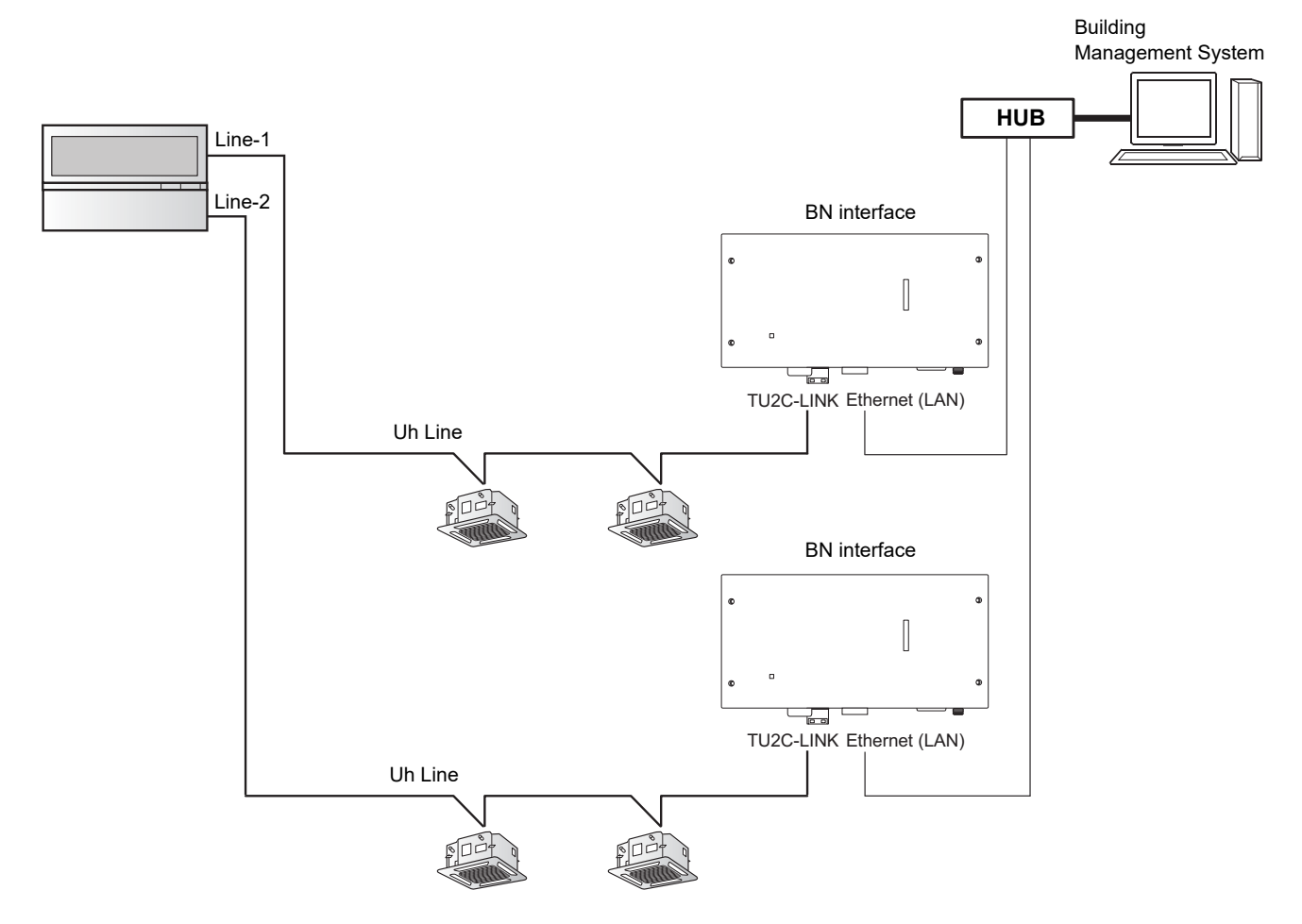

### 14-3-2. Preparation for test run

When using multiple BN interfaces, set different numbers for the IP addresses and the BACnet Device object instance numbers so that they do not overlap.

| BN interface | IP address    | Instance number for BACnet Device object |
|--------------|---------------|------------------------------------------|
| No. 1        | 192.168.1.100 | 100                                      |
| No. 2        | 192.168.1.101 | 101                                      |

### 14-3-3. Procedure for test run

- (1) Set the line addresses, unit addresses, and central control address for the indoor units.
- (2) Conduct a test run of the Smart BMS Manager.
- (3) Turn off the power to the Smart BMS Manager.
- (4) Power on the BN interface.

#### CAUTION

The IP addresses of BN interface units overlap at the time of shipment from the factory. Therefore, when using two or more in combination, do not power on both devices simultaneously.

After powering on the BN interface, wait for about 10 minutes until the status LEDs indicate that it is properly started (LED-L1 is blinking in the Operating normal state in "Section 8-1.").

(5) BACnet Communication Settings (see "Section 9-1.")
 Set IP addresses, etc. by using the Setting File Creation Software.
 Remember to change the IP address on your PC to 192.168.1.\*\* in order to upload the settings file to the BN interface.
 (\*\* indicates any number from 2 to 250.)

### NOTE

When using the BACnet System in conjunction with Smart BMS Manager, go to the below-indicated page in the Setting File Creation Software2.

Among "System" settings, for "Central controller ID setting", select "Old controller".

Set the value for "BACnet System with Smart BMS Manager Series" to "1: Valid" and set the value for "BACnet System with Touch Screen Controller (BMS-CT512\*E/UL)" to "0: Void".

| 📆 Data Input Main                                                                                      | X                                              |  |  |
|----------------------------------------------------------------------------------------------------|------------------------------------------------|--|--|
| File Operation Tool Help                                                                               |                                                |  |  |
|                                                                                                    |                                                |  |  |
| System Server / Interface Control Setting(Communication)                                               |                                                |  |  |
| Item                                                                                                   | Data                                           |  |  |
| Building name                                                                                          |                                                |  |  |
| Temperature display: Interval                                                                          | 0: Unit 1 C.                                   |  |  |
| Temperature display: C./F.                                                                             | 1: F.                                          |  |  |
| Event Priority                                                                                         | 7                                              |  |  |
| BACnet System with Smart BMS Manager Series /<br>Touch Screen Controller(CT128series)                  | 1: Valid ~                                     |  |  |
| BACnet System with Touch Screen Controller(BMS-CT512*E/UL)                                             | 0: Void                                        |  |  |
| Receive UDP Port                                                                                       | 47808                                          |  |  |
| Transmit UDP Port                                                                                      | 47808                                          |  |  |
| Device instance Number additional value                                                                | 0: Use 1byte of Last byte of IP address number |  |  |
| Instance Number Setting                                                                                | 0                                              |  |  |
| Select Coldstart / Warmstart                                                                           | 1: Warmstart                                   |  |  |
| Detail Setting mode valid/void                                                                         | 0: Void                                        |  |  |
| Central Controller ID                                                                                  | 21: Old controller setting                     |  |  |
| BACnet Protcol Version                                                                                 | BACnet2012                                     |  |  |
| BN interface operation settings for central<br>control prohibition requests obtained from indoor units | 1: Enable central control prohibition requests |  |  |
| WhohasService                                                                                          | 0: Void                                        |  |  |
|                                                                                                    |                                                |  |  |

In the Setting File Creation Software2, enter the IP address for the BN interface and set the BACnet Device object numbers. Once these have been entered, upload the settings file to the BN interface from the Setting File Creation Software2. Once the settings file has been uploaded, the BN interface will automatically restart. When the BN interface has properly started, LED-L1 is blinking in the Operating normal state in "Section 8-1.".

(6) Indoor Unit Device Information Settings (see Sections 9-2. through to 9-4.)
### NOTE

Before executing air-conditioning search mode, be sure to turn off the power to Smart BMS Manager.

If a communication collision occurs between Smart BMS Manager and the BN interface at a Uh Line bus, proper communication with the indoor units will be interrupted, preventing creation of the settings file.

(7) Repeat the above procedures (4), (5), and (6) for the second BN interface.

(8) After completing all of the procedures to set up the BN interfaces, power on the Smart BMS Manager.

## NOTE

As the master controller of the Uh Line main bus, Smart BMS Manager routinely communicates with the indoor units in order to ascertain their status.

The "LINK(Uh)" LED (orange) does not blink because the BN interface has stopped communicating with the indoor unit as a result of being set for combination use.

When the power to the Smart BMS Manager is interrupted, the BACnet system is also affected. This will result in a communication error with the indoor units.

### NOTE

Whenever the following changes are made, the process described at step (6) (above) needs to be repeated.

- · The central control address, Line address, or unit address of the indoor units is changed;
- The address of an individual or the base unit of the indoor remote control group is changed (line address, unit address);
- An indoor remote control group is added or removed;
- The display setting for the remote control for the indoor units (individual units, base unit) is changed.
  - Operation mode
  - · Upper/lower limit for the temperature setting
  - · Availability of the ventilation function

# 14-4. System for Combination Use with Touch Screen Controller (BMS-CT2560U-UL)

# 14-4-1. System configuration

Wire the devices as shown below:

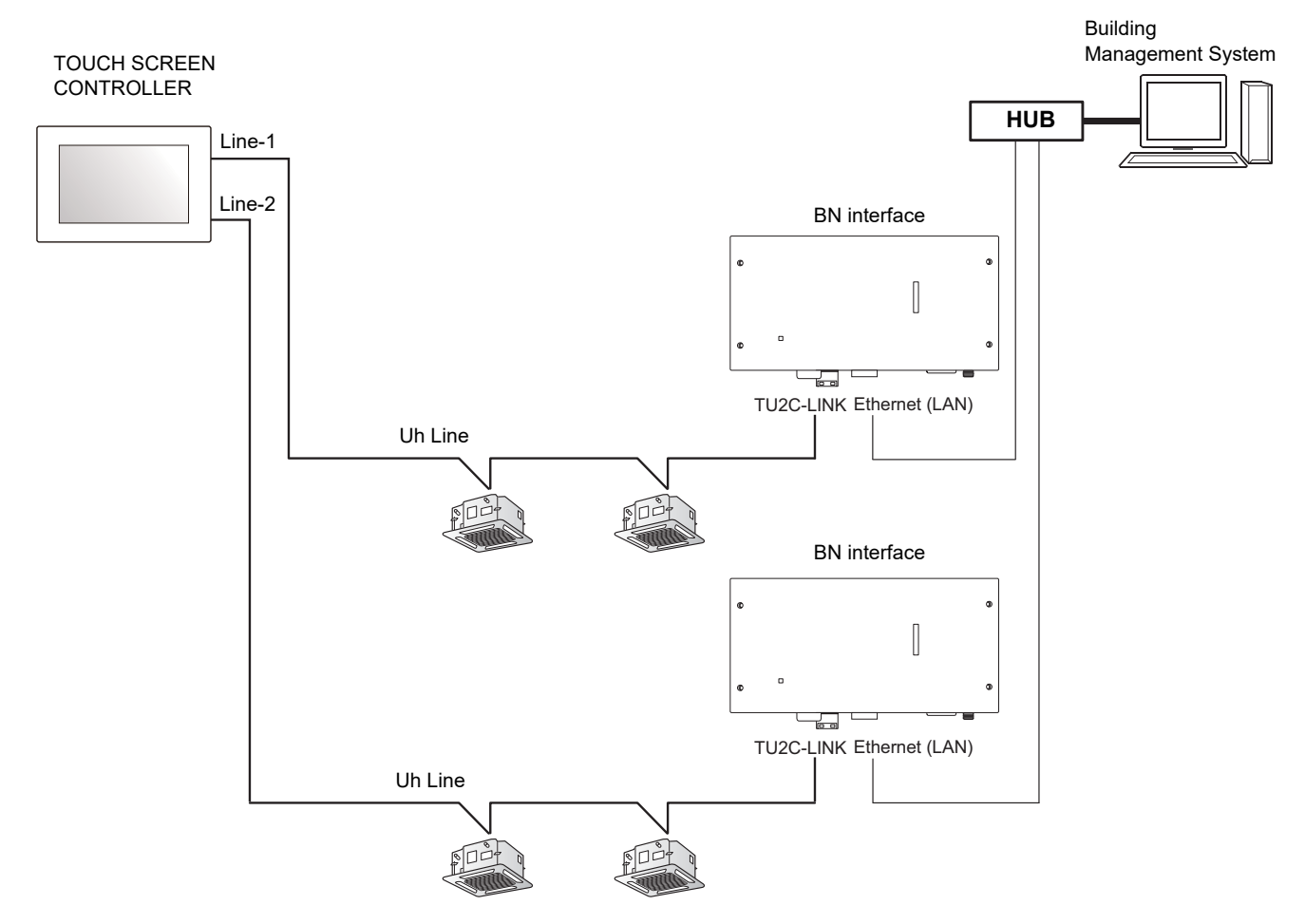

# 14-4-2. Preparation for test run

When using multiple BN interfaces, set different numbers for the IP addresses and the BACnet Device object instance numbers so that they do not overlap.

| BN interface | IP address    | Instance number for BACnet Device object |
|--------------|---------------|------------------------------------------|
| No. 1        | 192.168.1.100 | 100                                      |
| No. 2        | 192.168.1.101 | 101                                      |

### 14-4-3. Procedure for test run

- (1) Set the line addresses, unit addresses, and central control address for the indoor units.
- (2) Conduct a test run of the Touch Screen Controller.
- (3) Turn off the power to the Touch Screen Controller.
- (4) Power on the BN interface.

### CAUTION

The IP addresses of BN interface units overlap at the time of shipment from the factory. Therefore, when using two or more in combination, do not power on both devices simultaneously.

After powering on the BN interface, wait for about 10 minutes until the status LEDs indicate that it is properly started (LED-L1 is blinking in the Operating normal state in "Section 8-1.").

(5) BACnet Communication Settings (see "Section 9-1.")
 Set IP addresses, etc. by using the Setting File Creation Software.
 Remember to change the IP address on your PC to 192.168.1.\*\* in order to upload the settings file to the BN interface.
 (\*\* indicates any number from 2 to 250.)

#### NOTE

For combination use with Touch Screen Controller (BMS-CT2560U-E), with the Setting File Creation Software2, select central controller ID 20 (default) for "Central controller ID setting" on the following screen.

| S Data Input Main — — — X                                                                              |                                                |  |  |
|----------------------------------------------------------------------------------------------------|------------------------------------------------|--|--|
|                                                                                                    |                                                |  |  |
| File Operation Tool Help                                                                               |                                                |  |  |
| E 🔁 📫 🚱 I 🚍                                                                                            |                                                |  |  |
| System Server / Interface Control Setting (Communication)                                              |                                                |  |  |
| Item                                                                                                   | Data                                           |  |  |
| Building name                                                                                          |                                                |  |  |
| Temperature display: Interval                                                                          | 0: Unit 1 C.                                   |  |  |
| Temperature display: C./F.                                                                             | 1: F.                                          |  |  |
| Event Priority                                                                                         | 7                                              |  |  |
| BACnet System with Smart BMS Manager Series /<br>Touch Screen Controller(CT128series)                  | 0: Void                                        |  |  |
| BACnet System with Touch Screen Controller(BMS-CT512*E/UL)                                             | 0: Void                                        |  |  |
| Receive UDP Port                                                                                       | 47808                                          |  |  |
| Transmit UDP Port                                                                                      | 47808                                          |  |  |
| Device instance Number additional value                                                                | 0: Use 1byte of Last byte of IP address number |  |  |
| Instance Number Setting                                                                                | 0                                              |  |  |
| Select Coldstart / Warmstart                                                                           | 1: Warmstart                                   |  |  |
| Detail Setting mode valid/void                                                                         | 0: Void                                        |  |  |
| Central Controller ID                                                                                  | 20: Central Controller ID 20 🗸 🗸 🗸 🗸           |  |  |
| BACnet Protcol Version                                                                                 | BACnet2012                                     |  |  |
| BN interface operation settings for central<br>control prohibition requests obtained from indoor units | 1: Enable central control prohibition requests |  |  |
| WhohasService                                                                                          | 0: Void                                        |  |  |
|                                                                                                    |                                                |  |  |
|                                                                                                    |                                                |  |  |
| BACnet(BMS-IFBN1281U-UL)                                                                               |                                                |  |  |

In the Setting File Creation Software2, enter the IP address for the BN interface and set the BACnet Device object numbers. Once these have been entered, upload the settings file to the BN interface from the Setting File Creation Software2. Once the settings file has been uploaded, the BN interface will automatically restart. When the BN interface has properly started, LED-L1 is blinking in the Operating normal state in "Section 8-1.".

(6) Indoor Unit Device Information Settings (see Sections 9-2. through to 9-4.)

### NOTE

Before executing air-conditioning search mode, be sure to turn off the power to Touch Screen Controller. If there is a communication collision on Uh Line between the Touch Screen Controller and BN interface, the indoor units cannot be properly communicated with, and a setting file cannot be created.

(7) Repeat the above procedures (4), (5), and (6) for the second BN interface.

(8) After completing all of the procedures to set up the BN interfaces, power on the Touch Screen Controller.

# NOTE

As the Uh line main bus master controller, the Touch Screen Controller performs regular communication with the indoor units to acquire their operation status.

The "LINK(Uh)" LED (orange) does not blink because the BN interface has stopped communicating with the indoor unit as a result of being set for combination use.

When the power to the Touch Screen Controller is interrupted, the BACnet system is also affected. This will result in a communication error with the indoor units.

## NOTE

Whenever the following changes are made, the process described at step (6) (above) needs to be repeated.

- · The central control address, Line address, or unit address of the indoor units is changed;
- The address of an individual or the base unit of the indoor remote control group is changed (line address, unit address);
- · An indoor remote control group is added or removed;
- The display setting for the remote control for the indoor units (individual units, base unit) is changed.
  - Operation mode
  - · Upper/lower limit for the temperature setting
  - · Availability of the ventilation function

# 14-5. System for Combination Use with Central Remote Controller (TCB-SC640U-UL)

If using 65 or more indoor units, use 2 central remote controllers.

# 14-5-1. System configuration

Wire the devices as shown below:

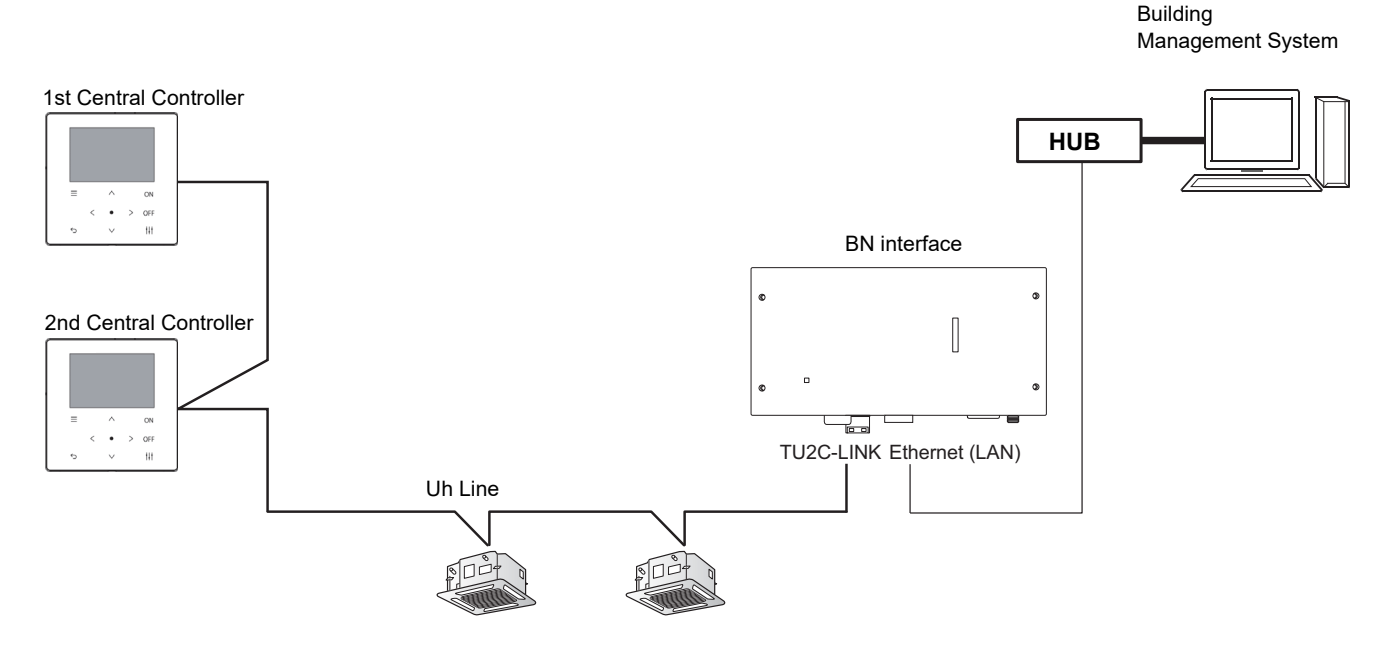

## 14-5-2. Procedure for test run

- (1) Set the line addresses, unit addresses, and central control address for the indoor units.
- (2) Conduct a test run of the Central Remote Controller.
- (3) Turn off the power to the Central Remote Controller.
- (4) Power on the BN interface.

After powering on the BN interface, wait for about 10 minutes until the status LEDs indicate that it is properly started (LED-L1 is blinking in the Operating normal state in "Section 8-1.").

(5) BACnet Communication Settings (see "Section 9-1.")

Set IP addresses, etc. by using the Setting File Creation Software2.

Remember to change the IP address on your PC to 192.168.1.\*\* in order to upload the settings file to the BN interface. (\*\* indicates any number from 2 to 250.)

#### NOTE

For combination use with Central Remote Controller (TCB-SC640U-E), with the Setting File Creation Software2, select central controller ID 20 (default) for "Central controller ID setting" on the following screen.

| 🐻 Data Input Main                                                                                      | – 🗆 X                                          |  |
|----------------------------------------------------------------------------------------------------|------------------------------------------------|--|
| File Operation Tool Help                                                                               |                                                |  |
| i 📭 🤹 🛃 🔚                                                                                              |                                                |  |
| System Server / Interface Control Setting (Communication)                                              |                                                |  |
| Item                                                                                                   | Data                                           |  |
| Building name                                                                                          |                                                |  |
| Temperature display: Interval                                                                          | 0: Unit 1 C.                                   |  |
| Temperature display: C./F.                                                                             | 1: F.                                          |  |
| Event Priority                                                                                         | 7                                              |  |
| BACnet System with Smart BMS Manager Series /<br>Touch Screen Controller(CT128series)                  | 0: Void                                        |  |
| BACnet System with Touch Screen Controller(BMS-CT512*E/UL)                                             | 0: Void                                        |  |
| Receive UDP Port                                                                                       | 47808                                          |  |
| Transmit UDP Port                                                                                      | 47808                                          |  |
| Device instance Number additional value                                                                | 0: Use 1byte of Last byte of IP address number |  |
| Instance Number Setting                                                                                | 0                                              |  |
| Select Coldstart / Warmstart                                                                           | 1: Warmstart                                   |  |
| Detail Setting mode valid/void                                                                         | 0: Void                                        |  |
| Central Controller ID                                                                                  | 20: Central Controller ID 20 🗸                 |  |
| BACnet Protcol Version                                                                                 | BACnet2012                                     |  |
| BN interface operation settings for central<br>control prohibition requests obtained from indoor units | 1: Enable central control prohibition requests |  |
| WhohasService                                                                                          | 0: Void                                        |  |
|                                                                                                    |                                                |  |
| BACnet(BMS-IFBN1281U-UL)                                                                               |                                                |  |

In the Setting File Creation Software2, enter the IP address for the BN interface and set the BACnet Device object numbers. Once these have been entered, upload the settings file to the BN interface from the Setting File Creation Software2. Once the settings file has been uploaded, the BN interface will automatically restart.

When the BN interface has properly started, LED-L1 is blinking in the Operating normal state in "Section 8-1.".

(6) Indoor Unit Device Information Settings (see Sections 9-2. through to 9-4.)

### NOTE

Before executing air-conditioning search mode, be sure to turn off the power to Central Remote Controller. If there is a communication collision on Uh Line between the Central Remote Controller and BN interface, the indoor units cannot be properly communicated with, and a setting file cannot be created.

(7) After completing all of the procedures to set up the BN interfaces, power on the Central Remote Controller.

# NOTE

As the Uh line main bus master controller, the Central Remote Controller performs regular communication with the indoor units to acquire their operation status.

The "LINK(Uh)" LED (orange) does not blink because the BN interface has stopped communicating with the indoor unit as a result of being set for combination use.

When the power to the Central Remote Controller is interrupted, the BACnet system is also affected. This will result in a communication error with the indoor units.

### NOTE

Whenever the following changes are made, the process described at step (6) (above) needs to be repeated.

- The central control address, Line address, or unit address of the indoor units is changed;
- The address of an individual or the base unit of the indoor remote control group is changed (line address, unit address);
- · An indoor remote control group is added or removed;
  - The display setting for the remote control for the indoor units (individual units, base unit) is changed.
  - Operation mode
  - · Upper/lower limit for the temperature setting
  - Availability of the ventilation function

# **15**Old BN interface product replacement

# 15-1. BMS-IFBN640TLUL

The following explains the setting procedure for using BMS-IFBN1281U-UL as BMS-IFBN640TLUL in the case of BMS-IFBN640TLUL failure.

| Product before replacement | Product after replacement |
|----------------------------|---------------------------|
| BMS-IFBN640TLUL            | BMS-IFBN1281U-UL          |

## NOTE

As for the version of the Setting File Creation Software2, use v1.6.0.0 (March, 2023) or later.

(1) Following the procedure described in "10 Engineering Tool", create a setting file for BMS-IFBN1281U-UL with Setting File Creation Software2.

In the case of product replacement, among "System" settings, for "Central controller ID setting", select "Old controller".

| 🐻 Data Input Main                                                                     | – 🗆 X                                          |  |  |
|---------------------------------------------------------------------------------------|------------------------------------------------|--|--|
| File Operation Tool Help                                                              |                                                |  |  |
| i 📭 🥶 💩 i 🔚                                                                           |                                                |  |  |
| System Server / Interface Control Setting(Communication)                              |                                                |  |  |
| Item                                                                                  | Data                                           |  |  |
| Building name                                                                         |                                                |  |  |
| Temperature display: Interval                                                         | 0: Unit 1 C.                                   |  |  |
| Temperature display: C./F.                                                            | 1: F.                                          |  |  |
| Event Priority                                                                        | 7                                              |  |  |
| BACnet System with Smart BMS Manager Series /<br>Touch Screen Controller(CT128series) | 0: Void                                        |  |  |
| BACnet System with Touch Screen Controller(BMS-CT512*E/UL)                            | 0: Void                                        |  |  |
| Receive UDP Port                                                                      | 47808                                          |  |  |
| Transmit UDP Port                                                                     | 47808                                          |  |  |
| Device instance Number additional value                                               | 0: Use 1byte of Last byte of IP address number |  |  |
| Instance Number Setting                                                               | 0                                              |  |  |
| Select Coldstart / Warmstart                                                          | 1: Warmstart                                   |  |  |
| Detail Setting mode valid/void                                                        | 0: Void                                        |  |  |
| Central Controller ID                                                                 | 21: Old controller setting 🗸 🗸                 |  |  |
| BACnet Protcol Version                                                                | 1: Central Controller ID 1                     |  |  |
| BN interface operation settings for central                                           | 20: Central Controller ID 20                   |  |  |
| control prohibition requests obtained from indoor units                               | 21: Old controller setting                     |  |  |
| WhohasService                                                                         | 0: Void                                        |  |  |
|                                                                                       |                                                |  |  |
|                                                                                       |                                                |  |  |

Specifications when set to "Old controller"

| Central control address setting range | 1-64         |
|---------------------------------------|--------------|
| Uh Line communication protocol        | Old protocol |

(2) Using Setting File Creation Software2, upload the setting file to BMS-IFBN1281U-UL.

(3) Perform "9 Test run".

Installation Manual (BMS-IFBN1281U-UL)

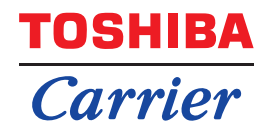

# Installation Manual Central Control Device

For commercial use

# **BN** interface

Model name:

# **BMS-IFBN1281U-UL**

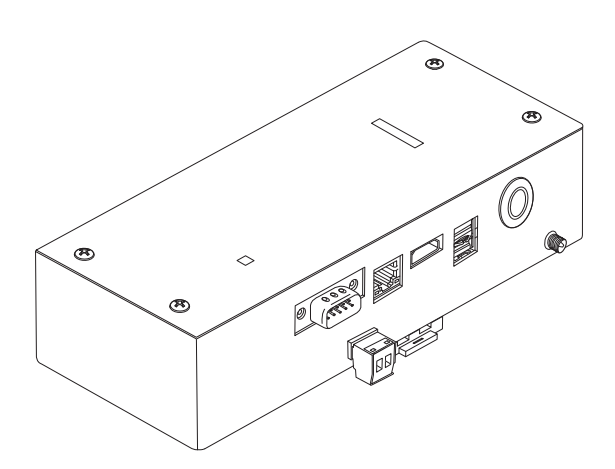

# Multilingual installation manual, license agreement and license information

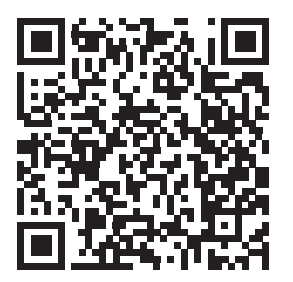

[ългарски] Изтегляне на Ръководство за монтаж, Лицензионно споразумение и Лицензна информация / [Česky] Stažení Montážní příručky, Licenční smlouvy a Licenčních informací / [Dansk] Download installationsvejledning, licensaftale og licensinformation / [Deutsch] Installationshandbuch, Lizenzvereinbarung und Lizenzinformation herunterladen / [Ελληνικά] Λήψη εγγράφων «Εγχειρίδιο εγκατάστασης», «Άδεια χρήσης» και «Πληροφορίες για την άδεια» / [English] Installation Manual, License Agreement and License Information Download / [Español] Descarga del Manual de instalación, del Contrato de licencia y de la Información de licencia / [Eesti] Paigaldusjuhendi, litsentsi kokkuleppe ja litsentsiteabe allalaadimine / [Suomi] Asennusohjeiden, lisenssisopimuksen ja lisenssitietojen lataaminen / [Français] Téléchargement du manuel d'installation, du contrat de licence et des informations sur la licence / [Hrvatski] Preuzimanje Priručnika za instalaciju, Ugovora o licenci i Informacija o licenci / [Magyar] Telepítési kézikönyv, Licencszerződés és Licencinformáció letöltése / [Italiano] Download del Manuale di installazione, del Contratto di licenza e delle Informazioni sulla licenza / [Latviešu] Uzstādīšanas rokasgrāmatas, licences līguma un licences informācijas lejupielāde / [Norsk] Nedlasting av installasjonsveiledning, lisensavtale og lisensinformasjon / [Nederlands] Installatiehandleiding, Licentieovereenkomst en Licentie-informatie downloaden / [Polski] Pobieranie Instrukcji instalacyjnej, Umowy licencyjnej i Informacji o licencji / [Português] Download do Manual de instalação, Contrato de Licença e das Informações sobre a licença / [Română] Descărcarea Manual de instalare, Contrato de Licença e das Informações sobre a licença / [Română] Descărcarea Manual de instalare, Contract de licență și Informații de licență / [Русский] Скачать Руководство по установке, Лицензионное соглашение и Информацию о лицензии / [Slovensky] Stiahnutie Montážnej príručky, Licenčnej zmluvy a Informácií o licencii / [Slovenščina] Prenos navodil za montažo, licenčne pogodbe in licenčnih informacij / [Svenska] Nedladdning av Installationshandbok, Licensavtal och Licensinformation / [Türkçe] Kurulum kılavuzu, Lisans Sözleşmesi ve Lisans Bilgileri Indirme / [中文] 安装手册,许可证协议和 许可证信息下载

# Contents

| Pr  | ecautio | ons for safety                               | 2  |
|-----|---------|----------------------------------------------|----|
| Int | roduct  | ion                                          | 3  |
| 1   | Install | ation                                        | 5  |
| 2   | Power   | and signal line connections                  | 7  |
| 3   | Setting | gs                                           | 14 |
|     | 3-1.    | Switch setting                               | 14 |
|     | 3-2.    | LED                                          | 15 |
| 4   | Factor  | ry default settings                          | 15 |
| 5   | Test ru | un                                           | 16 |
|     | 5-1.    | BACnet communication settings                | 16 |
|     | 5-2.    | Setting up equipment data in the indoor unit | 17 |
|     | 5-3.    | Cause of problem occurring during setup      | 18 |
| 6   | Turnin  | ng off the BN interface                      | 18 |

# **Precautions for safety**

The following instructions must be observed.

- Carefully read these "Precautions for Safety" before installation, and perform installation work safely.
- · These precautions contain important information regarding safety.
- After installation work, carry out an operation trial to confirm that there are no problems, and explain to the customer how to operate and maintain the system. Ask the customer to keep this Installation Manual.

### Expressions

| Warning          | Text set off in this manner indicates that failure to adhere to the directions in the warning could result in serious bodily harm (*1) or loss of life if the product is handled improperly.                            |
|------------------|----------------------------------------------------------------------------------------------------|
| <b>A</b> Caution | Text set off in this manner indicates that failure to adhere to the directions in the caution could result in serious bodily injury ( $^{*2}$ ) or damage ( $^{*3}$ ) to property if the product is handled improperly. |

\*1: Serious bodily harm indicates loss of eyesight, injury, burns, electric shock, bone fracture, poisoning, and other injuries which leave aftereffect and require hospitalization or long-term treatment as an outpatient.

\*2: Bodily injury indicates injury, burns, electric shock, and other injuries which do not require hospitalization or long-term treatment as an outpatient.

\*3: Damage to property indicates damage extending to buildings, household effects, domestic livestock, and pets.

### **Graphic symbols**

| Prohibited | "O" indicates prohibited items.<br>The actual contents of the prohibition are indicated by a picture or text placed inside or next to the graphic symbol.                     |
|------------|----------------------------------------------------------------------------------------------------|
| Compulsory | " <b>①</b> " indicates compulsory (mandatory) items.<br>The actual contents of the obligation are indicated by a picture or text placed inside or next to the graphic symbol. |

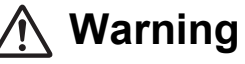

| 0          | <ul> <li>Installation and reinstallation should be performed by your dealer or a qualified electrician         Attempting to carry out installation work on your own, and doing so incorrectly, may result in electric shock or fire.     </li> </ul>                      |
|------------|----------------------------------------------------------------------------------------------------|
|            | <ul> <li>Electrical work must be performed by a qualified electrician in accordance with<br/>this Installation Manual. The work must satisfy all local, national and international<br/>regulations<br/>Inappropriate work may result in electric shock or fire.</li> </ul> |
|            | <ul> <li>Be sure to turn off the power before starting work</li> <li>Failure to do so may result in electric shock.</li> </ul>                                                                                                    |
|            | <ul> <li>Use only the power adapter supplied with this unit</li> <li>A power adapter other than that supplied with this unit may provide a different voltage and have different polarity (+) (-), which could lead to fire, explosion or generation of heat.</li> </ul>    |
| $\bigcirc$ | Do not modify the unit     Doing so may result in excessive heat or fire.                                                                                                    |
|            |                                                                                                    |

## Warning

This is a class A product. In a domestic environment this product may cause radio interference in which case the user may be required to take adequate measures.

# Introduction

# Overview

The BN interface refers to equipment used for controlling Building Management Systems (Procured locally) and air conditioners "TU2C-LINK Uh Line (hereinafter, referred to as Uh Line) compatible models" through communications via a network to enable central control.

# Included Items

| Component                   | Q'ty | Remarks                                                                    |
|-----------------------------|------|----------------------------------------------------------------------------|
| BN interface equipment      | 1    |                                                                            |
| Power adapter               | 1    | BN interface power supply                                                  |
| Pin terminal                | 2    | Uh Line caulked connectors                                                 |
| Mounting bracket (DIN rail) | 1    | Use screws to secure the unit in locations without DIN rails (walls, etc.) |
| Screws (M4 x 12)            | 2    | For securing the DIN rails                                                 |
| Installation Manual         | 1    | This manual                                                                |
| License Agreement           | 1    |                                                                            |
| License Information         | 1    |                                                                            |

# Specifications

| Power supply                | Rated voltage     | 120 V AC 60 Hz                                                                                       |  |
|-----------------------------|-------------------|----------------------------------------------------------------------------------------------------|--|
|                             | Power consumption | 10 W                                                                                                 |  |
| Operating temperature range |                   | 32 to 104°F (0°C to 40°C), 10% to 80% RH (no condensation)                                           |  |
| Storage temperature range   |                   | 14 to 140°F (−10°C to +60°C), 10% to 90% RH (no condensation)                                        |  |
| Dimensions                  |                   | Width 7.87 inch x Height 3.94 inch x Depth 2.32 inch<br>(Width 200 mm x Height 100 mm x Depth 59 mm) |  |
| Mass                        |                   | BN interface 1.7 lb (765 g)<br>Power adapter 1.0 lb (450 g)                                          |  |
| Number of connected units   | Indoor unit       | Up to 128 units (TU2C-LINK)<br>Up to 64 units (TCC-LINK)                                             |  |

# External View (BN interface equipment)

Unit: inch (mm)

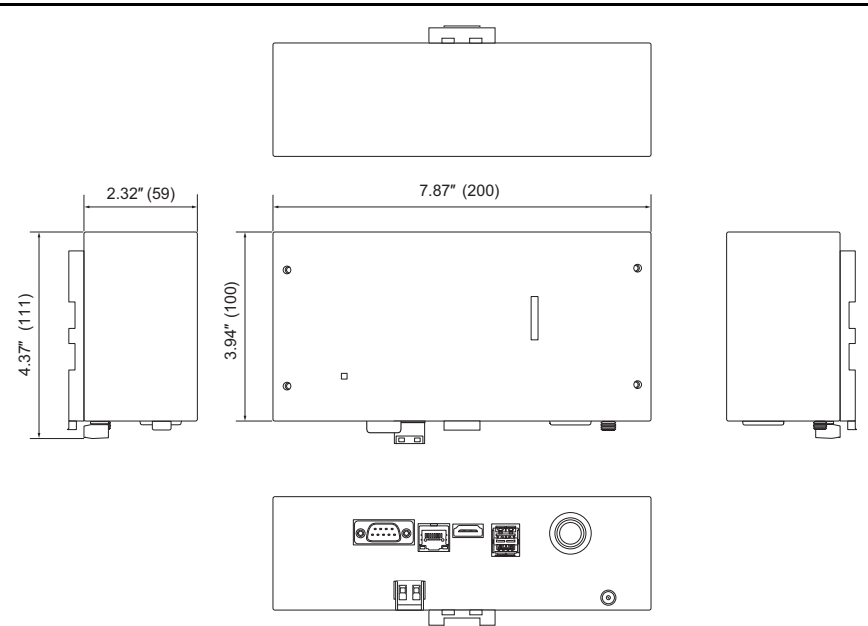

(Power adapter)

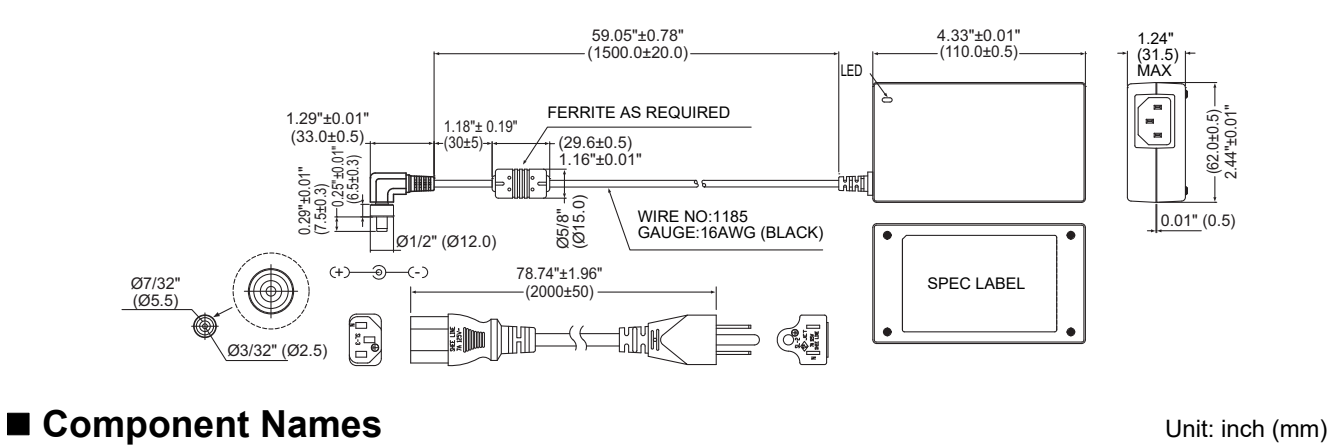

#### 7.87" (200) ٩ © 3.94" (100) С © ٩ Ethernet (LAN) USB 飅 (Shutdown button 88 0 LINK (Uh) 12V DCIN

| Name            | Function                                          |
|-----------------|---------------------------------------------------|
| 12V DCIN        | Connect the power adapter                         |
| USB             | (For service)                                     |
| Ethernet (LAN)  | Connect to the Building Management System         |
| Shutdown button | Shutdown or switch to air conditioner search mode |
| LINK (Uh)       | Connect the central control wiring                |

# **1** Installation

### REQUIREMENT

#### Do not install the unit in any of the following places.

- Humid or wet place
- Dusty place
- · Place exposed to direct sunlight
- · Place where there is a TV set or radio within 3 ft
- Place exposed to rain (outdoors, under eaves, etc.)

# BN Interface Installation and Orientation

Install and orient the interface using the DIN rail to mount the unit or wall mount or surface mount it as shown below. Use the supplied mounting bracket to wall mount or surface mount the interface.

(1) DIN rail mount

Install the interface on DIN rails mounted on a switchboard or elsewhere.

Front view

Back view

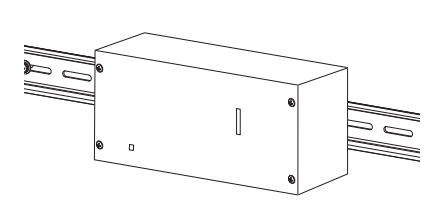

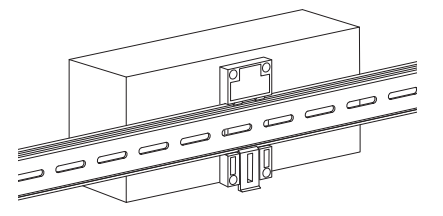

(2) Wall mount

Use screws to attach the supplied DIN rails to a wall and install the interface on the DIN rail.

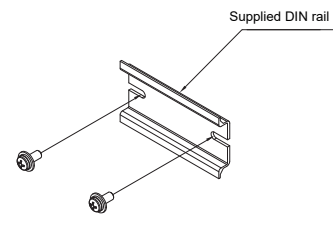

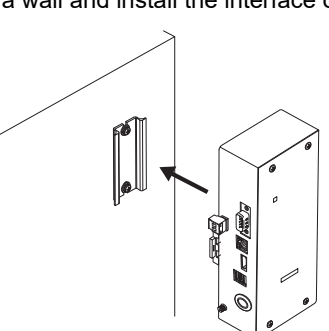

Wall mount A

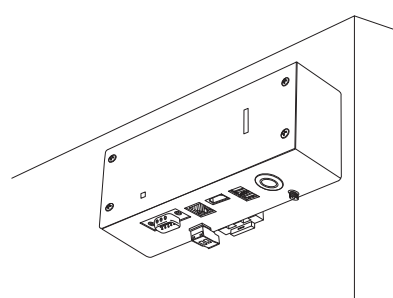

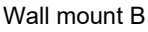

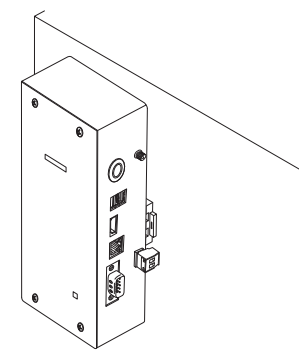

Wall mount C

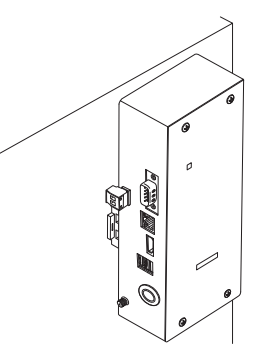

# Installation Space and Maintenance Space

A side space for connecting through cable inlets and an upper space for maintenance must be reserved before installation. The other sides can be adjacent to surrounding objects.

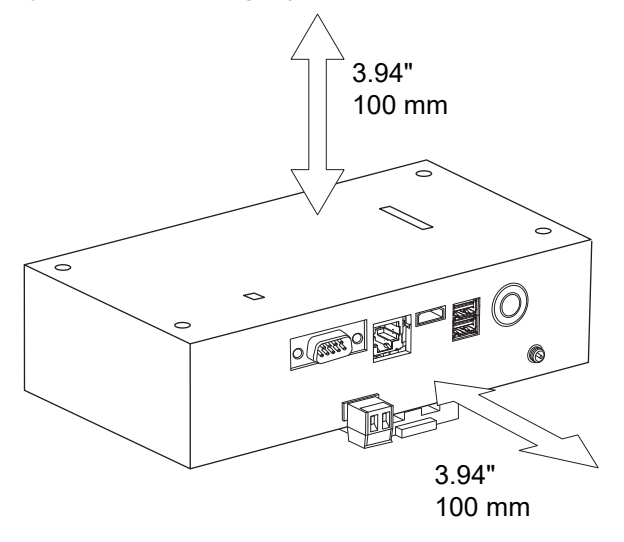

# **Power and signal line connections**

# Cables

Use the following cable for signal line connections. (Procured locally)

| No.                         | Line                                                                                           | Description                    |                                                    |  |
|-----------------------------|------------------------------------------------------------------------------------------------|--------------------------------|----------------------------------------------------|--|
|                             |                                                                                                |                                | 2-core shielded wires                              |  |
| 1                           | 1 For Uh Line                                                                                  | Wire size                      | Defer to "Design of Control Wiring" (D 10 to D 12) |  |
|                             |                                                                                                | Length                         | Relei to Design of Control Winnig (F.10 to F.13)   |  |
|                             |                                                                                                | For Ethernet <sup>®</sup> Type | LAN cable (higher than Category 5, UTP)            |  |
| 2 For Ethernet <sup>®</sup> | The appropriate use of straight cable/cross cable should be done depending on your system used |                                |                                                    |  |
|                             |                                                                                                | Length                         | 328 ft (100 m) max.                                |  |

Ethernet<sup>®</sup> is a registered trademark of Xerox Co., Ltd.

# Cable Connections

Connect the cables to the specified connectors.

Length of stripped Uh Line communication cable

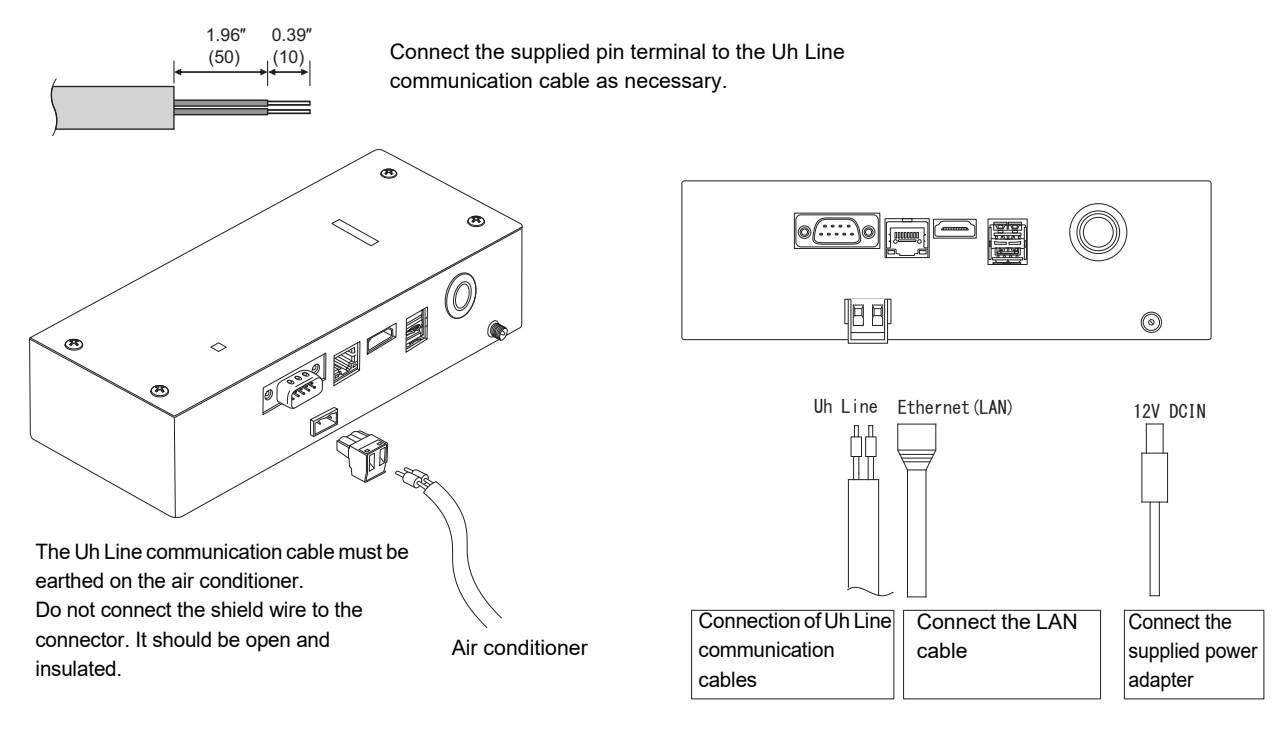

### CAUTION

The Uh Line communication cable have no polarity.

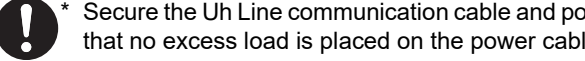

Secure the Uh Line communication cable and power cable to the switchboard etc. using the supplied cable tie to ensure that no excess load is placed on the power cable connection and Uh Line communication cable connection.

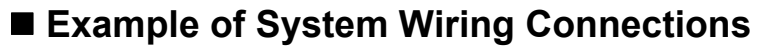

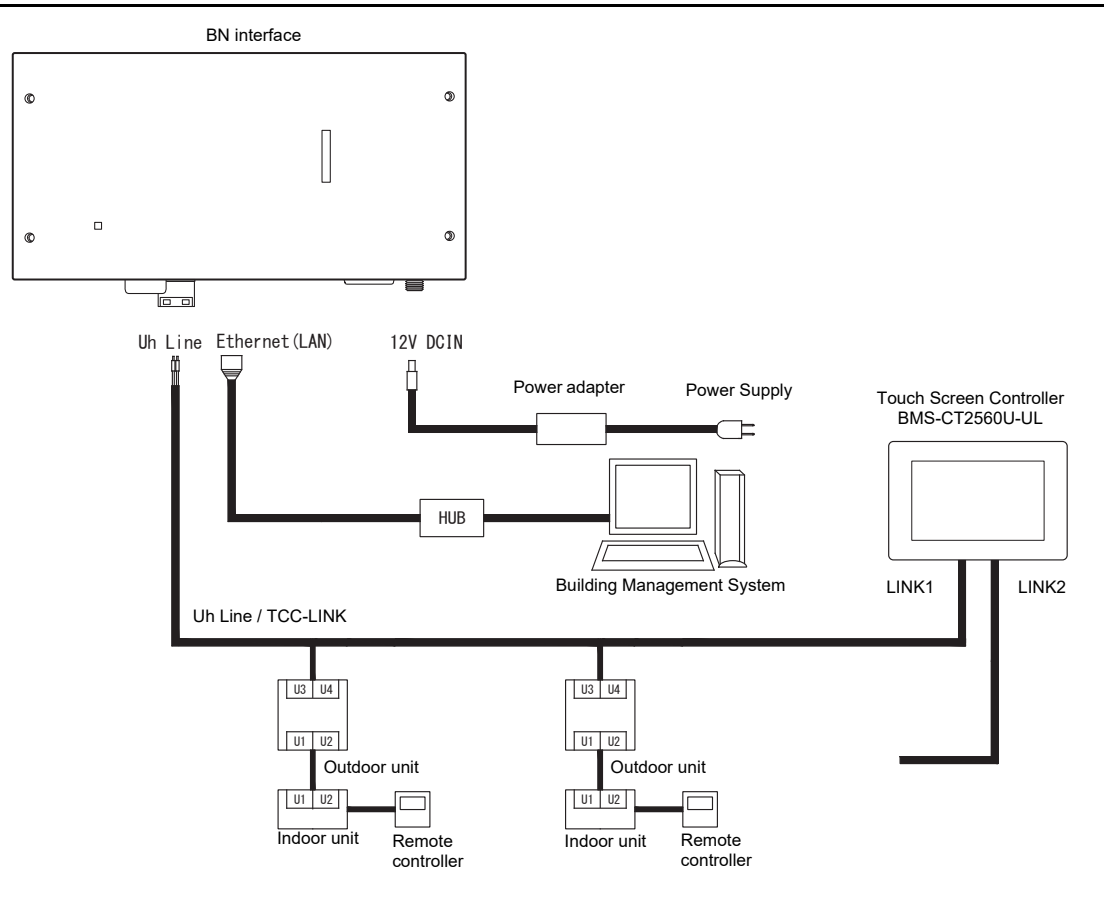

### Termination resistance setting

TU2C-LINK / TCC-LINK termination resistance setting ......

Leave just 1 line of the termination resistance in the interface board of the outdoor unit (centre unit) ON, and turn all the others OFF. (Refer to the wiring diagram attached to the outdoor unit for the position of SW.) <For TU2C-LINK>

For the central control wiring (Uh line), set the termination resistance that is farthest away on the wiring between this central controller and the other unit (VRF, light commercial, air to air heat exchanger, general purpose control interface, air to water heat pump) to ON.

Refer to the manual of each model for the termination resistance setting method.

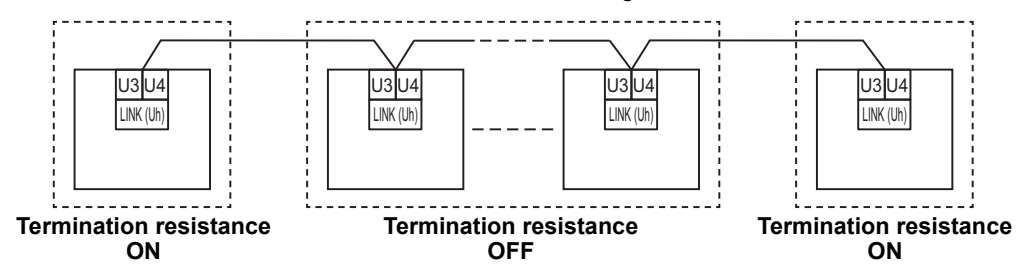

#### Shield grounding process

open the shielded wire of the central control wiring and perform insulation processing. When using the central remote controller with multiple units, connect the shield of the central control wiring to the closed end and open the shield at the final end of the central remote controller to perform insulation processing. Perform the central control wiring shield grounding on the air conditioner side.

### REQUIREMENT

- Be sure to install a circuit breaker or all-pole isolating switch (with a contact breaking distance of at least 0.12" (3 mm)) on the primary side of the power supply.
- Fasten the screws to the terminal block with torque of 0.37 lbf ft (0.5 N•m).

# Design of Control Wiring

# Communication method and model name

The TU2C-LINK model (U series) can be used together with previous models (other than U series). For details of the model and communication method, see the following table.

| Communication method                   | TU2C-LINK (U series)                                         | TCC-LINK (other than U series)                           |
|----------------------------------------|--------------------------------------------------------------|----------------------------------------------------------|
| Outdoor unit                           | MMY-MUP***                                                   | Other than on the left<br>(MMY-MAP***, MCY-MAP***, etc.) |
| Indoor unit                            | MM*-UP***                                                    | Other than on the left<br>(MM*-AP***, etc.)              |
| Wired remote controller                | RBC-AMSU**                                                   | Other than on the left                                   |
| Wireless remote controller<br>receiver | RBC-AXRU**<br>U series model<br>TCB-AXRU**<br>U series model | Other than on the left                                   |
| Central control device                 | ***_***<br>U series model                                    | Other than on the left                                   |

### NOTE

The equipment that can be displayed may vary depending on the country or region. For details contact our sales personnel.

# When the connected outdoor unit is Super Multi u series (U series)

Follow the wiring specifications in the table below even when there is a mix of U series and non-U series in the connected indoor units or remote controllers.

### Wiring specifications

| Itom                        | Communication line               |
|-----------------------------|----------------------------------|
|                             | Central control wiring (Uh line) |
| Wire diameter               | AWG16: Up to 3281 ft (1000 m)    |
| Wire diameter               | AWG14: Up to 6560 ft (2000 m)    |
| Wire type                   | 2-core, non-polar                |
| Wire types that can be used | Shielded wire                    |

### REQUIREMENT

When wiring the control wiring between indoor and outdoor units (Uv line)/control wiring between outdoor units (Uc line) and the central control wiring (Uh line), use the same wire type and diameter for each line. Using a mixture of different wire types and diameters may cause a communication error.

# System diagram

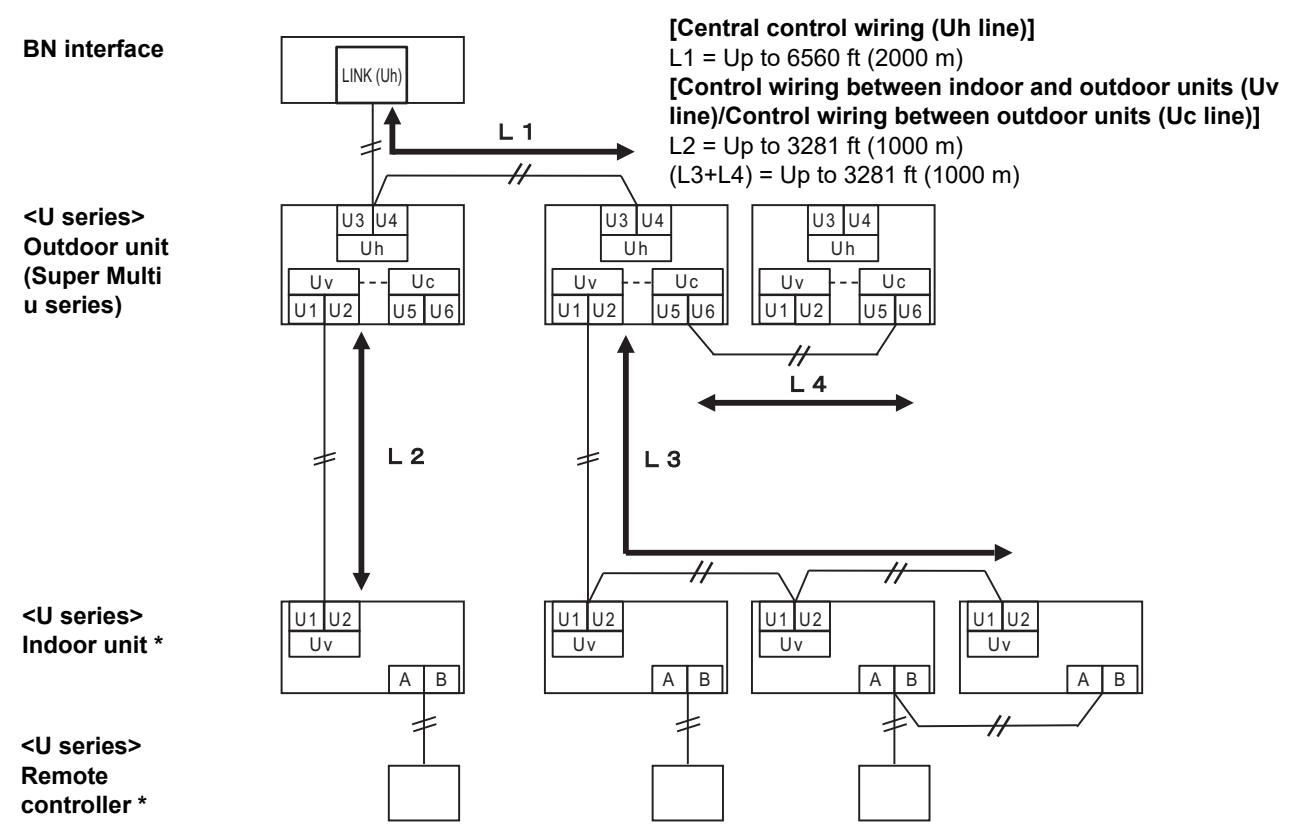

\* The wiring specifications in the system diagram above are the same even when the indoor unit or remote controller are other than the U series.

# When the connected outdoor units are other than Super Multi u series (U series)

# Wiring specifications

|                             | Communication line                                                         |  |
|-----------------------------|----------------------------------------------------------------------------|--|
| Item                        | Control wiring between indoor and outdoor units and central control wiring |  |
| Wire diameter               | AWG16: Up to 3281 ft (1000 m)                                              |  |
|                             | AWG14: Up to 6560 ft (2000 m)                                              |  |
| Wire type                   | 2-core, non-polar                                                          |  |
| Wire types that can be used | Shielded wire                                                              |  |

### REQUIREMENT

When wiring the control wiring between indoor and outdoor units/central control wiring and the control wiring between outdoor units, use the same wire type and diameter for each line.

Using a mixture of different wire types and diameters may cause a communication error.

# System diagram

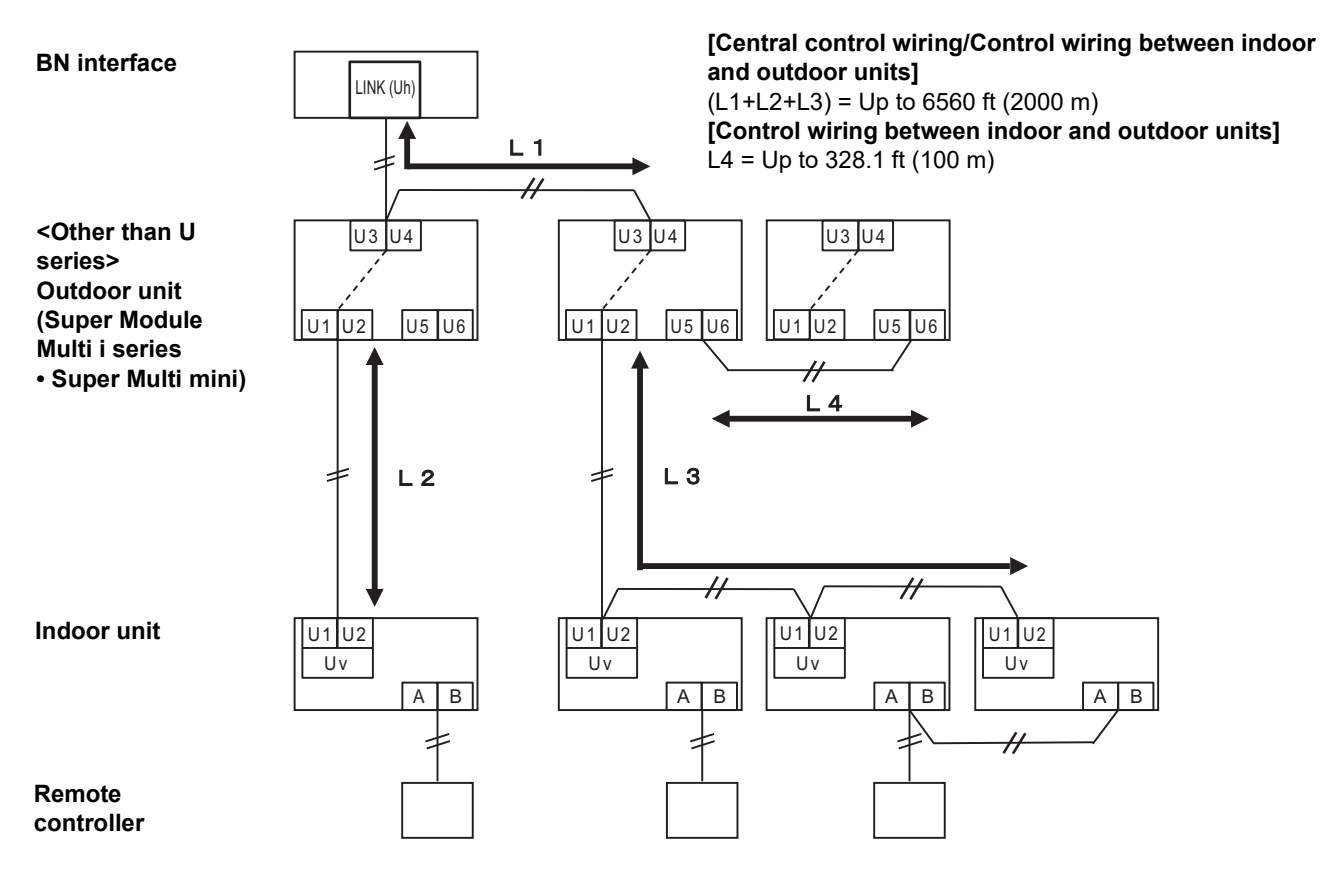

# When connecting to a previous model light commercial, air to air heat exchanger, air to water heat pump, or general purpose equipment control interface

Follow the wiring specifications in the table below even when there is a mix of U series and non-U series in the connected indoor units or remote controllers.

### Wiring specifications

| Itom                        | Communication line               |
|-----------------------------|----------------------------------|
|                             | Central control wiring (Uh line) |
| Wire diameter               | AWG16: Up to 3281 ft (1000 m)    |
|                             | AWG14: Up to 6560 ft (2000 m)    |
| Wire type                   | 2-core, non-polar                |
| Wire types that can be used | Shielded wire                    |

### REQUIREMENT

When wiring the control wiring between indoor and outdoor units (Uv line)/control wiring between outdoor units (Uc line) and the central control wiring (Uh line), use the same wire type and diameter for each line. Using a mixture of different wire types and diameters may cause a communication error.

# System diagram

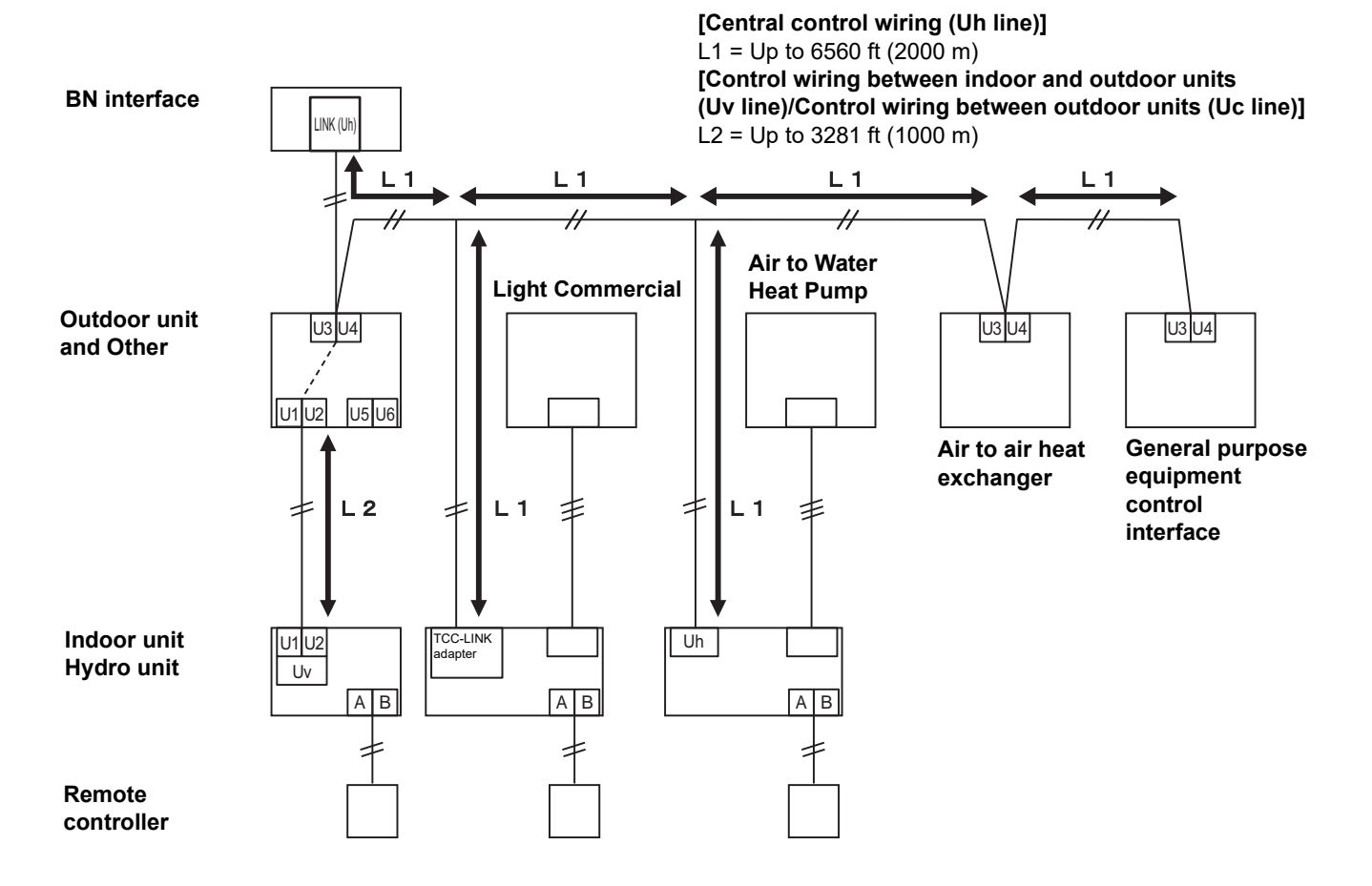

# **3** Settings

# 3-1. Switch setting

SW100

Uh Line termination resistance setting switch bit1:use, bit2:not use Refer to "Termination resistance setting" (P.9)

Shutdown button Shutdown function / air conditioner search mode function button Use this button to stop BACnet process and network process of the BN interface or to start up in the air conditioner search mode. Note that button operation changes depending on how long it is depressed.

| Time duration button is depressed | Operation                                                                                                    |
|-----------------------------------|----------------------------------------------------------------------------------------------------|
| The Shutdown button 2 times       | Stop BACnet process and network process of the BN interface.                                                                        |
| 4 seconds or more                 | Start up in the air conditioner search mode.<br>Use the air conditioner search mode to set up equipment data in the<br>indoor unit. |

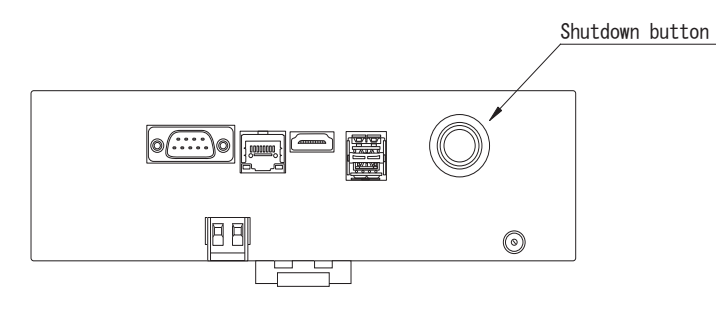

Unscrew and open the product

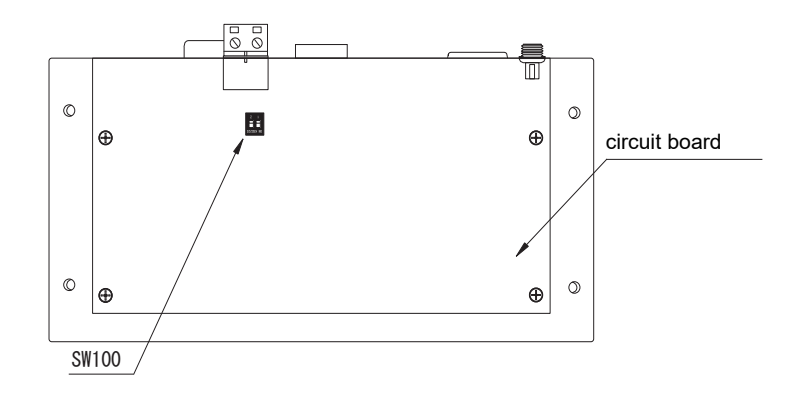

# 3-2. LED

| LED       | LED color | Use                                                            |
|-----------|-----------|----------------------------------------------------------------|
| POWER     | Red       | Power indicator                                                |
| RS485     | Green     | Not use                                                        |
| LINK1(Uh) | Orange    | Uh Line communication status indicator                         |
| LINK2(Uh) | Orange    | Not use                                                        |
| ERROR     | Red       | Uh Line communication error indicator                          |
| L1        | Green     | BACnet communication status indicator, setting error indicator |

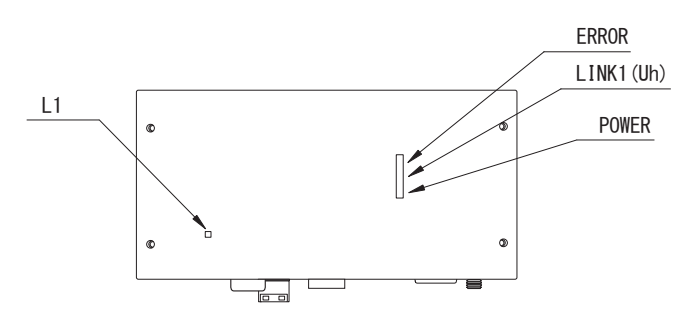

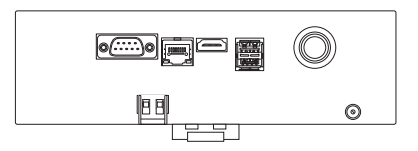

# **4** Factory default settings

| No. | Item                                         | Factory default setting                               |
|-----|----------------------------------------------|-------------------------------------------------------|
| 1   | IP address of BN interface                   | IP address 192.168.1.100<br>Subnet mask 255.255.255.0 |
| 2   | UDP port                                     | 47808 (0xBAC0)                                        |
| 3   | Device object instance number                | 100                                                   |
| 4   | Uh Line termination resistance select switch | OFF                                                   |

# **5** Test run

To perform test run of the BN interface, BACnet communication settings and the equipment data of the connected indoor units are required.

Items to be set during trial run

| Equipment     | Item                                                                    |                                                        | Setting method                                                                                                  |  |
|---------------|-------------------------------------------------------------------------|--------------------------------------------------------|----------------------------------------------------------------------------------------------------|--|
| Outdoor unit  | Uh Line address                                                         | Line address                                           | Use the DIP switch on the outdoor unit circuit board.                                                           |  |
|               |                                                                         | Line address                                           | Lise the address setting function of                                                                            |  |
| Indoor unit   | Lib Line address                                                        | Unit address                                           | wired remote controller.<br>(Except for simple wired remote                                                     |  |
|               | Un Line address                                                         | Central control address                                |                                                                                                    |  |
|               |                                                                         | Group address                                          | controller)                                                                                                    |  |
|               | IP addross                                                              | IP address                                             |                                                                                                    |  |
|               | IF address                                                              | Network mask                                           |                                                                                                    |  |
|               | BACnet communication device identification number                       | BACnet device object instance number                   |                                                                                                    |  |
|               | When using together with a                                              | Setting of old BN interface                            |                                                                                                    |  |
|               | central control device not compatible with Uh Line                      | Setting for combined use with old controller           | Use Setting File Creation Software 2.<br>(See Section 5-1.)                                                     |  |
|               | When using together with a<br>central device compatible with<br>Uh Line | Change the "Central Controller<br>ID" from ID1 to ID20 |                                                                                                    |  |
|               | When replacing with a BN<br>interface that does not support<br>Uh Line  | Setting of old BN interface                            |                                                                                                    |  |
| DN interface  |                                                                         | Line address                                           |                                                                                                    |  |
| BIN Interface |                                                                         | Unit address                                           |                                                                                                    |  |
|               |                                                                         | Central control address                                | When setup work (see Section 5-2)<br>is performed, the BN interface reads<br>out the set values from the indoor |  |
|               |                                                                         | Group address                                          |                                                                                                    |  |
|               |                                                                         | Operation mode setting range                           |                                                                                                    |  |
|               |                                                                         | Temperature setting range                              | unit and records them on the SD card                                                                            |  |
|               | Indoor unit information                                                 | Fan speed setting range                                | Perform setup work after changing                                                                               |  |
|               | (DN code setting values)                                                | Flap type                                              | the device information of the indoor                                                                            |  |
|               |                                                                         | Ventilation amount setting<br>range                    |                                                                                                    |  |
|               |                                                                         | Ventilation mode setting range                         |                                                                                                    |  |
|               |                                                                         | Availability of ventilation operation                  |                                                                                                    |  |
|               |                                                                         | Availability of save function                          |                                                                                                    |  |

# 5-1. BACnet communication settings

Set the IP address of the BN interface and the device object instance number of the BACnet communications. These setting can set from Setting File Creation Software 2. For details, contact your dealer.

# 5-2. Setting up equipment data in the indoor unit

Obtain the equipment data of the indoor unit that is controlled by the BN interface from the indoor unit via the Uh Line communication cable.

Preparing to set up equipment data in the indoor unit

- Central Control address must be set in the indoor unit you want to control.
   For information on how to set the address, refer to the installation manual of each indoor unit.
- Turn on all indoor and outdoor units. Set up as follows, waiting 10 minutes after turning on all the units.

Setup work

Step 1. Start the BN interface.

- Turn on the BN interface.
- The status of the LED L1 changes to LEDstatus-1, LEDstatus-2, and then to LEDstatus-4. It takes about 10 minutes for the LED L1 status to change to LEDstatus-4.

Step 2. Start up in the air conditioner search mode.

- Hold down the Shutdown button for 4 seconds or more.
- The status of the LED L1 changes to LEDstatus-7 and then to LEDstatus-8.
- When reading equipment information from the indoor units is successfully completed, the BN interface automatically prepares for BACnet communication.
- The status of the LED L1 changes to LEDstatus-1, LEDstatus-2, and then to LEDstatus-4. It takes about 10 minutes for the LED L1 status to change to LEDstatus-4.
- If an error occurs, then the status of the LED L1 will be LEDstatus-3. Refer to Section 5-3 to check for the cause of error generation.

#### When the BN interface is operating normally

• The status of the LED L1 is LEDstatus-4.

#### LED L1 blinking

| Operation                                         | LED status  | Situation/processing                                    | LED blinking pattern |
|---------------------------------------------------|-------------|---------------------------------------------------------|----------------------|
|                                                   | LEDstatus-1 | During initialization                                   |                      |
| Starting up                                       | LEDstatus-2 | During BACnet<br>connecting operation                   |                      |
|                                                   | LEDstatus-3 | File error during startup<br>Other error during startup |                      |
| While in operation                                | LEDstatus-4 | During BACnet communication                             |                      |
| Pressing the                                      | LEDstatus-5 | During processing for<br>BACnet software<br>shutdown    |                      |
|                                                   | LEDstatus-6 | Shut down                                               |                      |
| Start up in the air<br>conditioner search<br>mode | LEDstatus-7 | During preparation for air conditioner search mode      |                      |
|                                                   | LEDstatus-8 | During air conditioner search                           |                      |

ON OFF

\* Control interval (time length of 1 cell): 200 ms

# **5-3.** Cause of problem occurring during setup

| Cause of problem                                                    | Cause                                                                                                    | Action                                                                                                    |
|---------------------------------------------------------------------|----------------------------------------------------------------------------------------------------|----------------------------------------------------------------------------------------------------|
|                                                                     | The indoor and outdoor units have not been turned on.                                                                                        | Make sure that indoor and outdoor units are turned on.                                                               |
| The indoor unit cannot be found.                                    | The indoor and outdoor units are being<br>initialized and it is not possible to<br>communicate with them.<br>LINK1(Uh) does not blink at all | Make sure that indoor and outdoor units are<br>turned on.<br>Make sure they have been on for at least<br>10 minutes. |
|                                                                     | The Uh Line cables have been incorrectly connected.                                                                                          | Connect the cables correctly.                                                                                        |
|                                                                     | The central control address has not been set in the indoor units.                                                                            | Make sure that the central control address has been set in the indoor units.                                         |
| The central control address set in the indoor units are not unique. | The same central control address has been set in a number of indoor units.                                                                   | Make sure that the central control address has been correctly set in the indoor units.                               |

# **6** Turning off the BN interface

Press the shutdown button, then wait 5 minutes before turning it off. When turning off the BN interface

- Press the Shutdown button 2 times.
- The status of the LED L1 changes to LEDstatus-5 and then to LEDstatus-6.
- Disconnect the power adapter from the BN interface.

## CAUTION

As the air conditioner search mode will be engaged if the shutdown button is pressed for 4 seconds or longer, do not hold down the button.

# **Carrier Japan Corporation**

336 TADEHARA, FUJI-SHI, SHIZUOKA-KEN 416-8521 JAPAN ©2024 Carrier. All Rights Reserved.

# **Revision record**

| Number      | The contents of modification | Page                        | Date       |
|-------------|------------------------------|-----------------------------|------------|
| First issue | -                            | -                           | Feb., 2023 |
| Revision 1  | Added Dual Set Point         | 13, 18-20,<br>23, 36-39, 96 | Oct., 2023 |
| Revision 2  | Corporation name change      | -                           | May, 2024  |